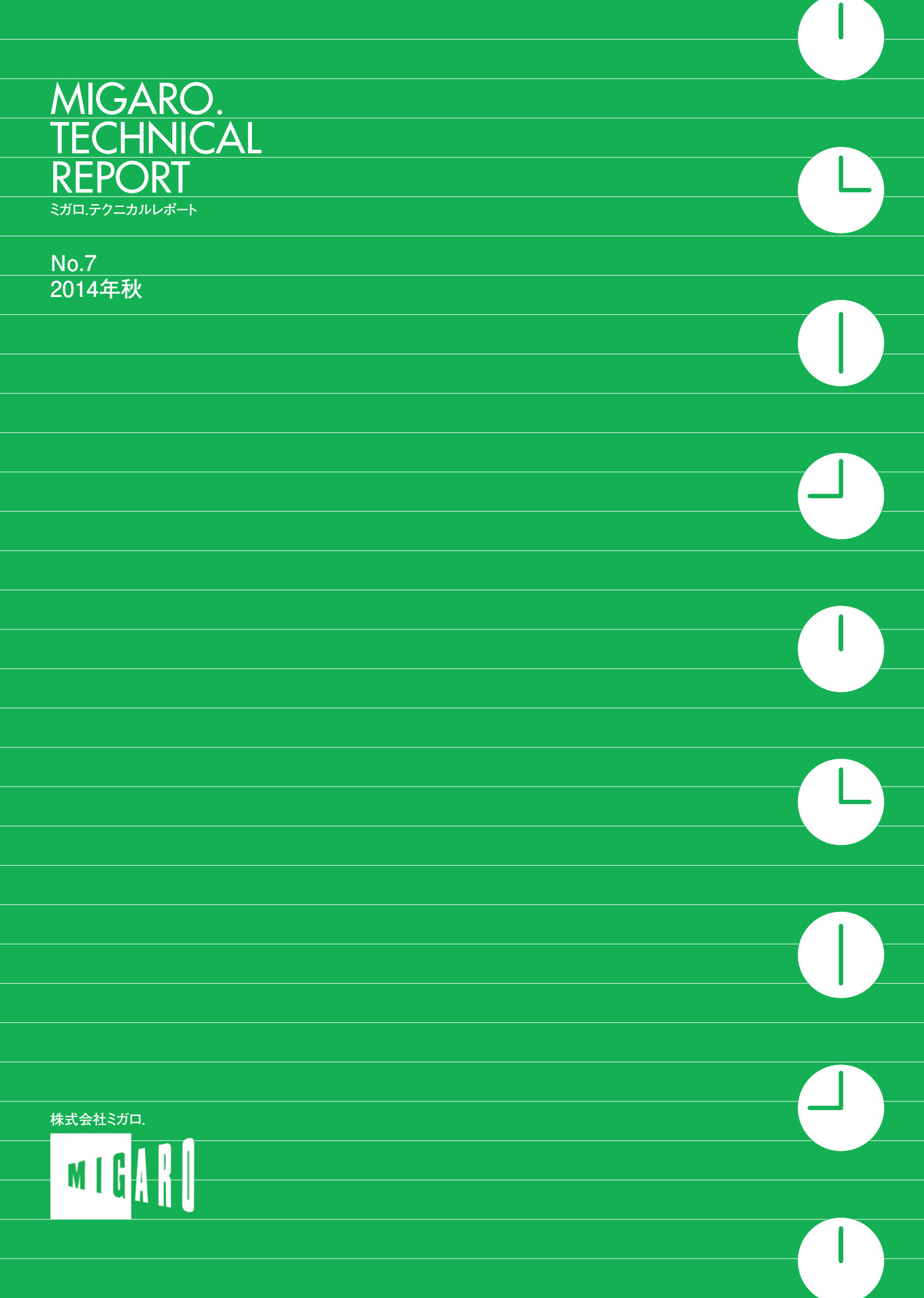

Migaro.Technical Report Stra.F7=カルレポート

Information

| ごあいさつ                          |                                                                                                  | 01  |   |
|--------------------------------|--------------------------------------------------------------------------------------------------|-----|---|
|                                |                                                                                                  |     |   |
| Migaro.Te                      | chnical Award 2014 お客様受賞論文/ミガロ.テクニカルアワード                                                         |     |   |
| 【部門1】最優秀賞<br>Delphi/400        | <b>Delphi/400 による生産スケジューラの再構築</b><br>柿村 実 構 ● 東 洋 佐 々 木 ガラス株式 会社                                 | 04  |   |
|                                |                                                                                                  |     | - |
| ゴールド賞<br>Delphi/400            | Delphi/400 および Delphi を利用したオンライン個人別メニューの構築<br>小山 祐二様●澁谷工業株式会社                                    | 08  | - |
|                                |                                                                                                  |     |   |
| シルバー賞<br>Delphi/400            | <b>IBM i と Delphi/400 のコラボレーション</b><br>新谷 直正様●株式会社アダル                                            | 16  |   |
|                                |                                                                                                  |     |   |
| シルバー賞<br>Delphi/400            | 荷札発行システムリプレースについて<br>仲井 学様●西川リビング株式会社                                                            | 22  |   |
|                                |                                                                                                  |     |   |
| 【部門2】 優秀賞<br>Delphi/400        | <b>Delphi/400 バージョンアップのためのクライアント環境構築</b><br>普入 弘祥●株式会社エイエステクノロジー                                 | 28  |   |
|                                |                                                                                                  |     | - |
| 優秀賞<br>Delphi/400              | <b>外出先からメールでリアルタイム在庫を問い合せ</b><br>島根 英行様●シルフ                                                      | 32  |   |
|                                |                                                                                                  |     |   |
| Migaro.Te                      | echnical Report 2014 SE 論文/ミガロ.テクニカルレポート                                                         |     | - |
| Delphi/400<br>[初級者向け]          | iOS/Android ネイティブアプリケーション入門 -マルチデバイス開発手法から社内配布<br>吉原 泰介● RAD 事業部 技術支援課                           | 38  |   |
|                                |                                                                                                  |     |   |
| Delphi/400<br>「中級者向け]          | ファイル加エプログラミングテクニック ファイルの圧縮・展開<br>小杉 智昭●システム事業部 プロジェクト推進室                                         | 66  | - |
|                                |                                                                                                  |     | - |
|                                | FastReport を使用した帳票作成テクニック – FastReport 応用<br>前坂 誠二●システム事業部                                       | 74  | - |
|                                |                                                                                                  |     | - |
| Delphi/400<br>「上級者向け]          | 大量データ処理テクニック - FTP を利用したデータ転送<br>佐田 雄一●システム事業部                                                   | 90  | - |
|                                |                                                                                                  |     | - |
| JC/400 SmartPad 4 i<br>[初級者向け] | スマートデバイス Web アプリケーション入門 - HTML を使ったユーザーインタフェースの工夫<br>尾崎 浩司● RAD 事業部 営業推進課 / 國元 祐二● RAD 事業部 技術支援課 | 96  | _ |
|                                |                                                                                                  |     |   |
|                                |                                                                                                  |     |   |
| Information                    | 既刊号バックナンバー                                                                                       | 110 |   |

ONTEN<sub>IT</sub><sub>x</sub>S

ごあいさつ

いつもミガロ.製品をご愛用いただき誠にありがとうございます。

さて、「ミガロ.製品をご利用中の技術者の皆様に、日々の開発に少しでもお役にたつような技術情報を ご提供したい」という思いから 2008 年に創刊した『Migaro.Technical Report』は、このたび第7号を無 事に発刊する運びとなりました。これもひとえに、ご多忙中にもかかわらず『Migaro.Technical Award (お 客様論文)』にご寄稿いただいた多くのお客様、ならびに『Migaro.Technical Report』に対して貴重なご 意見・ご要望をお寄せ下さった皆様のご支援の賜物と、心より感謝をしております。

昨今は、スマートフォンやタブレットを業務で利用することが普通のこととなり、お客様のご要望もま すます多様化しております。そのような時代の流れの中で、従来の PC 向け開発と同様の手法でモバイル 向けネイティブアプリを開発できる Delphi/400 Version XE5 を本年7月にリリースすることができました。 おかげさまで多くのお客様よりご興味をいただいており、引き続き本製品の情報提供や技術サポートに努 めてまいります。

今回も従来と同様に、第1部は「Migaro.Technical Award 2014 お客様受賞論文」、第2部は「ミガロ. SE 論文」の2部構成としています。第1部の「Migaro.Technical Award」とは、日々アプリケーション の開発・保守に携わるエンジニアの方々の努力と創意工夫の成果を顕彰することを目的とし、「Delphi/400」 「JC/400」「Business4Mobile」などの弊社製品をご利用中のユーザー様を対象に実践レポート(論文)を公 募し、厳正な審査・選考のうえ表彰する制度です。昨年に引き続き、従来のお客様論文に当たる「部門1」 と「業務課題を解決した開発技術・テクニック」を簡潔にまとめていただく「部門2」の2部門構成とい たしました。

今回のお客様論文は、「Delphi/400 による生産スケジューラーの再構築」や「Delphi/400 を利用して個 人別のオンラインメニューを構築した事例」など、創意工夫にあふれる論文を多数ご寄稿いただきました。 第2部「ミガロ. SE 論文」では、弊社 SE による技術論文を掲載しております。今回は、「iOS/Android 用のネイティブアプリ開発入門」や「JC/400、SmartPad4i でのスマートデバイス開発におけるユーザーイ ンターフェースの工夫」など、さまざまなテクニックを開発に活かしていただくための技術情報をご紹介 しております。

本レポートが少しでも皆様の開発・保守のお役に立てば幸いです。

最後に『Migaro.Technical Report』第7号を発刊するにあたりまして、多くのお客様・パートナー様に ご支援、ご協力をいただきましたことを、この場をお借りして、あらためて厚く御礼を申し上げます。

2014 年秋

株式会社ミガロ. 代表取締役社長 上甲 將隆

1

MIGARO. TECHNICAL

REPORT

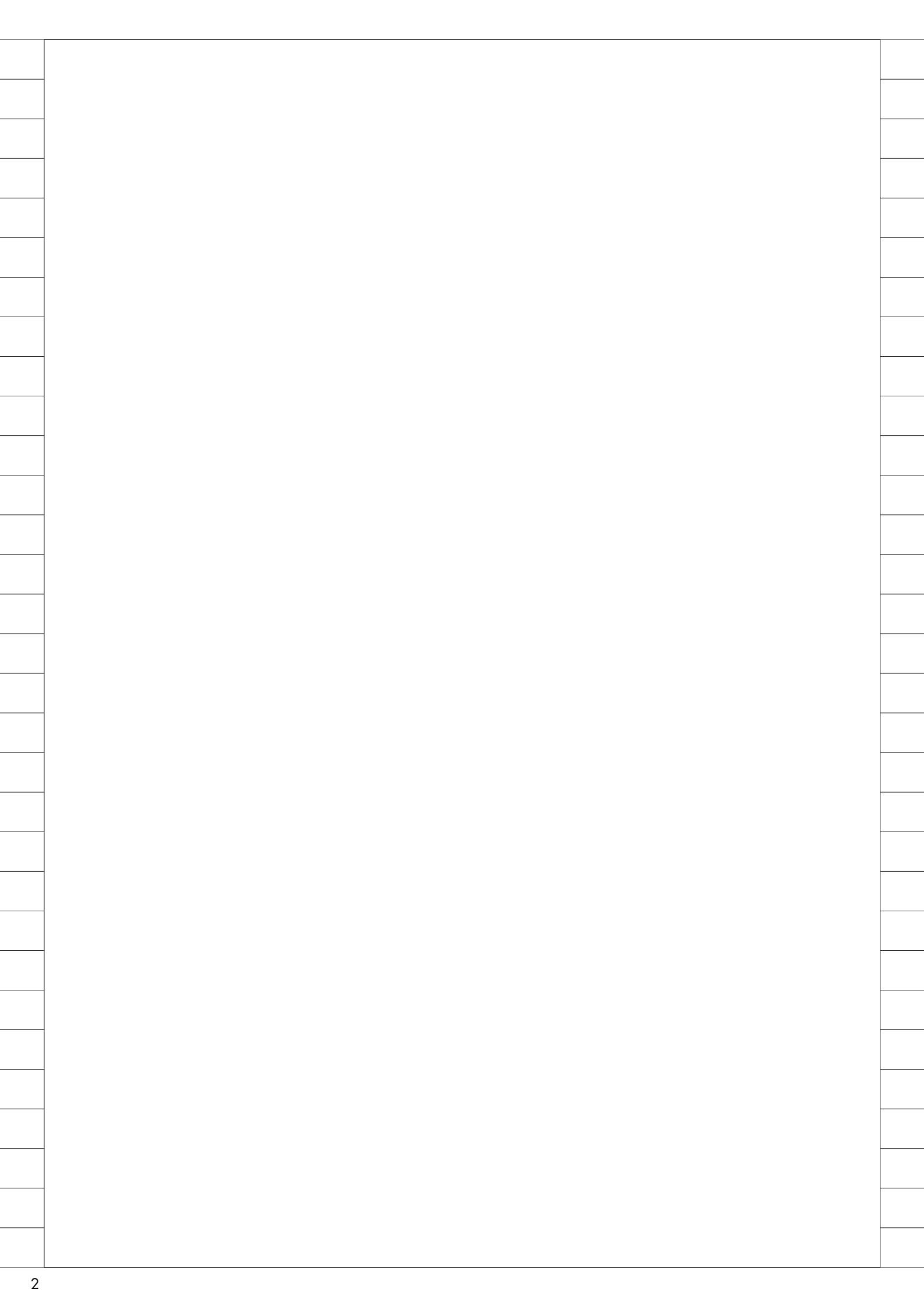

# Migaro. Technical Award 2014

お客様受賞論文/ミガロ.テクニカルアワード

## Migaro.Technical Award 2014 最優秀賞

# Delphi/400による生産 スケジューラの再構築

柿村 実様 東洋佐々木ガラス株式会社 経営管理部 情報管理課

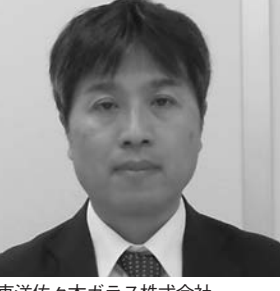

東洋佐々木ガラス株式会社 https://www.toyo.sasaki.co.jp/

2002年に東洋ガラスのハウスウェ ア部門と佐々木硝子が統合して設 立。自社ブランド・オーダーメイド・ 輸出向けのガラス製ハウスウェア製 品の製造・販売を行っている。大量 かつ安定した品質のマシンメイド品 から、職人が手造りする高級ハンド メイド品まで、幅広い製品を取り 扱っている。

#### 1.当社事業の概要

当社の業務内容は、ガラス食器の製造 と販売である。当社の製品は、国内の百 貨店や量販店、専門店の店頭に並ぶほか、 ホテル、飲食店にて業務用の食器として 扱われている。また、大手飲料メーカー の求めに応じ、オリジナルグラスの製造 も行っており、幅広い顧客を持つ。

そのような幅広い顧客の要求に対応す るため、当社の工場は、ガラス生地の生 産から加工、最終製品の包装までの一貫 生産を行う。ガラス食器を生産する国内 では数少ない工場の1つである。機械を 使用した製造が主であるが、一部ではハ ンドメイドでの製造も行っている。1つ の工場でこれらすべてを抱えているの は、国内では当社工場のみである。

#### 2.当社の情報システム の概要

発足当初から、基幹系システムとして、 IBM i (System i) を採用している。 IBM i の長所は、システム障害が非常に 少ないことである。このため、情報シス テム部門でのシステム維持に費やす作業 の負担が少なく、少人数で基幹系システ ムを運営するのに打ってつけのマシンと 考えている。オープン系やPC サーバー、 または ASP やクラウドの利用が世間で は進展しているが、当社での基幹系シス テムは、当面は IBM i の利用を続けて いく方針である。

#### 3.生産スケジューラ 開発当初の背景

幅広い顧客の要求に応えるため、当社 の工場では、ガラス生地を製造する工程、 ガラス生地に印刷などの加工を施す工 程、ガラス生地を箱詰めする包装工程な ど、さまざまな形態のラインが稼働して おり、その数はのべ50種類以上にも及 ぶ。上記に述べた通り、店頭での販売、 ホテルや飲食店での業務用、各飲料メー カーのノベルティなどさまざまな用途の 製品が混在し、市場への展開方法もそれ ぞれで大きく異なる。

当社の発足当初は、営業部門で記入し た生産手配書を、それぞれの工程のスケ ジュール担当が転記入力して、スケ ジュール表を作成していたが、膨大な件 数の生産手配書と、頻繁に発生するスケ ジュール変更に対応するには、人手では 作業の負担が大きい。このことから、生 産手配の登録からスケジュール表の作成 までのシステム化を目指し「生産計画シ ステム」の開発が始まった。その中で、 生産スケジューラのプログラム開発も行 うこととなった。

上に述べた、のべ 50 種類を超える稼 働ラインの作業日程を調整するのに、 5250 エミュレータ画面では 24x80 文字 だけしか表示ができないため、一画面に 表現できる情報量が限られ使い勝手が非 常に悪い。

そこで、ユーザーが日程を操作する部 分は、Visual Basic 6によるプログラム 開発を行うこととした。入力した生産手 配書と製品展開のデータは IBM iへの 登録が必要である。

| 會加工日程計算                                 | E[frm | SKI010]               |                 |     |                          |       |       |                           |        |     |                                               |     |                             | 12. |     |                |
|-----------------------------------------|-------|-----------------------|-----------------|-----|--------------------------|-------|-------|---------------------------|--------|-----|-----------------------------------------------|-----|-----------------------------|-----|-----|----------------|
| 作業日                                     | 14    | 年 7月                  | īΒ              | 22  | ~ 14 年 7                 | 月     | 31    | 8                         |        | -   |                                               |     |                             |     |     |                |
| [ カ :                                   | 17:   | PHSCC                 | Γカ              | ット  | □「小□(P1)                 | □小    | □ (P1 | 7) ロサンド                   | □ 水:   | 洗い  |                                               |     |                             |     |     |                |
| 表示                                      | Ē.    | 未割付                   | 更新              |     |                          |       |       |                           |        |     |                                               |     |                             |     |     | 直戻る            |
|                                         |       | HSO                   |                 | 1   | HS1                      |       | 1     | HS2                       |        | 1   | CC1                                           | Ï.  | CC2                         |     | Ï.  | CC3            |
|                                         | 581   | 01110HS 7N/M          | ▲ 120<br>600    | *58 | CGB-01HS                 | ▲ 120 | -     |                           | -      | *29 | 14 SAB-135GR パウショウ3 ▲120<br>SAB-135GP M の注力5D | *94 | 4 07110CC                   | ▲12 |     |                |
|                                         | 583   | 00539HS               | M▲120           | ļ   | 6/17加工列                  |       |       |                           |        | ļį. | EDB)6/26                                      | li  |                             |     |     |                |
| 14/07/01(火)                             | 588   | 00542HS 300/1-2HL     | 240<br>M ▲120   | H   |                          |       |       |                           | _      | H   | 28                                            | H   |                             | 11  |     | 1              |
|                                         | 1     |                       | 300             | Î   |                          |       |       |                           |        | ļį  |                                               |     |                             |     | 891 | 1 35100CC      |
|                                         | 589   | 00535HS /M            | ▲ 120<br>240    | H   |                          |       |       |                           |        | H.  |                                               |     |                             |     | -li | 35100HSシールナシ   |
|                                         |       |                       |                 | 1   |                          | 12    | 759   | 0110965                   | A 120  | +   |                                               | -   |                             | _   | 1   |                |
|                                         |       |                       |                 |     |                          | 1     | 1     | 01108HS/M /\'/            | 7      | li  |                                               |     |                             |     | 1   |                |
|                                         |       |                       |                 |     |                          | -     | 1     |                           | 36     | H   |                                               |     |                             | -   | 085 | 5 35100CC      |
| 14/07/02(水)                             |       |                       |                 |     |                          | -     | 468   | 00535HS /                 | 4 ▲120 | 1   |                                               |     |                             | -   | 1   | 35100HS/M /\%  |
|                                         |       |                       | -               |     |                          | 1     | li.   | 00535H5/M バルク<br>E印刷 6/24 | *      | li  |                                               |     |                             | -   | 1   | 30(1111)@/C()  |
|                                         | -     |                       | -               | -   |                          | -     | 1     | -                         | -      | 11  | 27                                            | -   |                             | -   | 1   | -              |
|                                         | 470   | 80512 <del>4</del> H5 | /M ▲120         |     |                          |       | 1     |                           |        | 403 | 3 T-20107CC                                   | 549 | 07111HSNM                   | ▲12 | 1   |                |
|                                         |       | B-05124HS/M //        | 10              |     |                          | -     | H     | -                         |        | H   | T-20107H5 E11/94 111                          |     | 07111HS/M /\%/              |     | +ł- |                |
|                                         | 1     |                       |                 |     |                          | _     | 1     |                           |        | ļį. |                                               | 1   |                             |     | 084 | 4 35101CC      |
| 14/07/03(7K)                            | 1     |                       | 6000            |     |                          | 1     | 1     |                           |        | H.  |                                               | 1   |                             |     | H.  | 35100HS/M // / |
|                                         | 494   | 32851QCC 1899才手ゃ/     | ₹Z' ▲120<br>243 | -   |                          | -     | 1     |                           | -      | 1   | 6                                             | 1   | -                           |     | 1   | -              |
|                                         | -     |                       |                 |     |                          | -     | i     |                           | 48     | 394 | T-20107CC-L                                   | 1   |                             | 10  | 1   |                |
|                                         | 598   | 00549HS               | /M ▲ 120<br>600 | 515 | 5 B-09111<br>B-09111 パルク | ▲ 120 | -     |                           | _      | H   | T-20107HS モイルクキ ハイ                            | 822 | 08308HS<br>08308HS/M /\*/// | ▲12 |     | -              |
|                                         | 599   | 01106HS /             | 4 120           | 1   | SHS JANシール注意             |       |       |                           |        | 1   |                                               | 1   |                             |     | 1   |                |
| 14/07/04(金)                             | 604   | 32835QCC-KE39         | ▲120            | ii. |                          |       |       |                           |        | ii. |                                               | 1   |                             |     | 1   |                |
|                                         | 1     | 1                     | 720             | 923 | 2 B-27104HS              | 11    | -     |                           | _      | 1   |                                               | 11  |                             |     | +   |                |
|                                         |       |                       |                 | 1   |                          |       |       |                           |        | į.  |                                               | 1   |                             |     | 1   |                |
|                                         |       |                       | -               | ۳   | 4/9 CCLEX 374/11/2       | 2     | 516   | 00535HS-KE98/M            | ▲ 120  | H   |                                               | #   | 12                          | -   | +-  |                |
|                                         |       | -                     |                 |     |                          |       | 1     | 00535HS/M /\*///          | ₽.     | ļ   |                                               | 1   |                             |     |     |                |
|                                         |       |                       |                 |     |                          |       | li    |                           |        | li  |                                               | 1   |                             |     |     |                |
| 14/07/05(土)                             | _     |                       | -               |     |                          | -     |       |                           |        | H   |                                               |     |                             |     |     |                |
|                                         |       |                       |                 |     |                          |       | li    |                           |        | li  |                                               | li  |                             |     |     |                |
|                                         | -     |                       | -               |     |                          | -     | 1     |                           | 10     | H   | 10                                            | H   |                             | -   |     |                |
|                                         | -     |                       |                 |     |                          |       |       | -                         |        |     |                                               | 1   | ¥                           |     |     |                |
|                                         |       |                       |                 |     |                          |       |       |                           |        |     |                                               | i   |                             |     |     |                |
| 14/07/06(日)                             | -     |                       |                 |     |                          | -     | -     |                           | -      |     |                                               | 1   |                             |     |     |                |
| ,,,,,,,,,,,,,,,,,,,,,,,,,,,,,,,,,,,,,,, |       |                       |                 |     |                          | 1     |       |                           | -      | 1   |                                               | 1   |                             | -   |     |                |
|                                         | -     |                       | -               | -   |                          | -     | -     |                           | -      | 1   |                                               | 11  |                             | -   |     |                |

#### 図2 スケジュール移動方法(1) マウス右クリックから「繰上有り/無し」を指定

| · 加工日程計        | E[frmSKI010]                 | A DECK DECK                |            | Contract of the  |                      |            | _     | 100       |
|----------------|------------------------------|----------------------------|------------|------------------|----------------------|------------|-------|-----------|
| 作業日<br>「カ<br>表 | 14 年  8月 <br>ンマン IFHSCC<br>示 | 1 日 ~<br>: □ カット □<br>更新 ┃ | [14<br>「小口 | 年 8 月<br>(P1) 「小 | 31 <b>日</b><br>⊐(P7) | 「サンド       | 匚 水》  | たい        |
|                | HS0                          |                            | HSI        |                  | 1                    | HS2        | -     | 1         |
|                | 678 8-29102HS 未次公司<br>  特採1ヶ | 内容表示(U)                    | Ì          |                  | *485 00535           | GHS-KE98/M | ▲ 120 | 803 08702 |
|                | 684 08305CC MIYOK            | 移動(V)                      | •          | 入替(X)            | •                    | 級上無し(Y)    | 1     |           |
| 14/08/01(金)    | 717 32851QCC-NW6             | 勤務変更(W)<br>停止情報登録(X)       |            | 挿入(Y)<br>トレード(Z  | · ·                  | 編上有り(Z)    | -     |           |
|                |                              | 新規ロット追加(Y)<br>割付解除(Z)      | •          |                  |                      |            |       |           |

まず、5250 エミュレータのファイル 転送を用いて、IBM i から PC にデータ を落とし込む。反対に、Visual Basic 6 で開発したスケジューラにより PC 上で 立案したスケジュール表は、5250 エミュ レータのファイル転送を使って IBM i に戻すこととした。この手法を用いて、 ガラス生地の製造スケジュール表と加工 スケジュール表のシステム化をそれぞれ 行うこととした。

#### 4.生産スケジューラの 再構築の背景

システム化により、各作業ラインのス ケジュール作表作業が簡便化された。特 に日程調整がマウス操作だけでできるた め、ユーザーから好評であった。

一方で、5250 エミュレータのファイ ル転送を利用した IBM i とのデータの 受け渡しでは問題が生じていた。IBM i と PC 間で日程データを受け渡す方法 は、エミュレータのセッション画面から の指示であるが、ユーザーが誤って PC 内の複数セッションからデータ受け渡し の指示を操作することにより、立案した データが消失してしまう現象がたびたび 発生した。

その都度、バックアップデータを戻し、 同じ手配に対して再度スケジューリング をやり直す。生産状況によっては、復旧 を急がねばならないケースもあるし、そ もそもバックアップデータ量が膨大であ り、IBM iのディスクを占有する状況に もなっている。スケジューリング作業の 改善はなされたものの、システム維持管 理の観点からは、非常に負担がかかる結 果となってしまった。

#### 5.Delphi/400の選定 過程

旧プログラムでは Visual Basic 6 で 扱うため、IBM i から受信した csv ファ イルを、さらに MS Access のテーブル としてインポートするという複雑な手順 を踏んでいた。この複雑さが、ファイル 転送でのデータ消失の一因とも考えられ た。

Delphi/400の長所は、一画面に表示 できる文字数の制約がないことに加え て、IBM iのファイルを直接操作できる ことである。Visual Basic 6 プログラ ムの長所である、ユーザーの操作性のよ さを維持しながら、短所であったデータ の信頼性を改善できるとして、Delphi/ 400 による生産スケジューラの再構築を 行うこととした。

## 6.技術課題

Visual Basic 6 プログラムの中でも、 マウス操作だけで作業日程を変更する操 作部分や、新しい生産手配をスケジュー ルに割り付ける操作部分はユーザーに好 評であり、Delphi/400 でも同じ操作を 再現できることがユーザーの要望であっ た。

ここで課題になったのは、生産手配の 作業ラインもしくは日程を移動した場 合、あとに残った日程を繰り上げるかど うか、反対に生産手配を割り込ませる場 合に日程を繰り下げるかどうか、マウス のドラッグ&ドロップ操作だけではプロ グラムで判別できないことであった。

クリック1つで、スケジュールが変 わってしまうプログラムの動作では、誤 動作が大量に発生して、ユーザーが意図 した通りのスケジュール編集ができない という結果に結び付く。

同じことは、新しい生産手配を初めて スケジュールに落とし込む操作にもい え、マウスの位置だけでは、画面上のど の手配が割り付け対象なのかプログラム からは判別できないという問題もあっ た。

#### 7.解決策

以上のような課題を考慮しながら開発 したのが、スケジュールの調整画面(加 工日程計画)である。【図1】

割り付け済みスケジュールの日程変更 は、割り付けを指定する操作により日程 の移動方法を定めることとした。あらか じめ日程の移動方法を決めておけば、日 程の移動先へマウスを移動して、ボタン をクリックするだけでも、その後のプロ グラムの動きは定まる。【図 2、図 3】

また、新しい生産手配をスケジュール に割り付ける操作については、ユーザー の負担にならない範囲で、キー操作を行 うこととした。割り付けたい手配は、チェッ クボックスに指定して選択する。【図4】 指定した手配の割り付け方法は、ド ラッグするだけでなく併せて shift キー を押すことで、手配を割り付けるための 操作であることを明確に表す。操作する キーが増えるものの、ユーザーが許せる 範囲内とのことで、この操作方法を採用 することとした。【図 5】

## 8.業務課題の解決

今回の再構築にあたっては、個別の Delphi/400 プログラムの機能面の整備 だけでなく、システムの維持管理につい ても、併せて負担が少なくなるような取 り組みを行った。

今までは、5250 エミュレータのファ イル転送機能および Visual Basic 6 で 開発したスケジューラプログラムを個々 の PC にインストールしており、それぞ れのバージョンが異なる場合があった。 そのためユーザーからプログラムの不具 合報告を受けても、現象の確認と再現が 困難であった。

今回、Delphi/400 プログラムをすべ て専用サーバーに保管して、ユーザーが PCを起動する際に、最新のプログラム に自動更新されるようにした。これによ りユーザーごとのプログラム稼働環境の 違いを取り除くことができるようになっ た。現在は全ユーザーの Delphi/400 プ ログラムの動作環境はほぼ一致する。シ ステムの維持管理の負担を減らす観点か らは非常に効果を発揮している。

#### 9.今後の課題

現在、スケジューラの再構築が実現で きたのは、加工工程の日程スケジューラ に関してであるが、製造工程のスケ ジューラについては、5250エミュレー タのファイル転送と、Visual Basic 6 に よるプログラムが残っている。こちらに ついても、Delphi/400 による再構築を 行いたいと考えている。

Μ

|                                                                                                    | ACケジュール移動方法(2)       スケジュールをマウスで移動し左クリックで確定         AILE       AILE         F業日       14 年       8 月       1 日         「カンマン FHSCC 「カット 「小□(P1)」「小□(P7)」「サンド」「水洗         表示       未割付       更新         (08/01(金))       120       1         (08/02(土))       120       1         (08/02(土))       1       1                                                                                                    |
|----------------------------------------------------------------------------------------------------|----------------------------------------------------------------------------------------------------|
| Image: Second Second                         | ATEN (1/2) (1/2) (1/2 |
| International procession       International procession       International procession         International procession       International procession       International procession         International procession       International procession       International procession         International procession       International procession       International procession         International procession       International procession       International procession         International procession       International procession       International procession         International procession       International procession       International procession         International procession       International procession       International procession         International procession       International procession       International procession         International procession       International procession       International procession         International procession       International procession       International procession       International procession         International procession       International procession       International procession       International procession         International procession       International procession       International procession       International procession         International procession       International procession       Internat                                                                                                    |                                                                                                    |
| (a)       (b)       (c)       (c)                                                                                                    | FREU       114       4       101       114       4       101       101       101         「カンマン       FFHSCC       「カット       「小口(P1)       「小口(P7)       「サンド       「水洗         表示       未割付       更新       151       HS2         (08/01(金))       120       1       1       120         1       480       1       1       1         717       32851QCC+NW64       120       1       1         1       600       1       1       1         1       600       1       1       1         (08/01(金))       1       1       1       1         10       1       1       1       1         10       1       1       1       1         11       10       1       1       1       1         12       1       1       1       1       1       1         108/01(金)       1       1       1       1       1       1         108/01(金)       1       1       1       1       1       1         108/01(金)       1       1       1       1       1       1                                                                                                    |
| • • • • • • • • • • • • • • • • • • •                                                                                                    | 表示         未割付         更新           HS0         HS1         HS2           (08/01(金))         684         0830SCC MIYOKAW/         ▲120         1         610月7/25           (08/01(金))         717         32851QCC-4W64         ▲120         1         1         1           (08/01(金))         717         32851QCC-4W64         ▲120         1         1         1           (08/02(±))         1         1         1         1         1         1           (08/02(±))         1         1         1         1         1         1                                                                                                    |
| Image: Image:                         | HS0     HS1     HS2       684     08305CC MIYOKAW/I     ▲ 120     1       7/08/01(金)     717     32851QCC-NW64     ▲ 120     1       1     600     1     1       1     600     1     1       1     600     1     1       1     600     1     1       1     1     1     1       1     1     1     1       1     1     1     1       1     1     1     1       1     1     1     1                                                                                                    |
| Image: The state of the state of t                 | (08/01(金))     -     -     -     -     -     -     -     -     -     -     -     -     -     -     -     -     -     -     -     -     -     -     -     -     -     -     -     -     -     -     -     -     -     -     -     -     -     -     -     -     -     -     -     -     -     -     -     -     -     -     -     -     -     -     -     -     -     -     -     -     -     -     -     -     -     -     -     -     -     -     -     -     -     -     -     -     -     -     -     -     -     -     -     -     -     -     -     -     -     -     -     -     -     -     -     -     -     -     -     -     -     -     -     -     -     -     -     -     -     -     -     -     -     -     -     -     -     -     -     -     -     -     -     -     -     -     -     -     -     -     -     -     -     -                                                                                                    |
| worker:       with and and and and and and and and and and                                                                                                    | 684     08305CC MIYOKAW/     ▲ 120     I     I       /08/01(金)     717     32851QCC-NW64     ▲ 120     I       /1     32851QCC-NW64     ▲ 120     I       /08/01(金)     717     32851QCC-NW64     ▲ 120       /1     -     -     I       /08/01(金)     -     I       /1     -     -       /1     -     -       /1     -     -       /1     -     -       /1     -     -       /1     -     -       /1     -     -       /1     -     -       /1     -     -       /1     -     -       /1     -     -       /1     -     -       /1     -     -       /1     -     -       /1     -     -       /1     -     -       /1     -     -       /1     -     -       /1     -     -       /1     -     -       /1     -     -       /1     -     -       /1     -     -       /1     -       /1                                                                                                    |
| 0000151       01       01       01       01       01       01       01       01       01       01       01       01       01       01       01       01       01       01       01       01       01       01       01       01       01       01       01       01       01       01       01       01       01       01       01       01       01       01       01       01       01       01       01       01       01       01       01       01       01       01       01       01       01       01       01       01       01       01       01       01       01       01       01       01       01       01       01       01       01       01       01       01       01       01       01       01       01       01       01       01       01       01       01       01       01       01       01       01       01       01       01       01       01       01       01       01       01       01       01       01       01       01       01       01       01       01       01       01       01       01       01                                                                                                    | 717       32851QCC+NW64       A 120       I         I       600       I       I         I       I       I       I         I       I       I       I       I </td                                                                                                    |
| weaked       u       u <td>/08/02(±)         -         -         -         -         -         -         -         -         -         -         -         -         -         -         -         -         -         -         -         -         -         -         -         -         -         -         -         -         -         -         -         -         -         -         -         -         -         -         -         -         -         -         -         -         -         -         -         -         -         -         -         -         -         -         -         -         -         -         -         -         -         -         -         -         -         -         -         -         -         -         -         -         -         -         -         -         -         -         -         -         -         -         -         -         -         -         -         -         -         -         -         -         -         -         -         -         -         -         -         -         -         -         -         -         -         -</td>           | /08/02(±)         -         -         -         -         -         -         -         -         -         -         -         -         -         -         -         -         -         -         -         -         -         -         -         -         -         -         -         -         -         -         -         -         -         -         -         -         -         -         -         -         -         -         -         -         -         -         -         -         -         -         -         -         -         -         -         -         -         -         -         -         -         -         -         -         -         -         -         -         -         -         -         -         -         -         -         -         -         -         -         -         -         -         -         -         -         -         -         -         -         -         -         -         -         -         -         -         -         -         -         -         -         -         -         -         -         -                                                                                                    |
| www.cb                                                                                                    | (08/02(±)                                                                                                    |
| www.rth       μ       μ<                                                                                                    | /08/02(±)                                                                                                    |
| www.ctch       Image: State       Image: State       Image: State         www.cth       Image: State       Image: State       Image: State         image: State       Image: State       Image: State       Image: State         image: State       Image: State       Image: State       Image: State         image: State       Image: State       Image: State       Image: State         image: State       Image: State       Image: State       Image: State         image: State       Image: State       Image: State       Image: State         image: State       Image: State       Image: State       Image: State         image: State       Image: State       Image: State       Image: State       Image: State         image: State       Image: State       Image                                                                                                    | /08/02(±)                                                                                                    |
| words       μ       μ <td>/08/02(±)</td>                                                                                                    | /08/02(±)                                                                                                    |
| www.bb       Image: State State                                   |                                                                                                    |
| Image: Image: Image                          |                                                                                                    |
| BR005D       BR075D       BR075D       BR075D         BR075D       BR075D       BR075D       BR075D         SR075D       BR075D       F0000       F00000       F00000         SR075D       SR075D       F0000       F00000       F00000       F00000         SR075D       SR075D       SR075D       F00000       F00000       F00000       F00000         SR075D       SR075D       SR075D       SR075D       SR075D       SR075D       SR075D         SR075D       SR075D       SR075D       SR075D       SR075D       SR075D       SR075D         SR075D       SR075D       SR075D       SR075D       SR075D       SR075D       SR075D         SR075D       SR075D       SR075D       SR075D       SR075D       SR075D       SR075D       SR075D         SR075D       SR075D       <                                                                                                    |                                                                                                    |
| Image: State in the state in the state                          | 日程を移動 日程を移動                                                                                                    |
| NUMBER         NUMBER         NUMBER<                                                                                                    |                                                                                                    |
| Image: State State Stat                         | 08/03(H)                                                                                                    |
|                                                                                                    |                                                                                                    |
| Image: rest       Image: rest         Filter: rest       Image: rest         Image: rest       Image: rest         Image: rest       Image: rest <td>578 B-2910245 #124/th*2 ▲120</td>                                                                                                    | 578 B-2910245 #124/th*2 ▲120                                                                                                    |
| convertine       image: convertine         FBEDrosacrization       image: convertine         image: convertine       image: convertine         image: convertine       image: convertine                                                                                                    | 特採17 624                                                                                                    |
| Comparing Comparing |                                                                                                    |
| Fachosatový ユールへの割い付け (割い付け前)      Telefite (modalou)      Fachosatový ユールへの割い付け (割い付け前)      Telefite (modalou)      To アック Pisace (Tao)s 「「4日107) 「アッド 「またい      Fachosatový (Tao)a (Tao)a (T | U8/04(FI)                                                                                                    |
| FRIDからスケジュールへの割り付け(割り付け前)      IF 目 「日本 『日本 『日本 『日本 『日本 『日本 『日本 『日本 『日本 『日本 『                                                                                                    |                                                                                                    |
| F配からスケジュールへの割り付け(割り付け後)                                                                                                    | 表示 未割付 更新       ●①     未割付ボタンをクリック     HS1     HS2     CC1       ●846     083035C MYOKAWA     ▲120     ●     ●     ●       ●871     328510CC 4W64     ▲120     ●     ●       ●101(2)     717     328510CC 4W64     ▲120     ●       ●102(2)     1     ●     ●     ●       ●102(2)     1     ●     ●     ●       ●102(2)     ●     ●     ●     ●       ●102(3)     ●     ●     ●     ●       ●102(4)     ●     ●     ●     ●       ●102(2)     ●     ●     ●     ●       ●102(3)     ●     ●     ●     ●       ●102(4)     ●     ●     ●     ●       ●102(4)     ●     ●     ●     ●       ●102(5)     ●     ●     ●     ●       ●102(5)     ●     ●     ●     ●       ●102(2)     ●     ●     ●     ●       ●102(5)     ●     ●     ●     ●       ●102(5)     ●     ●     ●     ●       ●102(6)     ●     ●     ●     ●       ●102(6)     ●     ●     ●     ●       ●102(7) <td< th=""></td<>                                                                                                    |
| 表示 未割付 更新       KS0     HS0     HS1     HS2       678     6-2910245 xf2x13/3/2     ▲120     ▲185 10053345-KF98/M     ▲120       1     特採125     6524     ▲120       1     特採125     ●34     ●30       1     480     ●1       1     480     ●       1     480     ●       1     ●     SHIFT=-を押しなが       -5、移動先ににドラッグ     ●     ●       855     90550045-429     ●       1     ●     ○       855     90550045-429     ●       1     ●     ●       855     90550045-429     ●       1     ●     ●       1     ●     ●       1     ●     ●       1     ●     ●       08/02(±)     ●     ●       1     ●     ●       1     ●     ●       1     ●     ●       1     ●     ●       1     ●     ●       1     ●     ●       1     ●     ●       1     ●     ●       1     ●     ●       1     ●     ●       1     ●     ●                                                                                                    | 手配からスケジュールへの割り付け(割り付け後)                                                                                                    |
| 17       17       17       10       14         1       08/01(金)       1       14       14         1       05       移動先にドラッグ       110       14         1       10       110       110       110         1       10       110       110       110         1       10       110       110       110         1       10       110       110       110         1       10       110       110       110         10       110       110       110       110         10       110       110       110       110         10       10       110       100       110         10       10       100       100       100         10       10       100       100       100         10       10       100       100       100         10       100       100       100       100         10       100       100       100       100         10       100       100       100       100                                                                                                    | ILLEHABITALITYMSKI010]<br>F業日 14 年 8月11日 ~ 14 年 8月31日<br>「カンマン FHSCC 「カット 「小口(P1)」「小口(P7)」「サンド 「水洗い                                                                                                    |
| 855     3005000HS-LP     A 120     □     0     514     A       109/02(土)     514     □     0     514     A       □     0     514     A       □     333     333     A       □     331     331     A       □     1238     1238     A       □     303     303     A                                                                                                    | ILL L H理atmai[IrmSk1010]<br>F業日 14 年 8月1日 ~ 14 年 8月31日<br>「カンマン マ H S C 「カット 「小口(P1) 「小口(P7) 「サンド 「水洗い<br>表示 未割付 更新<br>HS0 HS1 HS2<br>678 8-2910245 お穴へが穴 ▲120<br>1 特採127<br>684 0830SCC MIYOKAWA ▲120                                                                                                    |
| 303 303 A                                                                                                    | ILL L H理atmail (IrmSK1010)<br>F業日 14 年 8月1日 ~ 14 年 8月31日<br>「カンマン IF H S C C 「カット 「小口(P1) 「小口(P7) 「サンド 「水洗い<br>表示 未割付 更新<br>678 B-29102H5 ポンパン ▲120<br>678 B-29102H5 ポンパン ▲120<br>1 84 0830 SCC MIYOKAWA ▲120<br>1 84 0830 SCC MIYOKAWA ▲120<br>1 4 SHIFT キーを押しなが<br>「 4 SHIFT キーを押しなが<br>「 5、移動先にドラッグ 割付 ライン副付数 副付残数 所要数                                                                                                    |
|                                                                                                    | ILL LE H理attami [IrmSk1010]         F業日 14 年 8 月 1 日 ~ 14 年 8 月 31 日         「カンマン マHSCC 「カット 「小□(P1)」「小□(P7)」「サンド 「水洗い         表示       未割付 更新         678 8-2910245 #52\^が2       4120         678 8-2910245 #52\^が2       4120         678 8-2910245 #52\^が2       4120         684 08305CC MTYCKAWA       4120         1       684 08305CC MTYCKAWA         708/01(金)       712         712                                                                                                    |

## Migaro.Technical Award 2014 ゴールド賞

# Delphi/400およびDelphiを利用たオンライン個人別メニューの構築 — CUIとGUIの融合による可能性を求めて

小山 祐二 様

澁谷工業株式会社 経営情報システム部 課長代理

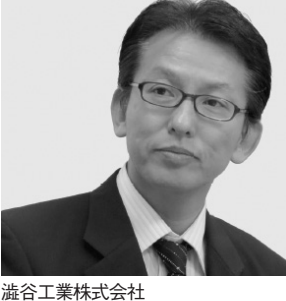

减合工業体式云社 http://www.shibuya.co.jp/

パッケージプラントを主力製品とす る東証・名証1部上場の機械メー カー。特に、国内外の大手飲料メー カーに採用されているボトリング・ ステム製造では、世界トップの地位 を確立している。近年では、無菌化 などの技術力を活かし、再生医療事 業も積極的に展開している。

#### はじめに

澁谷工業株式会社(以下、当社)は、 今日まで多くのお客様に支えられ、2011 年に創立80周年を迎えることができた。

当社では「カスタマーファースト」を 貫き、お客様のニーズに合わせたパッ ケージングプラントを「ターンキー」で 提供するビジネスを主体としている。ま た最近では「再生医療」事業にも進出し ている。

当社のホストコンピュータの変遷は、 システム/32から始まり、現在の PureFlex System に至る。また最近の 基幹システムの開発は、GUI(主に Delphi/400およびDelphi)で行ってい る。しかし今現在でも、5250 画面上で 起動するレガシー資産が多いのも事実で ある。

レガシー資産は、5250 画面上で規定 メニューから実行している。しかし、規 定メニューによる各アプリケーション (以下、個別アプリ)の実行に、不満を 抱いているエンドユーザー(以下、ユー ザー)も少なくない。

なぜなら、規定メニューには、ユー ザーによっては利用しない個別アプリも 多いからである。またメニュー構造上、 かなり下位階層でないと個別アプリが実 行できないのも不満の理由の1つであっ た。

そこで本稿では、「Delphi/400 および Delphi を利用したオンライン個人別メ ニューの構築」と題し、ユーザーが自分 の使い勝手に合わせ、オンラインメ ニュー構成をユーザー自身で登録可能と するシステムの構築内容をご紹介する。

#### 規定メニューから 個人別メニューへ

先にも述べたが、以前は規定メニュー から、レガシー資産を実行していた。こ のレガシー資産は、基本的に 5250 画面 上でのみ実行可能である。ただし、 HATS や SC5250/SC5250Panel コンポー ネントを利用すれば、擬似的に起動は可 能である。しかし、前者は追加投資が必 要となり、後者は場合によって対応でき ない機能もある。

これに対して、個人別メニューの発想 は昔から持っていた。しかし、ユーザー が5250 画面上で個人別メニューの登録 を行うのは、あまりにもユーザービリ ティが悪いと判断し、着手に至らなかっ た。

しかし、ある日、ひらめいた。5250 画面上で実現できないのならば、他の方 法で実現すればよい、と。つまり、5250 画面上で実現できないのであれば、 Delphi/400 および Delphi を利用して GUI で実現すればよい、と。

## 個人別メニュー概要

ここで、「オンライン個人別メニュー」 の概要を説明する。

【図 1】のように、「個人別メニュー登録アプリケーション」(以下、個人別メ ニュー登録 AP)、「個人別メニューアプ リケーション」(以下、個人別メニュー AP)、および「各種照会アプリケーショ

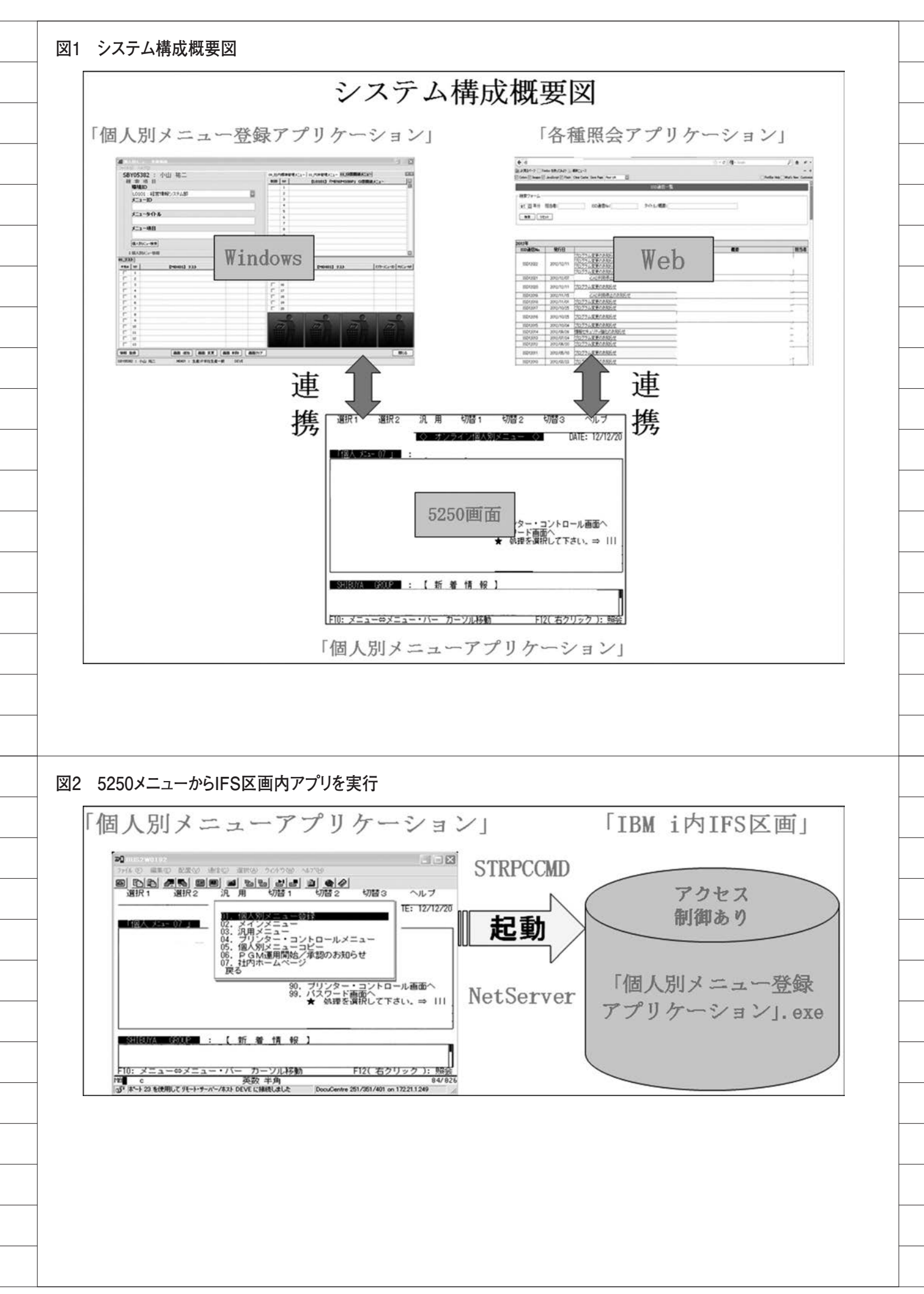

ン」(以下、各種照会 AP)を連携させ てシステムを構成することとした。【図 1】

#### (1) 個人別メニュー登録 AP

これは、使い勝手をよくするために、 各ユーザーが使用する個別アプリの個人 別メニューを自分自身で登録するもので ある。「個人別メニュー登録 AP」は、ユー ザービリティを重視し、Delphi/400 に より Windows 上で作成することとし た。

#### (2) 個人別メニュー AP

これは、「個人別メニュー登録 AP」 で登録した各個別アプリを実行するもの である。「個人別メニュー AP」はレガ シー資産を実行するため、5250 画面上 での作成とした。また、「個人別メニュー 登録 AP」も本画面から実行する。

#### (3) 各種照会 AP

今まで静的に管理していた情報を データベース化し、その内容の閲覧を行 うものである。「各種照会 AP」は、既 存運用の流れを活かし、Web上での作 成とした。

#### 問題点

しかし、いきなり問題が発生した。そ れは、どのような方法で 5250 画面から Delphi/400 アプリケーション(個人別 メニュー登録 AP)を実行するかである。 単純にユーザー所有の全 PC に、 Delphi/400 アプリケーションをインス トールすれば実現可能である。しかしそ の場合、アプリケーション管理が非常に 難しくなる。特に IBM iの運用に慣れ ているため、なかなかその方法に踏み切 れなかった。

そこでクローズアップされたのが、 IFS(※1)である。この IFS は通常、ファ イルサーバーや他プラットホームからの インターフェースとして利用されること が多い。

しかし、IBM i の運用を先進的に行っ ている企業様は、IFS 上に PHP や Java を配置していることに気がついた。

そこで、Delphi/400 アプリケーショ ンも同じように利用できないかと考え た。調査した結果、「NetServer」(※2) および「STRPCCMD」(※3)の組み 合わせで、5250 画面上から Delphi を起 動できることがわかった。一方、Delphi アプリケーションから IBM iの連携は、 Delphi/400 の機能により、まったく問 題ない。【図 2】

※1 IBM i 上にある UNIX 互換のファ イルシステム。Java や exe、Excel な どを保管できる
※2 IFS をクライアント PC からネッ トワークドライブとして認識する IBM i のサービス

※ 3 5250 画面から PC コマンドの実行 を行う CL コマンド

## 工夫点

新しいアイデアが次々に膨らむ中、構 想が固まり実装に入った。ここで、今回 の工夫点を挙げる。

(1)「個人別メニュー登録 AP」のマス ター体系を既存メニュー体系と同じと し、該当メニューをクリックすれば、サ ブメニュー画面の遷移を可能とした。【図 3】
(2) 規定メニューでは、実行して初めて わかった実行制御を、一目でわかるよう

(3) 個人別メニュー登録(マスター →

個人別メニュー、個人別メニュー → ゴ ミ箱など)をドラッグ&ドロップで処理 可能とした。【図 4】

 (4) 個人別メニュー AP では、Windows
 Like RPG (メニューバー、マウスでの アプリ実行など) や他 DB との連携、
 Web との連携、アプリ追加・変更・削
 除のお知らせ機能を追加した。【図 5】
 (※各機能の詳細説明は省略)

(5) 個人別メニュー AP で見出し登録を 行い、グルーピングを可能とした。【図5】

## ユーザーからのリクエスト

構築完了後、ユーザーに対して説明会 を開催した。しかし、ユーザーからの反 応は今ひとつであった。その理由として、 次のようなことがわかった。

構築した仕組みは、1人で利用するぶ んには申し分はない。しかし今のままで あれば、他の利用者と会話ができない。 つまり、十人十色の個人別メニューでは、 同じアプリであっても全く違う場所に配 置可能となる。そのため、他の利用者が 登録している個人別メニューの内容が まったくわからなくなり、他の利用者が どの個別アプリを利用しているかの説明 が、非常に困難となる。

そこで本稼働までに、【図6】のよう なメニュー経路を照会可能とした。また、 マスターメニュー ID やメニューNo情報 を付加した。そして個人別メニューパ ターンマスターを展開させて、同じ部署 内で同じ内容の個人別メニューを簡単に 作成可能とし、ユーザーの懸念を払拭し た。

#### 効果

ここで、個人別メニュー導入による効 果を挙げてみる。ユーザー別、個人別メ ニュー登録状況としてまとめてみた。【図 7】

ここでは、「個人別メニュー」の1画 面内に登録した各個別アプリと、それに 対応する旧運用による規定メニューの関 係をまとめてみた。

例えば、「ユーザー 30」や「ユーザー 32」のように、その個別アプリが登録さ れている規定メニュー数をカウントした 場合、10以上のものがある。

この数字の意味は、旧運用で規定メ ニューから全該当アプリを実行した場合 の「メニュー画面遷移数」となる。つま り、今回の「個人別メニュー」により、 「ユーザー30」の例で言えば、各メニュー 間で経由する画面も含めれば12回以上 の「メニュー画面遷移数」が1回で済む こととなる(個人別メニュー1画面に集 約した規定メニュー数は、全運用ユー ザー平均で、4.8 画面)。

今後の課題として、運用側マスター登 録の煩雑さが挙げられるが、基本的にマ スターを1度登録すればその後の更新は あまり必要ないため、このまま運用する こととした。

#### 最後に

現在、多くの企業様は、基幹システム をさまざまな状況下で構築 / 運用してい る。レガシー環境から脱却し、GUI シ ステムに移行している企業様もおられる

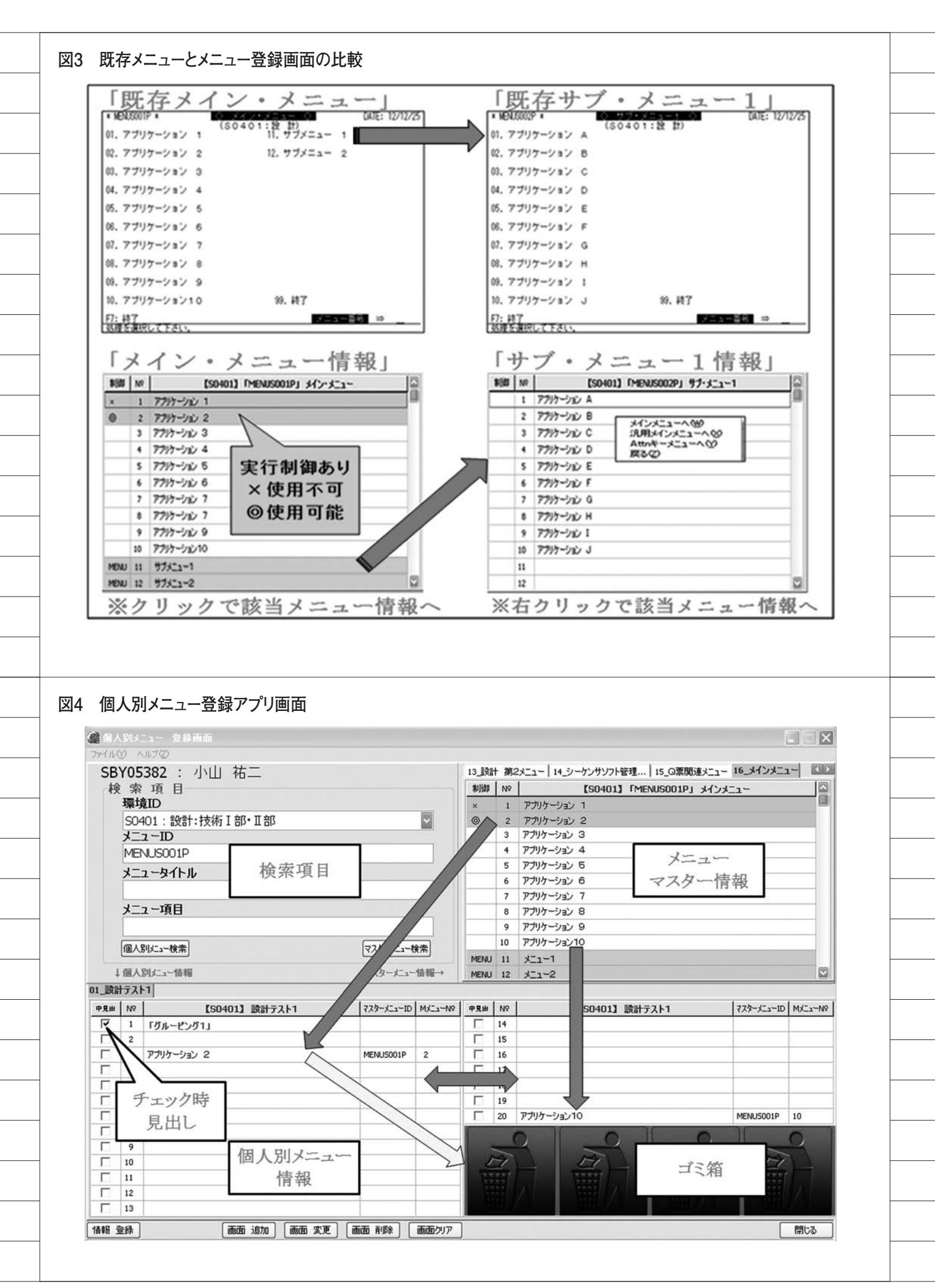

|                                                                                                    |  | 1   |
|----------------------------------------------------------------------------------------------------|--|-----|
| だろう。                                                                                                    |  |     |
| <br>しかし旧資産との関係で、レガシー環                                                                                                    |  |     |
| 境を捨てられない企業様も多いのではな                                                                                                    |  |     |
| いかと思う。そのため現在も、レガシー                                                                                                    |  |     |
| <br>資産を膨らませているのではなかろう                                                                                                    |  |     |
|                                                                                                    |  |     |
| しかし今回説明した通り、5250 画面                                                                                                    |  |     |
| で実現不可能でも、(5250 画面と連動し                                                                                                    |  |     |
| た)GUI で実現可能である。                                                                                                    |  |     |
| 私は 5250 画面のパフォーマンスのよ                                                                                                    |  |     |
| さを活かし、CUIとGUIを融合した                                                                                                    |  |     |
| IBM i の運用の道もあると考えている。                                                                                                    |  |     |
| そして今後もその可能性を模索し、不必                                                                                                    |  |     |
| 要なレガシー資産削減を実現していきた                                                                                                    |  |     |
| <i>د</i> ر، <i>د</i> ر، |  |     |
| だが、IBM i の情報は他のサーバーと                                                                                                    |  |     |
| <br>異なり、非常に入手しにくい。そのため、                                                                                                    |  |     |
| <br>今後もさまざまな課題が出てくると予想                                                                                                    |  |     |
| <br>される。                                                                                                    |  |     |
| <br>この状況を打開する1つの方法とし                                                                                                    |  |     |
| て、企業間を超えたナレッジの共有が考                                                                                                    |  |     |
| <br>えられる。自企業から同地区企業へ、そ                                                                                                    |  |     |
| して全国の企業へとその輪を広めていく                                                                                                    |  |     |
| ことが、今後の有効な手段の1つたと考                                                                                                    |  |     |
| <br>える。せい、本情をトリカーとし、全国                                                                                                    |  |     |
| の企業様とフレッシス有を美現させ、<br>Dalahi / 400 た た 75 Dalahi ト サ に                                                                                                    |  |     |
| Delphi/400およびDelphi と 共 に、<br>IRM;を合まで以上に右執かつ執惑的に                                                                                                    |  |     |
| 活用していきたい。                                                                                                    |  |     |
| M                                                                                                    |  |     |
| <br>                                                                                                    |  |     |
|                                                                                                    |  |     |
|                                                                                                    |  |     |
|                                                                                                    |  |     |
|                                                                                                    |  |     |
|                                                                                                    |  |     |
|                                                                                                    |  |     |
|                                                                                                    |  |     |
|                                                                                                    |  |     |
|                                                                                                    |  |     |
|                                                                                                    |  |     |
|                                                                                                    |  |     |
|                                                                                                    |  |     |
|                                                                                                    |  |     |
|                                                                                                    |  |     |
|                                                                                                    |  |     |
|                                                                                                    |  |     |
|                                                                                                    |  |     |
|                                                                                                    |  |     |
|                                                                                                    |  |     |
|                                                                                                    |  |     |
|                                                                                                    |  | l l |

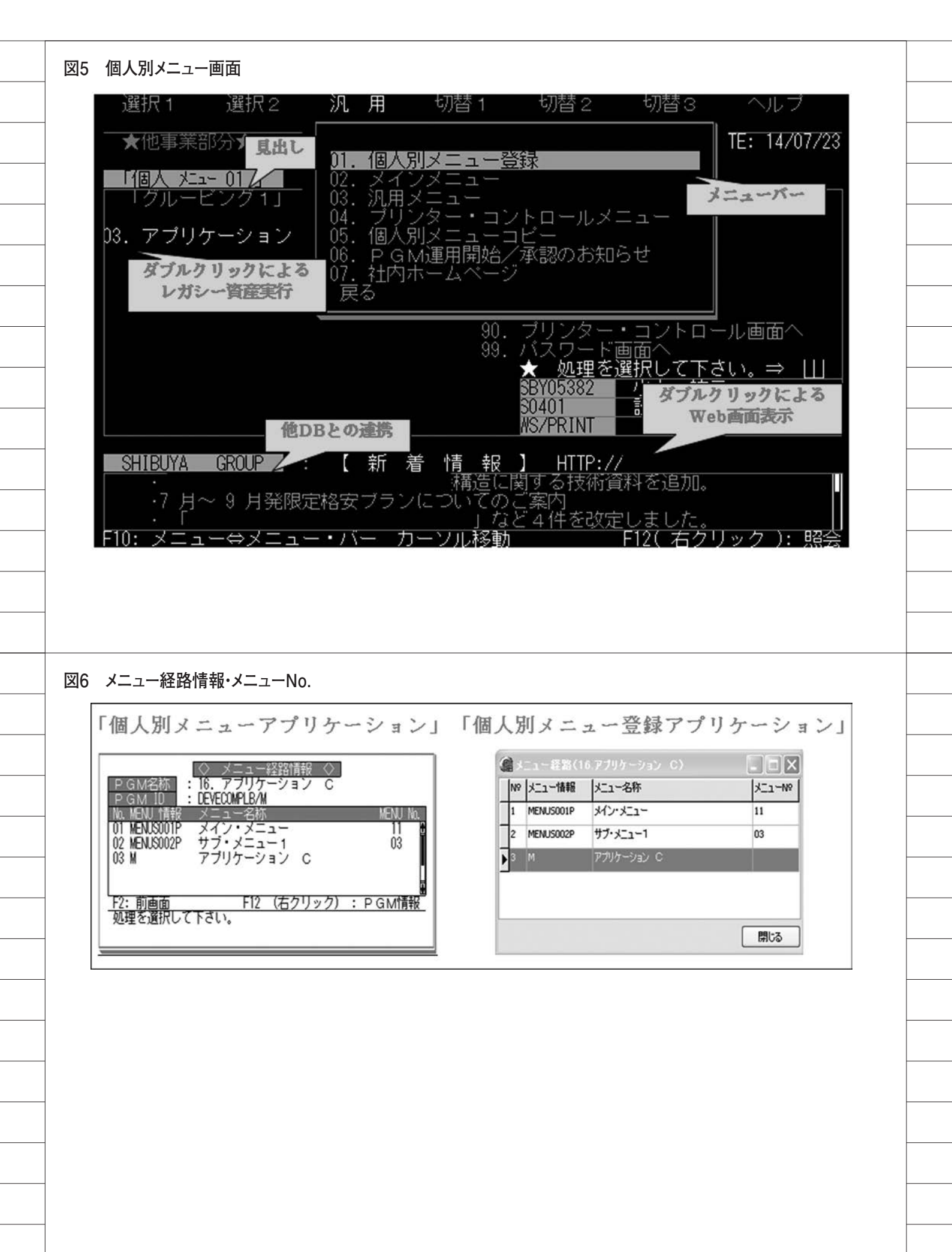

#### 図7 エンドユーザー別 個人別ニュー登録状況

| エンドユーザー                | 各ユーザーの<br>「個人別メニュー」<br>画面番号 | 「A: 個人別メニュー<br>に登録した<br>個別アプリ」の数 | Aが存在する<br>規定メニュー数 |
|------------------------|-----------------------------|----------------------------------|-------------------|
| ⊐. <del>#</del> . 07   | 1                           | 16                               | 3                 |
| 1-9-21                 | 2                           | 16                               | 6                 |
| ユーザー28                 | 1                           | 2                                | 1                 |
| ⊐ _ <del>11</del> _ 20 | 1                           | 14                               | 8                 |
| 1-9-28                 | 2                           | 14                               | 8                 |
|                        | 1                           | 16                               | 4                 |
| ユーザー30                 | 2                           | 14                               | 12                |
|                        | 3                           | 8                                | 4                 |
|                        | 1                           | 14                               | 4                 |
|                        | 2                           | 9                                | 5                 |
|                        | 3                           | 12                               | 6                 |
| ユーザー31                 | 4                           | 7                                | 3                 |
|                        | 5                           | 2                                | 1                 |
|                        | 6                           | 3                                | 2                 |
|                        | 7                           | 14                               | 3                 |
| 7 _ +f _ 32            | 1                           | 17                               | 11                |
| 1-7 32                 | 2                           | 14                               | 7                 |
| ユーザー33                 | 1                           | 14                               | 9                 |
| ユーザー34                 | 1                           | 15                               | 4                 |
| ユーザー35                 | 1                           | 5                                | 3                 |
| ユーザー36                 | 1                           | 13                               | 5                 |

#### 図8 個人別メニュー登録画面(補足)

| 1   | N | 【50401】 読計テスト1 | 723-523-10 | MCa-NP | 98.0 | 1   | 【50401】 読計テスト1 | マスターメニューロ | MC3* |
|-----|---|----------------|------------|--------|------|-----|----------------|-----------|------|
| +   | 2 | マンクーション2       | MENUMO66P  | 33     |      | 9   | ブによるメニュー画面で    | <b>管理</b> | -    |
| T   | 4 |                |            |        | Г    | .,  |                |           |      |
|     | , |                |            |        | Г    | 18  |                |           |      |
|     | х | ニュー西田田安        |            |        |      | 19  |                |           |      |
|     |   |                |            |        | Г    | 20  | アプリケーション10     | MENUM066P | 34   |
|     | 8 |                |            |        | 1    | 1   |                | 1         | 0    |
| T   | 9 |                |            |        |      | -   |                | 1         | 4    |
| 1   | 0 |                |            |        | 1    | 11  | E E            | DI        |      |
| 1   | 1 |                |            |        |      | HT. | THE REP        | Hitt      |      |
| 1   | 2 |                |            |        |      |     |                | 100       |      |
| li. | 3 |                |            |        |      |     |                | 0.00      |      |

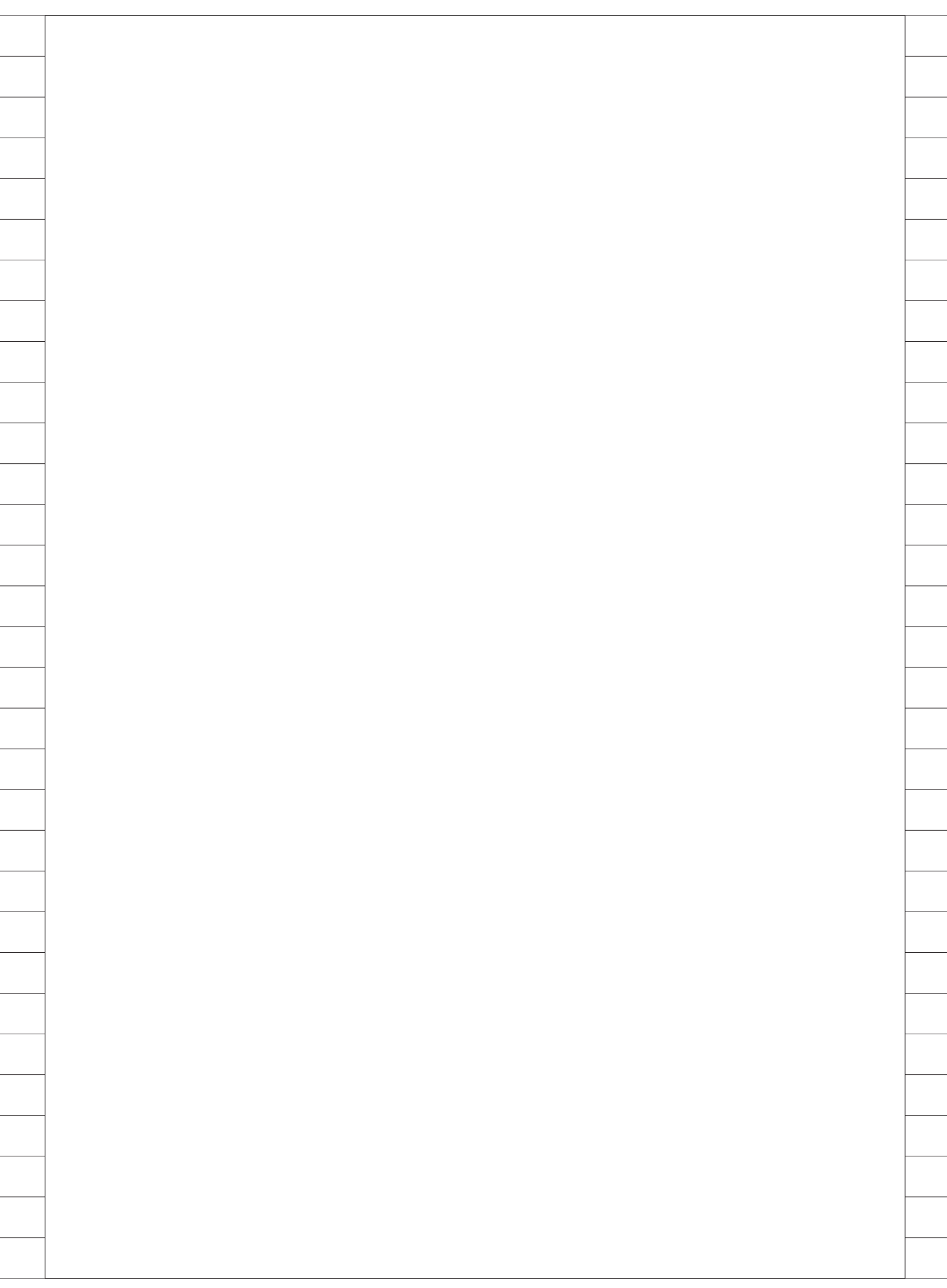

# Migaro.Technical Award 2014

シルバー賞

# IBM iとDelphi/400のコラボレーション 一顧客マスターを再構築する

新谷 直正 様

株式会社アダル 情報システム室

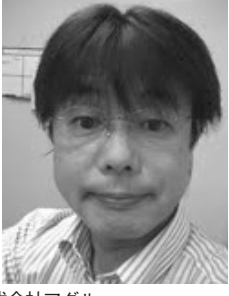

株式会社アダル http://www.adal.co.jp/

業務用イス・テーブル・什器などの 製造・卸販売、インテリア資材販売 および設計・施行を行う。「世の中 にないモノは作り出す」をポリシー とし、お客様が求めるものを提供す るためには、1つのスケッチから商 品を作り上げる。特注家具の製造・ 販売を得意としている。

#### やっぱり来た!! 営業部門から照会画面 作成の要請が…

営業部門から「顧客マスターの照会画 面を作ってほしい」との依頼が舞い込ん で来たのは、RPGで作成した「在庫照会」 や「受注入力」の5250 画面を Delphi/ 400 で再構築し、ほっとひと息をついた 頃だった。【図1】

そして、この営業部門からの要求をク リアするには、Delphi/400を使って単 に 5250 画面を GUI 化するだけでは適わ ない、1 つの大きな課題があった。

#### 顧客マスターファイルの フィールド追加~ 解決するための策は?

当社はこれまで、AS/400 用の流通基 幹パッケージ「D-PACK II」のマスター 画面を基本的に使用してきたが、時代の 流れとともに情報システム室では、顧客 情報フィールドの少なさを課題として感 じてきていた。その認識は、営業部門も 同じだったようで、今回の要望は画面の GUI 化よりも、むしろ顧客(取引先) 情報の追加であるとの理解に至った。

従来の取引先入力画面では、会社名や 住所、担当部署などの管理情報と、確定 済み取引条件(締日/支払日)などの基 本情報のみが登録可能であった。つまり、 取引開始の判断の根拠となるような、定 性的な評価情報の登録ができなかった。 【図 2、図 3】

そこで、仕入先となる取引先について は、業務委託先選定の妥当性の判断を効 率的かつ合理的に行うためのマスター情 報の整備を行うこととし、仕入先に関す るより詳細な業務内容、技術スキル、そ の他の評価項目を顧客マスターに追加す るとの方針を決めた。

ここで問題になったのは、顧客マス ターのレイアウト変更による影響であ る。顧客マスター関連のプログラム量は 膨大で、論理ファイルの削除・再作成や RPG のリコンパイルの手間などを考え ると、短期間にはとうてい構築できそう にない。とはいえ、やはり時間をかけて でもそうすべきなのか、暗中模索の日々 が続いた。

#### 「5250画面」と「サブ 情報ファイル」の情報を Delphi/400上で ドッキング

そして悩んだ末の結論は、「問題解決 までの時間短縮」=「サブ情報ファイル の作成」であった。

営業部門からの要求通りに、新規項目 を含むサブ情報ファイルを作成し、既存 の顧客マスターファイルと同期をとる。 これにより、メイン情報は従来の5250 画面で入力、サブ情報は Delphi/400 画 面で入力し、メインとサブ、2つの情報 を Delphi 上で一覧表示させて、新たな 顧客マスター照会画面を構築することに 成功した。【図4、図5】

なお、各コード項目に対応する値を取 得する目的で、「都道府県マスター」「部 課担当者マスター」「仕入分類マスター」

| 在庫照                    | 会再構築                   |                                                 |                                  |            |             |           |          |                    |
|------------------------|------------------------|-------------------------------------------------|----------------------------------|------------|-------------|-----------|----------|--------------------|
| セッションに<br>144 の 個単の    | 記墨(い) 遺信(に) 変形         | a) 10/4/2000 14/200                             |                                  |            |             |           |          |                    |
| THE CALL               | Reg / Jone P.          | 8 10110 010                                     | 在庫                               | 照          | <b>슾</b>    |           |          | 12/07/31           |
|                        | \$\$\$\$\$`]           | A05 ^ 80                                        |                                  |            |             |           |          |                    |
|                        | 品番                     | 品 名 摘 要                                         |                                  |            | 入荷<br>現在在庫  | 予定日<br>受注 | 入荷<br>売止 | ⅰ数量<br>出荷可能        |
|                        | C0605-BH               | LEM ^イ 支柱・ベ<br>^イスツール 用                         | X                                |            | 27          | 13        | 0        | 14                 |
|                        | C0605-BL               | LEM ロー 支柱・ヘ<br>ロースツール 用                         | x°−x                             |            | 207         | 33        | 0        | 174                |
|                        | С0605-ВХ               | LEM 支柱・ ベース<br>オートリターン 用                        | のみ                               |            | 28          | 0         | 0        | 28                 |
|                        | C0605-D                | LEM DW 板座のみ<br>が                                |                                  |            | 2-          | 0         | 0        | 2-                 |
|                        | C0605-DP               | LEM7レーム DW 板座<br>がークウォールナット                     | 付                                |            | 4           | 3         | 0        | 1                  |
|                        | C0605-F                | LEM71-A のみ                                      |                                  |            | 228         | 45        | 0        | 183                |
|                        | C0605-N                | LEM NA 板座のみ                                     |                                  |            | 0           | 0         | 0        | 0                  |
|                        | C0605-NP               | LEM72-A NA 板座                                   | 付                                |            | 17          | 0         | 0        | 17                 |
|                        | C0605-P                | LEM 革 / 布張用                                     | へごす                              |            | 0.          | 44        | 0        | E9_                |
|                        | F3: 終了                 | F12:前画面 PAG                                     | Æ-DN:次頁                          | PAG        | 。<br>阳·叩:前頁 | 44        | 0        | 92                 |
| (A <b>l</b> e          |                        | 古粉 半                                            | 41                               |            |             |           | 05/0     | 002                |
| ♂ 本→ 23 を使用し           | して 9モート・サーパー/ネスト 19216 | パンス 11.                                         | 円                                |            |             |           |          | DocuCentre-IV C447 |
|                        |                        |                                                 | Ĺ                                |            | Ļ           |           |          |                    |
| 71 大康熙会                | [400971]               |                                                 |                                  | •          |             |           |          |                    |
| 品目3-1-1';<br>品目名       | : [Ju]                 | 在庫到販売単住                                         | k : [                            | ~          | <b>_</b>    | 5り止めのみ    | •        |                    |
| 883-1                  | F                      | 品目名                                             | 品目名(カナ)                          | 15         | 売単価 検索回数    | 1         |          | -                  |
| COSO5-908<br>COSO5-908 | P ULA MA27-6           | り^-りりォールナット しし ハ<br>ち^ <b>-りりォールナット 固定 しし</b> ハ | 127-6 9'-99#-6                   | tot<br>tot | 75,000 2,33 | 27        |          |                    |
| C0605-3N               | P ULA M27-6            | 77236 UL A                                      | 127-6 77236                      |            | 75,000 8    | 11        |          |                    |
| C0605-3M               | X L/A 1147-0           | アテュフル 床面定 レム ハ<br>左進込 しし ハ                      | 1727-8 77278 27<br>1729-8 270978 | 371        | 94,000 3    | 10        |          |                    |

|   | C0605-3NP    | ULA N127-1 19231    | しん ハイスワール ナチュラル    | 75,000       | \$11  |              |      |             |
|---|--------------|---------------------|--------------------|--------------|-------|--------------|------|-------------|
|   | C0605-9NX    | レム ハイスクール ナチュラル 床固定 | レム ハイスワール ナチュラル ユカ | 371 94,000   | 110   |              |      |             |
|   | C0605-9XP    | レム ハイスフール 布張込       | レム ハイスウール スノハリコミ   | 83,000       | 356   |              |      |             |
|   | C0605-9XX    | レム ハイス?~ル 布張込 床園定   | 12 MAZO-1 2/1932 2 | 3371 104.000 | 117   |              |      |             |
|   | C0605-3KP    | レム ハイスクート フィラック革    | レム ハイスウール フィラック カワ | 93,000       | 513   |              |      |             |
|   | C0605-3KX    | レム ハイス?ール プラック革 床固定 | レム ハイスクール フィラック カワ | 28 114,000   | 100   |              |      |             |
|   | C0605-9#P    | レム ハイスウール ホワイト革     | しん ハイスウール ホワイト カワ  | 93,000       | 431   |              |      |             |
| [ |              |                     |                    |              |       |              |      |             |
|   | ■ 受注内訳       |                     |                    |              |       |              |      | ──── 部品在庫照会 |
|   | 활용가난         | 部品名                 | 撞要 必要数 3           | 現在在庫 受注      | 売止 出行 | 育可能 入荷予定日    | 入荷数量 | 次回入荷予定情報    |
| ) | 1110058506 7 | ルーム・レム・ウィークウォールナット用 | 1                  | 5 6          | 2     | -3 99/99/99  | 210  |             |
|   | 111C058NS3 3 | 友柱・レム・ハイスウール用       | 1                  | 140 29       | 4     | 107 33/33/33 | 150  |             |
|   | 1110058084   | ペース・レム用             | 1                  | 436 41       | 7     | 388 99/99/99 | 511  |             |
|   |              | 21 F 101 12         |                    |              |       |              |      |             |
| Ē |              |                     |                    |              |       |              |      |             |

^

る顧客マスター情報を構築している。【図 6関連ファイルからのデータ取得】 (iSeries ナビゲーターの Visual Explain 画面) 評価 開発に関しては、既存プログラムに一 切修正を行うことなく、ユーザーの求め る顧客マスター情報を追加し、短期間に システム対応するという目標を達成でき た。 また、今回の追加で登録可能とした情 報は、オンライン画面だけでなく、「評 価表」という一覧帳票でも結果を確認で き、取引先選定の効率化に役立っている。 今回のDelphi/400 開発を通して学んだこと 社内の各部門からの要求に応える際 に最も重要なことは、レスポンスのよさ ではないかと考える。それを実現するた めのツールとして、Delphi/400は今回 も大きな助けとなってくれた。 今後も既存の RPG 資産を活かしつつ、 DB2/SQL をメイン言語として、Delphi/ 400 で 100% GUI 化を目指して開発に取 り組んでいきたい。 Μ

などのファイルも結合し、画面に表示す

| 図2 顧客マスター登録(5250画面)-1                                                            |   |
|----------------------------------------------------------------------------------|---|
|                                                                                  |   |
| 774%(E) 編集(E) 表示(Y) 通信(C) 7が32(A) 9(2)*2(W) 4/2*(H)                              |   |
| ● <u>● ● ● ● ● ● ● ● ● ● ● ● ● ● ● ● ● ● </u>                                    |   |
| ** *- J-)* 32621 10                                                              |   |
| << 固定項目 >>                                                                       |   |
| 課税・非課税 コード・・・・・・・ <u>0</u> 税抜・税込 コード・・・ <u>0</u>                                 |   |
| 取引生女 1 (##)                                                                      |   |
| 取引元石 1 (加) ・ ・ 有限会社                                                              |   |
| 取引先名 2 ( 漢字 )・                                                                   |   |
| 郵便番号 ・・・・・・・・・ <u>816-</u> 住所 <u>1 (</u> か) ・・・・・・                               |   |
| 住所1(漢字)・・・・・ <u>福岡県大野城市</u>                                                      |   |
| 任/// 2 ( 漢子 ) *****                                                              |   |
|                                                                                  |   |
| 資本金(100 万)···· 00005                                                             |   |
|                                                                                  |   |
| 取り銀行名 ********* <u>福岡C/東西西当</u><br>口应孫則 ········                                 |   |
|                                                                                  |   |
|                                                                                  |   |
|                                                                                  |   |
|                                                                                  |   |
| F3: 終了 F12: 則画面 F18: 漢子変換                                                        |   |
| MESSAGE                                                                          |   |
| MAL C 英数半角 04/04                                                                 | 1 |
| ゴ <sup>2</sup> [1902 - セッションが正常に開始されました     DocuCentre-IV C4470 on 192.168.1.201 | 1 |
|                                                                                  |   |
|                                                                                  |   |
|                                                                                  |   |
| 図3 顧客マスター登録(5250画面)-2                                                            |   |

| セッションC                                                  |                                      |
|---------------------------------------------------------|--------------------------------------|
| 7ァイル(E) 編集(E) 表示(Y) 通信(C) アウション(A) ワインドワ(W) ヘルプ(H)      |                                      |
|                                                         |                                      |
| ADARCM-FMT201 *** 取引先 マスター メインテナンス *** 固定」              | <b>百日変更</b> 14/09/01                 |
| ** *- 7-1 32621 10                                      |                                      |
|                                                         | 774                                  |
| 「<< 官理」「) // 「目転目車」「 ·                                  | <u>((4</u>                           |
| 宮葉所・文社 ・・・・ <u>81</u>                                   | $\underline{02}$                     |
| 部課 コード・・・・・ 081 担当者 コード・・・                              | 081                                  |
| 請求書種別 コード・・ 02 掛処理方式 コード                                | ····· <u>00</u>                      |
| 出家                                                      | C                                    |
|                                                         | ~~<br>                               |
|                                                         |                                      |
|                                                         |                                      |
| ■ << 請求・支払 >>      請求・支払 コード                            | ····· <u>01</u>                      |
| 締日 コード 1 ・・・・・ 99 2 ・・・・・・ 3 ・・・・                       |                                      |
| 水回線日                                                    |                                      |
| 八口和中日 <u>20700701</u><br>  子安日 m-1 <sup>3</sup> 1 100 9 |                                      |
| ТЕР — Т. <u>199</u> 2 · · · · · 2 · · · ·               |                                      |
|                                                         |                                      |
|                                                         |                                      |
| 【〈〈 入金・支払条件 〉〉          信用限度額 ・・・・                      | 10000000                             |
| 支払条件%(現金)・・ 50                                          |                                      |
| $\pm 1 \times 10^{-1} (1 \times 10^{-1}) = -00^{-1}$    |                                      |
|                                                         |                                      |
| 文払条件 ・・・・・・・・・ <u>50:50 ※下請げ</u>                        |                                      |
|                                                         |                                      |
|                                                         |                                      |
| F3: 終了 F12: 前面面 F18: 漢字変換                               |                                      |
|                                                         |                                      |
| MECCACE                                                 |                                      |
| MEDOAUE                                                 | 02/06/                               |
| <u> </u>                                                | 037062                               |
| 10、1902 - ビタンヨンか正来に開始られました                              | Docucentre-IV C44/0 on 192.168.1.201 |

|                                                                                                | 四衣・新現住人先中請書 [ADI511]                                                   |                                                                                                    |                                                      | ×   |
|------------------------------------------------------------------------------------------------|------------------------------------------------------------------------|----------------------------------------------------------------------------------------------------|------------------------------------------------------|-----|
| 入力区分: 照                                                                                        | 会 🔽 取引先コード: 32621                                                      |                                                                                                    |                                                      |     |
| 基本情報 開胃                                                                                        | 【評価】                                                                   |                                                                                                    |                                                      |     |
| 大区分:                                                                                           | 6外注加工費                                                                 | 部課:                                                                                                    | 申請日: 2005/08/01                                      |     |
| 登録区分:                                                                                          | C 新規 C 維続 C 年度更新                                                       | 中請者・                                                                                                    | 史和日 •                                                |     |
| フリガナ:                                                                                          | <b>大明</b> 会社                                                           | フリガナ:                                                                                                    | フリガナ:                                                |     |
| 11人元:                                                                                          |                                                                        | 代表者:<br>資本金: 5,000,000                                                                                                    | 四 年商: 35,000 円                                       |     |
| 住所:                                                                                            | 40 福岡県                                                                 | TEL: 092                                                                                                    | FAX: 092-                                            |     |
|                                                                                                | 816-0921 福岡県大野城市                                                       | 設立: 1996/04/01                                                                                                    | ISO取得: C有 C 無                                        |     |
| 事業内容:                                                                                          | 和洋家具及び店舗内の什器塗装                                                         | ₩ <b>₩</b> ₹₩                                                                                                    |                                                      | -   |
| 主要取引先:                                                                                         | \$\$75°1                                                               |                                                                                                    |                                                      | _   |
|                                                                                                |                                                                        |                                                                                                    |                                                      |     |
| 主要仕入先:                                                                                         |                                                                        |                                                                                                    |                                                      |     |
| 取得資格:                                                                                          |                                                                        |                                                                                                    |                                                      | -   |
| THE REAL PROPERTY AND                                                                          |                                                                        |                                                                                                    |                                                      |     |
| 取引銀行:                                                                                          | C 継続 C スポット                                                            |                                                                                                    |                                                      | _   |
|                                                                                                | 銀行/支店:  福岡C/ 当                                                         | 口座種別:「の普通」の当座                                                                                                    |                                                      |     |
| 支払条件・                                                                                          | □座番号:  216780                                                          | □座名:  (有)                                                                                                    |                                                      |     |
| ~ hask it .                                                                                    | C 当社規定 月末締めの翌月末日払い。1,<br>その為2/3の手形割合とは一                                | /3を現金、2/3を手形で支払うが、自社で<br>致せず、多少手形割合が前後する旨を仕/                                                                                                    | の手形発行を行っていない為100%裏書手形となる<br>人先担当者へ伝えること。現金100%とする場合は | °du |
|                                                                                                | の その 他     べ 「50:50※下請け     て その 他     べ 「50:50※下請け                    | ム条件内容をその他へ記人すること。                                                                                                    |                                                      | -   |
|                                                                                                |                                                                        |                                                                                                    |                                                      |     |
| 評価表出 >                                                                                         | 山 山本登録                                                                 |                                                                                                    | □ 保存 🔰 🏹 取消                                          | 53  |
| 顧客マス                                                                                           | ター登録(Delphi400)-2                                                      |                                                                                                    |                                                      |     |
| 顧客マス<br>び <sup>総続購買先評価</sup><br>入力区分: 照:                                                       | ター登録 (Delphi400)-2<br>聴・新規仕入先申請書 [ADI511]<br>会 マ 取引先コード: 第2621         |                                                                                                    |                                                      | x   |
| 顧客マス<br>ジ <sup>総続購買先評価</sup><br>入力区分: [照:<br>基本情報 購買                                           | ター登録 (Delphi400)-2<br>転・新規仕入先申請書 [ADI511]<br>会 _ 取引先コート*: 第2621<br>評価  |                                                                                                    |                                                      | ×   |
| <ul> <li>顧客マス</li> <li>総続購買先評価</li> <li>入力区分: 照</li> <li>基本情報 購買</li> <li>技術面:</li> </ul>      | ター登録 (Delphi400)-2<br>聴・新規仕入先申請書 [ADI511]<br>会 」 取引 先コート*: 第2621<br>評価 |                                                                                                    |                                                      | ×   |
| 顧客マス<br>※総続購買先評価<br>入力区分:照示<br>基本情報 購買<br>技術面:                                                 | ター登録 (Delphi400)-2                                                     | ·製品を取り扱っている。<br>/造、販売。                                                                                                    |                                                      | ×   |
| 顧客マス<br>参総続購買先評価<br>入力区分: [照:<br>基本情報 購買<br>技術面:                                               | 夕一登録(Delphi400)-2                                                      | - 製品を取り扱っている。<br>達 販売。<br>ある。                                                                                                    |                                                      | ×   |
| <b>顧客マス</b><br>※総続購買先評価<br>入力区分: 照<br>基本情報 購買<br>技術面:                                          | ター登録 (Delphi400)-2                                                     | ·製品を取り扱っている。<br>/道、販売。<br>ある。<br>                                                                                                    |                                                      | ×   |
| 顧客マス<br>参総続購買先評価<br>入力区分: [照:<br>基本情報 購買<br>技術面:                                               | ター登録(Delphi400)-2                                                      | 「製品を取り扱っている。<br>」達、販売。<br>「ある。<br>等の価格が安価である。もしくは、価格                                                                                                    | <b>回</b>                                             | ×   |
| 顧客マス<br>※総続購買先評価<br>入力区分: 照<br>基本情報 購買<br>技術面:<br>価格面:                                         | ター登録(Delphi400)-2                                                      | 製品を取り扱っている。<br>/症、販売。<br>ある。<br>等の価格が安価である。もしくは、価格<br>/<br>格競争力がある。<br>・力が無い。                                                                                                    | <u></u>                                              | ×   |
| 顧客マス<br>参総続購買先評価<br>入力区分: 照<br>基本情報 購買<br>技術面:                                                 | ター登録(Delphi400)-2                                                      | :製品を取り扱っている。<br>達 販売。<br>ある。<br>…<br>等の価格が安価である。もしくは、価格<br>裕競争力がある。<br>力が無い。<br>…                                                                                                    | <b>回</b>                                             | ×   |
| 顧客マス<br>参総続購買先評価<br>入力区分:際<br>基本情報 購買<br>技術面:<br>価格面:<br>納期対応:                                 | 夕一登録(Delphi400)-2                                                      | 製品を取り扱っている。<br>遠、販売。<br>ある。<br>等の価格が安価である。もしくは、価格<br>格競争力がある。<br>・力が無い。<br>・・・                                                                                                    | <b>一</b> 回                                           |     |
| 顧客マス<br>沙 総続購買先評価<br>入力区分: 照<br>基本情報 購買<br>技術面:<br>価格面:<br>納期対応:                               | ター登録(Delphi400)-2                                                      | 製品を取り扱っている。<br>達 販売。<br>ある。<br>…<br>等の価格が安価である。もしくは、価格<br>消格競争力がある。<br>力が無い。<br>…<br>事量をこなすのが早い。<br>1期。発注納期を守る。受注生産が多い為。                                                                                                    |                                                      |     |
| 顧客マス<br>後続購買先評価<br>入力区分:際<br>基本情報 購買<br>技術面:<br>価格面:<br>納期対応:                                  | 夕一登録(Delphi400)-2                                                      | 製品を取り扱っている。<br>遠、販売。<br>ある。<br>…<br>等の価格が安価である。もしくは、価格<br>格競争力がある。<br>力が無い。<br>…<br>事量をこなすのが早い。<br>調。発注納期を守る。受注生産が多い為。<br>る。                                                                                                    |                                                      |     |
| 顧客マス<br>※総続購買先評値<br>入力区分:際<br>基本情報 購買<br>技術面:<br>価格面:<br>納期対応:                                 | 夕一登録(Delphi400)-2                                                      | <ul> <li>製品を取り扱っている。</li> <li>(造、販売。)</li> <li>(ある。</li> <li>(第の価格が安価である。もしくは、価格)</li> <li>(稀競争力がある。</li> <li>(お焼輪力がある。</li> <li>(おが無い。</li> <li>(おが無い。</li> <li>(第)</li> <li>(第)</li> <li>(1)</li> <li>(1)</li> <li>(1)</li> <li>(1)</li> <li>(1)</li> <li>(1)</li> <li>(1)</li> <li>(1)</li> <li>(1)</li> <li>(1)</li> <li>(1)</li> <li>(1)</li> <li>(1)</li> <li>(1)</li> <li>(1)</li> <li>(2)</li> <li>(2)</li> <li>(3)</li> <li>(4)</li> <li>(4)</li> <li>(4)</li> <li>(4)</li> <li>(4)</li> <li>(4)</li> <li>(4)</li> <li>(4)</li> <li>(4)</li> <li>(4)</li> <li>(4)</li> <li>(4)</li> <li>(4)</li> <li>(4)</li> <li>(4)</li> <li>(4)</li> <li>(4)</li> <li>(4)</li> <li>(4)</li> <li>(4)</li> <li>(4)</li> <li>(4)</li> <li>(5)</li> <li>(4)</li> <li>(5)</li> <li>(4)</li> <li>(4)</li> <li>(4)</li> <li>(4)</li> <li>(4)</li> <li>(4)</li> <li>(5)</li> <li>(4)</li> <li>(4)</li> <li>(4)</li> <li>(4)</li> <li>(4)</li> <li>(4)</li> <li>(4)</li> <li>(4)</li> <li>(4)</li> <li>(4)</li> <li>(4)</li> <li>(4)</li> <li>(4)</li> <li>(4)</li> <li>(4)</li> <li>(4)</li> <li>(4)</li></ul>     |                                                      |     |
| 顧客マス<br>≫ 総続購買先評価<br>入力区分:[照]<br>基本情報 購買<br>技術面:<br>価格面:<br>納期対応:<br>倒産情報:                     | 夕一登録(Delphi400)-2                                                      | 製品を取り扱っている。<br>遠、販売。<br>ある。<br>…<br>第の価格が安価である。もしくは、価格<br>結競争力がある。<br>力が無い。<br>…<br>事量をこなすのが早い。<br>調。発注納期を守る。受注生産が多い為。<br>る。<br>…<br>…                                                                                                    |                                                      |     |
| 顧客マス<br>≫ 総続購買先評価<br>入力区分:際<br>基本情報 購買<br>技術面:<br>価格面:<br>納期対応:<br>倒産情報:                       | ター登録(Delphi400)-2                                                      | <ul> <li>製品を取り扱っている。</li> <li>(造、販売。)</li> <li>ある。</li> <li>…</li> <li>(等の価格が安価である。もしくは、価格)</li> <li>(結競争力がある。)</li> <li>(力が無い。)</li> <li>…</li> <li>事量をこなすのが早い。</li> <li>(期)。</li> <li>第注納期を守る。受注生産が多い為。</li> <li>る。</li> <li>…</li> <li>(請を耳にすることはない。)</li> <li>することもない。</li> <li>(請素調査。)</li> </ul>                                                                                                    |                                                      |     |
| 顧客マス<br>※総続購買先評価<br>入力区分:[照:<br>基本情報 購買<br>技術面:<br>価格面:<br>納期対応:<br>倒産情報:                      | 夕一登録(Delphi400)-2                                                      | <ul> <li>製品を取り扱っている。</li> <li>(造 販売。)</li> <li>(ある。</li> <li>(第の価格が安価である。もしくは、価格)</li> <li>(稀執争力がある。</li> <li>(力が無い。</li> <li>(加)</li> <li>(加)</li> <li>(1)</li> <li>(1)</li> <li>(2)</li> <li>(2)</li> <li>(2)</li> <li>(2)</li> <li>(3)</li> <li>(4)</li> <li>(4)</li></ul> |                                                      |     |
| 顧客マス<br>参総続購買先評価<br>入力区分:際<br>基本情報 購買<br>技術面:<br>価格面:<br>納期対応:<br>倒産情報:<br>所見(必ず記              | 夕一登録(Delphi400)-2                                                      | <ul> <li>製品を取り扱っている。<br/>ば、販売。<br/>ある。         <ul> <li>…</li> <li>第の価格が安価である。もしくは、価格</li></ul></li></ul>                                                                                                    |                                                      | ×   |
| 顧客マス<br>※総続購買先評価<br>入力区分:[照:<br>基本情報 購買<br>技術面:<br>価格面:<br>納期対応:<br>倒産情報:<br>所見(必ず記<br>別注塗装(3) | ター登録(Delphi400)-2                                                      | <ul> <li>製品を取り扱っている。</li></ul>                                                                                                    |                                                      |     |
| 顧客マス<br>参総続購買先評価<br>入力区分:[照]<br>基本情報 購買<br>技術面:<br>価格面:<br>納期対応:<br>倒産情報:<br>外注塗装(3)           | 夕一登録(Delphi400)-2                                                      | <ul> <li>製品を取り扱っている。<br/>ば、販売。<br/>ある。         <ul> <li>…</li> <li>第の価格が安価である。もしくは、価格</li></ul></li></ul>                                                                                                    |                                                      |     |

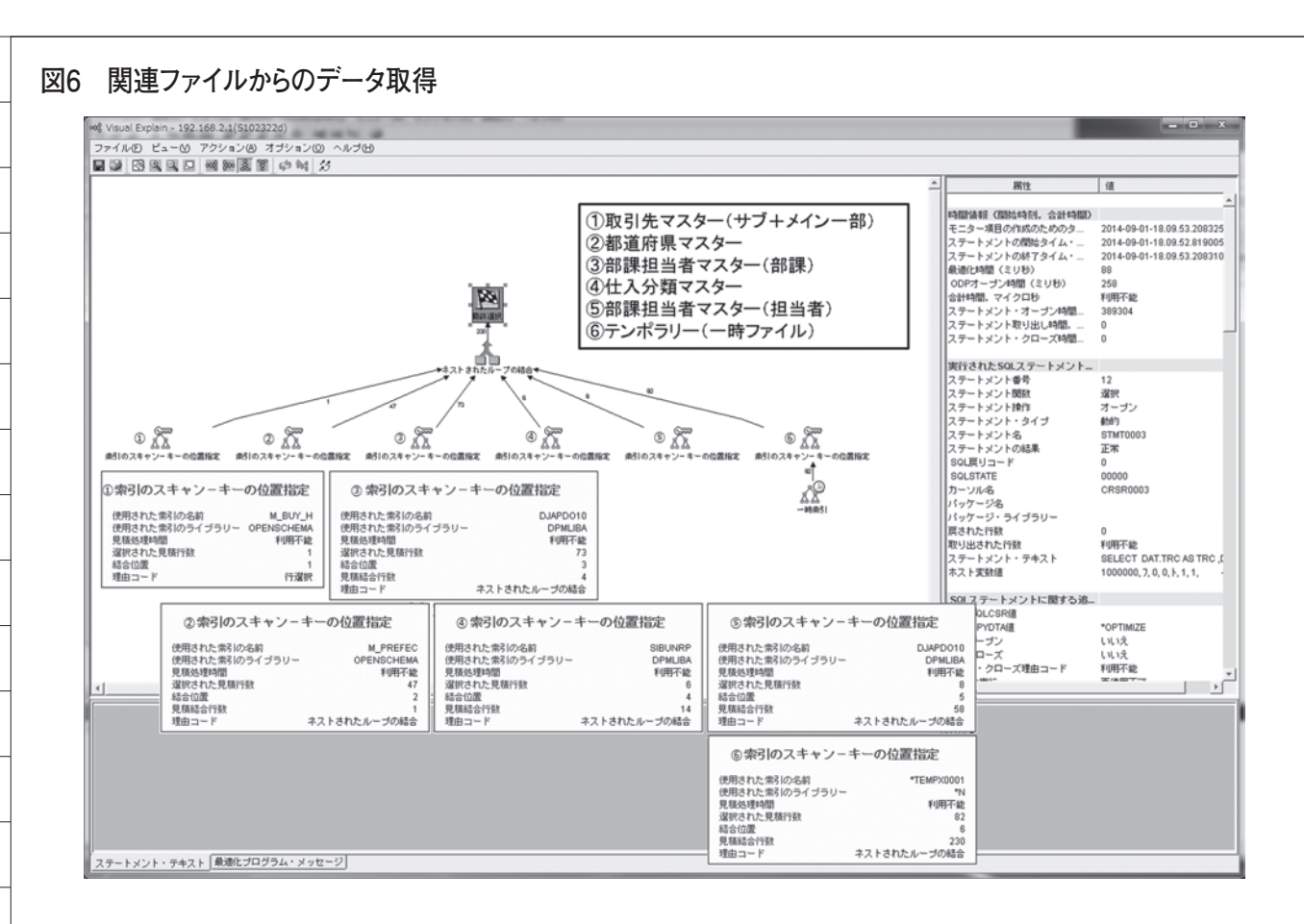

# Migaro. Technical Award 2014

シルバー賞

# 荷札発行システムリブ レースについて 仲井 学 様

西川リビング株式会社 経営システム室 課長代理

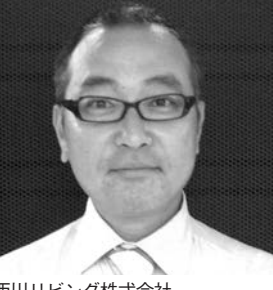

西川リビング株式会社 http://www.nishikawa-living. co.jp/

眠りから健康を創造し、より快適な 暮らしを提案する西川リビング株式 会社。時代のニーズに合わせた健康 機能商品や新商品の開発を行ってい る。創業 1566 年の寝具・寝装品 の製造卸業。

#### はじめに

西川リビング株式会社は、寝具・寝装 品の取り扱いを主力とし、インテリア用 品や生活雑貨など、暮らしに関わる幅広 い商品の提供を通して、快適な暮らしを サポートしている。

本稿では、先般実施した「荷札発行機 能|のシステムリプレースについて紹介 する。

その中でも特に「量販得意先様向けの 荷札発行」を取り上げる。【図1、図2】

#### 荷札とは

まず、「荷札」の仕組みについて説明 する。「荷札」とは出荷時に倉庫内作業 で必要となるシールで、具体的には、「荷 札」と「内容明細」の2枚を1対として 構成されている。このシールが商品を梱 包した外装ケースに貼り付けられ、搬送 ラインを流れていく。

量販出荷の場合は、納品時に「SCM ラベル」も必要となる。これは、先方に 納品する際に必要となるシールである。 得意先によって レイアウトはさまざま だが、多くの場合、店名、店コード、荷 番、そして、バーコードが印字されてい る。

出荷作業をスムーズに行うため、この 3種類のシールを1セットとして発行す る仕組みとしている。

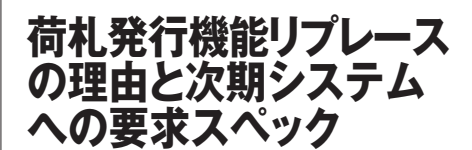

リプレース前は、AS/400 で稼働する AFP ユーティリティというソフトウェ アから INFOPRINT250 というレーザー プリンターで荷札を発行していたが、 メーカーサポートの期限切れが迫ってお り、プリンター選定を含め半年での対応 が必要となっていた。

次期システムのスペックとして一番 に求められたのは、「印刷速度」であった。 出荷作業にダイレクトに影響するので現 行を下回る速度になるのは避けてほしい

と、現場からの強い要望があった。

また、「継続性」(高い稼働率)が重要 である。「荷札」が発行できないと出荷 はできなくなる。これは当然避けなけれ ばならない。

「コスト」も重要な条件である。現行 機種シリーズは大型レーザープリンター で非常に高額であるため、これが現行の 仕組みの継続導入を躊躇する最大の理由 となった。

また、当初問題にはなっていなかった が、今回のリプレースを通してコストを 見直したところ、トナー代が予想以上に かかっていたことが判明した。

最後に「導入期間」が期限内であるか どうか。メーカーサポート期間中にリプ レースが完了することが必須であった。 短期間ならサポート切れのまま運用する ことも考えたが、週1~2回は、紙詰ま り、印字のかすれなどでメンテナンスに 来ていただいていたことがわかり、「サ ポート終了=使用不可能」という逃げ場 のない状況であった。

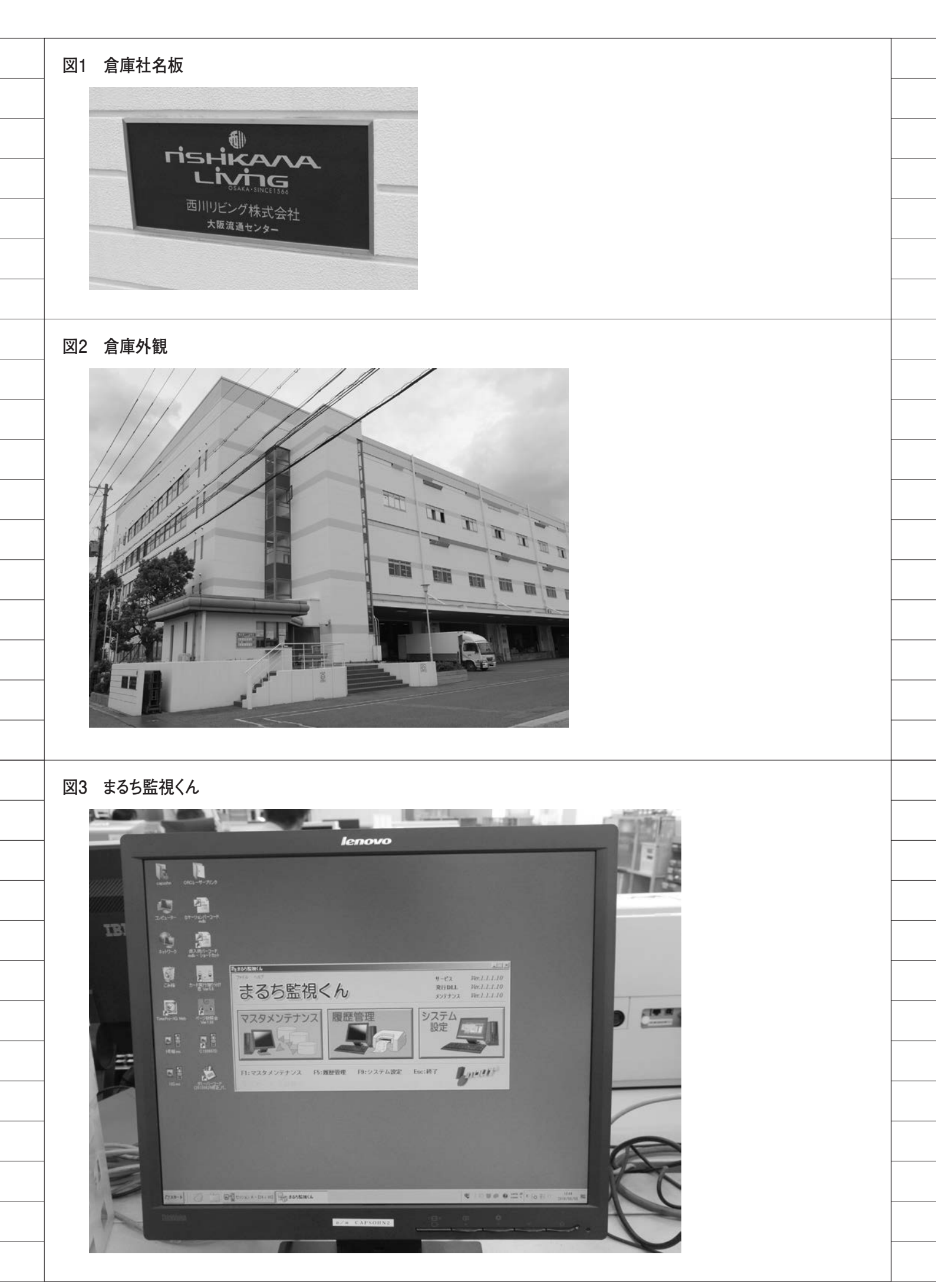

#### 機器の選定

次期プリンターは、InfoPrint250の 後継機種か、株式会社サトー(以下、サ トー社)のプリンターかという選択肢に なった。

InfoPrint 系であれば、ソフトウェア 資産はそのまま使用できるが、前述した 通りプリンターのコスト面がネックと なっていた。また、現行機がメンテナン スに依存していたことも気になってい た。2台設置していたが、同時に2台と も不調、もしくは故障してしまうことが ないとは言い切れない。

一方、サトー社の機器での問題点は、 「印刷速度」と「導入期間」であった。 単体の印刷速度では現行機種にまったく かなわない。しかし、「印刷速度」につ いては、サトー社「まるち監視くん」を 使用し、複数台で同時発行することで対 応可能である見通しが立った。

印刷内容のテキストデータにプリン ター番号を頭に付けて「まるち監視くん」 に渡すと、データごとに指定したプリン ターから自動的に発行される。複数台で の発行で代わりが効くようになり「継続 性」も確保される。

残る課題は「導入期間」だった。これ については、印刷内容データを作成する 現行の RPG を再利用できれば「導入期 間」もクリアできると考えられた。【図3】

#### システム設計

RPG 資産の再利用となれば「Delphi/ 400」の出番である。

SCM ラベルが量販の得意先様別に違 うので、その種類に応じてプログラムが 約50本ほど存在する。これらの RPG プログラムをほぼそのまま流用した。従 来の「AFP ユーティリティ」に代わり、 Delphi/400 アプリで荷札関連の帳票プ ログラムを実行し、結果を「まるち監視 くん」経由で新しいプリンターに連携し て荷札発行を行う仕組みである。この開 発方法は、既存帳票プログラムの品質も 受け継がれるため非常に有効であった。

プリンターは検討の結果、5台導入す ることとした。複数台の制御で煩雑に なってはユーザーは使ってくれないの で、できるだけ使いやすい画面を目指し て設計した。 画面上で、発行する得意先の設定と使 用するプリンターをチェックすれば、分 散印刷される枚数が表示される。また、 使用するプリンターを減らしたい時や増 やしたい時などにプリンター指定の チェックを変えると枚数の表示が更新さ れる。プリンター指定のデフォルト設定 も得意先別に可能とした。【図4、図5、 図6、図7、図8】

#### 導入後の評価

#### 印刷速度の改善

従来の InfoPrint250 では、発行指示 をかけてから実際にプリンターが動き出 すまで2、3分かかっていたが、新シス テムで「まるち監視くん」にデータを渡 すと、ほぼタイムラグなく印刷が開始さ れる。印刷にかかる時間はトータルでは 短縮されるようになった。

#### コストの改善

導入コストは、機器の費用がレーザー プリンターに比べ非常に安価になり、機 器保守料金もそれに応じて安価になっ た。用紙関連も感熱紙になったことでト ナー代が不要となり、用紙代自体も従来 より安価になった。

#### 開発効率のアップ

AFP ユーティリティでの新しいラベ ルの作成は GUI 画面もなく非常に手間 がかかったが、新プリンターの場合は、 サトー社の環境を使用することで作成効 率が大幅にアップした。

#### 出荷作業効率のアップ

発行順序の変更機能など、Delphi/400 による開発で小回りがきき現場の要望に きめ細かく対応することができた。それ が現場での作業効率のアップにもつな がった。

以上、本稿では Delphi/400 を活用し たシステムリプレースをご紹介した。世 の中に存在する安価で便利なツールを組 み合わせて非常に効率的な仕組みにする ことができたと思っている。

Delphi/400 で開発したプログラムの 使用は社内がメインとなっているので、 さらに範囲を広げて社外でも活用してい くため、今後は Web システムにも利用 していきたい。

Μ

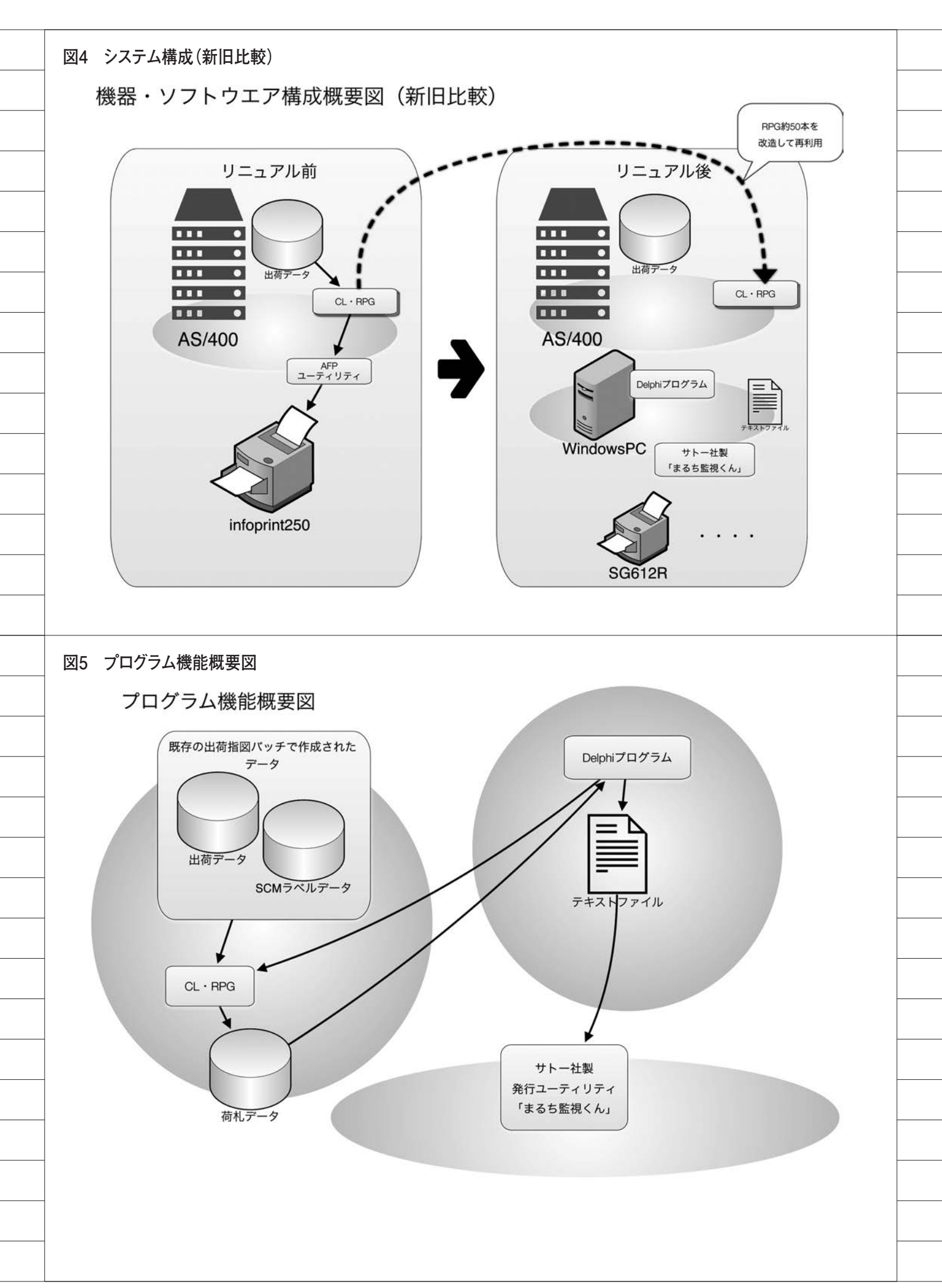

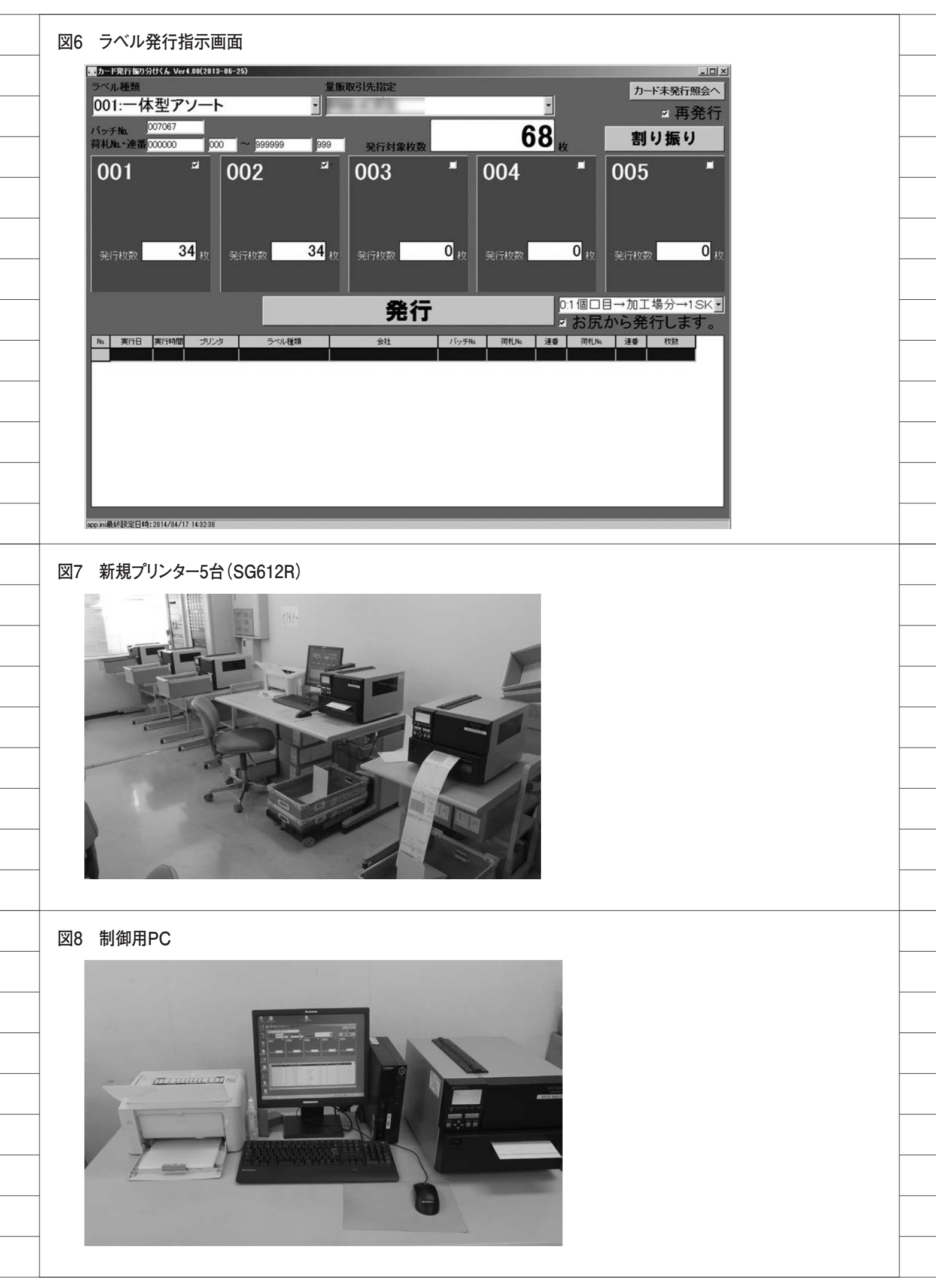

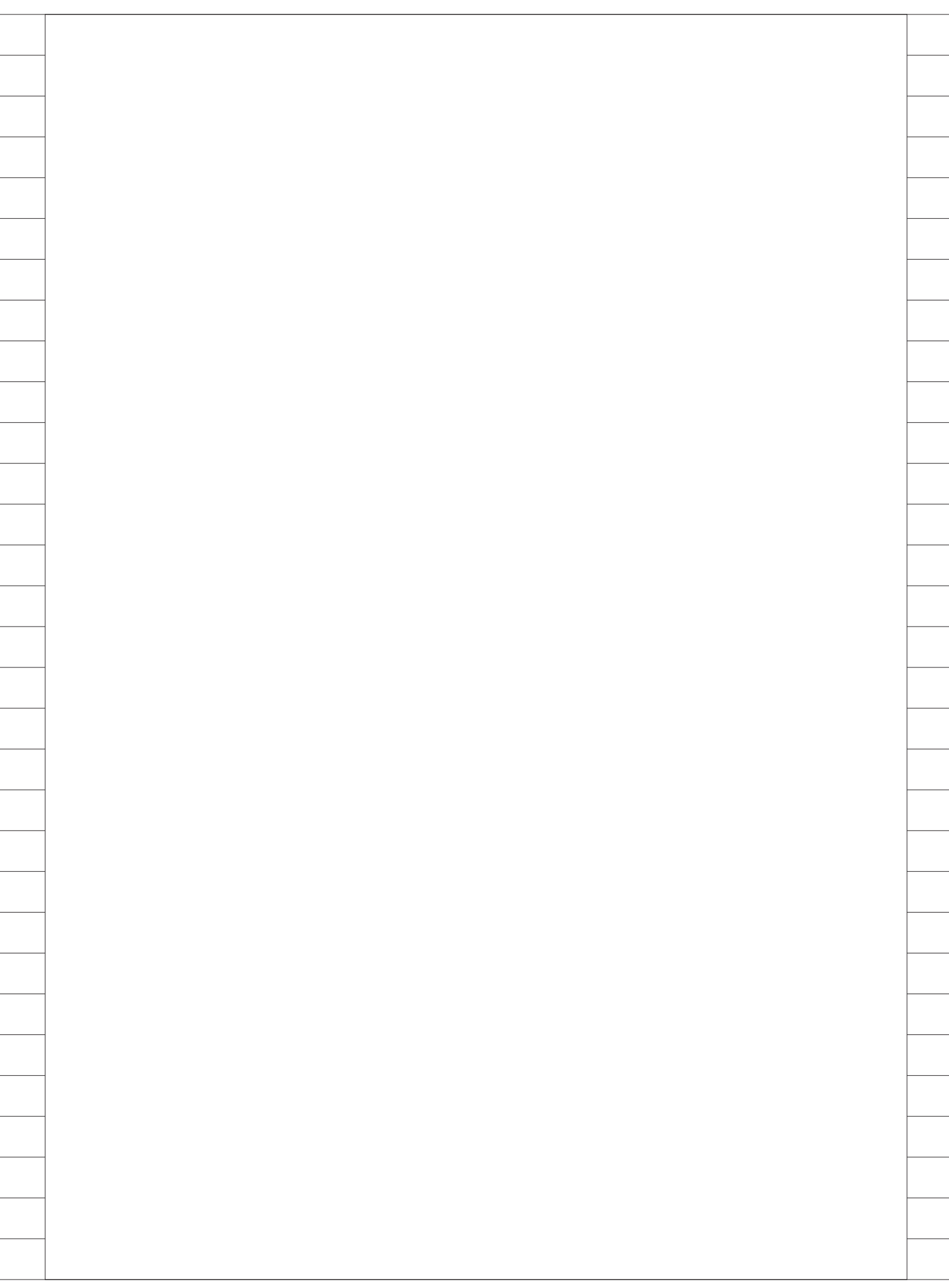

# Migaro.Technical Award 2014 優秀賞

# Delphi/400バージョンアップ のためのクライアント環境構築

株式会社エイエステクノロジー シニアマネージャー

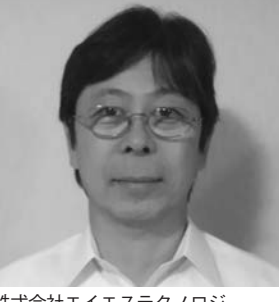

株式会社エイエステクノロジー http://www.as-t.co.jp/

AS/400向けソフトウェアの開発、 運用をメインとする技術者集団とし て 1988 年に設立。現在、RPG、 Delphi/400による IBM i向けシス テム構築や、Web 開発にも取り組 む。豊富なノウハウと優れた技術力 をもとに、企業が抱える課題を解決 する高品質のソリューションを提供 し続けている。

#### 1.業務課題

クライアント / サーバー型の Delphi/ 400 の端末環境をバージョンアップする 際には、クライアントモジュールの旧 バージョン・アンインストール、新バー ジョン・インストール、Delphi/400 Configration 設定情報の更新が必要と なる。この作業をユーザーでも簡単に実 行できるよう簡易化する必要があった。 バージョンアップは、以下のバージョン を対象として行った。

- ・旧バージョン Delphi/400 Version 7
   利用ドライバ: BDE
- 新バージョン Delphi/400 Version
   XE3 利用ドライバ: DB Express

#### 2.技術課題

バージョンアップに必要な実施対象 項目は、以下の通りである。 旧バージョンのアンインストール対象
①ユーザーアプリケーション
② BDE
③ Delphi/400 運用ライセンスクライア ントモジュール

新バージョンインストール対象
①ユーザーアプリケーション
② Delphi/400 運用ライセンスクライア ントモジュール

これらを実現するにあたり、次の(1) ~(4)を検討した。

#### 3.技術課題の解決策

 (1)ユーザーで容易に実行できるよう 「インストーラメニュー」の作成 インストーラメニュー作成時の考慮
 点は、以下の通りである。【ソース1】
 ・管理者権限要求アプリケーションとし て作成(「第11回 ミガロ.テクニカ ルセミナー」参照)
 ・インストーラの組み換えを自由にでき るよう ini ファイルを利用

 (2) 「InstallShield Express」が付属し なくなったため、代替のインストー ラ作成方法の検討

インストーラ作成にフリーのツール 「Windows Installer XML (WiX)」を 利用。設定情報を直接テキストエディ ターでの記述するのは大変なため、GUI ツール「WiX Edit」にて作成。

(3) Delphi/400 運用ライセンスクライ アントモジュール「サイレントイン ストール」の作成

サイレントインストールにより、 Configuration の設定も不要で実行だけ でインストールが完了する。課題は、「サ イレントインストール」の仕様として、 iss ファイルを絶対パスで指定する必要 があり、インストーラを CD で提供する 場合に不便なため、bat ファイルでカレ ントを指定(「サイレントインストール」 の作成については「第5回ミガロ.テク ニカルセミナー」参照)。【ソース 2】

| ソース1 汎用的なインストーラーメニューの作成                                                                                                    |
|----------------------------------------------------------------------------------------------------|
| <br><考慮点><br>・管理者権限要求アブリケーションとして作成(第11回ミガロテクニカルセミナー参照)<br>・インストーラの組み換えを自由にできるようiniファイルを利用                                                                                                    |
| t<br>【delphiンースの一部】<br> procedure TForm1.FormCreate(Sender: TObject);                                                                                                    |
| var<br>IniFile: TInifile;<br>begin                                                                                                    |
| CURRENT_PATH:=ExtractFilePath(Application.Exename);<br>//iniファイル読み取り<br>Inifile := TInifile.Create(CURRENT_PATH+'SETUP.ini');                                                                                                    |
| <br>LbIPROGRAM1.Caption:= Inifile.ReadString('PROGRAM1','Name','');<br>PROGRAM1:= Inifile.ReadString('PROGRAM1', 'Value','');<br>LbIPROGRAM2.Caption:= Inifile.ReadString('PROGRAM2','Name','');<br>PROGRAM2:= Inifile.ReadString('PROGRAM2','Value',''); |
| <br>IniFile.Free;<br>end;<br>end;                                                                                                    |
| <br>procedure TForm1.LbIPROGRAM1Click(Sender: TObject);<br>begin                                                                                                    |
| <br>ShellExecute(Handle,nil,PChar(CURRENT_PATH + PROGRAM1),nil,nil,SW_NORMAL);<br>end;                                                                                                    |
| <br>procedure TForm1.Lb1PROGRAM2Click(Sender: TObject);<br>begin                                                                                                    |
| ShellExecute(Handle,nil,PChar(CURRENT_PATH + PROGRAM2),nil,nil,SW_NORMAL);<br>end;                                                                                                    |
| +                                                                                                    |
| <br>Name=■1.ユーザーアプリケーションのセットアップ<br>Value=install.msi                                                                                                    |
| <br>[PROGRAM2]<br>Name=■2. Delphi400インストール<br>Value=D400install.bat                                                                                                    |
|                                                                                                    |
| <br>ソース2 Delphi400のサイレントインストール                                                                                                    |
| <br>< 考慮点><br>・issファイルを絶対バスでの指定が必要であり、<br>インストーラをΩDで提供する場合不便なため、batファイルでカレントを指定                                                                                                    |
| (サイレントインストールについては第5回ミガムテクニカルセミナー参照)                                                                                                    |
| 【batファイル例】<br>rem % dp0 は、実行されているファイルが置かれているカレントディレクトリを表す<br>start /WAIT /WIN XE3 Silept ave SETUPETUE="% dp0setuppeE_iss"                                                                                                    |
| +                                                                                                    |
| ソース3 アンインストールの単純化                                                                                                    |
| <考慮点><br>・レジストリから<br>FMCV LOCAL MACHINEXSOFTMAREXW; aroas ft XM; in down XC, up ront X//wraitan XI in install L                                                                                                    |
| からアンインストールするアプリケーションの「UninstallString」の値を取得し記述                                                                                                    |
| +<br>  [batファイル例]<br>  ram コーザーマブリ                                                                                                    |
| start /WAIT MsiExec.exe /X[3F10A288-0623-42DF-B6DA-77A2FE0C80BB]<br>echo y   rmdir /S c:¥hogehoge                                                                                                    |
| <br>rem BDE<br>start /WAIT MsiExec.exe /X{958F3040-0A1B-4D98-8081-1C6EA753EB51}                                                                                                    |
| <br>rem D400<br>start /WAIT MsiExec.exe /X[FFCAC3AE-0430-4028-A104-F2B026D4C50A]<br>echo y   rmdir /S c:¥co407                                                                                                    |
| <br>· · · · · · · · · · · · · · · · · · ·                                                                                                     |

#### (4) アンインストールの単純化

1つのバッチファイルで、前述の対象 ①~③のアンインストールを実行可能と する。考慮点は、レジストリからアンイ ンストールするアプリケーションの 「UninstallString」の値を取得し記述。 【ソース3】

#### 4.業務課題解決と効果

インストーラメニューの提供により クライアント環境のバージョンアップの 手順が容易にわかり、各機能も実行する だけで設定値の入力が不要なため、ユー ザーでクライアント環境の入れ替えが可 能となった。

これにより、遠隔地拠点も含めた大量 の端末のバージョンアップ作業の工数削 減を実現できた。

Μ

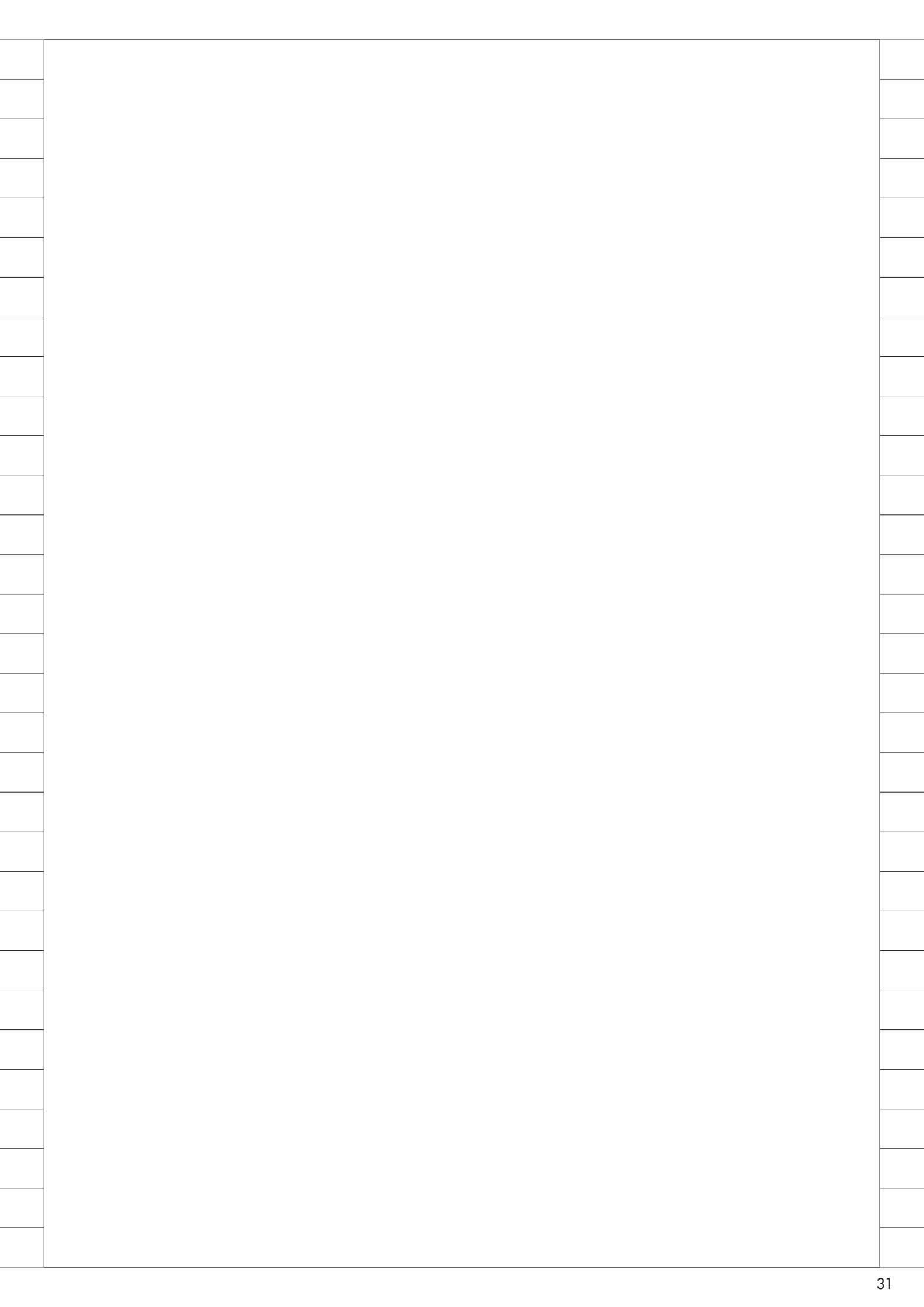

## Migaro.Technical Award 2014 優秀賞

# 外出先からメールで リアルタイム在庫を問い合せ

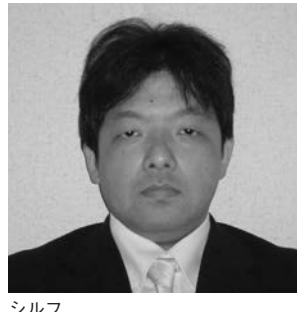

部門 2

業務内容は IBM i を中心としたシス テム開発。販売管理をメインに、オ フコンや PC サーバーからのリプ レース提案を得意としている。

#### 1.業務課題

シルフ

営業担当者が外出先から商品在庫を 確認したい、という要望はよくあるが、 Web サーバーなどの追加投資なしで、 営業担当者が既に持ち歩いている携帯電 話だけで実現できないか、という課題が あった。そこで、IBM i 基幹システムに 保有するリアルタイムの商品在庫を、携 帯メールで手軽に照会できる仕組みを検 討することとした。

#### 2.技術課題

Web システムを構築することなく、 メールだけで在庫照会を実現することが 技術的な課題であった。その解決のため の基本的な仕組みは、以下の通りである。

[1]ユーザーは、照会したい商品の商品 コードを記載したメールを所定のア ドレス宛に送信

[2]Delphi/400 プログラムは以下の処理

を行う

- (1)メールの待ち受け:一定時間(5分)
- 間隔でメールサーバーをチェック
- (2)受信メールの解析:在庫照会メー ルが存在した場合、メール本文か ら商品コードを抽出
- (3) 在庫データの取得: IBM i にログ インし、指定された商品コードの 在庫 DB 照会などを行う
- (4)結果の自動返信:結果をメールに 記載(または添付)して差出人の ユーザー宛に返信。また、なんら かのエラー発生時は、システム管 理者にメールで通知

[3]ユーザーは返信メールにより、在庫 などを確認

本稿では、特に(a)メール送受信機 能の実現、(b)本来不定型のメールを システムへの入力データとして扱う方法 を技術課題として紹介する。

#### 3.技術課題の解決策

(a)メール送受信機能について

 (1)メール受信:コンポーネント(Indy コンポーネント POP3)を使用して 実現。【ソース1】

考慮点:照会メールの差出人が正当な ユーザーであるかチェックを 行う

(2)メール送信:コンポーネント (Indy コンポーネント SMTP)を使用して
 実現。【ソース 2】

(b)本来不定型のメールをシステムへの 入力データとして扱う方法

在庫問い合わせメールの本文はシン プルに「No.(通番)+商品コード」の みで送信することとした。

入力テキスト例 0:4520179484556 (コロンの前半が No.、後半が商品コー ド)

No. と商品コードの間は「:」(コロン)

32

```
【ソース1】
```

#### ソース1 受信メールの確認

```
procedure TfrmSendMail.chkmaile;
```

var

//中略

begin

#### try

//中略

//各パラメータを設定し、メールサーバーからメールを取得 IdPOP31.Host := Edit1.Text; IdPOP31.Port *i*= 110; IdPOP31.Username := Edit2.Text; IdPOP31.Password := Edit3.Text; IdPOP31.Connect; TStest:= TStringList.Create; Msg := TIdMessage.Create(Self); if IdPOP31.CheckMessages>0 then begin  $i \coloneqq 1;$ //受信メールを取得 IdPOP31.Retrieve(i, Msg); Edit4.Text := Msg.Subject; //件名取得 Edit5.Text := Msg.From.Address; //差出人 //差出人の正当性を確認する(多くの人を管理する時は、データベース化する) if Edit5.Text = 'XXXXX@AAAA.ne.jp' then chkA := True; //メール本文 TStest.AddStrings(Msg.Body); Memo1.Lines.Text:= (jconvert.ConvertJCode(TStest.Text, SJIS OUT)); IdPOP31.Delete(i); //サーバーの受信メールを削除 end; finally IdPOP31.Disconnect; Msg.Free; TStest.Free;

IBM i へのログイン、在庫等データの取得へ続く //以下省略

| で区切るルールとし、プログラムで読み             |   |   |
|--------------------------------|---|---|
| 取っている。【ソース 3】                  |   |   |
| 4 業務運題解決と効果                    |   |   |
| <br>宇殿には、 左底物に加えて、 出荷デー        |   |   |
| <br>タ、入庫データ、棚卸しデータなどの問         |   |   |
| <br>い合わせが可能な仕組みとし、問い合わ         |   |   |
| イルにして添付ファイルで返信するなど             |   |   |
| の工夫を行っている。これにより、当初の日的屋り、知道ないる。 |   |   |
| 庫残高などを照会する仕組みを、追加投             |   |   |
| 資なしで実現することができた。<br>M           |   |   |
|                                |   |   |
|                                |   |   |
|                                |   |   |
|                                |   |   |
|                                |   |   |
|                                |   |   |
|                                |   |   |
|                                |   |   |
|                                |   |   |
|                                |   |   |
|                                |   |   |
|                                |   |   |
|                                |   |   |
|                                |   |   |
|                                |   |   |
|                                |   |   |
|                                |   |   |
|                                |   |   |
|                                |   |   |
|                                |   |   |
|                                |   |   |
|                                |   |   |
|                                |   |   |
|                                |   |   |
|                                | 1 | 1 |

\_\_\_\_
【ソース2】

## ソース 2 ユーザーへのメールの送信

```
function TfrmSendMail.chkZaiko(chkZA002 :String): Boolean;
var
       //中略
begin
 Result := False;
 try
   //SQLで在庫ファイル取得
                            (中略)
     chkkazu := DM.Query1.FieldByName('ZA014').AsInteger;
                                                          //在庫数セット
                                                          //商品名セット
     chkMei ≔ DM.Query1.FieldByName('IM011').AsString;
   end;
       //中略
 try
   SMTP := TIdSMTP.Create(nil);
                                    // 以下、送信メールを定義
   msg := TIdMessage.Create(SMTP);
   msg.From.Name := edtFromName.Text;
   msg.ContentType := 'text/plain';
   msg.CharSet := 'ISO-2022-JP';
   msg.ContentTransferEncoding ≔ '7bit';
   msg.Recipients.EMailAddresses = edtToMail.Text; //宛先
   msg.From.Text := 'aaaa@ccc.co.jp';
                                      //差出人
   edtSubject.Text := 'ZAIKO';
                              //在庫
   memBody.Lines.Add(chkMei+'の在庫数は、'+IntToStr(chkkazu)+' です'+#13);
         //中略
   // メッセージを送信
   try
     SMTP.Host
                   := edtHost.Text;
                                       //SMTP サーバー名
     SMTP.Port
                   = 0;
                                      //ポート番号
     SMTP.Username := edtUserName.Text; //SMTP ユーザー名
     SMTP.Password := ";
                                      //SMTP パスワード
     SMTP.Connect;
     SMTP.Authenticate;
     SMTP.Send(Msg);
     Memo2.Lines.add(edtToMail.Text + ' 送信しました。');
     //以下略
```

```
【ソース3】
```

ソース3 メール本文から「商品コード」と「項目 No.」を取得

```
関数名
     : ComBoGet_Text
      : コンボボックス内の項目テキストを取得
 機能
 引数[I/O]: コンボボックスのテキスト
 戻り値 : コンボボックスのテキスト内の「商品コード」部分
 備考
      :入力文字列 0:4520179484556 (No.+商品コード)
Function ComBoGet_Text(Comb_Text:String):String;
Var
 i:Integer;
begin
 i = Pos(':', Comb_Text)+1; //コロン(:)より後の文字列を抽出
 result:=Copy(Comb_Text,i, Length(Comb_Text)); //長さを多くとる
end;
関数名 : ComBoGet_No
      :コンボボックス内の項目No.を取得
 機能
 引数[I/O]: コンボボックスのテキスト
 戻り値 : コンボボックスのテキスト内の「項目 No.」部分
 備考
      :入力文字列 0:4520179484556
                        (No.+商品コード)
Function ComBoGet_No(Comb_Text:String):String;
Var
 i:Integer;
begin
 i = Pos(':', Comb_Text)-1; //コロン(:)より前の文字列を抽出
```

end;

result = Copy(Comb\_Text, 1, i)

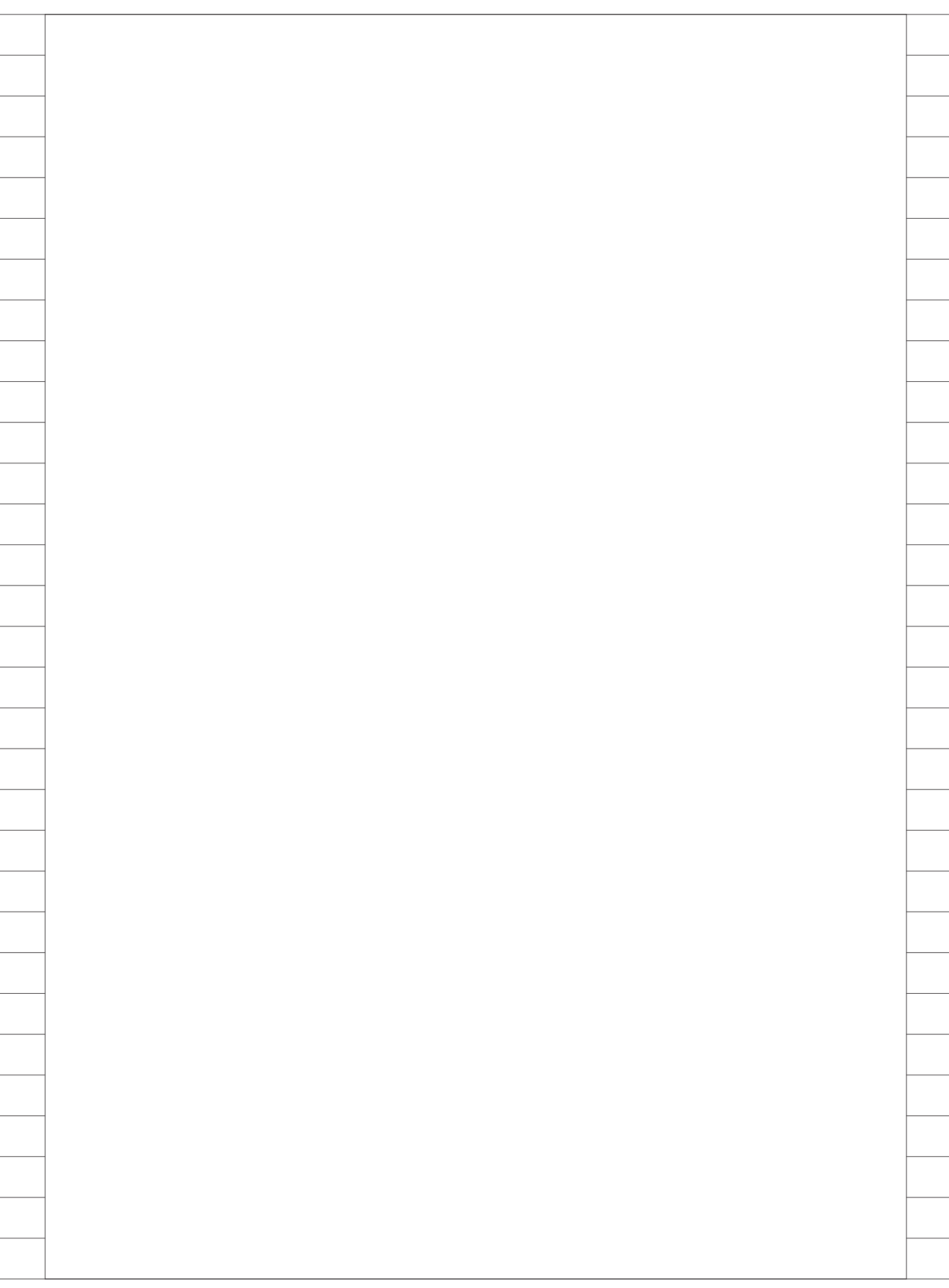

# Migaro. Technical Report 2014

ミガロ.SE論文/ミガロ.テクニカルレポート

株式会社ミガロ.

RAD事業部 技術支援課

# [Delphi/400] iOS/Androidネイティブアプリケーション入門 ーマルチデバイス開発手法から社内配布

### ●はじめに

●スマートデバイスアプリケーションの種類 ●ネイティブアプリケーションの開発環境 ●ネイティブアプリケーションの開発手順 ●ネイティブアプリケーションの開発ポイント ●ネイティブアプリケーションの配布・運用 ●まとめ

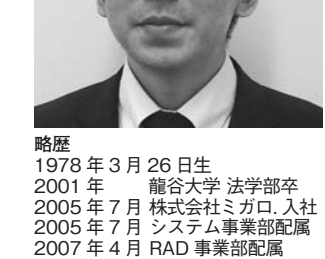

現在の仕事内容

Delphi/400 や JC/400 の 製品試 験および月 100 件に及ぶ問い合わ せサポートやセミナー講師などを担 当している。

# 1.はじめに

この数年でスマートデバイスの導入 が個人だけではなく、企業でも急速に進 んできている。実際に 2014 年に総務省 が行ったアンケート調査では、国内企業 のスマートデバイス導入率は28.4%と推 計されており、3割近い企業でスマート デバイスが使用されていることになる (総務省・経済産業省「平成 24 年経済セ ンサス-活動調査))。

2011年の同調査での企業導入率が 10%未満だったことを考えると、飛躍的 に導入数が伸びていることがわかる。

こうしたスマートデバイスを導入し た企業の多くが「業務効率化」を目的と している。これはメールや Web の利用 だけではなく、社内システムの活用が強 く期待されていることである。

Delphi/400のテクニカルサポートに もスマートデバイスのお問い合わせをい ただくことが多くなってきており、これ からの社内システムにはスマートデバイ スアプリケーションが必要とされる機会 が増えてくると実感している。

では、実際にスマートデバイスを導入 している企業では、どういった機種が使 用されているのかというと、その大半が iOS (iPhone、iPad) や Android となっ ている。それ以外の Windows Phone などの機種は、まだ企業導入されていな いのが現状である。

つまり、これから企業のスマートデバ イスでアプリケーションを活用するに は、iOS、Android 機種へ、いかに対応 できるかが重要となってくる。

こうした大きな環境変化の背景もあ り、従来のクライアント / サーバー(以 下、C/S)、Web 型開発に加えて、iOS、 Android のネイティブアプリケーショ ン 開発 に も 対 応 し た Delphi/400 Version XE5 の新機能を紹介したいと 考えた。

本稿では、Delphi/400を使ったスマー トデバイス向けのネイティブアプリケー ション開発について、開発環境や開発手 順、配布・運用のポイントを説明してい きたい。

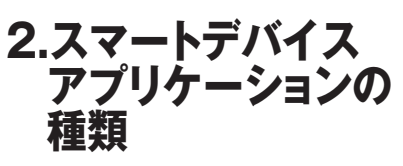

この章では、スマートデバイス上で動 作するアプリケーションの種類や特徴に ついて説明する。

スマートデバイスアプリケーション は、大きく2つの種類に分類できる。ア プリケーションの種類としては、Web アプリケーションとネイティブアプリ ケーションがある。Delphi/400 ではど ちらのアプリケーションも開発できる が、それぞれのアプリケーションの特徴 を把握してみる。

# Webアプリケーション

Web アプリケーションは、PC での使 用と同様に Web ブラウザを使って使用 するアプリケーションである。Webア プリケーションは Web サーバー上で動 作しており、スマートデバイス端末では Web ブラウザを使って利用することが できる。【図1】

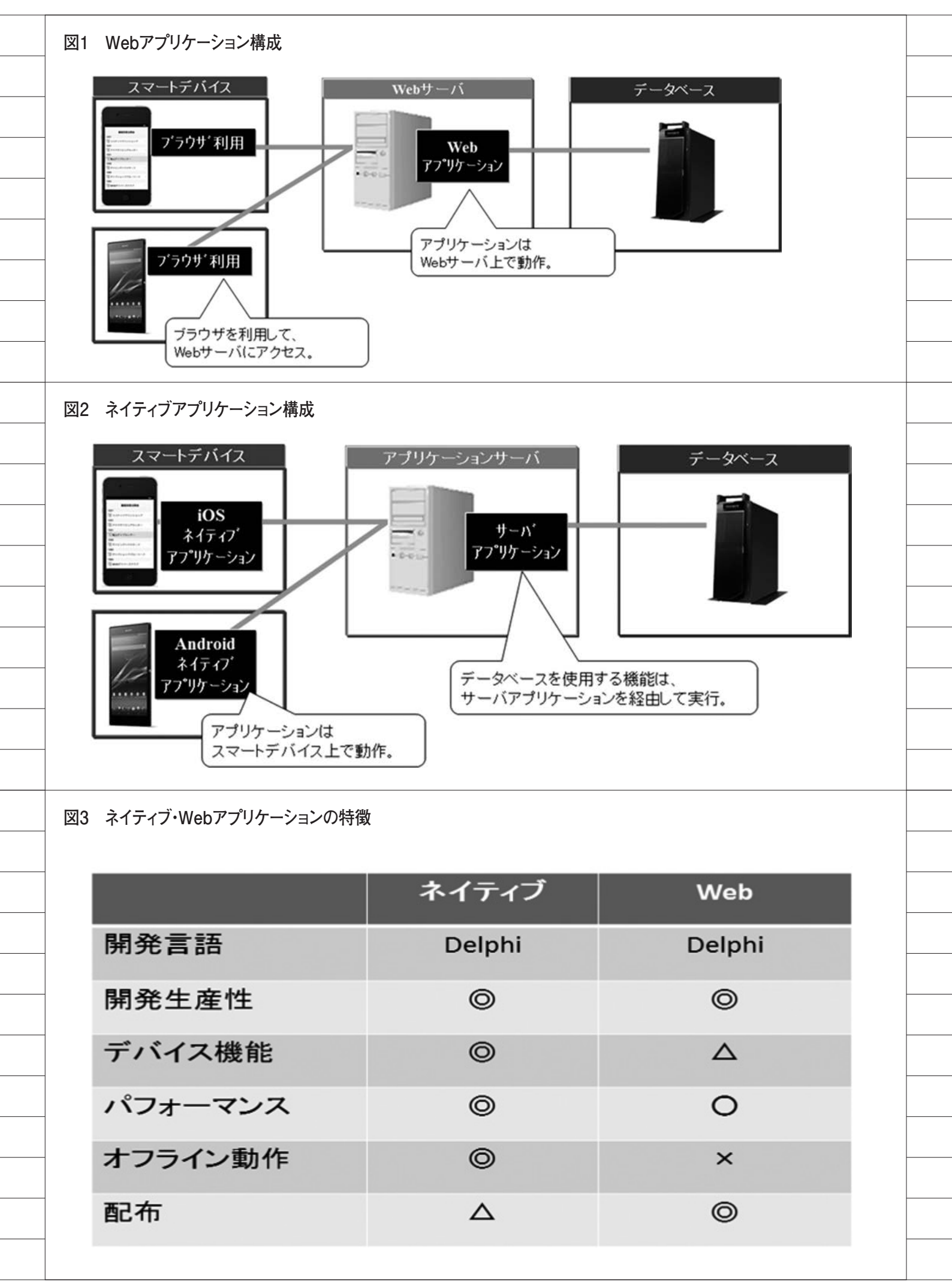

そのため、スマートデバイス端末には アプリケーションがインストールされる ことはない。

この特徴のメリットは、「アプリケー ションの配布が不要」という点と、「ブ ラウザに対応していれば機種の制限がな い」という点が挙げられる。逆にデメリッ トとしては、「スマートデバイスのネイ ティブ機能が十分に活用できない」「ネッ トワークに接続していない環境では使用 できない」という点がある。

# ネイティブアプリケーション

ネイティブアプリケーションは、ス マートデバイス端末上にインストールし て使用するアプリケーションである。も ちろんネイティブアプリケーションは、 スマートデバイス端末上で動作する。【図 2】

この特徴のメリットとしては「スマー トデバイスのネイティブ機能を100%活 用できる」「ネットワークに接続してい ない環境でも使用できる」という点であ る。またスマートデバイス端末上で直接 実行するため、アプリケーションの動作 レスポンスは、一般的にWebアプリケー ションより優れている。

デメリットとしては、「iOS、Android ごとに別言語の習得・開発が必要となる」 という点が挙げられる。しかし Delphi/400 では、iOS、Androidのネ イティブアプリケーションを Delphi 言 語のみで開発することができる。そのた め、ネイティブアプリケーションの一般 的なデメリットも、Delphi/400 では逆 に長所となっている。【図 3】

これは「マルチデバイス開発」と呼ば れる画期的な開発手法によるものであ る。「マルチデバイス開発」については、 後述の開発環境で詳しく説明する。

それぞれアプリケーションの種類に よって、得手・不得手の部分があるが、 Delphi/400 ではどちらのアプリケー ションも開発でき、用途によって選択す ることができる。

例えば、機能面が優先であればネイ ティブアプリケーション、運用管理の軽 減が優先であれば Web アプリケーショ ンといった選択も可能である。 3.ネイティブアプリケー ションの開発環境

この章では、Delphi/400 のネイティ ブアプリケーション開発環境を詳しく説 明していく。

iOS/Android のネイティブアプリ ケーションは Delphi/400 で開発できる が、対象とするスマートデバイスによっ て必要となる開発環境が違ってくる。そ れぞれの開発で必要となる環境や設定ポ イントを簡単にまとめてみた。対象とす る開発環境部分をご一読いただきたい。

# 3-1. iOS向け開発環境

Delphi/400 で iOS 向けのアプリケー ションを開発する場合、Windows だけ ではコンパイルやアプリケーションの配 布が行えないため、OSX(Mac)が必 要となる。【図 4】

もちろん Mac 上に仮想環境(Windows) を構築すれば、1 台のマシンで開発環境 を用意することも可能である。

### 必要となる環境

- Windows端末 (Delphi/400 Version XE5)
- Mac 端末(OSX 10.7 ~ 10.9)
- iOS Developer Program (Xcode、 配布)
- iOS 実機 (iPhone、iPad など iOS 6.0 ~ 7.1)

### Mac 環境の構築

iOS の開発環境では、Delphi/400 を インストールしている Windows 端末と は別に Mac 端末が必要になる。Mac 端 末は OSX 10.7Lion 以降をサポートして いる。

### Xcode のインストール

Mac 端末には iOS6.0 以降に対応した Xcode のインストールが必要になる。 Xcode は App Store または Apple の Developer ページからダウンロードし てインストールすることができる。【図 5】

### iOS Developer Program

iOS アプリケーションは Apple 社の 規約により、iOS へ配布するためには 「iOS Developer Program」に加入する 必要がある。「iOS Developer Program」 は1年間の有償プログラムとなってお り、用途別に2種類用意されている。「iOS Developer Program」と「iOS Developer Enterprise Program」である。

① iOS Developer Program https://developer.apple.com/jp/ programs/ios/

「iOS Developer Program」は、主に App Store 向けのアプリケーションを 配信するためのプログラムになる。Ad Hoc と呼ばれる機能で社内向けにアプ リケーションも配布することはできる が、台数は上限が100台に設定されて おり、端末の事前登録も必要になる。

② iOS Developer Enterprise Program https://developer.apple.com/jp/ programs/ios/enterprise/

「iOS Developer Enterprise Program」は社内専用向けアプリケー ションを配布するためのプログラムにな る。「iOS Developer Program」と違い、 社内向けに配布できる台数に制限がな く、端末の事前登録も必要ない。ただし App Store 向けにアプリケーションを 配信することはできない。

この2種類のプログラムは用途別に 用意されているが、社内用アプリケー ションを開発・運用する場合には、「iOS Developer Enterprise Program」のプ ログラムが目的に合っている。注意点と しては、プログラムの購入から手続きの 完了まで Apple 社の処理に数日かかる ため、開発前に事前に設定しておく必要 がある (本稿執筆時 2014 年 8 月時点の 情報。今後 Apple 社によって変更され ることもあるため、最新情報は Apple 社サイトなどでご確認いただきたい)。

### 実機の登録

iOS アプリケーションの開発は、Mac 上の iOS シミュレータでも実行できる が、実機の iPhone や iPad とは違う部 分も多い。そのため、実際の開発では実 機でのテストが必須といえる。

実機をテストで使用する iOS は、 Mac 上でキーチェーンアクセスを行っ て登録しておく必要がある。キーチェー ンアクセスは Mac 上の「アプリケーショ

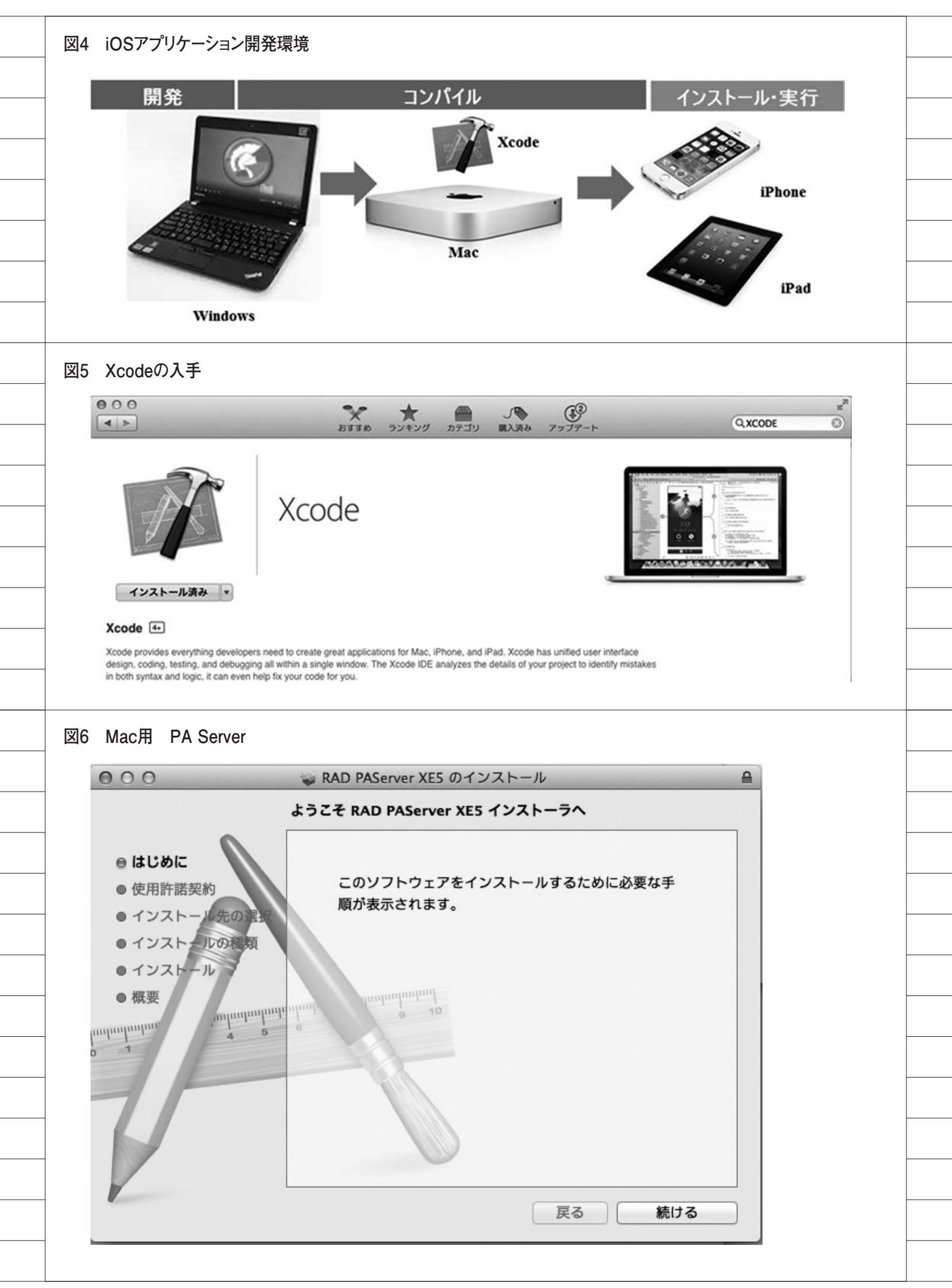

ン | ユーティリティ」メニューから作業 できるので、Apple 社のマニュアルを 参考に登録作業を行う。

### PAServer のインストール

Delphi/400 の Windows 開 発 PC か ら、コンパイルしたアプリケーションを 転送したり、デバッグを行うための PAServer (Platform Assistant Server)を Mac にインストールする。 Delphi/400 Version XE5 で は、開発 PC の下記フォルダに Mac 向けのイン ストーラが用意されている。

#### フォルダパス:

C:\Program Files\Embarcadero\RAD Studio\12.0\PAServer

このフォルダにある「RADPAServer XE5.pkg」を Mac 端末にコピーして、 Mac 上でダブルクリックするとインス トールが行える。【図 6】

インストールが完了すると、メニュー の「アプリケーション」に「RAD PAServer XE5」として登録されている ので、PAServer をダブルクリックして 起動する。【図7】

PAServer が起動するとコンソール画 面で「Enter キーを押す」と表示される ので、[Enter] キーを押してサービス の開始が完了する【図 8】(iOS7.1 使用 の場合は、Hotfix\_6 (29795) を適用す る必要がある)。

#### 接続プロファイルの作成

Delphi/400 開発 PC から、Mac に接 続する設定を作成する。Delphi 開発画 面の[ツール¦オプション]からオプショ ン画面を開き、「接続プロファイルマネー ジャ」を選択する。【図 9】

追加ボタンを押すと【図 10】のよう なダイアログが表示されるのでプロファ イル名を設定して「次へ」を押す。プロ ファイル名は任意で設定できるので、分 かりやすい名前(Mac など)にしてお くと使用時に便利である。

次に表示される設定画面で Mac 端末 の接続情報を設定し、接続テストが成功 すれば完了である。接続テストには「接 続テスト」ボタンが用意されている。【図 11】

#### SDK の取得

Delphi/400上で対象のデバイス OS に合わせた開発を行うために、SDK の 取り込みが必要になる。接続プロファイ ル同様に Delphi 開発画面の [ツール | オプション]からオプション画面を開き、 「SDK マネージャ」を選択する。【図 12】

追加ボタンを押すと【図 13】のダイ アログ画面が表示される。プラット フォームに「iOS デバイス」を選択して、 接続するプロファイルには作成済のプロ ファイルを選択して設定する。最後に接 続先から対象の SDK バージョンが自動 表示されるので、選択して「OK」ボタ ンを押下する。これだけで、自動的に SDK がダウンロードされて組み込みが 完了となる。

### 3-2. Android向け開発環境

Delphi/400 で Android 向けのアプリ ケーションを開発する場合、Windows 内に全ての開発環境を構築することがで きる。【図 14】

#### 必要となる環境

- Windows 端 末 (Delphi/400 Version XE5)

- Android 実機

(Android 2.3.3 以 降 の ARM7 + NEON 対応デバイス)

#### 開発環境の構築

Androidの開発環境では、iOSと異 なりWindows端末に全て環境を構築で きる。ただし、開発の対象となるAndroid 実機のPC接続用ドライバは事前にイン ストールが必要となる。Androidの機 種によってインストール方法が異なるた め、機種の製造元が提供する方法を確認 してインストールを行う。

#### SDK の取得

Delphi/400上で対象のデバイス OS に合わせた開発を行うために、Android でも SDK の取り込みが必要になる。 Delphi/400 では、Android SDK 専用 の管理ツールとして「AndroidTools」 が用意されている。

スタートメニューから [Embarcadero RADStudio XE5|Android SDKs] よ り「Android Tools」でツールを起動す

### ることができる。【図 15】

起動すると AndroidSDKManager の 画面が表示されるので、開発対象の AndroidOS バージョンにチェックをし て、「Install」ボタンを押下する。これ だけで必要な SDK を取り込むことがで きる。Android は iOS に比べて OS の バージョンも非常に多いが、全ての SDK を取り込むとかなりのディスク容 量を使用するので、必要なバージョンだ けを取り込んだほうがよい。【図 16】

### 3-3. マルチデバイス開発

ここまででiOS、Android それぞれ の開発環境のポイントを説明したが、実 際の開発では、iOS も Android も同じ ようにネイティブアプリケーションのプ ログラムを開発することができる。 Delphi/400 のネイティブアプリケー ションの開発画面は、従来のWindows フォーム設計部にスマートデバイス画面 を表示して開発することができ、このス マートデバイス画面に対して、コンポー ネント配置、コーディングといった従来 のC/S型、Web 型と同じ手法で開発を 行う。【図 17】

スマートデバイス画面は、右上のプロ ジェクトマネージャにおいて、開発対象 となるデバイスが選択できるようになっ ており、対象のデバイス(iOS、 Android、Mac)を指定するだけで、1 つのプログラムからそれぞれのネイティ ブアプリケーションを生成できる。

これはFireMonkey と呼ばれる Delphi の新しいフレームワークを使用してお り、コンパイル先に指定したデバイス向 けのアプリケーションに自動で対応でき る。デバイスの違いは FireMonkey フ レームワークが吸収してくれるため、開 発者は Delphi 言語で開発するだけで、 Windows のみならず、スマートデバイ スにも対応できる。【図 18】

この開発手法は「マルチデバイス開発」 と呼ばれ、WindowsやiOS、Android など複数デバイスのアプリケーション開 発が必要となる場合に、Delphi/400な らではの高い生産性を発揮することがで きる。

|            | ě                                                                                                    | Pages                                                                                                    |                                          |                                                                 |                                                                                                    |                |                                       |                            |
|------------|----------------------------------------------------------------------------------------------------|----------------------------------------------------------------------------------------------------|------------------------------------------|-----------------------------------------------------------------|----------------------------------------------------------------------------------------------------|----------------|---------------------------------------|----------------------------|
|            | 12                                                                                                    | Pages<br>Photo Booth                                                                                                    |                                          |                                                                 |                                                                                                    |                |                                       |                            |
|            | ő                                                                                                    | OuickTime P                                                                                                    | aver                                     |                                                                 |                                                                                                    |                |                                       |                            |
|            |                                                                                                    | RAD PAServe                                                                                                    | r XES                                    |                                                                 |                                                                                                    |                |                                       |                            |
| - 1        | 0                                                                                                    | Safari                                                                                                    |                                          |                                                                 |                                                                                                    |                |                                       |                            |
|            | 0                                                                                                    | Time Machin                                                                                                    | e                                        |                                                                 |                                                                                                    |                |                                       |                            |
|            |                                                                                                    |                                                                                                    |                                          |                                                                 |                                                                                                    |                |                                       |                            |
| 図8         | PASer                                                                                                    | verのコンソール                                                                                                    | ,                                        |                                                                 |                                                                                                    |                |                                       |                            |
|            | 000                                                                                                    | 😭 s                                                                                                    | upport — paserver ·                      | — paserver — 8                                                  | 0×24                                                                                                    | R <sub>M</sub> |                                       |                            |
|            | Last log                                                                                                    | in: Tue Aug 12 0<br>:~ support\$ /App                                                                                                    | 08:51:10 on ttys00<br>olications/RAD\ PA | Ø<br>Server∖ XE5.ap                                             | p/Contents/MacOS,                                                                                                    | /paserver      |                                       |                            |
|            | ; exit;<br>Platform                                                                                                    | Assistant Serve                                                                                                    | er Version 4.2.0.                        | 05<br>alogica Tee                                               |                                                                                                    |                |                                       |                            |
|            | copyrigh<br>接続プロ                                                                                                    | ファイル パフロ・                                                                                                    | - K ノパフロードが                              | かい場合けただ                                                         | Fater キーた切せ                                                                                                    |                |                                       |                            |
|            | 1女 枕 ノ 凵                                                                                                    | 279 N AXY                                                                                                    |                                          | ゆいる 古 は /こ /こ                                                   | inter ャーを押り                                                                                                    | -              |                                       |                            |
|            |                                                                                                    |                                                                                                    |                                          |                                                                 |                                                                                                    |                |                                       |                            |
|            |                                                                                                    |                                                                                                    |                                          |                                                                 |                                                                                                    |                |                                       |                            |
|            |                                                                                                    |                                                                                                    |                                          |                                                                 |                                                                                                    |                |                                       |                            |
|            |                                                                                                    |                                                                                                    |                                          |                                                                 |                                                                                                    |                |                                       |                            |
|            |                                                                                                    |                                                                                                    |                                          |                                                                 |                                                                                                    |                |                                       |                            |
|            |                                                                                                    |                                                                                                    |                                          |                                                                 |                                                                                                    |                |                                       |                            |
|            |                                                                                                    |                                                                                                    |                                          |                                                                 |                                                                                                    |                |                                       |                            |
|            |                                                                                                    |                                                                                                    |                                          |                                                                 |                                                                                                    |                |                                       |                            |
|            |                                                                                                    |                                                                                                    |                                          |                                                                 |                                                                                                    |                |                                       |                            |
|            |                                                                                                    |                                                                                                    |                                          |                                                                 |                                                                                                    |                |                                       |                            |
| <u>×</u> 9 | 接続プ                                                                                                    | ロファイルマネ-                                                                                                    | -ジャ                                      |                                                                 |                                                                                                    |                |                                       |                            |
| ×9         | 接続プ                                                                                                    | ロファイルマネ-                                                                                                    | ージャ                                      |                                                                 |                                                                                                    |                |                                       |                            |
| ×9         | 接続プ<br>Q オブション                                                                                                    | ロファイルマネ-                                                                                                    | -ジャ                                      |                                                                 |                                                                                                    |                |                                       | X                          |
| ¥9         | 接続プ<br>③ オブション<br>・ <sup>現地プ</sup><br>ーオブ                                                                                                    | ロファイルマネ-                                                                                                    | -ジャ<br>ブロファイル(2):                        | 707+1,4,71<br>7321-74                                           | <b>₩₹</b>                                                                                                    |                |                                       | ×                          |
| <b>図</b> 9 | 接続プ<br>③ オブション<br>・ 環境オブ<br>・ ジッリ<br>ー オガ<br>・ ジッリ<br>ー コノオ                                                                                                    | ロファイルマネ-                                                                                                    | -ジャ<br>フロファイルႲ):                         | <b>ブロファイル ブ</b><br>ブラットフォ<br>オス                                 | <b>以存ィ</b><br>ーム的:<br>」                                                                                                    |                |                                       | ×                          |
| <u>ञ</u> 9 | 接続プ<br>(3 オブション<br>「 <sup>環境オブ</sup><br>- コオ<br>- コポ<br>- コポ<br>- ネッシー<br>- コ<br>- コポ<br>- マックー<br>- コ<br>- コポ<br>- マックー<br>- コ<br>- コポ<br>- マックー<br>- コ<br>- マックー<br>- コ<br>- マック<br>- コ<br>- マック<br>- コ<br>- コ<br>- マック<br>- コ<br>- コ<br>- コ<br>- コ<br>- コ<br>- コ<br>- コ<br>- コ                                                                                                    | ロファイルマネー<br>コファイルマネー<br>パレット<br>・パレット<br>キントッールバー<br>数<br>ムーア                                                                                                    | -ジャ<br>フロファイル២:                          | <b>707г/<i>I</i>/7</b><br>759173<br>жд<br>ж-Н                   | <b>以存す</b><br>ーム的:<br>トるか:<br>生気の:                                                                                                    |                |                                       | *                          |
| 図9         | 接続プ<br>(3 オブション<br>「環境オブ<br>- オブジー」<br>- コンオ<br>- フッツー」<br>- コンオ<br>- フッツー」<br>- コッサ<br>- マッジー<br>- フッツー<br>- コッサ<br>- マッジー<br>- フッツー<br>- コッサ<br>- マッジー<br>- マッジー<br>- マッシー<br>- マッシー<br>- マッシー<br>- マッ<br>- マッシー<br>- マッシー<br>- マッシー<br>- マッシー<br>- マッ<br>- マッシー<br>- マッ<br>- マッ<br>- マッ<br>- マッ<br>- マッ<br>- マッ<br>- マッ<br>- マッ<br>- マッ<br>- マッ<br>- マッ<br>- マッ<br>- マッ<br>- マッ<br>- マッ<br>- マッ<br>- マッ<br>- マッ<br>- マッ<br>- マッ<br>- マッ                                                                                                    | ロファイルマネー<br>200<br>200<br>200<br>200<br>200<br>200<br>200<br>20                                                                                                    | -ジャ<br>ブロファイルビ):                         | <b>7077-(1, 7)</b><br>75917 <b>8</b><br>#2<br>#2<br>72917<br>#2 | <b>1)パライ</b><br>ーム创:<br>ト名句:<br>ード句:<br>ード(1):                                                                                                    |                | 194                                   |                            |
| <u>9</u>   | 接続プ<br>(3 オブション<br>「 <sup>(1)</sup><br>「 <sup>(1)</sup><br>」 <sup>(1)</sup><br>」 <sup>(1)</sup><br><sup>(1)</sup><br><sup>(1)</sup><br><sup>(1</sup> | ロファイルマネー<br>コントインスペジタ<br>パレット<br>キャントツールバー<br>支数<br>シューア<br>さユーア<br>さユーア<br>さユーア<br>さユーア<br>さユーア<br>さユーア<br>さユーア<br>さユーア<br>さユーア<br>さユーア<br>さユーア<br>さユーア<br>さユーア<br>さユーア<br>シュート<br>インスペジタ<br>・<br>パレット<br>・                                                                                                    | -ジャ<br>70ファイル֎):                         | <b>ブロファイル ブ</b><br>ブラットフォ<br>ネス<br>ボート<br>ノマスワ                  | <b>DK5-1</b><br>ームの:<br>トるの:<br>ートの:<br>ートの:<br>ートの:                                                                                                    |                |                                       | ×<br>•<br>•<br>•<br>•      |
| 図9         | 接続プ<br>③ オブション<br>・ 環境オブジーンオ<br>・ マート<br>・ マート<br>・<br>・<br>・<br>・<br>・<br>・<br>・<br>・<br>・<br>・<br>・<br>・<br>・                                                                                                    | ロファイルマネー<br>コファイルマネー<br>コクトインスペクタ<br>パレット<br>ト<br>ペントッールパー<br>数数<br>ビューア<br>電す) メニュー<br>コクトのアップガルード<br>カロシアイルマネージャ<br>ジェックト<br>ション・ジェッン・<br>コクトのアップガルード                                                                                                    | -ジャ<br>フロファイル煌):                         | <b>プロファイル プ</b><br>プラットフォ<br>ホス<br>ボート<br>ノ(スワ                  | <b>以存す</b><br>ームの:<br>ト名か:<br>手名か:<br>ー<br>トの:<br>ー<br>トの:                                                                                                    |                | 18,8                                  | ×                          |
| 図9         | 接続プ                                                                                                    | ロファイルマネー<br>クロンアイルマネー<br>クロン<br>パレット<br>キントッツールパー<br>整数<br>シューア<br>ビューア<br>直す) メニュー<br>マントのアップパレード<br>プロファイルマネージャ<br>デュージャ<br>フローラ<br>オブション<br>イブラリ                                                                                                    | -ジャ<br>ブロファイル(2):                        | <b>7037-(1, 7)</b><br>759173<br>жл<br>ж–н<br>1(739              | <b>1)パライ</b><br>ーム创:<br>ト名创:<br>二<br>一千〇〇:                                                                                                    |                |                                       | ×<br>•<br>•                |
| ¥9         | 接続プ<br>(3 オブション<br>「環境オブ<br>「マッー」<br>「現境オブ<br>「フォー<br>「現境オブ<br>「フォー<br>「フォー<br>「<br>「フォー<br>「<br>「<br>「<br>「<br>「<br>「<br>「<br>「<br>「<br>「<br>「<br>「<br>「                                                                                                    | ロファイルマネー<br>パレット<br>エクトインスペクタ<br>パレット<br>ション・インスペクタ<br>パレット<br>ション・ソールバー<br>支数<br>ション・ツールバー<br>支数<br>ション・フー<br>マカトワップガルード<br>カロンティルマネージャ<br>ジョン・<br>フロンティルマネージャ<br>ジョン・<br>パイスマネージャ<br>フローラ<br>パイプション<br>イブラリ ・ 翻訳演み<br>イブライブジリ                                                                                                    | -ジャ<br>フロファイルႲ):                         | <b>プロファイル ク</b><br>フラットフォ<br>ホス<br>ホート<br>パスワ                   | <b>以行すイ</b><br>ームの:<br>上名の:<br>二<br>二<br>下の:<br>二<br>二<br>下の:                                                                                                    |                |                                       | ×<br>•<br>•<br>•<br>•      |
| <b>図</b> 9 | 接続プ<br>(3 オブション<br>「環境オブジー」」<br>・ 環境オブジー」」<br>・ マーレオ<br>・ マーレオ<br>・ マーレ<br>・ マーレ<br>・ マート<br>・ マーレ<br>・ マーレ<br>・ マート<br>・ マート<br>・ マート<br>・ マート<br>・ マート<br>・ マート<br>・ マート<br>・ マート<br>・ マート<br>・ マート<br>・ マート<br>・ マート<br>・ マート<br>・ マート<br>・ マート<br>・ マート<br>・ マート<br>・ マート<br>・ マート<br>・ マート<br>・ マート<br>・ ・<br>・ ・<br>・ ・<br>・ ・<br>・<br>・<br>・<br>・<br>・<br>・<br>・<br>・<br>・<br>・<br>・<br>・<br>・                                                                                                    | ロファイルマネー<br>コン・インスペシタ<br>パレット<br>・パレット<br>・<br>・<br>・<br>・<br>・<br>・<br>・<br>・<br>・<br>・<br>・<br>・<br>・                                                                                                    | -ジャ<br>フロファイル煌):                         | <b>プロファイル プ</b><br>プラットフォ<br>ホス<br>ボート<br>ノ(スワ                  | <b>以存す</b><br>ームの:<br>ト名か:<br>事号の:<br>ードの:                                                                                                    |                | · · · · · · · · · · · · · · · · · · · | ×                          |
| <b>翌</b> 9 | 接続プ<br>「環境オブション<br>「環境オブジー」<br>「現境オブジー」<br>「日本<br>「日本<br>「日本<br>「日本<br>「日本<br>「日本<br>「日本<br>」」<br>」」<br>「日本<br>」」<br>」」<br>」」<br>」」<br>」」<br>」」<br>」」<br>」」<br>」」<br>」                                                                                                    | ロファイルマネー<br>クロンアイルマネー<br>クロン<br>パレット<br>キントッツールパー<br>整数<br>シューア<br>ビューア<br>直引、シュュー<br>シントのアップガレード<br>プロファイルマネージャ<br>テェントのアップガレード<br>プロファイルマネージャ<br>テェントのアップガレード<br>プローラ<br>はオジョン<br>イブラリ<br>イブラリ<br>イブーア<br>レード | -ジャ<br>プロファイル(2):                        | <b>7037-(1, 7)</b><br>759173<br>жл<br>7,79<br>7,79              | D/57イ<br>ーム创:<br>ト名句:<br>一下句:<br>一下句:                                                                                                    |                |                                       | ×<br>•<br>•                |
| ¥9         | 接続フ<br>フ<br>フ<br>フ<br>フ<br>フ<br>フ<br>フ<br>フ<br>フ<br>フ<br>フ<br>フ<br>フ                                                                                                    | ロファイルマネー<br>クロンアイルマネー<br>ショントインスペシタ<br>パレット<br>ショントリールパー<br>支数<br>2ユーア<br>ジェントリールパー<br>支数<br>シューア<br>ジェントリールパー<br>支数<br>シューア<br>ジェントリールパー<br>支数<br>シューア<br>ジェントリールパー<br>支数<br>シューア<br>ジェント<br>フローフ<br>パイフタイブション<br>イブラリ<br>オブション<br>イブラリ<br>オブション<br>マション<br>「フラーフ<br>ジョン<br>「フラーブション<br>マション<br>「フラーブション<br>マション<br>「フラーブション<br>マション<br>「フラーブション<br>マション<br>「フラーブション<br>マション<br>「フラーブション<br>マション<br>「フラーブション<br>「フラーブション<br>「フラーブション<br>「フラーブション<br>「フラーブション<br>「フラーブション<br>「フラーブション<br>「フラーブション<br>「フラーブション<br>「フラーブション<br>「フラーブション<br>「フラーブション<br>「フラーブション<br>「フラーブション<br>「フラーブション<br>「フラーブション                                                                                                    | -ジャ<br>707+1ル(2):                        | <b>ブロファイル ブ</b><br>プラットフォ<br>ホス<br>ホート<br>パスワ                   | <b>以行子イ</b><br>一ム①:<br>上名①:<br>二<br>二<br>上名①:<br>二<br>二<br>二<br>二<br>〇<br>〇<br>二<br>〇<br>〇<br>二<br>〇<br>〇<br>二<br>〇<br>〇<br>二<br>〇<br>〇<br>二<br>〇<br>〇<br>二<br>〇<br>〇<br>二<br>〇<br>〇<br>二<br>〇<br>〇<br>二<br>〇<br>〇<br>二<br>〇<br>〇<br>二<br>〇<br>〇<br>二<br>〇<br>〇<br>二<br>〇<br>〇<br>二<br>〇<br>〇<br>二<br>〇<br>〇<br>〇<br>二<br>〇<br>〇<br>二<br>〇<br>〇<br>二<br>〇<br>〇<br>二<br>〇<br>〇<br>〇<br>二<br>〇<br>〇<br>二<br>〇<br>〇<br>二<br>〇<br>〇<br>二<br>〇<br>〇<br>二<br>〇<br>〇<br>二<br>〇<br>〇<br>二<br>〇<br>〇<br>〇<br>二<br>〇<br>〇<br>〇<br>〇<br>〇<br>〇<br>〇<br>〇<br>〇<br>〇<br>〇<br>〇<br>〇<br>〇<br>〇<br>〇<br>〇<br>〇<br>〇<br>〇 |                |                                       | ×<br>•<br>•<br>•<br>•      |
| ⊻9         | 接続プ<br>・<br>環境オブション<br>・<br>環境オブジー<br>・<br>フ<br>・<br>フ<br>・<br>う<br>・<br>フ<br>・<br>う<br>・<br>う<br>・<br>う<br>・<br>う<br>・<br>う<br>・<br>う<br>・<br>・<br>・<br>・<br>・<br>・<br>・<br>・<br>・<br>・<br>・<br>・<br>・                                                                                                    | ロファイルマネー<br>ロファイルマネー<br>ション<br>パレット<br>カー<br>イントッールパー<br>変数<br>たューア<br>電引、メニュー<br>マントのマップパレード<br>フロファイルマネージャ<br>ジョン<br>メニュー<br>マントのマップパレード<br>フロファイルマネージャ<br>ジョン<br>ション<br>なー<br>フリー<br>マントッールパー<br>変数<br>たューア<br>モーア<br>モーア<br>モーア<br>モーア<br>モーア<br>モーア<br>モーア<br>モ                                                                                                    | -ジャ<br>フロファイル@:                          | <b>プロファイル フ</b> ル<br>プラットフォ<br>ホート<br>パスワ                       | D/5-4<br>- 上砂:<br>ト名切:<br>テろ切:<br>- ド切:                                                                                                    |                |                                       | *<br>*<br>*                |
| ¥9         | 接続<br>フ<br>フ<br>フ<br>フ<br>フ<br>フ<br>フ<br>フ<br>フ<br>フ<br>フ<br>フ<br>フ                                                                                                    | ロファイルマネー<br>コン<br>コン<br>コン<br>コン<br>コン<br>コン<br>コン<br>コン<br>コン<br>コン                                                                                                    | -ジャ<br>プロファイル(2):                        | <b>7077{}}</b><br>759579<br>#2<br>#~H<br>/729                   | D/57イ<br>ーム创:<br>ト名句:<br>ート句句:<br>ート切:                                                                                                    |                |                                       | ч<br>ч<br>т<br>т<br>т<br>т |
| ⊻9         | 接                                                                                                    | ロファイルマネー<br>クロンアイルマネー<br>ション・シスペシタ<br>パレット<br>カー・シントツールパー<br>支致<br>2ユーア<br>エットのアップブレード<br>カロファイルマネージャ<br>ブローフ<br>エットのアップブレード<br>カロファイルマネージャ<br>ブローフ<br>オブジョン<br>イブラリ<br>イブラリ<br>イブラリ<br>イブラリ<br>イブラリ<br>オブション<br>ション<br>ション<br>ション<br>ション<br>ション<br>ション<br>ション                                                                                                    | -ジャ<br>70ファイルႲ):                         | <b>ブロファイル ブ</b><br>ブラットフォ<br>ホス<br>ポート<br>パスワ<br>名前の変更 (1)、 雨季  | D/5-1<br>- ムロ:<br>ト名田:<br>- ド田:<br>- ド田:<br>- ド田:<br>- ド田:<br>- ド田:<br>- ド田:<br>- ド田:<br>- ド田:<br>- ド田:<br>- ド田:<br>- ド田:<br>- ド田:<br>- ド田:<br>- 「<br>王グスポートロ                                                                                                    | ★-FO····       |                                       | ×<br>•<br>•<br>•           |
| ¥9         | 接続<br>プション<br>「<br>環境オブション<br>「<br>「<br>「<br>」<br>」<br>」<br>」<br>」<br>」<br>」<br>」<br>」<br>」<br>」<br>」<br>」                                                                                                    | ロファイルマネー<br>クロンアイルマネー<br>クロン<br>パレット<br>キントッツールパー<br>変数<br>ピューア<br>直引、シュー<br>アクトロアのプバレード<br>プロファイルマネージャ<br>ジョン<br>プローラ<br>パブジリ・範囲に来み<br>イブジリ・範囲に来み<br>イブジリ・範囲に来み<br>イブジリ・新聞に来み<br>イブジリ・新聞に来み<br>イブジリ・ション<br>ジョン<br>フォーマット<br>ーションツール オブション<br>ト<br>ナ                                                                                                    | -ジャ<br>プロファイル(2):                        | <b>プロファイル ブ</b><br>ブラットフォ<br>ポート<br>ノロスワ<br>名前の変更広 雨原           | 1 <b>1/5・</b><br>- ム砂:<br>ト 砂:<br>- ト 砂:<br>- ト 砂:<br>- ト 砂:<br>- ト 砂:<br>- ト 砂:<br>- ト 砂:<br>- ト 砂:<br>- ト 砂:<br>- ト 砂:<br>- ト 砂:<br>- ト 砂:<br>- ト 砂:<br>- ト 砂:<br>- ト 砂:<br>- ト 砂:<br>- ト 砂:<br>- ト 砂:<br>- ト 砂:<br>- ト 〇 〇 〇 〇 〇 〇 〇 〇 〇 〇 〇 〇 〇 〇 〇 〇 〇 〇                                                                                                    | *              | (                                     |                            |

# 4.ネイティブアプリケー ションの開発手順

この章では、Delphi/400 のネイティ ブアプリケーション開発の流れを、簡単 なアプリケーション開発例を題材に詳し く説明していく。

### 4-1. 基本的な開発手順

ネイティブアプリケーションの開発 は先の章でも述べた通り、従来のC/S 型、Web型のアプリケーションと同様 の手順で開発できるのでご安心いただき たい。

基本的な開発の流れは次のようにな る。【図 19】

①画面でコンポーネントを配置する
 ②イベントにプログラミングを行う
 ③コンパイルして実行(実行時にデバイスにインストールされる)

今回はスマートデバイスのカメラ機 能を組み込んだ簡単なアプリケーション を例として、開発の手順を説明していく。 【図 20】

ネイティブアプリケーションを新規 に作成する場合には、[ファイル|新規 作成]より「FireMonkey モバイルア プリケーション -Delphi」を選択する。

選択時にダイアログでテンプレート 選択画面が表示される。【図 21】今回は 基本となる「空のアプリケーション」を 選択する。他にもリスト形式画面などの テンプレートが用意されているので、新 規作成時には便利である。

新規作成されたスマートデバイス画 面では、右上のコンボボックスで、デバ イスに合わせた設計画面イメージを選択 することができる。【図 22】

選択肢としてはiPhoneやiPad、 Androidの主要機種(Nexus、Galaxy) が用意されている。またAndroidの場 合、市場の機種が多いため解像度ベース での画面イメージも選択できる。これは 画面表示サイズなどの設計イメージを容 易にするための機能なので、開発したプ ログラムには直接影響しない(Android の見た目で設計してiOSにコンパイル することも可能だが、表示デザインなど が調整しにくい)。

ここからはアプリケーションの開発

内容を説明する。

①画面でコンポーネントを配置する

今回はフォームに ToolBar、Button、 Image、ActionList のコンポーネント を【図 23】のように配置する。

ButtonはStyleLookupプロパティで、 選択しているデバイスのイメージに合わ せた表示スタイルが設定できるように なっているので、カメラのアイコンにな るスタイルを設定しておく。他のコン ポーネントも同様にStyleLookupプロ パティで表示スタイルの設定が可能であ る。別のデバイスを切り替えた場合には、 そのデバイスに用意された同様の表示ス タイルが自動で適用される。

②イベントにプログラミングを行う

アプリケーションの処理は、コンポー ネントのイベントにコーディングするこ とができる。今回は Button にカメラ機 能を使うイベントを設定してコーディン グを行う。

Button の Action プロパティで「標 準アクションの新規追加」から「メディ アライブラリ「TTakePhotoFromCamera Action」を設定する。【図 24】

これだけで、スマートデバイスのカメ ラ撮影機能を Button で利用することが できる。

イベントタブには OnDidFinishTaking というイベントがあるので、このイベン トをダブルクリックしてコーディング処 理部分を作成する。OnDidFinishTaking イベントはカメラ撮影が終わったあとに 実行されるイベント処理である。【図 25】

コーディングする内容は【ソース1】 のように1行だけ記述する。このデバイ スで撮影された画像を画面の Image コ ンポーネントにセットするというプログ ラムコードである。

#### ③コンパイルして実行

ここまでの作業でネイティブアプリ ケーションのプログラム自体は完成して いる。最後にコンパイルを行ってアプリ ケーションの動作を確認する。

プロジェクトマネージャ画面にコン パイル先のデバイスが選択できるように なっている。【図 26】

選択できるのは Android、iOS シミュ

レータ、iOS デバイスである。それぞれ 「ターゲット」という部分に接続してい るデバイスの端末名が表示されるので、 端末名をダブルクリックして選択する。

今回は iOS のデバイスを選択してコ ンパイル実行(メニューの実行、または F9)でアプリケーションを生成して実 行してみる。実行するとコンパイル完了 あとに、iOS の実機上でアプリケーショ ンがインストールされ、作成したカメラ アプリケーションが起動する。アプリ ケーションのボタンを押すとカメラ機能 が起動し、撮影を行うことができる。撮 影した画像はアプリケーションの画面に セットされる。

これだけでカメラ機能を連携した iOS ネイティブアプリケーションが完成した ことになる。【図 27】

それでは Android ネイティブアプリ ケーションでは、どのように開発するか というと、実は今作成したプログラムの コンパイル先を変更するだけでよいので ある。

プロジェクトマネージャの「ターゲッ ト」に表示される Android 端末を選択 して、コンパイルしてみる。すると、プ ログラムは1行も変えていないので、同 じアプリケーションが Android 上にイ ンストールされて実行される。【図 28】

これが先に説明した Delphi/400 のマ ルチデバイス開発である。

1つのプログラムからコンパイル先の 指定だけで、複数のデバイスに対応でき る。この開発手順を試していただくと、 簡単にスマートデバイス向けのアプリ ケーションが開発できることを実感して いただける。

# 4-2. IBM i 活用手順

先の例では、ネイティブアプリケー ションの基本的な開発手順を説明してき た。ここからはネイティブアプリケー ションから、Delphi/400の機能を使っ て IBM i へ接続する方法を説明する。

通常、PC から社内のデータベースに 接続する場合は、PC にデータベース接 続用のドライバをインストールしてい る。

しかし、スマートデバイスでは、社内 のデータベースに直接接続することはで きない。これは IBM i に限らず、 Oracle や SQLServer など、どのデー

| プロファイル指報         このウィザードは接続プロファイルの作成に役立ちます。プロジェクトをリモートマシンに配置して実行するには、排続プロファイルが必要です。         クロファイルのプロファイルの音振曲         このプロファイルのプロファイル名を指定しブラットフォームを選択してください。         フロファイル名を):         フロファイル名を):         Mac         ブラットフォーム(Δ):         OS X         ② 選択したブラットフォームのデフォルトとして設定する(D)         <         <         <                                                                                                    | ₹ |
|----------------------------------------------------------------------------------------------------|---|
| といアイリーアイルの小必要です。PAServerのインストールの詳細         このプロファイルのグロファイル名を指定しブラットフォームを選択してください。         クロファイルのグロファイル名を指定しブラットフォームを選択してください。         クロファイル名(2):         OS X         ② 選択したブラットフォームのデフォルトとして設定する(2)         <<          <<          <<                                                                                                    |   |
| たのプロファイルのプロファイル名を指定しプラットフォームを選択してください。     フロファイル名のピ:     「ロコァイル名のピ:     「ある」     「の「「「「」」」     「の」     「の     「の     「の     「の     「の     「の     「の     「の     「の     「の     「の     「の     「の     「の     「の     「の     「の     「の     「の     「の     「の     「の     「の     「の |   |
| Cのプロファイルのプロファイル名を指定しブラットフォームを選択してください。<br>フロファイル名(2):<br>Mac<br>フラットフォーム(Δ):<br>OS X<br>⑦ 選択したブラットフォームのデフォルトとして設定する(2)<br><<戻る(2) 次へ(2) >> 終了 キャンセル ヘルブ<br>接続プロファイルの設定                                                                                                    | - |
| プロファイル名(2):         Mac         プラットフォーム(2):         OS X         ② 選択したブラットフォームのデフォルトとして設定する(2)         <<<         <<<         (<<         反る(8)         次へ(10)>>         終了         キャンセル         ヘルプ                                                                                                    | • |
| Mac         ブラットフォーム(Δ):         OS X         ⑦ 選択したブラットフォームのデフォルトとして設定する(D)         <<戻る(B) 次へ(M) >> 終了 キャンセル ヘルブ         接続プロファイルの設定                                                                                                    | • |
| ブラットフォーム(Δ):<br>○S x<br>② 選択したブラットフォームのデフォルトとして設定する①<br><<戻る⑥ 次へ℃ >> 終了 キャンセル ヘルブ<br>搭続プロファイルの設定                                                                                                    | • |
| OS X         ⑦ 選択したブラットフォームのデフォルトとして設定する①         <<<戻る(B) 次へ(M)>> 終了 キャンセル ヘルブ         接続プロファイルの設定                                                                                                    | • |
| ✓ 選択したブラットフォームのデフォルトとして設定する① <<< 戻る⑧ 次へ№ >> 終了 キャンセル ヘルブ 接続プロファイルの設定                                                                                                    |   |
| ぼうのです。     マングレース (く見る)の (次への) (次への) (次への) (次への) (次への) (なんの) (なんの) (xんの) (xんの) (xん) (xん) (xん) (xん) (xん) (xん) (xん) (xん                                                                                                    |   |
|                                                                                                    |   |
|                                                                                                    |   |
| << 戻るB 次へN >> 終了 キャンセル ヘルプ<br>接続プロファイルの設定                                                                                                    |   |
| <<戻る(B) 次へ(M)>> 終了 キャンセル ヘルプ<br>接続プロファイルの設定                                                                                                    |   |
| 接続プロファイルの設定                                                                                                    |   |
| 接続プロファイルの設定                                                                                                    |   |
| 接続プロファイルの設定                                                                                                    |   |
| 接続プロファイルの設定                                                                                                    |   |
|                                                                                                    |   |
|                                                                                                    |   |
|                                                                                                    |   |
| リモートマシン名がリモートマシンの IP アドレスのどちらかを指定してください。リモートマシンに PAServer がインス<br>トールされて稼働している場合にのみ、接続プロファイルにより、ターゲットプラットフォームに接続できます。                                                                                                    |   |
| PAServerのインストールのIF細                                                                                                    |   |
| リモートマシン (IP アドレスまたはマシン名)(R):<br>999.999.999.999                                                                                                    |   |
| ボート番号(D)<br>54211                                                                                                    |   |
| 127-FW:                                                                                                    |   |
| パスワードの入力                                                                                                    |   |
|                                                                                                    |   |
|                                                                                                    |   |
|                                                                                                    |   |
| <<戻る(B) 次へ(N) >> 終了 キャンセル ヘルブ                                                                                                    |   |
|                                                                                                    |   |

\_\_\_\_\_

\_\_\_\_\_

\_\_\_\_\_

\_\_\_\_\_

\_\_\_\_\_

 タベースでも同じである。その理由は、 iOS や Android などのデバイス上には、 データベースに接続するためのドライバ がインストールできないからである。そ のため、スマートデバイスのネイティブ アプリケーションから IBM iに接続す る場合には、【図 29】のようにアプリケー ションサーバーを経由した3階層方式の 接続となる。

アプリケーションサーバーには、C/S アプリケーション同様に IBM i に接続 するサーバーアプリケーションが必要に なる。Delphi/400 では、このサーバー アプリケーションにも「DataSnap」と 呼ばれる専用開発機能が用意されてお り、容易に開発が可能である。

サーバーアプリケーションには、 SQLConnection や SQLQuery などの DB コンポーネントを設定したり、処理 関数をプログラミングすることで機能を 実装する。

「DataSnap」を使ったサーバーアプ リケーションの開発方法は、本稿では割 愛させていただくが、『Migaro. Technical Report No.5』に「DataSnap を使用し た3階層アプリケーション構築技法」と いうレポートで詳しくまとめているの で、こちらを参考にしていただきたい。

それでは、この「DataSnap」のサー バーアプリケーションに接続するネイ ティブアプリケーションの開発手順を説 明する。

今回は、IBM i上の得意先マスタ (CUSTOMER ファイル)の一覧を表示 するアプリケーションを例として、開発 手順を確認していく。【図 30】

#### ①画面でコンポーネントを配置する

まずフォームに ToolBar、Label、 Switch、ListView を【図 31】のよう に配置する。Label には"得意先一覧" とタイトル名を設定しておく。

スマートデバイス上に配置する Label では、Label の表示文字が部品以上に長 い場合、"得意先…"というように画面 上で自動省略されてしまう。そのため、 Label の AutoSize プロパティを True に設定しておくことをお勧めする。この 設定をしておくと、表示文字の長さに合 わせて部品のサイズ側が自動調整してく れる。【図 31】

次に IBM iの接続コンポーネントを

配置する。フォームに SQLConnection、 DSProviderConnection、ClientDataSet を【図 32】のように配置する。

それぞれのコンポーネント設定内容 を説明する。SQLConnection コンポー ネントは ConnectionName プロパティ に"DataSnapConnection"を設定する。 【図 33】

そして Params プロパティに、アプ リケーションサーバーの IP アドレスと ポート番号を設定しておく。これにより 「DataSnap」のサーバーアプリケーショ ンに接続することができる。また、スマー トデバイス上ではダイアログが出ないの で、LoginPrompt プロパティ は False に設定しておく必要がある。

次 に、DSProviderConnection コ ン ポーネントを設定する。【図 34】

SQLConnection プロパティには、先 ほど設定した SQLConnection を指定す る。ServerClassName プロパティには、 サーバーアプリケーションで作成してい るクラス名を設定するが、デフォルト名 では"TServerMethodsl"を指定する。

最後に ClientDataSet コンポーネントの設定を行う。【図 35】

RemoteServer プロパティに、先ほど 設定した DSProviderConnection を指 定 す る。 こ の 設 定 を 行 う と、 ProviderName プロパティにサーバー アプリケーションの Provider が自動で 表示 されるので選択する。最後に CommandText プロパティに IBM iに アクセスしたい SQL 内容をセットする。 今回は得意先マスタ(CUSTOMER ファイル)にアクセスするため、次のよ うな SQL を記述する。

#### "SELECT \* FROM CUSTOMER"

ここまでの設定で IBM i へ接続して、 得意先マスタのデータにアクセスするこ とができる。ClientDataSet をダブルク リックして、リストを右クリックから「す べてのフィールドの追加」を選択する。 これで IBM i から得意先マスタの項目 を取り込むことができる。

次に、アクセスしたデータをアプリ ケーションの画面上に表示する部分を作 成する。C/S型、Web型アプリケーショ ンの場合、DBGrid などのコンポーネン トが便利だが、残念ながら FireMonkey のフレームワークには同じコンポーネン トが存在しない。そのため、今回は LiveBindingというビジュアルリンク機 能を使用する。LiveBindingは取得し たデータを画面上のコンポーネントに自 動でリンクしてくれる便利な機能であ る。これは簡易作成機能なので、もちろ んプログラミングでデータをセットして も問題ない。

画面に配置した ListView にデータを 表示するには、フォームを右クリックか ら「ビジュアルにバインド」を選択する。 【図 36】

開発画面下部にビジュアルバイン ディングの設計画面が起動されるので、 この画面で項目のリンク設定を行う。

リンクの方法は簡単である。データ項 目と表示したいコンポーネントの項目を ドラッグ&ドロップするだけで、感覚的 にリンクを設定できる。【図 37】

設定ができたら ClientDataSet の Active プロパティを True に設定する と、表示結果を確認できる。【図 38】

このように、実際に開発設計画面上に IBM iのデータがリンク表示されるの で、プログラムをコンパイルしなくとも、 画面を細かく調整することができる。

#### ②イベントにプログラミングを行う

アプリケーションで得意先マスタの データを表示 / 非表示ができるように Switch コンポーネントの OnSwitch イ ベントにコーディングを行う。プログラ ムを【ソース 2】のように1 行だけ記述 する。

これでスィッチの ON/OFF によっ て、データの表示 / 非表示を操作できる。 データの表示制御は LiveBinding が自 動で行ってくれるので細かいプログラミ ング制御は必要ない。

#### ③コンパイルして実行

ここまでの作業でプログラムは完成 である。プロジェクトマネージャで対象 のデバイスを選択して、コンパイルを実 行する。マルチデバイス開発なので、 iOS でも Android でも可能である。【図 39】

このように IBM i のデータを活用す るネイティブアプリケーションも、ほと んどプロパティの設定だけで簡単に開発

| 図12 SDKの追加                                                          |  |
|---------------------------------------------------------------------|--|
| ③ オブション<br>▲ 第3時オブション<br>→ 第3時オブション → SSK /5-プョン(5): SSK プロ//5-(    |  |
| - 7/9/19/1 7/2/3<br>- 9/- #//19/<br>- 2/#-#2/1 9/- #/-              |  |
| - 環境実験<br>- 差分ピューア<br>- マージジューア<br>- 「聞き直す」メニュー                     |  |
| - プロジェクトのアップグレード<br>- 接換プロフィイルマネージャ<br>- プロビジョニング<br>4 / フォーム デザイナ  |  |
| - デパイスマネージャ<br>- エクスプローラ<br>▲ Debri オプション<br>                       |  |
| - ライブラジ - 新聞を決み<br>- カイコ ネイゴネロ<br>- SOK マネージャ                       |  |
| - シースオプション<br>- 色<br>- 表示<br>- を一切的当て                               |  |
| → TVaP/3C<br>→ TWR<br>- UveBindings<br>→ HTNL オプション                 |  |
| - トロル、フォーマット<br>- トランスレーション ツール オブション<br>- 色<br>- フォント<br>- 1850(2) |  |
| CK #+>tth Nh7                                                       |  |
|                                                                     |  |
| <br>図13 SDKの選択                                                      |  |
| 新規 SDK の追加                                                          |  |
| プラットフォームの選択(5):                                                     |  |
| ios デバイス                                                            |  |
| 接続するプロファイルの選択(S):                                                   |  |
| IOS、(木人ト: 192.168.0.0 、木一ト番号: '64211) ▼                             |  |
| <br>- SDK ハージョンの)選択(S):                                             |  |
|                                                                     |  |
| - 図 選択した SDK をアクティブにする(M)                                           |  |
| <br>ОК <i>キャンセル</i> ヘルプ                                             |  |
|                                                                     |  |
|                                                                     |  |
| 図14 Androidアプリケーション開発環境                                             |  |
| <br>開発 コンパイル インストール・実行                                              |  |
|                                                                     |  |
| Android                                                             |  |
|                                                                     |  |
|                                                                     |  |
|                                                                     |  |
| Windows                                                             |  |
|                                                                     |  |
|                                                                     |  |

できる。例えば、この得意先マスタの一 覧のデータをタッチすることで、得意先 の受注一覧を表示するといった機能カス タマイズも、同じような手順で作成でき る。【図 40】

こうしたアプリケーションであれば、 コンポーネントの設定と数行のコーディ ングで開発できてしまう。

5.ネイティブアプリケー ション開発のポイント

前章までは Delphi/400 のネイティブ アプリケーションの開発手順について説 明してきた。この章では、ネイティブア プリケーション開発時にヒントになりそ うなポイントをいくつか補足したい。

## 5-1. iOSとAndroidの違い

Delphi/400 では、iOS でも Android でも1つのプログラムで開発できるが、 iOS と Android ではデバイスの違いが あるため、設計上でいくつか考慮してお く点がある。

1つはハードウェアキーの違いであ る。Androidには「ホームボタン」や「戻 るボタン」「メニューボタン」が物理的 に存在するが、iOSには「ホームボタン」 しか用意されていない。【図 41】

例えば、iOSで「戻るボタン」が前提 のアプリを作成してしまうと意図した画 面遷移操作が行えなくなってしまう。そ のため、OS・ハードの違いを把握した 画面設計は非常に重要となってくる。

また、デバイスの構造が違うので、ア プリケーション内でファイルを扱う場合 にも考慮が必要である。

例えば、アプリケーションで音声や動 画を流したりする場合には、オーディオ ファイルなどをアプリケーションと一緒 に配布する必要がある。

しかし、当然ながらデバイス上の構造 が違うので、ファイルを保存するための パスも違ってくる。従って、ファイルの パスなどは、iOS/Android ごとに設定 をしておく必要がある。

ファイルの配置は [プロジェクト | 配 置]からデバイスごとに設定できるので、 iOS で あ れ ば ".¥StartUp ¥Documents¥"、Android で あ れ ば "assets¥internal¥" に設定する。【図 42】(アプリケーションの外に配置する 場合はパスも異なる)

こうしたアプリケーション固有の配 置ファイルパスをプログラムで取得する 場合には、コーディングも違ってくる。 配置した Alerm.mp3 というオーディオ ファイルを TMediaPlayer コンポーネ ントに設定する場合であれば、【ソース 3】のように記述することができる。

デバイスごとに異なるプログラム コードは、iOS であれば [\$IFDEF IOS]、Android であれば [\$IFDEF ANDROID] というタグを記述してお けば、特定のデバイス実行時のみ有効な コーディングも可能である。

もちろん配布したファイルを読み込 むだけでなく、C/S型アプリケーショ ンのように設定ファイルをデバイス上に 作成・保持することもできる。またネッ トワークに接続されていない場合に、 ローカル環境で動作するように CSV な どのファイルデータをデバイス内で保存 し、ネットワークにつながってから IBM i にデータを登録するといったこと も実現できる。

5-2. アプリケーションのカスタマイズ 設定

プログラミングとは別に、ネイティブ アプリケーションで設定しておけるカス タマイズ設定も補足しておく。

### アイコンのカスタマイズ

例えば、スマートデバイスにインス トールしたアプリケーションのアイコン も設定が可能である。[プロジェクト¦ オプション]から「アプリケーション」 を選択するとデバイスごとにアイコンを 設定できるようになっている。【図 43】

ここで png などの画像ファイルで作 成した任意のアイコンを設定すると、イ ンストール時に自社用のアイコンで登録 することも可能である。アイコンはデバ イスによって解像度がさまざまなので、 対象のデバイスに合わせたサイズのアイ コンを用意する必要がある。

### デバイス向きのカスタマイズ

また、同じ [プロジェクト | オプショ ン] から「アプリケーション」の設定画 面で「向き」というタブを選択すると、 デバイス固有の向き設定を固定化するこ ともできる。【図 44】 標準では縦横の画面変更時に表示調 整が行われるが、例えば縦専用で設計し た画面の場合、この設定を行えば横表示 にならないようにアプリケーション画面 を縦固定にすることができる。

#### セキュリティ権限のカスタマイズ

他にも Android アプリケーションの 機能で、特別な権限が必要な場合は、[プ ロジェクト | オプション] から「使用す る権限」の設定画面で、権限を付与した り、あるいはセキュリティ上で制限した りすることも可能である。設定はチェッ クの ON/OFF だけで、かなり細かい設 定まで行うことができる。【図 45】

### 5-3. ネイティブ機能の連携例

先に説明した開発手順では、ネイティ ブ機能連携の一例としてカメラ機能の連 携開発を説明したが、他にもさまざまな ネイティブ機能を連携することができる ので、一例を紹介しておきたい。

例えば、カメラ機能を応用して、バー コードを読み取ったり【図 46】、GPS の 位置情報を利用して GoogleMap を利用 することもできる。【図 47】

また、加速度センサーなどを使用すれ ば、デバイスの傾きなどを利用した画面 操作を行うことも可能である。さらに、 音声データを録音・再生したり、先にも 紹介したアイコンに通知を表示すること もできる。【図 48、図 49】

この章で紹介した設定機能やネイ ティブ連携機能は、Web アプリケーショ ンでは実現できない内容も多く、ネイ ティブアプリケーションならではの機能 性、拡張性の高さといえる。

# 6.ネイティブアプリケー ションの配布・運用

この章では開発したアプリケーショ ンをユーザーのスマートデバイスに、ど のように配布して運用するかについて、 説明する。

### 6-1.社内公開と一般公開

ネイティブアプリケーションのス マートデバイスの配布には大きく、社内 公開と一般公開の配布方法がある。それ ぞれの特徴は次の通りである。【図 50、 図 51】

| 5 Android Toolsの起動                                                                                                    |                                                                                                    |
|----------------------------------------------------------------------------------------------------|----------------------------------------------------------------------------------------------------|
| Embarcadero RAD Studio XE5                                                                                                    |                                                                                                    |
| (3) Delphi XE5                                                                                                    |                                                                                                    |
| RAD Studio Documentation                                                                                                    |                                                                                                    |
| RAD Studio XE5                                                                                                    |                                                                                                    |
| <ul> <li>RAD Studio コマンドプロンプト</li> </ul>                                                                                                    |                                                                                                    |
|                                                                                                    |                                                                                                    |
|                                                                                                    |                                                                                                    |
|                                                                                                    |                                                                                                    |
| ● 変更、修復、アンインストール                                                                                                    |                                                                                                    |
| Android SDKs                                                                                                    |                                                                                                    |
| Android AVD Manager                                                                                                    |                                                                                                    |
| Android Tools                                                                                                    |                                                                                                    |
|                                                                                                    |                                                                                                    |
|                                                                                                    |                                                                                                    |
| 3 Android SDK Manager                                                                                                    |                                                                                                    |
| Android SDK Manager  Packages Tools                                                                                                    |                                                                                                    |
| SDK Path: C:¥Users¥Public¥Documents¥RAD Studio¥12.0¥PlatformSDKs¥adt-bundle-windows-x8                                                                                                    | 6-20130522¥sdk                                                                                                    |
| Packages                                                                                                    |                                                                                                    |
| The API Rev. Status                                                                                                    |                                                                                                    |
| ▷ 🕼 🖓 🖓 Android 4.4.2 (API 19)                                                                                                    |                                                                                                    |
| ▷ ♥ L <sub>2</sub> Android 4.3 (API 18)                                                                                                    |                                                                                                    |
| ▷ □ □ □ Android 4.2.2 (API 17) ▷ □ □ □ Android 4.1.2 (API 16)                                                                                                    |                                                                                                    |
| ▷                                                                                                    |                                                                                                    |
| ▷ □ □ □ Android 4.0 (API 14)                                                                                                    |                                                                                                    |
| Cal Android 3.2 (API 13)     Cal Android 3.1 (API 12)                                                                                                    |                                                                                                    |
| ▶                                                                                                    |                                                                                                    |
| Show: Vpdates/New VInstalled Obsolete Select New or Updates                                                                                                    | Install 6 packages                                                                                                    |
| Sort by:      API level      Repository     Deselect All                                                                                                    | Delete 9 packages                                                                                                    |
|                                                                                                    | 0.04                                                                                                    |
| Done loading packages.                                                                                                    |                                                                                                    |
|                                                                                                    |                                                                                                    |
|                                                                                                    |                                                                                                    |
|                                                                                                    |                                                                                                    |
| 7 スマートデバイスアプリケーション開発画面                                                                                                    |                                                                                                    |
| 7 スマートデバイスアプリケーション開発画面                                                                                                    | - G *                                                                                                    |
| 7 スマートデバイスアプリケーション開発画面<br>771% 離 聴 10000000000000000000000000000000000                                                                                                    |                                                                                                    |
| 7 スマートデバイスアプリケーション開発画面<br>Project - Deolog X85 - Unit<br>ファイル 戦 戦 戦 リファクタリング プロタエ<br>の 予む む ゆ - 日日日日 の の ・ ・ 11 日<br>スマートデバイス形式開発<br>(FireMonkeyフレームワーク)                                                                                                    |                                                                                                    |
| 7 スマートデバイスアプリケーション開発画面<br>Project - Delphi設計画面上で<br>ひまむ 10 2 - 日日 2010 - 10 - 10 - 10 - 10 - 10 - 10 - 10                                                                                                    | Q Max 0<br>D ・                                                                                                    |
| 7 スマートデバイスアプリケーション開発画面<br>Project - Deelphi設計画面上で<br>フマイル 編集 編集 1977/999/29 709年<br>スマートデバイス形式開発<br>(FireMonkeyフレームワーク)                                                                                                    |                                                                                                    |
| 7 スマートデバイスアプリケーション開発画面<br>Projecti - Dephr XES - UNIC<br>2776 略葉 第章 リファクタリング 7055<br>の 書き も ゆ - 日 日 日 日 日 日 日 日 日 日 日 上 で<br>スマートデバイス形式開発<br>(FireMonkeyフレームワーク)                                                                                                    |                                                                                                    |
| 7 スマートデバイスアプリケーション開発画面<br>77/1 編編編 2000000000000000000000000000000000                                                                                                    |                                                                                                    |
| 7 スマートデバイスアプリケーション開発画面<br>Project Deelwarks Unit<br>フマイル 編集 編集 U ファクタリング 705年<br>Delphi設計画面上で<br>スマートデバイス形式開発<br>(FireMonkeyフレームワーク)                                                                                                    | C # 2     C # 2     C      C # 2     C      C # 2     C      C # 2     C      C # 2     C      C # 2     C      C # 2     C      C      C # 2     C      C      C # 2     C      C |
| 7 スマートデバイスアプリケーション開発画面<br>Project - Delphi設計画面上で<br>ファイル 報知 報 取 リファクタリング プロン<br>Delphi設計画面上で<br>スマートデバイス形式開発<br>(FireMonkeyフレームワーク)                                                                                                    | Comparing Total State     Comparing Total State     Comparing T |
| 7 スマートデバイスアプリケーション開発画面<br>27-1/2 「「「「「「「」」」」」<br>27-1/2 「「「」」」<br>27-1/2 「「」」<br>27-1/2 「「」」<br>27-1/2 「「」」<br>20-2 「」」<br>20-2 「」<br>20-2 「」<br>20-2 「<br>20-2 「」<br>20-2 「」<br>20-2 「」<br>20-2 「」<br>20-2 「」<br>20-2 「」<br>20 |                                                                                                    |
| 7 スマートデバイスアプリケーション開発画面<br>Project - Deephi設計画面上で<br>スマートデバイス形式開発<br>(FireMonkeyフレームワーク)                                                                                                    | Compared and a compared and a compared and compared and compared and a compared and a compared and a com |
| 7 スマートデバイスアプリケーション開発画面<br>Projects - expension - e - =                                                                                                    | C 000     C 000     C 0000     C 000     C 000     C 000     C 000     C 000     C 000    |
| 7 スマートデバイスアプリケーション開発画面<br>Project Delphi設計画面上で<br>スマートデバイス形式開発<br>Free Project Delphi没計画面上で<br>スマートデバイス形式開発<br>(FireMonkeyフレームワーク)                                                                                                    |                                                                                                    |

### 社内公開

社内公開の場合、開発したネイティブ アプリケーションを社内用のWebサー バーに配置して、各スマートデバイスか らインストールする。社内専用のアプリ ケーションであれば、自由に開発、運用 することができるため、ストアなどの審 査も必要としない。アプリケーションの 配布タイミングも制約はないので、自由 にリリースすることができる。

ただしiOS の場合には、開発環境の 章でも説明した通り、iOS Developer Program に加入しなければ配信するこ とができず、また配信台数もプログラム の種類によって制限されるので考慮が必 要である。

#### 一般公開

一般公開の場合、開発したネイティブ アプリケーションを専用ストアから配信 して、各スマートデバイスからインス トールする。専用ストアは iOS であれ ば App Store、Android で あ れ ば GooglePlayStore を利用することにな る。

ストアを経由して配信するため、イン ストールも容易となるが、誰でもインス トールすることができてしまうため、ス トア配信時には審査がある。そのため、 社内利用限定のアプリケーションは配信 することは難しく、またリリース後に変 更があっても、すぐにリリースはできな い。

### 6-2. ネイティブアプリケーションの 配布ファイル

社内公開で Web サーバーから配信す る場合、アプリケーションファイルを配 置して HTML からリンクすることにな る。

アプリケーションファイルはコンパ イルの際に生成することができる。iOS であれば、ipa、plistファイル、 Android であれば apk ファイルが配布 の対象となるので、これらを Web サー バー上に配置する必要がある。

HTML のリンクの記述内容は難しく はないが、例を記載しておくので参考に していただきたい。【iOS:ソース4, Android:ソース5】 また iOS の場合、Web サーバー上に

配置する plist ファイルは ipa ファイル

への URL リンクパスを含めて作成する 必要がある。メモ帳などで編集できるの で、以下のように作成する。【ソース 6】

### 6-3. Webサーバーの設定・考慮点

Web サーバーは IIS や Apache など 使用することができ、html は先に説明 した内容を公開すればアプリケーション を配布できる。

ここでも iOS では、1 つ注意点がある。 iOS7.1 からは Apple 社での仕様が大 きく変わり、SSL での配信でなければ、 インストールを行うことができなくなっ ている。つまり、通常の http での配信 を行えないので、https に対応した SSL 配信ができる Web サーバー環境が必要 になってくるので注意していただきたい (iOS7.0 までは http で配信が行える)。

また、「6-2」で説明した配布アプリケー ションファイルの拡張子は、Web サー バーに MIME タイプとして設定を登録 しておく必要がある。IIS の場合は、IIS マネージャを使用して、サーバーの「プ ロパティ」ページで次の MIME タイプ を追加する。Apache の場合は、mime. types に追加する。各拡張子の設定内容 は次の通りである。

ipa ファイル application/octet-stream plist ファイル text/xml apk ファイル application/vnd.android.packagearchive

ここまで設定が一度完了すれば、アプ リケーションを開発するごとにファイル を配置して、リンクの追加だけで配布・ 運用することができる。

# 7.まとめ

本稿では Delphi/400 の新機能である iOS/Android 向けの開発手順や運用ポ イントを説明してきた。スマートデバイ ス開発と聞くと、敷居が高く感じられる 開発者の方も多いだろうが、Delphi/400 では、従来の C/S、Web 型と同様の手 法でスマートデバイスのネイティブアプ リケーショも開発できる。 冒頭でふれた通り、これからスマート デバイス向けに社内アプリケーションが 必要とされる機会が増えてくる。

しかし、忘れてはならない重要なポイ ントがある。それは、これまで使用して いる Windows の社内システムがスマー トデバイスの社内システムに置き変わる ことは少ないということである。

実際に Windows 開発者に対して実施 されたアンケート調査結果では、モバイ ルアプリケーションはデスクトップアプ リケーションの置き換えにはならないと いう意見が9割を超えていた。【図 52】

これはスマートデバイスと PC は使い 勝手や用途が異なるので、Windowsの 社内システムは今後も必要とされるとい うことを意味している。つまり今後は、 両システムの併用が一般的になるかもし れない。

そうしたとき、今回紹介した Delphi/400のマルチデバイス開発は、 これまでのWindows向けの開発スキル をスマートデバイスでも活かせる技術で あり、社内開発を拡張していくための最 適解の1つといえる。Delphi/400を使っ て、今後の社内システムでスマートデバ イスに対応される場合には、本稿を開発 の足がかりにしていただければ幸いであ る。

Μ

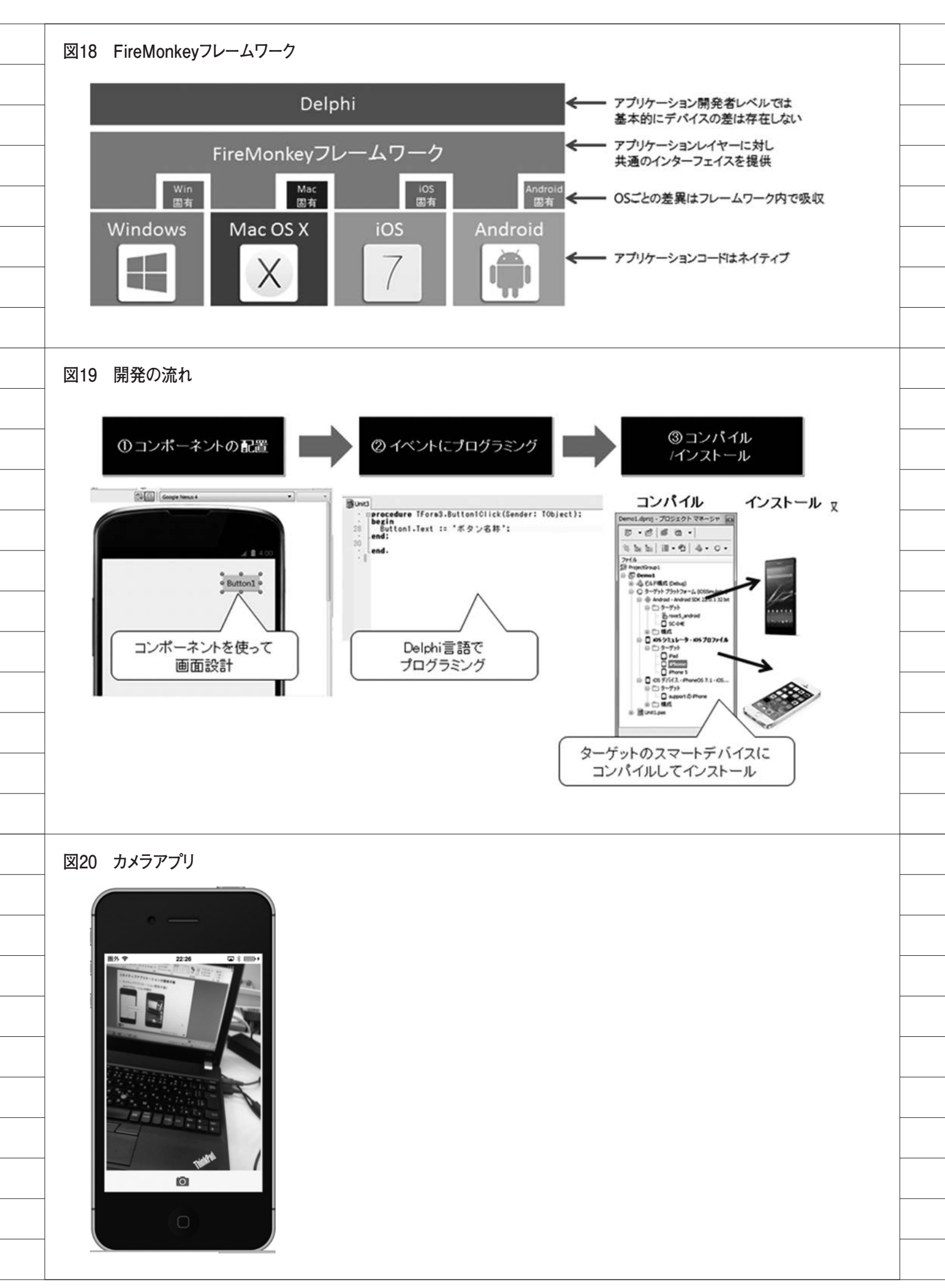

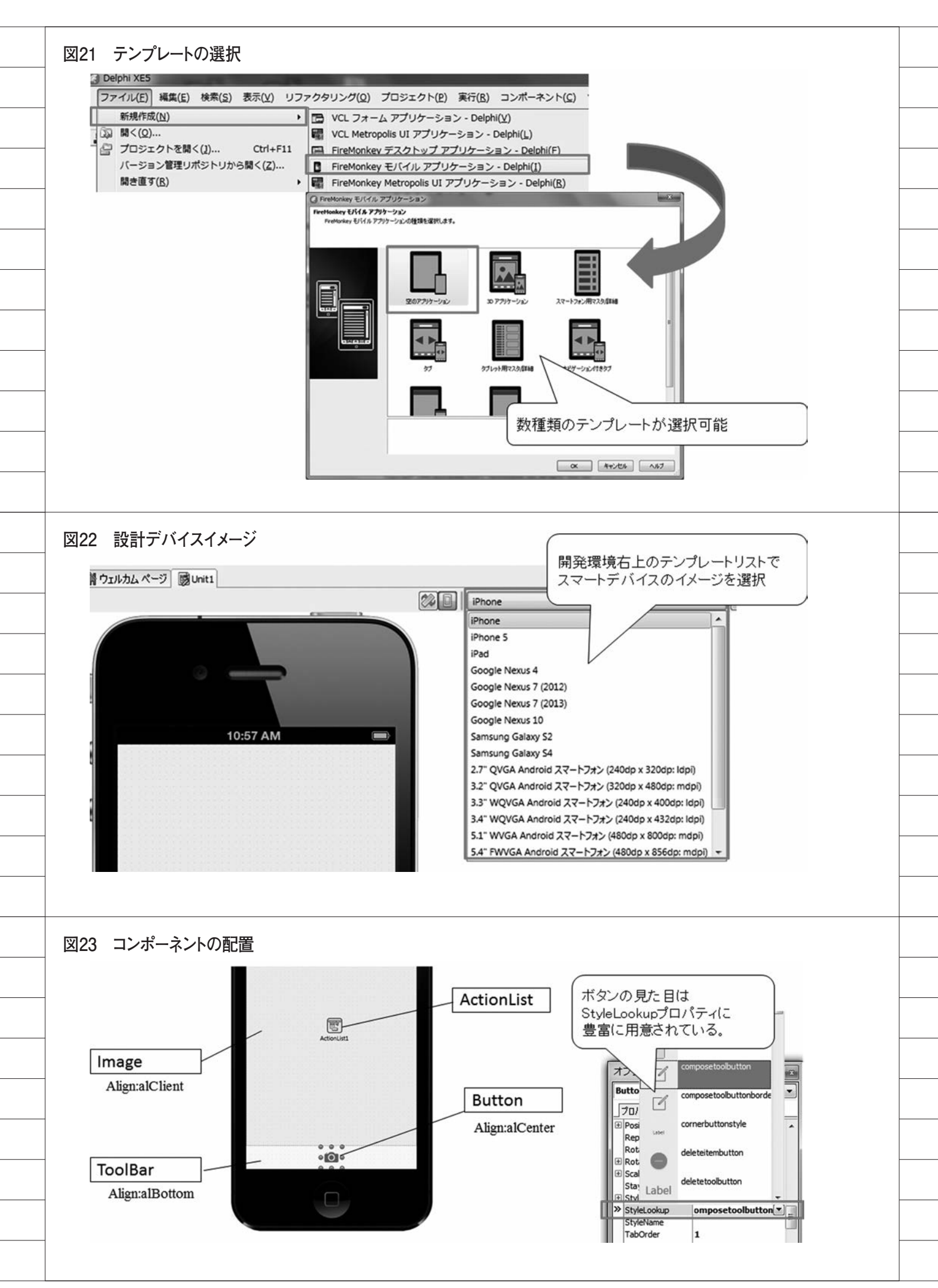

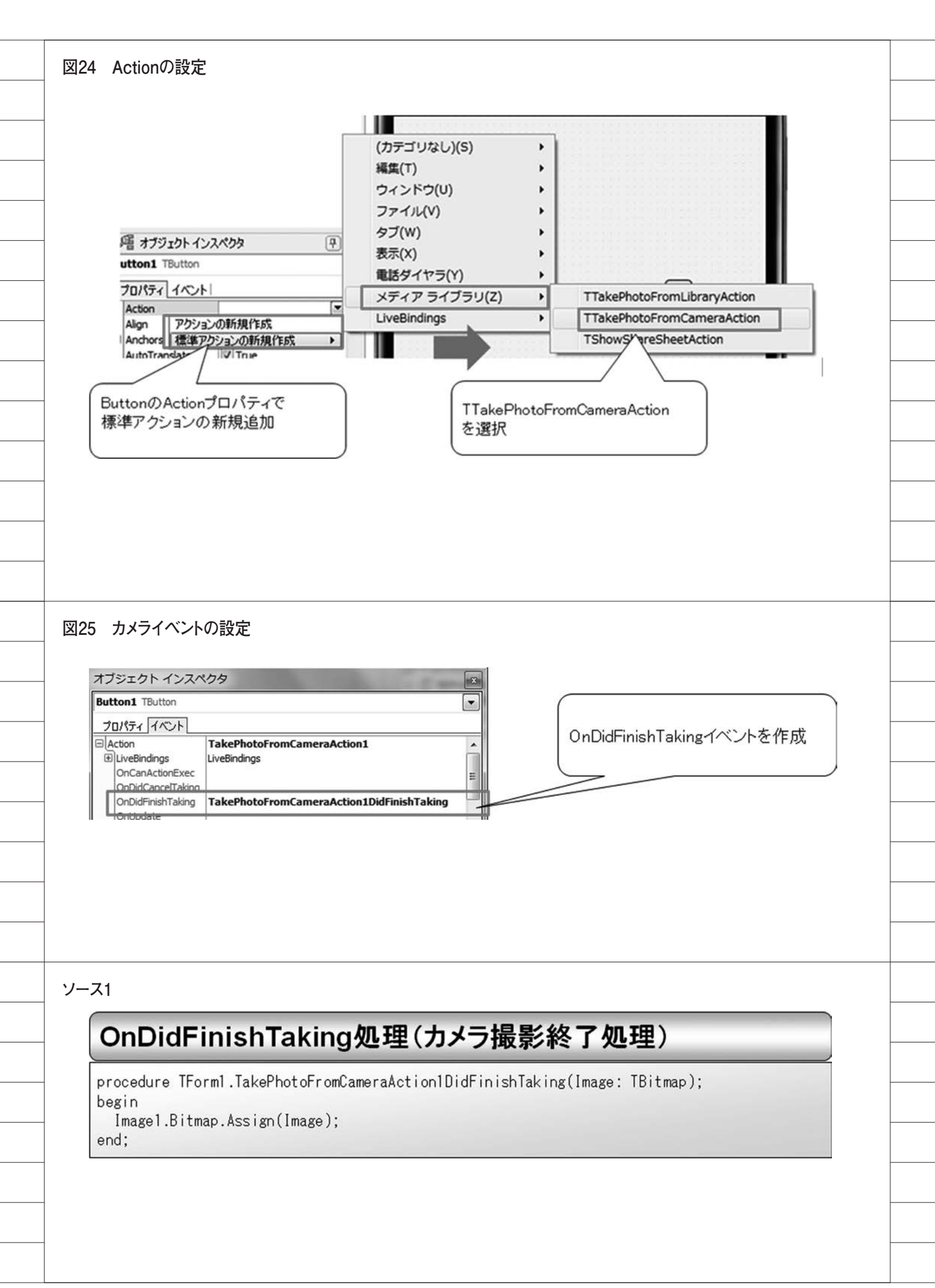

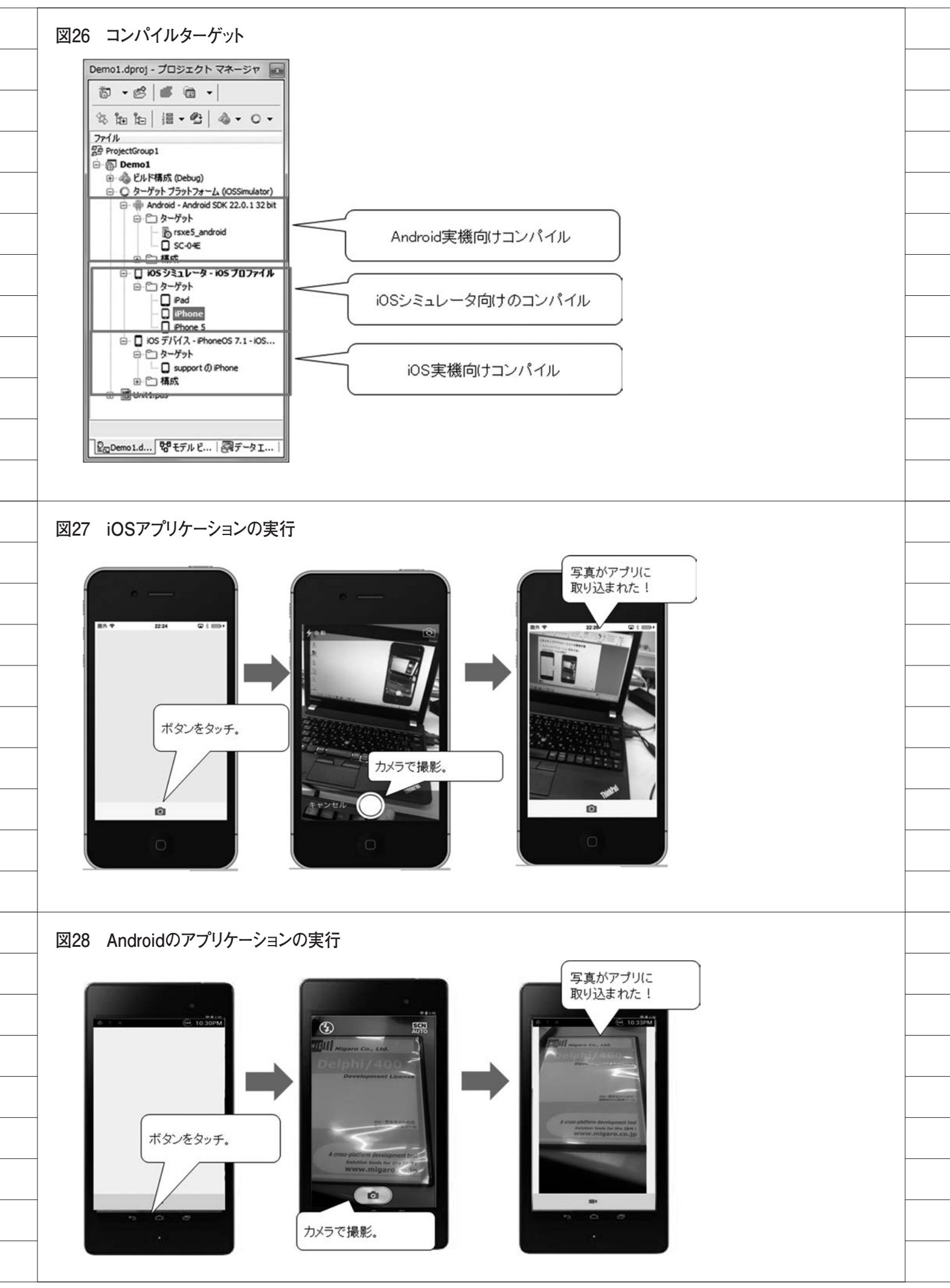

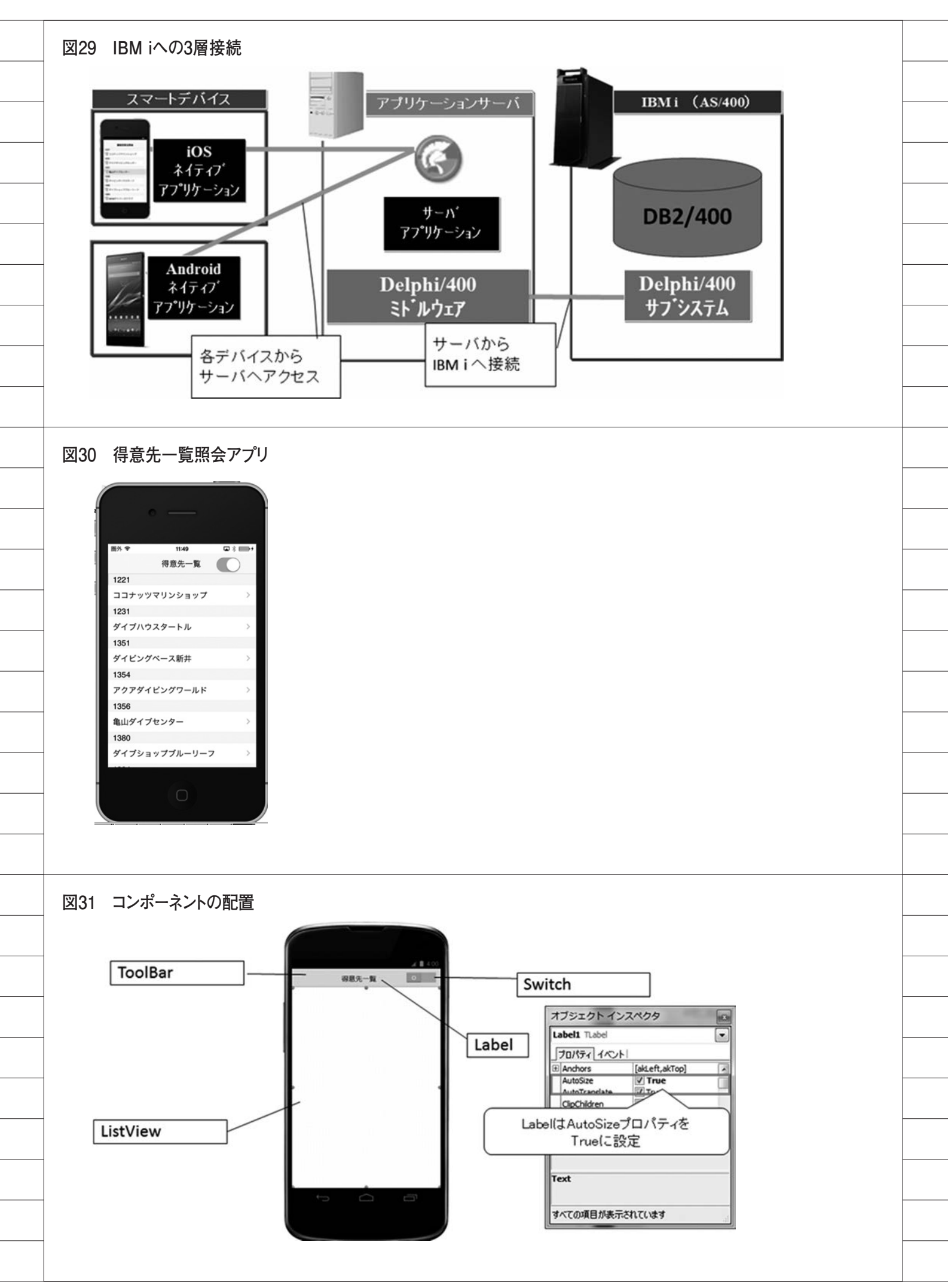

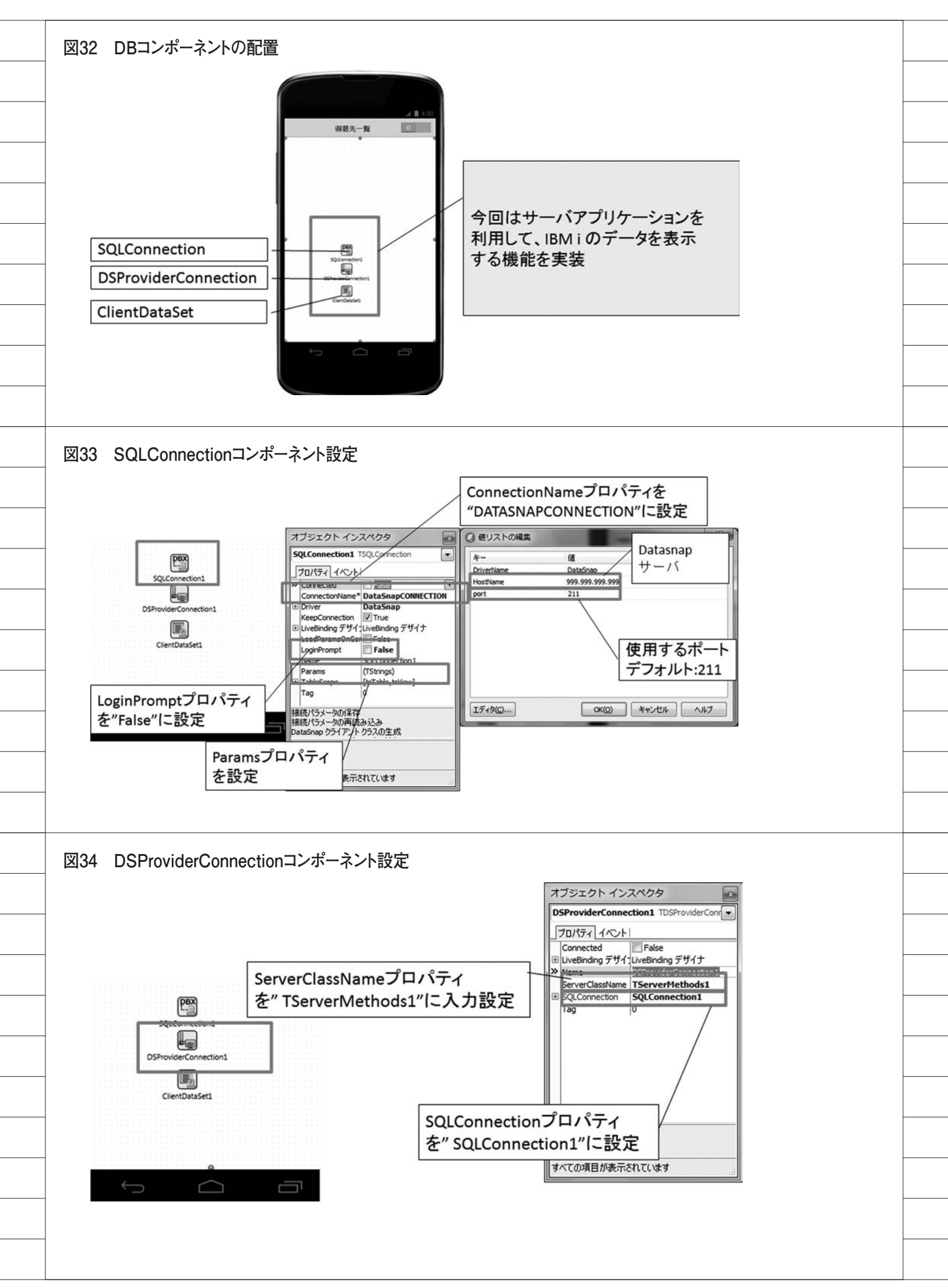

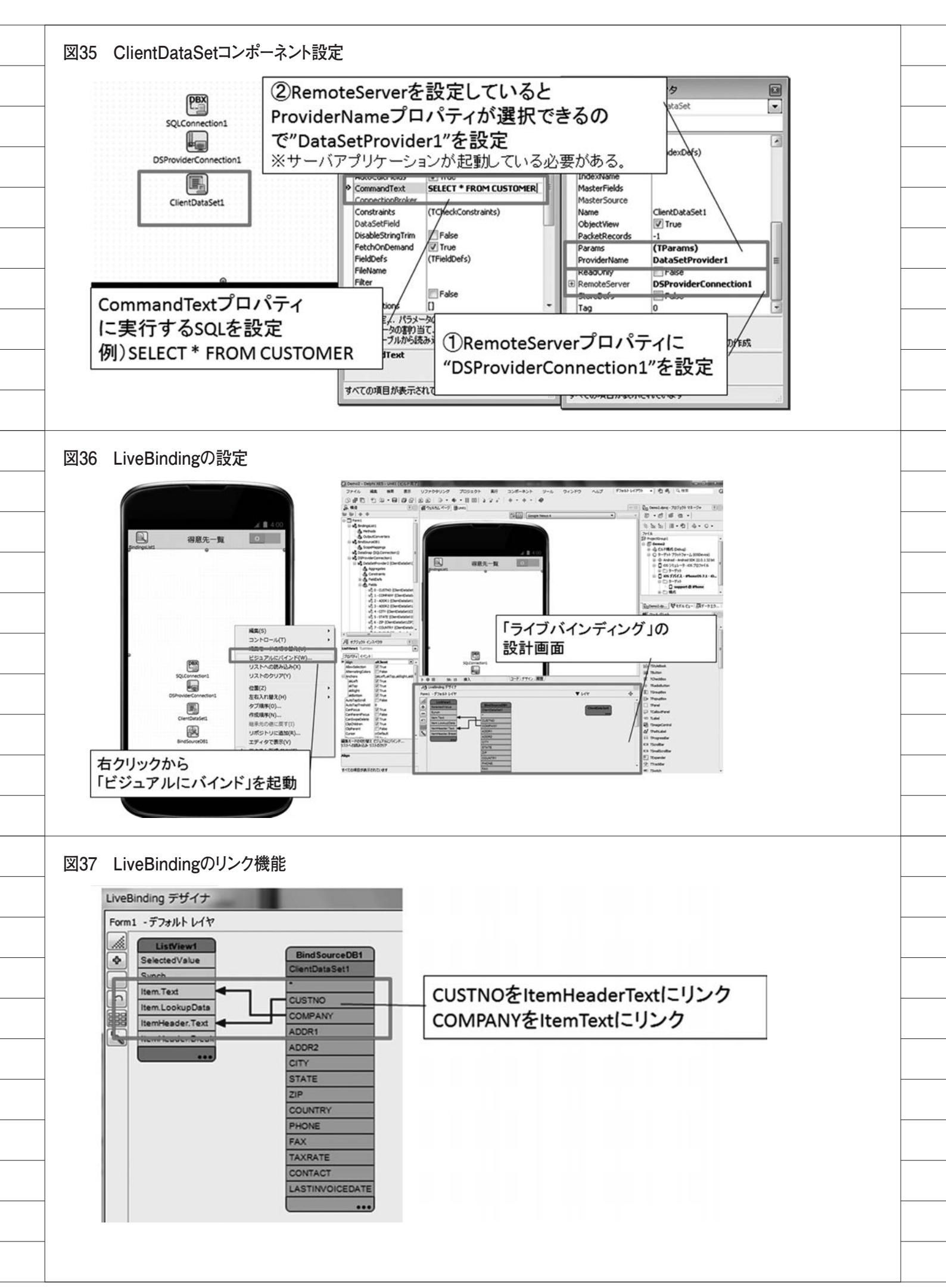

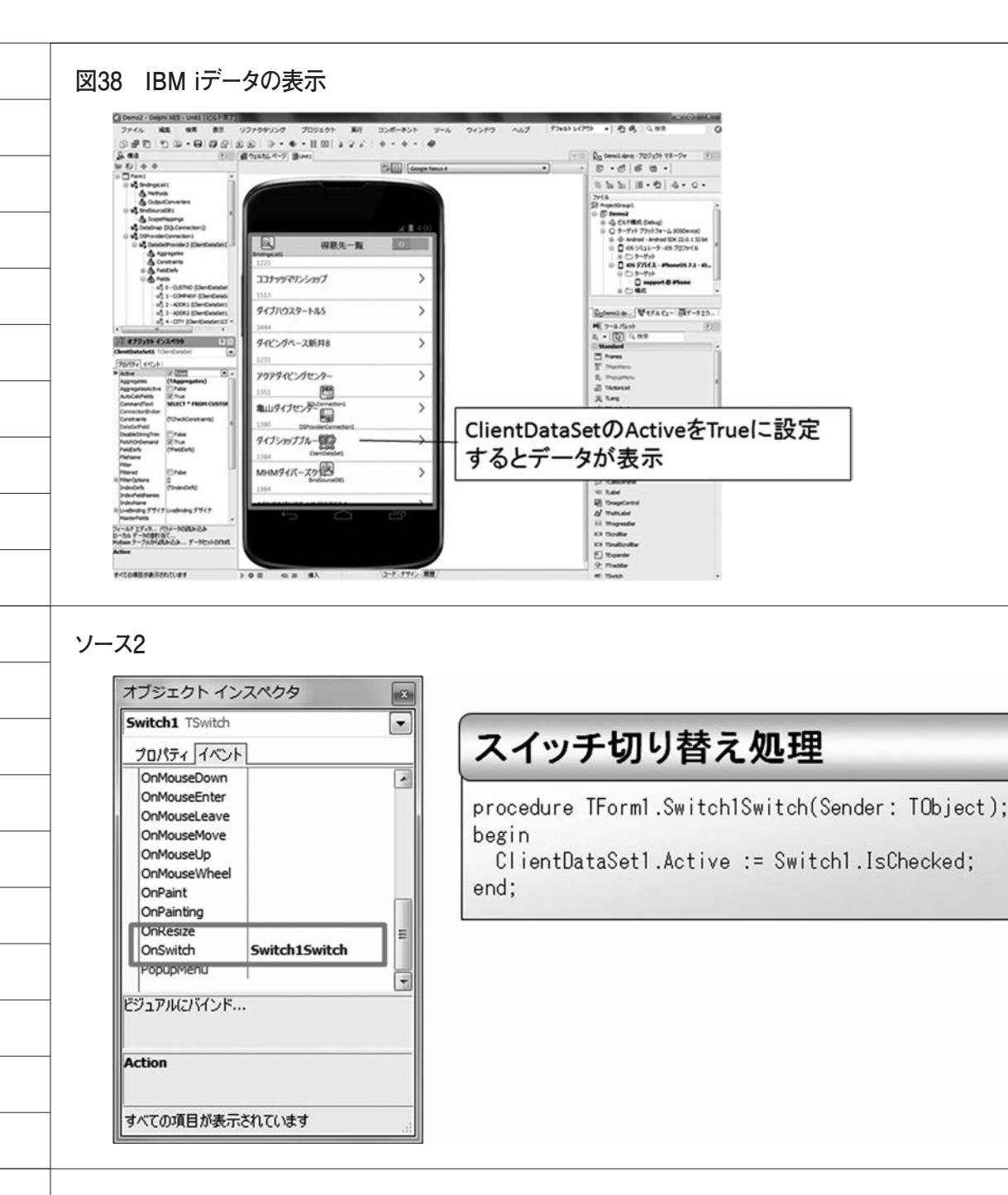

図39 iOS/Androidアプリの実行

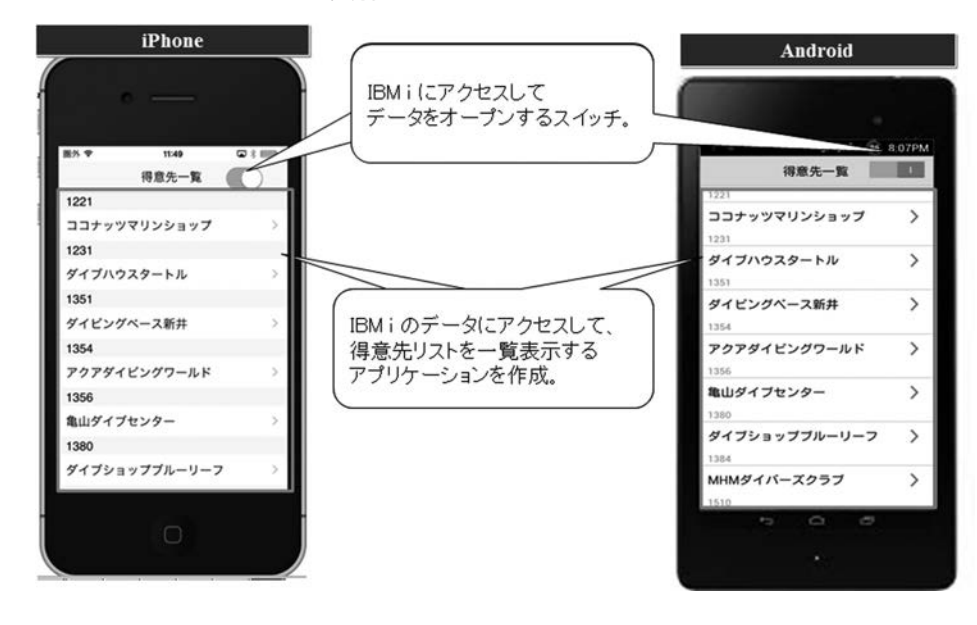

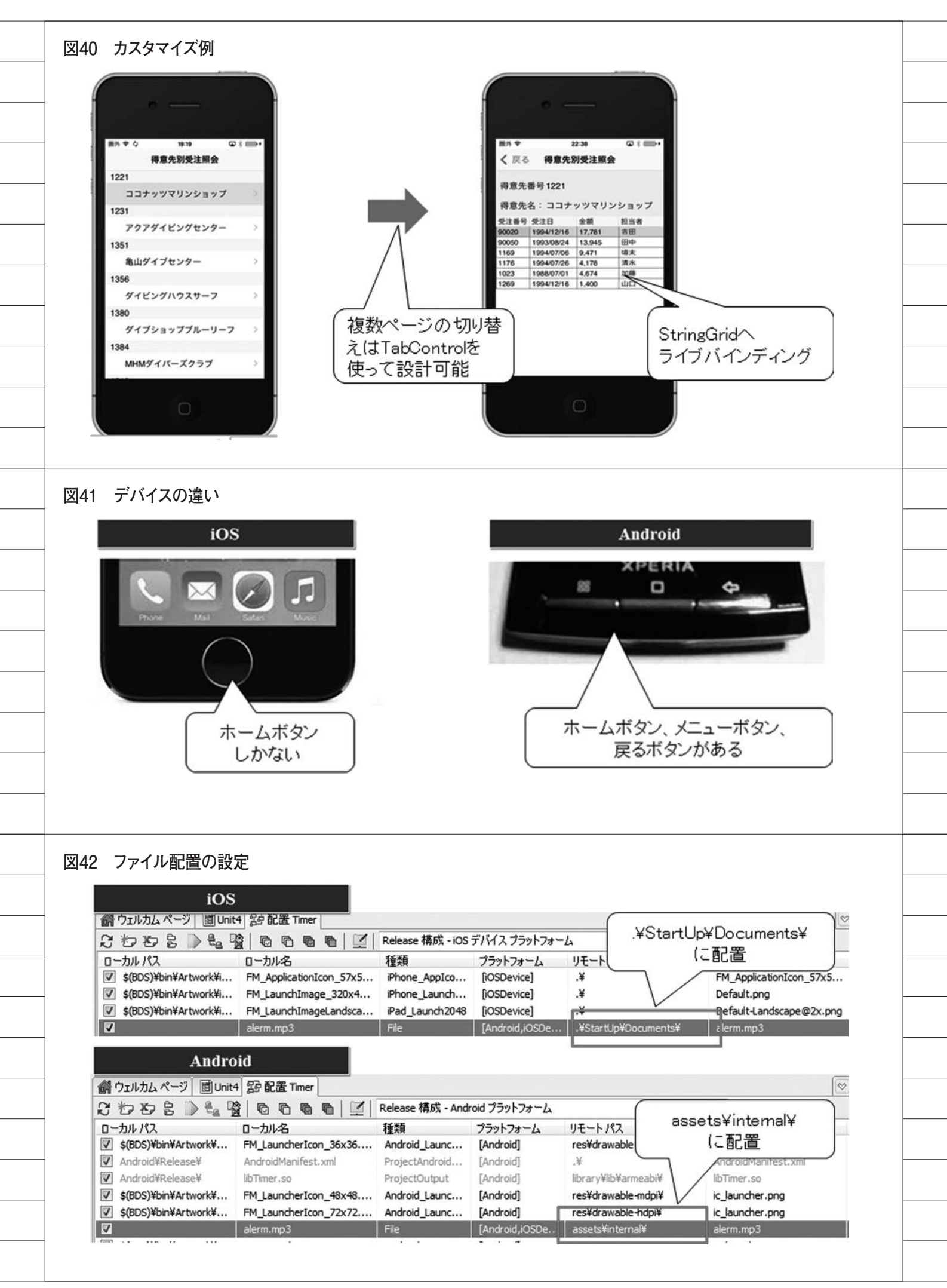

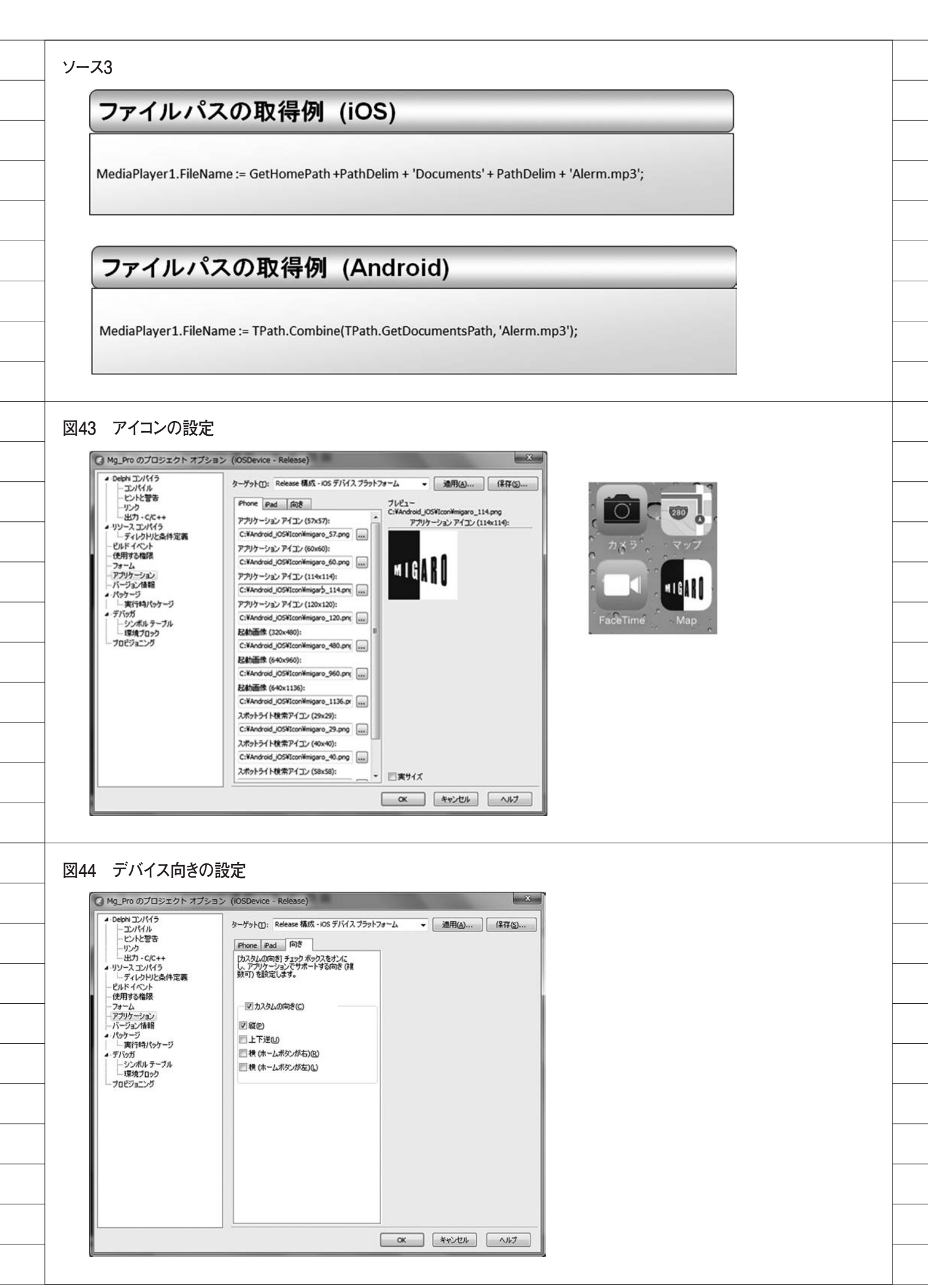

|                                                        | ン (Android - すべての構成)                                                                                                    |                                          |
|--------------------------------------------------------|----------------------------------------------------------------------------------------------------|------------------------------------------|
| ▲・Delphi コンパイラ                                         | ターゲット(1): すべての構成 - Android ブラ                                                                                                    | ットフォーム ● 通用(A) 保存(S)                     |
| ービントと警告                                                | + Bluetooth                                                                                                    | 🗖 false 🖉 🔺                              |
|                                                        | 田 Bluetooth 管理     日     日 | false                                    |
| A·リソース コンパイラ                                           | Image: MMS メッセージの受信                                                                                                    | false                                    |
| ディレクトリと条件定義                                            | ■ NFC<br>■ STP サービスの使用                                                                                                    | Talse                                    |
| ービルドイベント                                               | ■ SMS メッセージの受信                                                                                                    | Talse                                    |
| 12月90催吸                                                | <ul> <li>Image: SMS メッセージの書き込み</li> </ul>                                                                                                    | false                                    |
| アブリケーション                                               | ■ SMS メッセージの読み取り                                                                                                    | Talse                                    |
| - バージョン情報                                              | 王 SMS メッセージの送信                                                                                                    | End faile                                |
| ▲·パッケージ                                                | WakeLock                                                                                                    | Taise                                    |
| 二天行時パッケージ                                              | ■ WAP PUSH メッセージの受信                                                                                                    | 🗖 false                                  |
| ▲·フハッカ<br>  ↓ ↓…シンボルテーブル                               | <ul> <li>Wi-Fiマルチキャスト状態の変更</li> </ul>                                                                                                    | false                                    |
| 環境ブロック                                                 | · Wi-Fi 状態の変更                                                                                                    | false                                    |
| プロビジョニング                                               | 田 With 状態へのアクセス<br>田 おおよその位置情報へのアクセス                                                                                                    | Taise                                    |
|                                                        | 1 アカウントの取得                                                                                                    | T false                                  |
|                                                        | 1 アカウントの管理                                                                                                    | false                                    |
|                                                        | ■ アカウントの認証                                                                                                    | ☐ false                                  |
|                                                        | アクセシビリティサービスのバインド                                                                                                    | and false                                |
|                                                        | ■アラックーション キャッシュのシリア ■アラームの設定                                                                                                    | alse                                     |
|                                                        | ヨインターネット                                                                                                    | V true                                   |
|                                                        | オンプットメソッドのバインド                                                                                                    | false                                    |
|                                                        | せ カメラの使用                                                                                                    |                                          |
|                                                        | ヨカレンダーの読みみの                                                                                                    | V tue                                    |
|                                                        | ヨキーロックの無効化                                                                                                    | false                                    |
|                                                        | 団 グローバル検索                                                                                                    | 🗖 false                                  |
|                                                        |                                                                                                    |                                          |
|                                                        |                                                                                                    |                                          |
| バーコードの連携<br>DB2/400<br>IBM i で<br>読み込んだコード<br>でマスタチェック | EA * 2021     バーコード読込     DELPHI/400     R大会社さガロ、     JC/400     R大会社さガロ、     SMARTPADAI     R式会社さガロ、     BUSINESS4M     R式会社さガロ、     EUSINESS4M     R式会社さガロ、                                                                                                    | バーコード読取<br>機能を実行<br>他のソフトと連携<br>できるものもあり |

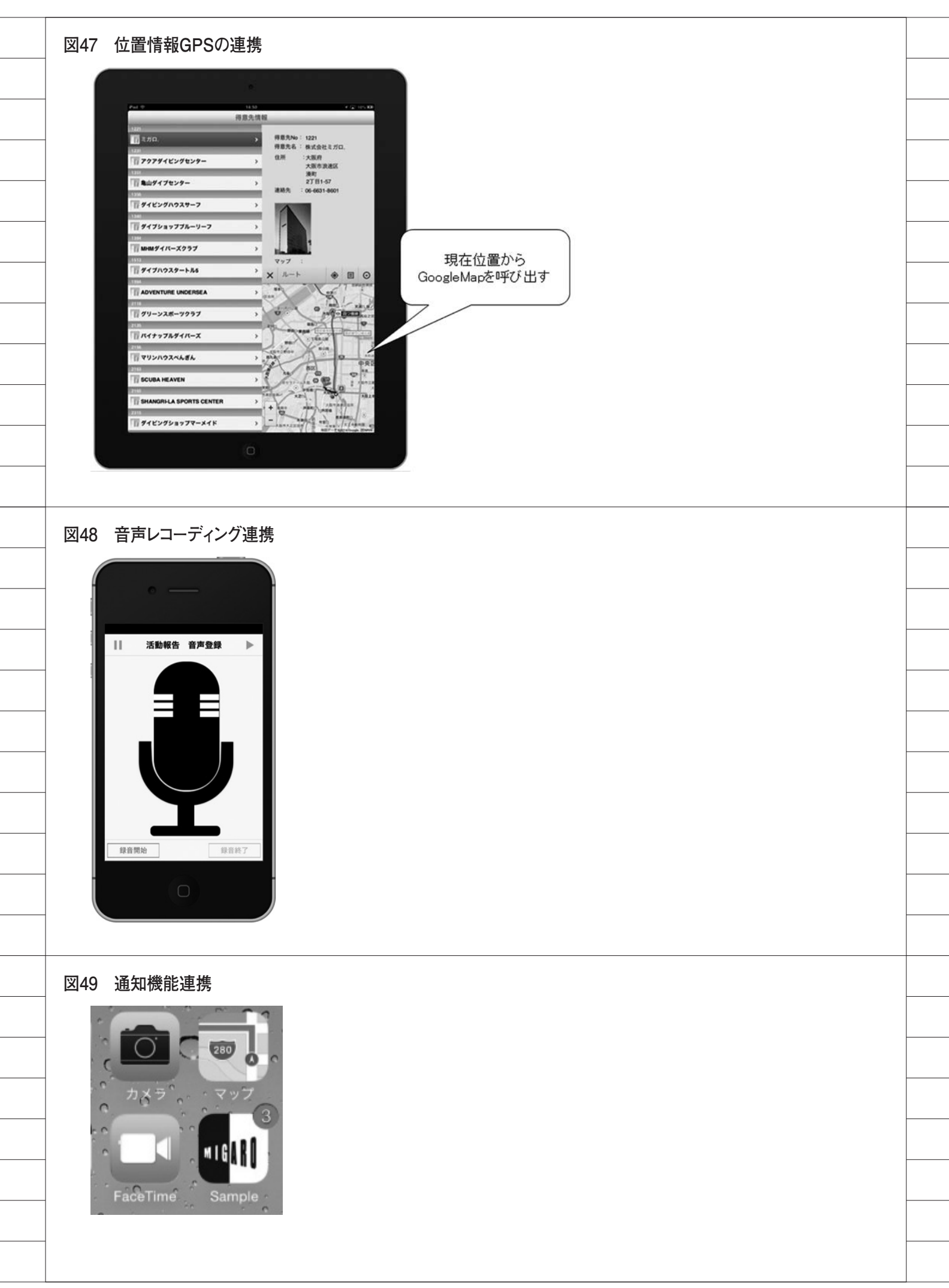

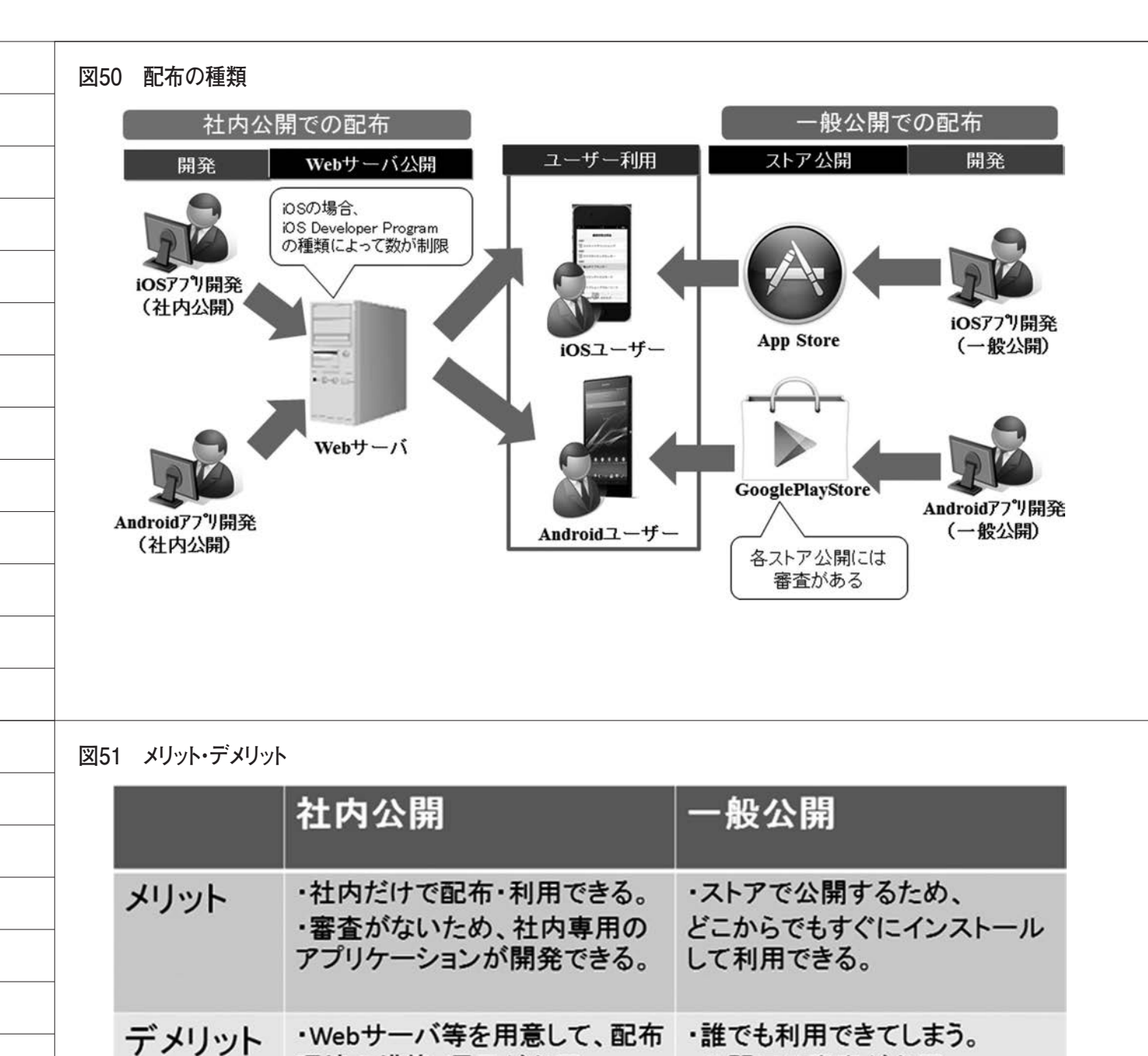

### ソース4

# ダウンロード用HTML例(iOS)

環境の構築・運用が必要。

<h1>iOSダウンロードサイトサンプル </h1>
<form>
<a href="itms-services://?action=download-manifest&url=https://Webサーバ/Sample.plist">
アプリケーションダウンロード </a></br>
</form>

公開には審査が必要。

(自社用アプリの公開は難しい)

### ソース5

# ダウンロード用HTML例(Android)

<h1>Androidダウンロードサイトサンプル</h1>

<form>

<a href="./Sample.apk" type="application/vnd.android.package-archive">アプリケーションダウンロード</a></br>

## ソース6

# ダウンロード用plist**例**

| xml vers</th <th>ion="1.0" er</th> <th>ncoding="UT</th> <th>F-8"?&gt;</th> <th></th> <th></th>                                                                                                    | ion="1.0" er               | ncoding="UT   | F-8"?>           |                      |                                              |
|----------------------------------------------------------------------------------------------------|----------------------------|---------------|------------------|----------------------|----------------------------------------------|
| DOCTYPI<br <plist td="" versi<=""><td>E plist PUBLI<br/>on="1.0"&gt;</td><td>C"-//Apple/</td><td>/DTD PLIST 1.</td><td>0//EN" "http</td><td>://www.apple.com/DTDs/PropertyList-1.0.dtd"&gt;</td></plist> | E plist PUBLI<br>on="1.0"> | C"-//Apple/   | /DTD PLIST 1.    | 0//EN" "http         | ://www.apple.com/DTDs/PropertyList-1.0.dtd"> |
| <dict></dict>                                                                                                    |                            |               |                  |                      |                                              |
|                                                                                                    | <key>item</key>            | s             |                  |                      |                                              |
|                                                                                                    | <array></array>            |               |                  |                      |                                              |
|                                                                                                    |                            | <dict></dict> |                  |                      |                                              |
|                                                                                                    |                            |               | <key>asset</key> | ts                   |                                              |
|                                                                                                    |                            |               | <array></array>  |                      |                                              |
|                                                                                                    |                            |               |                  | <dict></dict>        |                                              |
|                                                                                                    |                            |               |                  |                      | <key>kind</key>                              |
|                                                                                                    |                            |               |                  |                      | <string>software-package</string>            |
|                                                                                                    |                            |               |                  |                      | <key>url</key>                               |
|                                                                                                    |                            |               |                  |                      | <string>https://Webサーバ /Sample.ipa</string>  |
|                                                                                                    |                            |               |                  |                      |                                              |
|                                                                                                    |                            |               |                  |                      |                                              |
|                                                                                                    |                            |               | <key>meta</key>  | adata                |                                              |
|                                                                                                    |                            |               | <dict></dict>    |                      |                                              |
|                                                                                                    |                            |               |                  | <key>bund</key>      | dle-identifier                               |
|                                                                                                    |                            |               |                  | <string>co</string>  | m.hogehoge.hogehoge                          |
|                                                                                                    |                            |               |                  | <key>kind</key>      |                                              |
|                                                                                                    |                            |               |                  | <string>so</string>  | ftware                                       |
|                                                                                                    |                            |               |                  | <key>title&lt;</key> |                                              |
|                                                                                                    |                            |               |                  | <string>Sa</string>  | imple                                        |
|                                                                                                    |                            |               |                  |                      |                                              |
|                                                                                                    |                            |               |                  |                      |                                              |
|                                                                                                    |                            |               |                  |                      |                                              |
|                                                                                                    |                            |               |                  |                      |                                              |
|                                                                                                    |                            |               |                  |                      |                                              |
|                                                                                                    |                            |               |                  |                      |                                              |

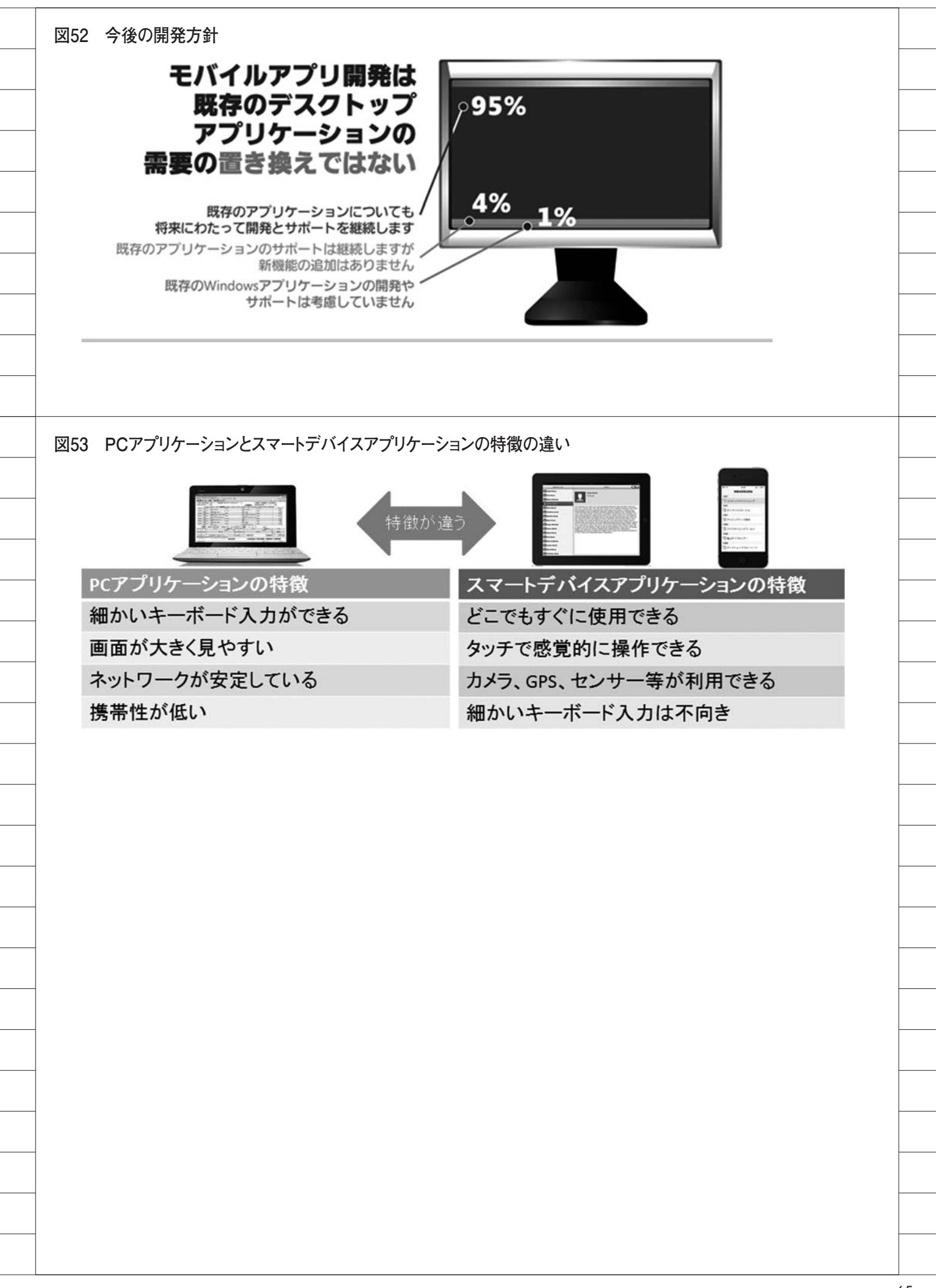

株式会社ミガロ.

システム事業部 プロジェクト推進室

# [Delphi/400] ファイル加エプログラミングテクニック --ファイルの圧縮・展開

●はじめに

●代表的な圧縮・展開ファイル形式
 ●ファイル圧縮・展開の具体例(基礎)
 ●ファイル圧縮・展開の具体例(応用)
 ●まとめ

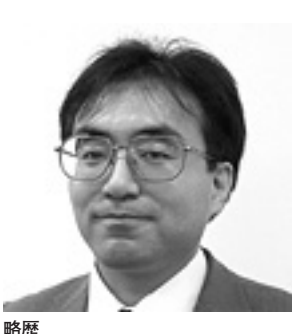

1973年5月26日 1996年関西大学工学部卒 2002年3月株式会社ミガロ.入社 2002年3月RAD事業部配属 2007年4月システム事業部配属

現在の仕事内容 Delphi/400を利用した受託開発とシ ステム保守、導入支援を担当している。

# 1.はじめに

最近はメール1つ取ってもプレーン テキストで書かれることは減り、文字装 飾や画像・添付ファイルが加えられると いったように、何かにつけデータ容量が 増大しつつある。

その半面、固定回線のような安定した 高速・大容量回線から通信速度や転送量 に制約のあるモバイル環境へのシフトが 進み、データの圧縮・展開技術の重要度 が増している。

上記を受け、本レポートでは代表的な ファイルの圧縮・展開形式を確認し、ファ イルの圧縮・展開といった加工を行うた めのポイントをご紹介する。

# 2.代表的な圧縮・展開 ファイル形式

"データ圧縮"とすると、アナログ技 術を使った通信における帯域圧縮や画 像・音声などに使われる非可逆圧縮も含 まれるため、ここでは Windows でよく 使われるアーカイブ機能(※1)を持ち、 可逆圧縮(※2)を行うファイル形式に 限定して取り扱うこととする。

### (※1) アーカイブ機能

アーカイブとは書庫の意味であり、複 数のファイルを1つのファイルにまとめ ることを指す。通常、アーカイブと同時 にデータ圧縮が行われるが、厳密な話を するならアーカイブとデータ圧縮は別物 である。

### (※2) 可逆圧縮

元のデータを損なうことなく、圧縮前 のデータを完全に再現可能な圧縮方法の ことを指す。画像や音声などは再現性よ りも圧縮率を取ることが多く、人間があ まり強く意識しない成分を無視したり、 数式などで近似したりすることでデータ をより圧縮する非可逆圧縮になっている ことが多い。

Windows の世界で代表的なファイル 圧縮・展開形式と言えば、ZIP 形式がま ず挙げられる。次いで、Windows Installer などで用いられる CAB 形式が 有名である。日本国内限定であれば、圧 縮アルゴリズムを含め純国産の LZH 形 式も非常に有名であったが、こちらは現 在、開発者サイドから使用中止が呼びか けられている。これらのファイル形式に ついて詳細を確認していく。

# ZIP形式

Windows だけでなく、コンピュータ の世界で広く利用されているファイル形 式で、主な拡張子は「zip」である。必 要に応じて LZ77 や Deflated のような 各種ある圧縮アルゴリズムを選択・使用 することができるため、圧縮率重視や速 度重視など、柔軟な使い分けが可能であ る。Windows 上での利用については、 Windows98 の Plus ! パックで登場し て以来、エクスプローラで標準サポート している。

ZIP 形式にはよく似た名前の形式が多 く存在しており、その代表的なものとし ては、圧縮アルゴリズムが ZIP 形式と 同じ Deflate を使用している gzip や zlib である。また、7z や bzip2、rzip といったものもあるが、これらは必ずし も ZIP 形式と互換性があるわけではな い。

逆に Java で使用される jar ファイル や war ファイルのように、一見すると 拡張子が異なり全く違う形式のファイル に見えるものの、中身は ZIP 書庫ファ イルと同等といったものも存在する。

Delphiでは、以前から zlib 用のライ ブラリがインストールメディアに添付さ れていたが、これらを使って ZIP 形式 のファイルとして作成するには、ファイ ルヘッダーやフッターといった部分を自 作する必要があり、非常に手間がかかる ものであった。しかし、Delphi/400 Version XE3 以降では、System.Zip ユ ニットが追加され、開発環境をインス トールした直後から簡単に圧縮・展開プ ログラムを作ることが可能になった。

### CAB形式

Win32API でサポートされており、 Windows Installer や ActiveX の自動 ダウンロードで標準に用いられるファイ ル形式で、主な拡張子は「cab」である。 圧縮アルゴリズムとしてはマイクロソフ トが独自改良した MSZip か LZX を使 用でき、ある程度の速度を保ったまま圧 縮率を上げることが可能である。

この形式はマイクロソフトが開発し た形式で、構造がソフトウェアの配布に 向いているのが特徴でもある。過去 (1998年11月)に株式会社インプレス が運営するオンラインソフトウェアを紹 介するWebサイト「窓の社」で行われ た10種類のファイル圧縮形式による ファイル圧縮対決でも優秀な成績を残し ている。

### 参考:LZH形式

E縮アルゴリズムやファイル仕様な ど、一式全てが日本人によって開発され た純国産のファイル形式で、主な拡張子 は「lzh」である。圧縮アルゴリズムは LZSS 法で圧縮したデータをさらにハフ マン法を用いて圧縮する LZHUF であ り、lh0 から始まり lh7 方式まで公開さ れているが、開発途中のまま停止してい る。

当初、ZIP 形式の圧縮ツールが有料

だったこともあり、日本国内はもとより 海外でも広く使われており、国内におけ る事実上の標準形式にまでなっていた。 しかし、アンチウイルスソフトの多くが LZH 形式のファイルに対応しておらず、 悪意を持って改竄された LZH 形式の ファイルを検疫できない点が 2006 年に ベンダーや情報処理推進機構などへ報告 されたにもかかわらず、2010 年になっ てもベンダーの対応が行われず、いっこ うに問題が解決されていない点が引き金 となり、利用を控えるようにとの呼びか けが起きた。

なお、日本で圧縮ファイルを展開する ことを「解凍」と呼ぶのは、LZH 形式 の標準ユーティリティであった LHA の マニュアルに由来する。

# 3.ファイル圧縮・展開の 具体例(基礎)

まずは基礎ということで、Delphi/400 Version XE3以降に追加されたSystem. Zip ユニットを使ったファイルを圧縮・ 展開する例をご紹介する。この例では新 設のユニットを利用してコード記述を行 うが、難解な記述を必要としない。文章 で表現すると、uses 節にSystem.Zip を 追加し、TZipFile クラスを利用するだ けである。

### TZipFileクラスのクラスメソッドを 使った圧縮・展開

ー番簡単な方法は、TZipFile クラス が持っている圧縮・展開を行うための専 用の命令を使用することである。

ファイルを圧縮する場合には、 ZipDirectoryContentsメソッドを使用 する。このメソッドでは、パラメータに 圧縮後のファイル名と圧縮対象となる フォルダパスを指定するだけで処理でき る。【コード例3-①】

ファイルを展開する場合には、 ExtractZipFileメソッドを使用する。 このメソッドでは、パラメータに展開対 象のファイル名と展開先のフォルダ先を 指定するだけで処理できる。【コード例 3-②】

どちらのメソッドも非常にシンプル で使用方法も似ているので、簡単に圧縮・ 展開機能の処理を実装することができ る。

# TZipFileクラスのオブジェクトを 生成しての圧縮・展開

次に、TZipFile クラスからオブジェ クトを生成し、操作を行う例を示す。こ の方法は、異なるフォルダの複数のファ イルを1つの書庫として圧縮したり、書 庫ファイル内の特定のファイルだけ展開 したりするといった柔軟な処理が可能で ある。【コード例3-③】

TZipFile クラスからオブジェクトを 生成して利用する場合、書庫ファイルの 内容にアクセスしたり、書庫にファイル を追加したり、展開したりといった作業 を細かく制御できることがわかる。

上記のように TZipFile クラスを使用 することで、非常に簡単に Zip ファイ ルを取り扱えるが、このクラスは簡易で あるので、例えば暗号化ができなかった り、日本語ファイル名の対応が UTF8 のみであったりと若干使いにくい箇所も ある。これらの考慮点に対応するために、 オープンソースで開発されているコン ポーネントを使用する方法を次章で紹介 する。

# 4.ファイル圧縮・展開の 具体例(応用)

基礎編では、Delphi/400 Version XE3 以降で追加された System.Zip ユニット の TZipFile クラスを使用する例を紹介 したが、同時に考慮すべきこともあると 述べた。記述しなかった考慮点も含めて、 以下に整理する。

- (1)Delphi XE 以前のバージョンに TZipFile クラスが存在しない
- (2)日本語ファイル名が UTF8 形式でし か対応していない
- (3) 暗号化に対応していない (パスワー ド付 ZIP 書庫に対応していない)
- (4) ZIP 以外のファイル形式に対応して いない

これらを解決する1つの方法として、 TurboPower Abbrevia を使う例を紹介 する。TurboPower Abbrevia はオープ ンソースで開発されているコンポーネン トで、MPL ライセンスに基づいて提供 されており、以下の URL から入手可能 である。

### TurboPower Abbrevia

http://sourceforge.net/projects/ tpabbrevia/

ここでは、2014年8月時点で最新の TurboPower Abbrevia 5.2の使用を前 提とする。

上記 URL から Download リンクを 辿って入手した Abbrevia 5.2.zip ファ イルを展開し、IDE に組み込むと、 TAbZipper や TAbUnZipper、 TAbZipKit などのコンポーネントが組 み込まれる。画面上に一覧を表示したり するなら TAbZipKitを、プログラム内 で圧縮や展開するだけなら TAbZipper や TAbUnZipper を利用するとよいだ ろう。

### Abbreviaを使ったZIP形式の 圧縮・展開

基礎編で TZipFile クラスの専用命令 を使用したのと同様の操作を、 Abbrevia コンポーネントの TAbZipper と TAbUnZipper を使って行ってみる。

ファイルを圧縮する場合には、 TAbZipperコンポーネントのAddFiles メソッドとCloseArchiveメソッドを使 用する。このコンポーネントでは、プロ パティに圧縮後のファイル名を指定し、 AddFilesメソッドで圧縮対象となる フォルダパスを指定するだけで処理でき る。【コード例4①】

ファイルを展開する場合には、 TAbUnZipperコンポーネントの ExtractFilesメソッドを使用する。こ のメソッドでは、プロパティに展開対象 のファイル名と展開先のフォルダ先を指 定するだけで処理することができる。 【コード例4②】コード例4①、4② のFileName・BaseDirectoryなどのプ ロパティはオブジェクトインスペクタで 設定可能である。

基礎編のTZipFileクラスのように簡 単にZIP 書庫を取り扱うことができる 上に、このコンポーネントはDelphi 6 ~ Delphi Version XE6 までと非常に幅 広いバージョンに対応している。また、 UTF8形式以外の日本語ファイル名も対 応しており、このコンポーネントを利用 するだけで、前述した考慮点の(1)と(2) が解決されたことになる。(3)の暗号化 も対応しており、その利用方法は TAbZipper や TAbUnZipper の Password プロパティをセットするだけ という簡単なものになっている。コード 例4-①、4-②にパスワード指定を追 加した例を示す。【コード例4①-1、コー ド例4②-1】

コード例4①-1、4②-1の
 FileName・Password・BaseDirectory
 などのプロパティは、オブジェクトイン
 スペクタで設定可能である。

残った考慮点は(4)のZIP形式以外 の対応となるが、CAB形式であれば TAbCabKitやTAbMakeCab、 TAbCabExtractorといったコンポーネ ントも準備されており、圧縮・展開が可 能である。

### Abbreviaを使ったCAB形式の 圧縮・展開

Abbrevia コ ン ポ ー ネ ン ト の TAbMakeCab と TAbCabExtractor を 使って、CAB 形式で圧縮・展開する例 を示す。基本的には使用するコンポーネ ントが異なるだけで、使い方は Zip の 圧縮・展開と同じようなコーディングで 簡単に実装することができる。【コード 例4③、コード例4④】

コード例4③、4④の FileName・ BaseDirectory などのプロパティはオブ ジェクトインスペクタで設定可能であ る。

CAB形式は仕様上、暗号化に対応し ていないため、パスワードは指定できな い。その点を除けばコンポーネントの違 いはあるものの、CAB形式の書庫を ZIP形式とほぼ同じ手順で取り扱うこと ができる。

ここまでで Abbrevia のコンポーネン トの基礎的な使い方を紹介した。実は、 Abbrevia のコンポーネントのうち、 Zipper 系のコンポーネントは、ZIP/ CAB 形式以外にも TAR/GZIP/BZIP2 などのファイル形式にも対応しており、 コンポーネントに渡す FileName の拡 張子を変更するだけで自動判別するよう な仕組みも持っているので、いろいろと 試していただきたい。

この後は、圧縮・展開の意味からは少 し外れてしまうが、自身を展開するため のプログラムが付加された実行形式の圧 縮ファイルである「自己展開書庫」の作 成について紹介する。

Abbrevia では TAbMakeSelfExe コ ンポーネントを利用することで、ZIP 形 式の書庫ファイルから自己展開形式の ファイルを作成することが可能である。 その際、事前に自己展開プログラムを準 備しておく必要があるが、Abbrevia を 展開した際に examples フォルダ内に SelfStub.dpr という自己展開プログラム 用のプロジェクトが用意されているの で、これをコンパイルすると自己展開プ ログラム用の実行ファイルができ上がる ようになっている。

### 参考:Abbreviaを使った 自己展開書庫の作成

Abbrevia コ ン ポ ー ネ ン ト の TAbMakeSelfExe を使って、自己展開 書庫を作成する例を示す。自己展開書庫 の元となる ZIP 形式の書庫ファイルと、 前 述 し た examples フ ォ ル ダ 内 の SelfStub.dpr をコンパイルしてできる SelfStub.exe を事前に準備しておく必要 がある点にご注意いただきたい。このコ ンポーネントも使い方は通常の圧縮・展 開と同じなので、作成する自己展開書庫 と対象の圧縮ファイルを指定するだけで 実装できる。【コード例4-5〕

コード例4⑤のStubExe・ZipFile のプロパティはオブジェクトインスペク タで設定可能である。

自己展開プログラムである SelfStub. exe を工夫することで、自己展開前に バージョン情報や注意事項を画面表示す るといったことも可能である。また、出 力先フォルダの指定方法などに工夫を凝 らすこともできる。しかし、自己展開プ ログラムのサイズが大きくなると、必然 的に自己展開書庫のサイズも大きくなっ てしまうため、必要最小限にとどめる必 要がある。自己展開書庫はユーティリ ティプログラムではなく、自分自身の展 開に特化した単機能プログラムであるこ とを忘れてはならない。

# 5.まとめ

今回はファイルの圧縮・展開、特に ZIP 形式に重点を置き、その操作方法を 紹介した。先に述べたようにデータの大 容量化、モバイル環境へのシフトといっ た流れは、圧縮・展開といった技術への

```
コード例3-① TZipFileクラスのクラスメソッドを使った圧縮例
     1 procedure TfrmZIPSample.btnZipClick(Sender: TObject);
     2
       begin
         // C:¥Tempフォルダの内容をC:¥test.ziplc圧縮する
     3
     4
         TZipFile.ZipDirectoryContents('C:¥test.zip', 'C:¥Temp¥');
     5 end;
コード例3-② TZipFileクラスのクラスメソッドを使った展開例
     1 procedure TfrmZIPSample.btnUnZipClick(Sender: TObject);
     2 begin
         // C:¥test.zipの内容をC:¥Tempフォルダに展開する
     3
     4
         TZipFile.ExtractZipFile('C:¥test.zip', 'C:¥Temp¥');
     5 end;
コード例3-③ TZipFileクラスを利用する例
       procedure TfrmZIPSample.btnZipClassClick(Sender: TObject);
     1
     2
       var
     3
         zip: TZipFile;
     4
         i: Integer;
     5 begin
     6
         zip := TZipFile.Create;
     7
         try
     8
          // C:¥test.zipを読み書き可能な形で開く
     9
           zip.Open('C:\test.zip', zmReadWrite);
    10
           // 書庫内のファイル一覧をメモコンポーネントに列挙する
    11
    12
           for i := 0 to zip.FileCount - 1 do
    13
            Memo1.Lines.Add(zip.FileName[i]);
    14
           // C:¥Temp¥aaa.txtを書庫に追加する
    15
           zip.Add('C:¥Temp¥aaa.txt');
    16
    17
           // 書庫からbbb.txtを展開する
    18
           zip.Extract('bbb.txt');
    19
    20
           // 書庫を閉じる
    21
    22
           zip.Close;
    23
        finally
    24
           zip.Free;
    25
         end:
    26 end;
```
重要度をますます強めていくことであろう。 また、通常の ZIP 書庫ではなく暗号 化 ZIP 書庫を使うことで、単純にデー タ容量を小さくする以外に、セキュリ ティを高めることも可能である点にも注 目したい。

例えば、メールの送信プログラムで添 付するファイルを暗号化 ZIP 書庫にし て、メール送信後に同一宛先に対して展 開パスワードを記載したメールを自動送 信するようにすれば、ユーザーに手間を かけさせることなくセキュリティを高め ることが可能であろう。この機会にぜひ ファイルの圧縮・展開といった操作を試 していただければ幸いである。

なお、本レポートを作成するにあた り、zlib ライブラリ、統合アーカイバコ ンポーネント、ZipMaster、ZipForge といったソフトウェアを確認したが、そ れぞれに考慮を必要とする点があったた め、参考までに以下に記しておく。

・zlib ライブラリ(Delphi のメディア に同梱または同時インストール)

TZipFile クラス同様、新しいバージョ ンの Delphi では標準で System.ZLib ユ ニットとして組み込まれるようになって いるため、追加インストールは不要であ る。また、古いバージョンの Delphi では、 インストールメディア内にライブラリー 式が同梱されており、それを使用するこ とも、インターネットから最新ファイル を入手することも可能である。

圧縮アルゴリズムは ZIP 形式と互換 性があるものの、ファイルヘッダーや フッターといった項目を自作する必要が あり、これを使って ZIP 書庫を作成し たり、一般的な ZIP 書庫を展開したり するという目的に利用するのは難しい。 しかし、ヘッダーやフッターのない専用 形式として取り扱うなら、圧縮・展開機 能は十分に使用可能である。

#### ・統合アーカイバコンポーネント

参考:http://www.geocities.jp/ norg1964/cmarc/

NIFTY サーブにて進められていた 「統合アーカイバ API 仕様」に準拠した 各種ファイル仕様向けのライブラリを利 用するためのコンポーネントである。残 念なことに開発が停止しており、対応し ている Delphi のバージョンは2~7ま でである。他のバージョンで利用する場 合は、一部修正が必要である。

#### ZipMaster

参考:http://www.delphizip.org/

同梱されている DLL を使って ZIP 書 庫を作成する一風変わったコンポーネン トである。開発も継続されており、XE 以前の対応や XE3 以降の 64bit 対応な ども行われている。インストールが若干 面倒な点と、DLL が必要となる点に注 意。

#### ZipForge

参考:http://www.componentace. com/zip\_component\_zip\_ delphi\_zipforge.htm

ZIP 形式の仕様をほぼ完全に準拠した 高機能なコンポーネントである。公共向 けや企業での利用は有償のコマーシャル 版を利用する必要がある。

Μ

```
コード例4-① TAbZipperを使った圧縮例
     1 procedure TfrmAbZipSample.btnZipClick(Sender: TObject);
     2 begin
     3
        // C:¥Tempフォルダの内容をC:¥test.zipに圧縮する
     4 AbZipper1.FileName := 'C:¥test.zip';
     5
         AbZipper1.AddFiles('C:\Temp\*.*', 0);
     6
         AbZipper1.CloseArchive;
     7 end;
コード例4-② TAbUnZipperを使った展開例
     1 procedure TfrmAbZipSample.btnUnZipClick(Sender: TObject);
     2 begin
        // C:¥test.zipの内容をC:¥Tempフォルダに展開する
     3
     4 AbUnZipper1.FileName := 'C:¥test.zip';
     5 AbUnZipper1.BaseDirectory := 'C:¥Temp';
         AbUnZipper1.ExtractFiles('*.*');
     6
     7 end;
コード例4-①-1 TAbZipperでパスワード付圧縮する例
     1
       procedure TfrmAbZipSample.btnZipClick(Sender: TObject);
     2 begin
     3
         // C:¥Tempフォルダの内容をC:¥test.zipにパスワード付で圧縮する
     4
         AbZipper1.FileName := 'C:¥test.zip';
     5 AbZipper1.Password := 'Password';
     6
         AbZipper1.AddFiles('C:\Temp\*.*', 0);
     7
         AbZipper1.CloseArchive;
     8 end;
コード例4-②-1 TAbUnZipperでパスワードを指定して展開する例
       procedure TfrmAbZipSample.btnUnZipClick(Sender: TObject);
     1
     2 begin
        // C:¥test.zipの内容にパスワードを指定してC:¥Tempフォルダに展開する
     3
         AbUnZipper1.FileName := 'C:¥test.zip';
     4
         AbUnZipper1.Password := 'Password';
     5
     6
         AbUnZipper1.BaseDirectory := 'C:¥Temp';
     7
         AbUnZipper1.ExtractFiles('*.*');
     8 end;
```

|    | コード例4-③ TAbMakeCabを使った圧縮例                                                                                      |  |
|----|----------------------------------------------------------------------------------------------------|--|
|    | 1 <b>procedure</b> TfrmAbCabSample.btnMakeCabClick(Sender: TObject);                                           |  |
|    | 2 <b>Degin</b><br>3 // C:¥Tempフォルダの内容をC:¥test.cablc圧縮する<br>4 Althouset1 5:U-Name t= 'Solvent also't            |  |
|    | 4 ADMakeCabl.FileName := C:#test.zip;<br>5 AbMakeCabl.AddFiles('C:#Temp¥*.*', 0);                              |  |
|    | 7 end;                                                                                                    |  |
|    |                                                                                                    |  |
|    |                                                                                                    |  |
|    |                                                                                                    |  |
|    |                                                                                                    |  |
|    |                                                                                                    |  |
|    |                                                                                                    |  |
|    | コード例4-④ TAbCabExtractorを使った展開例                                                                                 |  |
|    | 1 procedure TfrmAbCabSample.btnExtCabClick(Sender: TObject);                                                   |  |
|    | 2 <b>begin</b><br>3 // C:¥test.cabの内容をC:¥Tempフォルダに展開する                                                         |  |
|    | 4 AbCabExtractor1.FileName := 'C:¥test.cab';<br>5 AbCabExtractor1.BaseDirectory := 'C:¥Temp';                  |  |
|    | 7 end;                                                                                                    |  |
|    |                                                                                                    |  |
|    |                                                                                                    |  |
|    |                                                                                                    |  |
|    |                                                                                                    |  |
|    |                                                                                                    |  |
|    |                                                                                                    |  |
|    | コード例4-⑤ TAbMakeSelfExeを使った自己展開書庫の作成例                                                                           |  |
|    | <pre>1 procedure TfrmAbSelfExeSample.btnMakeSelfExeClick(Sender: TObject); 2 begin</pre>                       |  |
|    | 2 boghn<br>3 // C:¥SelfStub.exeをC:¥test.ziplc付加して自己展開書庫を作成する<br>4 AbMakeSelfExe1.StubExe := 'C:¥SelfStub.exe': |  |
|    | 5 AbMakeSelfExe1.ZipFile := 'C:¥test.zip';<br>6 AbMakeSelfExe1.Execute;                                        |  |
|    | 7 end;                                                                                                    |  |
|    |                                                                                                    |  |
|    |                                                                                                    |  |
|    |                                                                                                    |  |
|    |                                                                                                    |  |
|    |                                                                                                    |  |
|    |                                                                                                    |  |
|    |                                                                                                    |  |
| 72 |                                                                                                    |  |

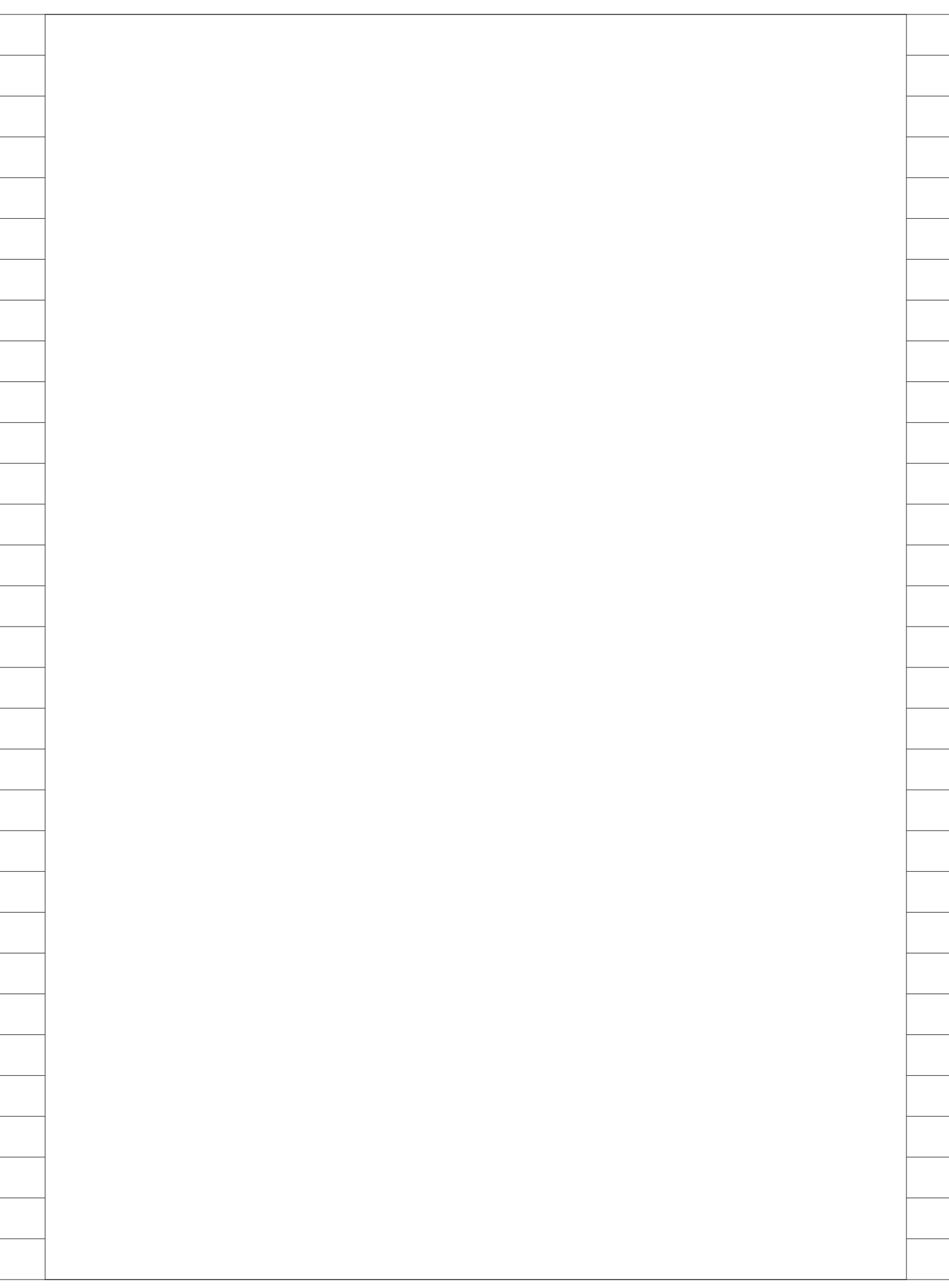

前坂 誠二

株式会社ミガロ.

システム事業部

# [Delphi/400] FastReportを使用した帳票作成テクニック —FastReport応用

●はじめに ●レポートウィザードを使用したデザイン作成 ●グラフを用いた帳票の作成 ●帳票作成プログラムの応用テクニック ●最後に

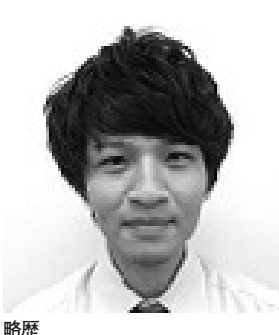

1989 年 3 月 21 日生 2011 年 3 月 関西大学 文学部卒 2011 年 4 月 株式会社ミガロ. 入社 2011 年 4 月 システム事業部配属

現在の仕事内容 Delphi/400を利用したシステム開 発や保守作業を担当。Delphi、 Delphi/400の開発経験を積みなが ら、日々スキルを磨いている。

# 1.はじめに

FastReport は、Delphi/400 Version XE3 で新たにバンドルされた帳票作成 ツールである。FastReport を用いると、 誰でも容易に帳票出力プログラムを作成 できる。基本的な帳票作成の方法につい ては『Migaro.Technical Report 2013』 の「FastReport を使用した帳票作成入 門」にわかりやすく解説されているので、 ぜひ参考にしていただきたい。本稿は、 FastReport を使用し、グラフや画像ファ イルを用いた帳票出力の方法や FastReport の実践的なテクニックにつ いて紹介する。

本稿ではまず、第2章でレポートウィ ザードを使用したデータベース帳票の作 成方法を紹介する。次に、第3章・第4 章では、第2章で作成した帳票デザイン を基に、グラフや画像ファイルを挿入す る方法を紹介する。第5章では、 FastReportで帳票出力プログラムを作 成する際に活用できる帳票作成プログラ ムの実践的なテクニックを紹介する。 なお、本稿で使用しているプログラム 例は Delphi/400 Version XE3 を使用 し、FastReport はバンドル版を使用し ている。また、FastReport のバージョ ンは 4.12.13 である。

## 2.レポートウィザードを 使用したデザイン作成

FastReportを使用し、データベース 帳票を新規作成する場合、一般的な方法 としては、デザイン画面上にバンドオブ ジェクトを配置し、TfrxMemoView コ ンポーネントなどのコンポーネントを1 つずつ貼り付けて、項目設定を行ってい く。もちろんこの方法でレポートデザイ ンは作成できるが、項目ごとに1つずつ コンポーネントを貼り付ける作業を手間 に感じることがある。今回紹介するレ ポートウィザードを使用した作成方法は そういった手間を省くことができ、非常 に簡単な手順でデータベース帳票の基盤 が作成できる。また、用紙レイアウトや 出力させたい項目も手順にそって設定で きるので、FastReport を初めて使用す る方でも、悩むことなく、デザインの作 成が可能である。

今回は帳票の作成例として、【図1】 のような"売上一覧表"を作成する。こ の例では、営業所名ごとにグループ化を 行い、グループごとの小計、そして最終 レコードのあとに合計を表示させる。

#### レポート作成の準備

まず、作成の準備として、印刷フォー ム画面に TfrxReport コンポーネントを 貼り付ける。今回出力する帳票はデータ ベースから取得した値を出力するため、 TfrxDBDataSet コンポーネントも併せ て貼り付け、DataSet プロパティに出力 したいデータセットを紐づけておく。

#### レポートウィザードの使用

レポートウィザードを使用するには、 まず、Delphiの開発画面で貼り付けた frxReportlをダブルクリックし、レポー トデザイナ画面を起動させる。レポート デザイナ画面が起動した後、「File| 図1

|                    |          | 売上一覧表(2014年) |              |              |       |
|--------------------|----------|--------------|--------------|--------------|-------|
| 名称                 | 住所1      | 住所2          | 電話番号         | FAX番号        | 金額    |
| 東京営業所              |          |              |              |              |       |
| 朱式会社足立商店           | 東京都足立区   | 1-1-2        | XXX-XXXX-XXX | XXX-XXXX-XXX | 1,00  |
| 朱式会社足立興業           | 東京都足立区   | 1-2-3        | XXX-XXXX-XXX | XXX-XXXX-XXX | 2,00  |
| 朱式会社荒川商店           | 東京都荒川区   | 2-2-3        | XXX-XXXX-XXX | XXX-XXXX-XXX | 3,00  |
| 業工工に素好会た料          | 東京都荒川区   | 1-2-1        | XXX-XXXX-XXX | XXX-XXXX-XXX | 5,00  |
| 朱式会社板橋商店           | 東京都板極区   | 5-2-3        | XXX-XXXX-XXX | XXX-XXXX-XXX | 18,00 |
|                    |          |              |              | 小唱†:         | 29,00 |
| 大阪営業所              |          |              |              |              |       |
| 朱式会社池田商店           | 大阪府池田市   | 1-2-3        | XXX-XXXX-XXX | XXX-XXXX-XXX | 1.00  |
| 朱式会社泉商店            | 大阪府泉大津市  | 12-2-3       | XXX-XXXX-XXX | XXX-XXXX-XXX | 2.00  |
| 朱式会社泉興業            | 大阪府泉大津市  | 13-2-3       | XXX-XXXX-XXX | XXX-XXXX-XXX | 3.00  |
| 朱式会社住野商店           | 大阪府泉佐野市  | 13-2-3       | XXX-XXXX-XXX | XXX-XXXX-XXX | 8,00  |
| 朱式会社泉位新商店          | 大阪府泉佐野市  | 13-2-3       | XXX-XXXX-XXX | XXX-XXXX-XXX | 15,00 |
|                    |          |              |              | 小智t:         | 29,00 |
| 青森営業所              |          |              |              |              |       |
| 末式会社》轉發展店          | 青森県神経市   | 1-2-2        | XXX-XXXX-XXX | XXX-XXXX-XXX | 10    |
| 朱式会社北岸经商店          | 青香県北杉和陸市 | 1-3-2        | XXX-XXXX-XXX | XXX-XXXX-XXX | 40    |
|                    |          |              |              | 小智士:         | 50    |
| 広島営業所              |          |              |              |              |       |
| 朱式会社安芸商店           | 広島県安芸市   | 2-1-2        | XXX-XXXX-XXX | XXX-XXXX-XXX | 90    |
| 末式会社江田島廟店          | 広島県江田島市  | 1-4-2        | XXX-XXXX-XXX | XXX-XXXX-XXX | 80    |
|                    |          |              |              | 小智士:         | 1,70  |
| 高知営業所              |          |              |              |              |       |
| 朱式会社香美商店           | 高知県香美市   | 3-1-5        | XXX-XXXX-XXX | XXX-XXXX-XXX | 2,91  |
| 朱式会社四万十商店          | 高知県四万十市  | 1-1-5        | XXX-XXXX-XXX | XXX-XXXX-XXX | 10,00 |
|                    |          |              |              | 18t:         | 12,91 |
|                    |          |              |              | 合計:          | 73,11 |
| 014/08/20 15:33:38 |          |              |              |              | Page  |

図2

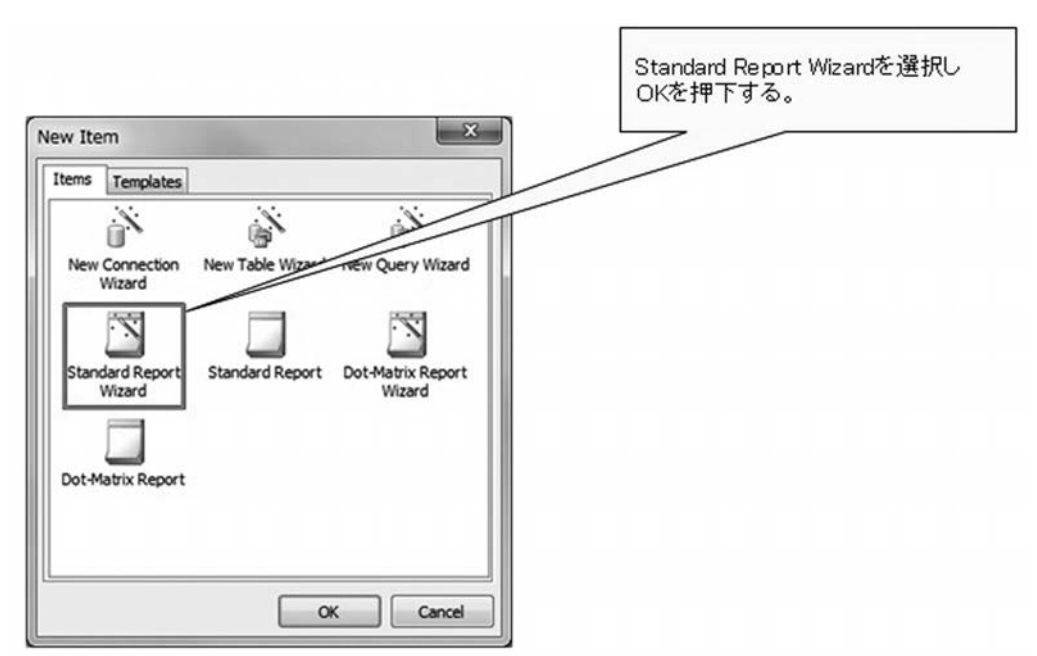

New」を選択する。すると、【図 2】の 画 面 が 表示 さ れ る の で、Standard Report Wizard を選択する。次に以下 の Step1 ~ Step5 で帳票の出力設定を 選択する。

- Step1:使用したいデータセットを選択 する。【図 3】
   Step2:使用したいデータセットの項目 を選択する。【図 4】
   Step3:グループ化したい項目を選択す る(任意)。【図 5】
   Step4:用紙の向き、項目の配置を選択 する。【図 6】
- Step5:レポートのスタイルを指定する。 【図 7】

Step1 ~ Step5 で出力設定を選択後、 最後に Finish ボタンを押下する。あと は、レポートタイトルや明細タイトルの キャプションを設定すれば、簡単に帳票 デザインの基盤が完成する。【図 8】

### データのグループ化について

今回は、営業所名でグループ化した帳 票の出力を行う。グループ化を行うには、 コンポーネントパレットから Insert Band を ク リ ッ ク し、Group Header Band を選択する。【図 9】

すると、ダイアログ画面が表示される ので Data field または Expression 欄 に、グループ化したい項目を設定する。 【図 10】

なお、本稿で、このグループ化設定は、 レポートウィザード(【図 5】で記載) にて行っている。

Group Header Band を使用すると、 データをグループ化するだけでなく、ド リルダウン設定も行うことができる。ド リルダウン設定を行うと、プレビュー画 面でグループごとにデータの表示・非表 示を切り替えることができる。【図 11】 【図 12】

また、このプレビュー画面で行った表示・非表示の操作は印刷時にも影響がある。つまり、ドリルダウン設定を行った 状態で、印刷を実行すると、現在プレ ビュー画面で表示している内容がそのま ま印刷されるということである。

ドリルダウン設定を行うには、レポー トデザイナ画面の Group Header Band を 選択し、DrillDown プロパティを True に変更するだけで設定が可能であ る。また、ExpandDrillDown プロパティ を True にすると、初期表示時に全ての グループが展開された状態で表示する。 グループのデータが非表示の状態で、グ ループの小計など Group Footer Band に配置した項目のみ表示させたい場合 は、ShowFooterIfDrillDown プロパティ を True にする。【図 13】

#### 合計の表示

データベースの値を使用した合計値 を表示するには、TfrxMemoView コン ポーネントを使用し、テキストに"[SUM (<データセット名.フィールド名>)]" と記述する。また、計算範囲については、 コンポーネントの配置場所によって決定 する。例えば、ページごとの合計値を表 示させたい場合は、Page Footer Band に配置することでページごとの合計値を 表示させることができる。全レコードの 合計値を表示させたい場合は Footer Band に配置することで表示させること ができる。

ただし、このような計算項目をレポー トデザイナ画面で使用し、さらに Group Header Band のドリルダウン機能も併 せて利用している場合は、注意が必要で ある。レポートデザイナ画面の計算項目 は、表示しているデータのみを計算結果 に含めるので、ドリルダウン機能でデー タを非表示にしている場合、意図してい ない計算結果になる可能性がある。その ため、ドリルダウン機能を併せて利用す る場合は、Delphi ソース内で TClient DataSet の内部計算項目などを使用し て、計算処理を行い、その計算値をセッ トさせるといった工夫が必要となる。【図 14】

## 3.グラフを用いた 帳票の作成

本章では、グラフを用いたデータベー ス帳票の作成手法について説明する。グ ラフを使用すると、視覚的に出力内容が 表現され、文字データばかりの帳票より も出力内容が把握しやすくなる。 FastReportでは、グラフを用いた帳票 出力プログラムも通常の帳票出力同様、 容易に作成することができる。では、そ の作成方法について紹介しよう。

## 新規ページの作成

本章では、例として第2章で作成し た帳票の最終ページに【図15】のよう なグラフを使用した帳票出力を行う。ま ず準備として、レポートデザイナ画面の 「File¦NewPage」を選択する。すると、 Report TreeにPage2という新しいペー ジが作成される。今回は、このPage2 にグラフの出力を行う。【図16】

## グラフの出力

グラフを出力するには、TfrxChart View コンポーネントを使用する。レ ポートデザイナ画面のコンポーネントパ レットから ChartObject を選択し、 TfrxChartView コンポーネントを画面 に貼り付けると、Chart Editor が表示 される。【図 17】

TfrxChartView コンポーネントは、 Chart Editor でグラフの種類選択や詳 細設定を行う。Add Series ボタンを押 すと、グラフの種類を選択するダイアロ グが表示されるので、ここで使用したい グラフの選択を行う。今回は、棒グラフ を使用するため、Barから Normal を選 択する。【図 18】

グラフの種類を選択すると、Chart Editor に先ほど追加したグラフがツ リー形式で表示される。今回出力するグ ラフは、全営業所での顧客の売上 Top5 を降順に表示させる。

まずは、グラフのタイトル設定を行う ため、Chartを選択し、プロパティの Titleを選択する。そして、Textをダ ブルクリックすると入力画面が表示され るので、そこでタイトル名を設定する。 【図 19】

次にグラフの設定を行う。Bar をク リックし、DataSetには、対象である frxDBDataSet1を選択する。そして、 ValuesのLabelには顧客名の項目、Y には、売上金額の項目を選択する。 Other Optionsでは、並び順や上位何件 まで表示させるかが設定できる。今回は Sort order を、Descending に設定し、 TopN Valuesには6を設定する。【図 20】

なお、TopN Values を6と設定する と、6件目のデータには、上位5件を除 いた項目の合計値が表示され、TopN captionの値が名称として設定される (【図 15】参照)。

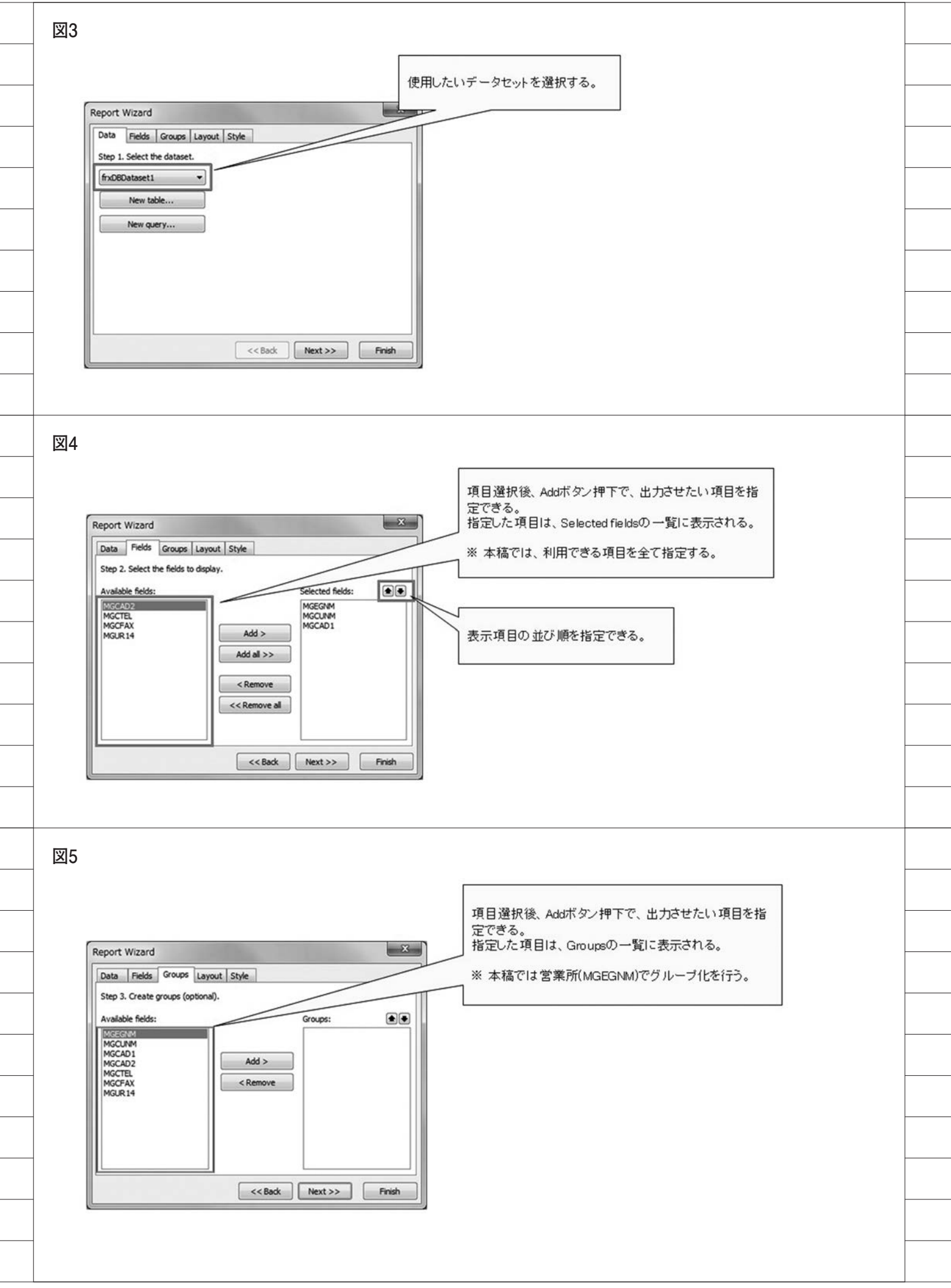

以上でグラフを出力するための設定 は完了である。あとは、Delphiからプ レビュー処理を呼び出すだけであるが、 グラフを含む帳票を出力する場合は、必 ず Delphi ソースの Uses に frxChart を 追加しておく必要がある。

## 4.画像ファイルを 用いた帳票の作成

本章では、画像ファイルを用いた帳票 の作成手順について紹介する。画像ファ イルの出力もグラフの出力と同様に簡単 な手順で行うことができる。今回の例で は、ページのフッターごとに会社のロゴ を出力するプログラムを作成する。【図 21】

まず、レポートデザイナ画面で、 TfrxPictureView コンポーネントを Page Footer Band に貼り付ける。【図 22】

次に、Delphi にてプレビュー処理の 前に、次のロジックを記述する。変数 frxPic を TfrxPictureView で宣言し、 先ほどデザイン画面で貼り付けた TfrxPictureView コンポーネントを TfrxReport の FindObject 関数で探し 出し、セットする。この際、FindObject 関数の引数には、デザイン画面で貼り付 けたコンポーネントの Name をセット する 点 がポイント である。次に、 LoadFromFile 関数を使用し、出力した い画像データのパスを引数にセットす る。最後に、プレビュー処理を実行すれ ば、画像データを使用した帳票出力の完 成である。【ソース1】

なお、今回は画像ファイルに JPEG ファイルを用いたが、他にも BMP ファ イルや PNG ファイルなども使用可能で ある。

## 5.帳票作成プログラムの 応用テクニック

本章では、FastReport で帳票を作成 する際に利用できるテクニックを紹介す る。これらの内容を活用すれば、 FastReportを使用した帳票作成プログ ラムの幅がより広がる。

配列で保持している レコードデータの出力

FastReport では、データベースで取

得したレコードのデータだけでなく、 Delphi プログラム上で内部保持してい る配列データも、Master Data Band を 使用して出力することが可能である。【図 23】

Master Data Band を使用するため、 Delphiのロジックで for 文などの繰り 返し処理を記述せずに非常に少ないロ ジックで配列データの出力を行える。

まずは Delphiの開発画面で TfrxUserDataSet コンポーネントを配 置し、UserName プロパティにレポー トデザイナ画面で表示させたいデータ セット名、Fields プロパティに出力さ せたい項目を設定する。【図 24】

次に、レポートデザイナ画面の設定を 行う。「Report | Data」から Select Report Datasets ダイアログを開き、先 ほど Delphiの開発画面の UserName プロパティで設定したデータセット名 (本稿では frxUserDataSet1 と設定) に チェックを入れ、OK を押下する。【図 25】

すると、Data Tree に frxUserDataSet1 が新しく追加される。この後の手順は、 TfrxDBDataSet コンポーネントを使用 するときと同様に、Master Data Band を配置し、出力したい項目をその上に配 置する。以上で、レポートデザイナ画面 の設定は完了である。

ただし、TfrxUserDataSet の場合は、 TfrxDBDataSet を使用する場合と違 い、レポートウィザードでの作成ができ ないため、その点は注意が必要である。

最後に Delphi でデータ出力処理のロ ジックを記述する。データベースから値 を出力する際は、ShowReport と記述す るだけで、帳票出力が可能であったが、 配列データを出力する際は、他にもロ ジックの記述が必要になる。使用するイベ ントは TfrxUserDataSet コンポーネント の OnCheckEOF イベントと OnGetValue イベントである。OnCheckEOF イベン トでは、どのタイミングで処理を終了す るかを記述し、OnGetValue イベントで は、frxUserDataSet コンポーネントの Fields プロパティで定義した変数に、 どの値をセットするかを記述する。あと は、データ取得処理のあとに、帳票出力 処理を呼び出せば、完成である。【ソー ス2

## 1行ごとに背景色を変更する方法

【図 23】のように、連続した明細デー タが出力された時、データを見づらく感 じたことはないだろうか。そういった場 合によく用いられるのが、1 行ごとにレ コードの背景色を分け、データを見やす くするという手法である。もちろん FastReport でもその手法を用いること ができるのだが、少し工夫が必要となる。

まず、レポートデザイナ画面で TfrxMemoView コンポーネントを選択 し、Master Data Band 上に配置する。 配置が終わるとダイアログ画面が表示さ れるので、Highlight タブを選択し、条 件式に「<Line#> Mod 2」と記述する。

次に、Align プロパティで baClient を選択し、Master Data Band 全体に配 置されるように設定する。最後に、右ク リックより Send to Back(最背面へ移 動)を選択し、出力項目の背面に配置さ れるように設定する。【図 26】

あとは、プレビュー処理を呼び出し、 出力内容を確認すると、【図 27】のよう に1行ごとに背景色が設定された帳票が 出力される。

#### 帳票レイアウトの分離

FastReport は、帳票レイアウトを実 行モジュール(Exeファイル)内に組 み込んで出力する方法だけでなく、帳票 レイアウトを1つのレイアウトファイル として作成し、実行モジュールから参照 することも可能である。メリットとして は、項目の配置移動などレイアウトの修 正のみを行った場合に、実行モジュール の再コンパイルが不要となる点である。

ではまず、実行モジュールからレイア ウトファイルを作成する方法であるが、 レポートデザイナ画面を起動し、名前を 付けて保存を行う。すると、帳票レイア ウトが.fr3という拡張子のファイルで保 存される。

次に、作成したレイアウトファイルを 読み込むには、プレビュー処理の実行前 に、LoadFromFile 関数を呼び出し、引 数に先ほど保存したレイアウトファイル のパスを指定する。レイアウトファイル の参照は、このわずか1行のロジックを 追加するだけで可能となる。【ソース3】 ただし、引数に指定するパスの指定を 間違えると、帳票が正しく出力されない

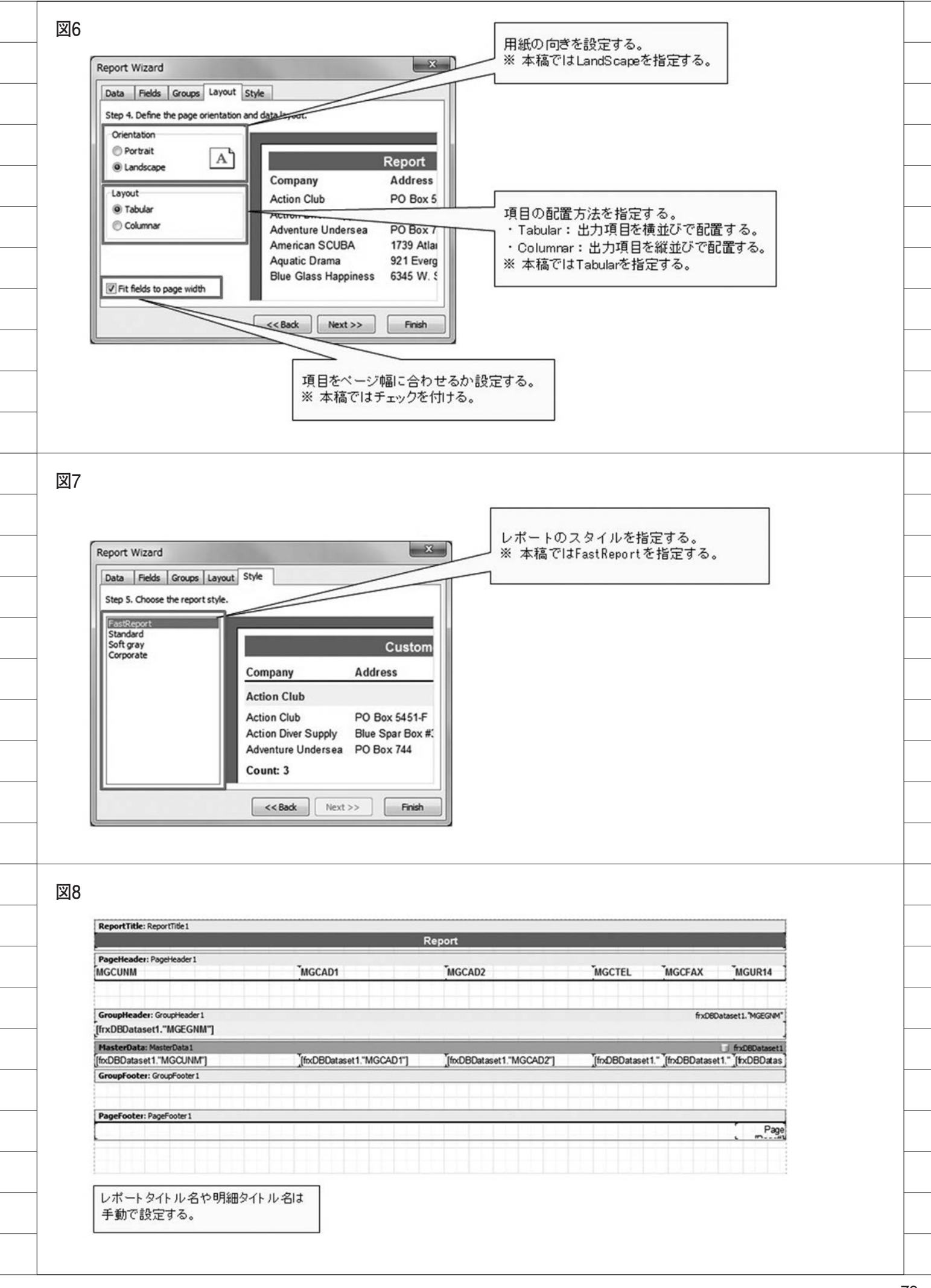

# 6.最後に

今回は、Delphi/400の帳票ツールの 1つである FastReportの帳票作成テク ニックを紹介した。FastReport はレポー トウィザードの使用で、コンポーネント を貼り付ける手間もなく、容易にデザイ ンの基盤が作成できる。また、グラフや 画像ファイルの挿入も FastReport のレ ポートデザイナ画面でのビジュアル設計 が可能であるため、Delphi でのソース をほとんど記述することなく作成できる ことを本稿でお分かりいただけたであろ う。よって、FastReport を利用すれば、 誰でも容易に帳票出力を利用したアプリ ケーション作成が可能である。

FastReport のバンドル版は Delphi/ 400 Version XE3 以降に付属しており、 すぐに使用できるので、今後はさらに利 用するユーザーが増えていくと思われ る。その際に、本稿の内容をご活用いた だければ幸いである。

Μ

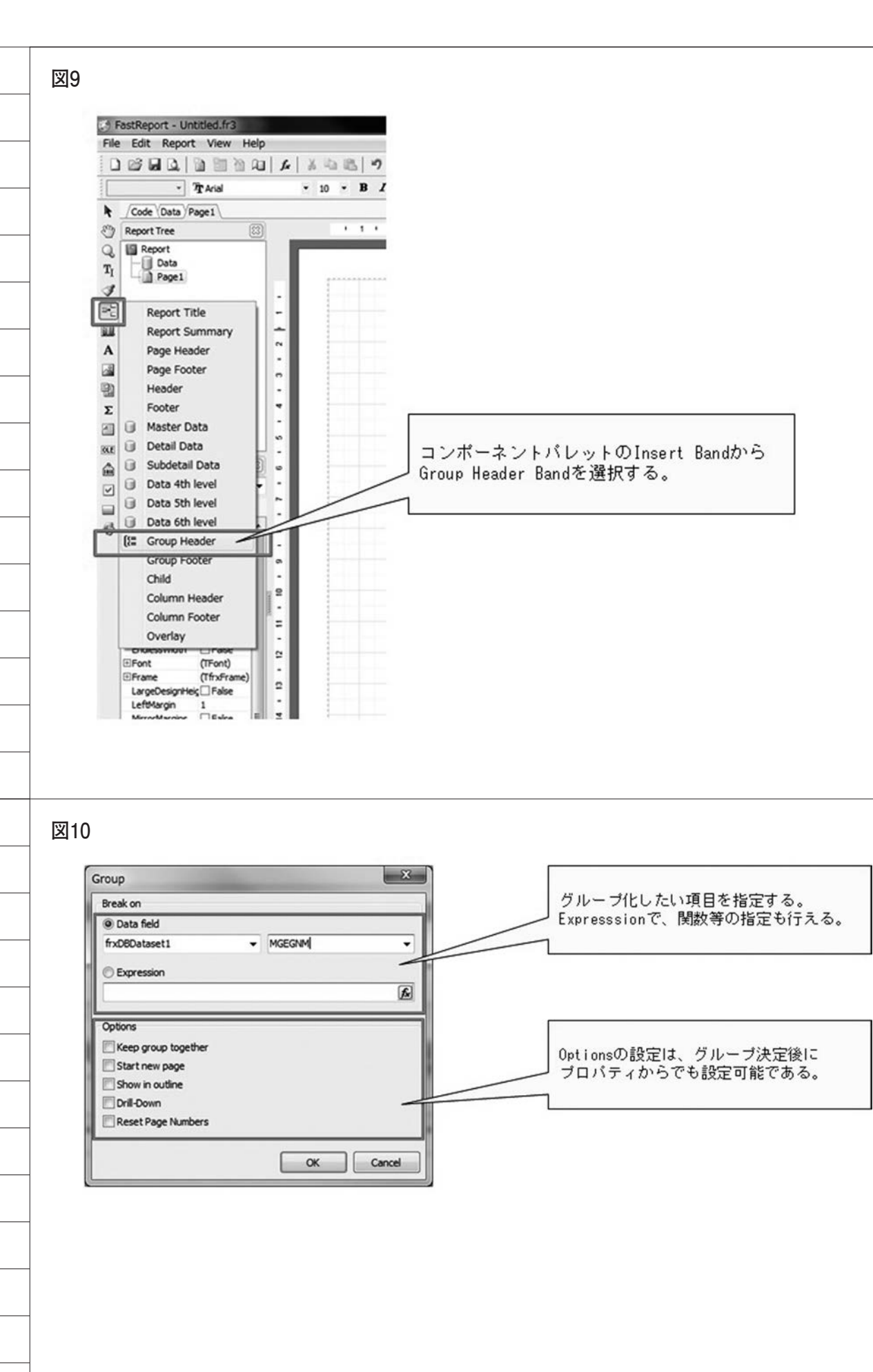

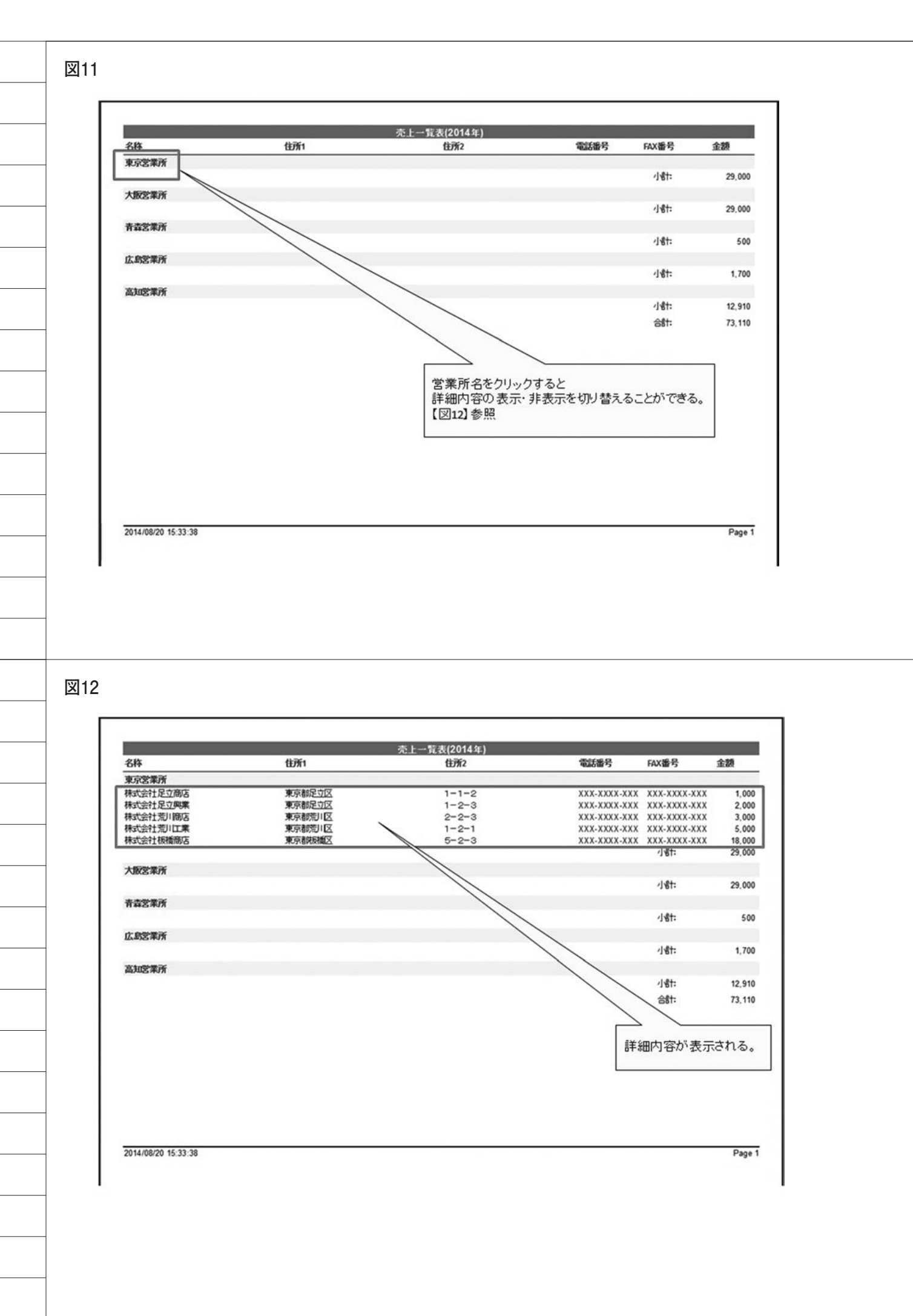

## 図13

| AllowSplit            | False 💌               |
|-----------------------|-----------------------|
| Child                 |                       |
| Condition             | frxDBDataset1. "MGEGI |
| Description           |                       |
| DrillDown             | True                  |
| ExpandDrillDown       | True True             |
| Font                  | (TFont)               |
| Height                | 0.70                  |
| KeepChild             | □ False               |
| KeepTogether          | □ False               |
| Left                  | 0                     |
| Name                  | GroupHeader1          |
| OutlineText           |                       |
| ParentFont            | True                  |
| PrintChildIfInvisible | □ False               |
| ReprintOnNewPage      | □ False               |
| ResetPageNumbers      | □ False               |
| Restrictions          | 0                     |
| ShowChildIfDrillDown  | False                 |
| ShowFooterIfDrillDown | ✓ True                |
| StartNewPage          | False                 |
| Stretched             | False                 |
| Tag                   | 0                     |
| Тор                   | 4.00                  |
| Visible               | ✓ True                |
| Width                 | 19.00                 |

## 図14

| ReportTitle: ReportTitle 1      | <u>م</u>                 | → 聖書/2014年)              |              |                    |                      |
|---------------------------------|--------------------------|--------------------------|--------------|--------------------|----------------------|
| PageHeader: PageHeader 1        | L'DC                     | L 9633(20144-)           |              |                    |                      |
| 名称                              | "住所1                     | *住所2                     | *電話番号        | FAX番号              | 金額                   |
| GroupHeader: GroupHeader1       |                          |                          |              | fnD                | BDataset 1. "MGEGNM" |
| [frxDBDataset1."MGEGNM"]        |                          |                          |              |                    |                      |
| MasterData: MasterData1         |                          |                          |              |                    | frxD6Dataset1        |
| [frxDBDataset1."MGCUNM"]        | [frxDBDataset1."MGCAD1"] | [frxDBDataset1."MGCAD2"] | [frxDBDatase | t1."M [frxDBDatase | t1."M]frxDBData      |
| GroupFooter: GroupFooter1       |                          |                          |              | [/18t: ]           | [frxDBDataset1."S    |
| Footer: Footer1                 |                          |                          |              | [ast: ]            | frxDBDataset1."G     |
|                                 |                          |                          |              |                    |                      |
| PageFooter: PageFooter1         |                          |                          |              |                    |                      |
|                                 |                          |                          |              |                    | Page                 |
|                                 |                          |                          |              |                    |                      |
| GroupFooterに小計を配置               | し、Footerに総合計を配置する        | •                        |              |                    |                      |
| DrillDown機能を使用時は<br>理を行い、セットする。 | t、計算項目を使用せず、Delphi       | で計算処                     |              |                    |                      |

## 図15

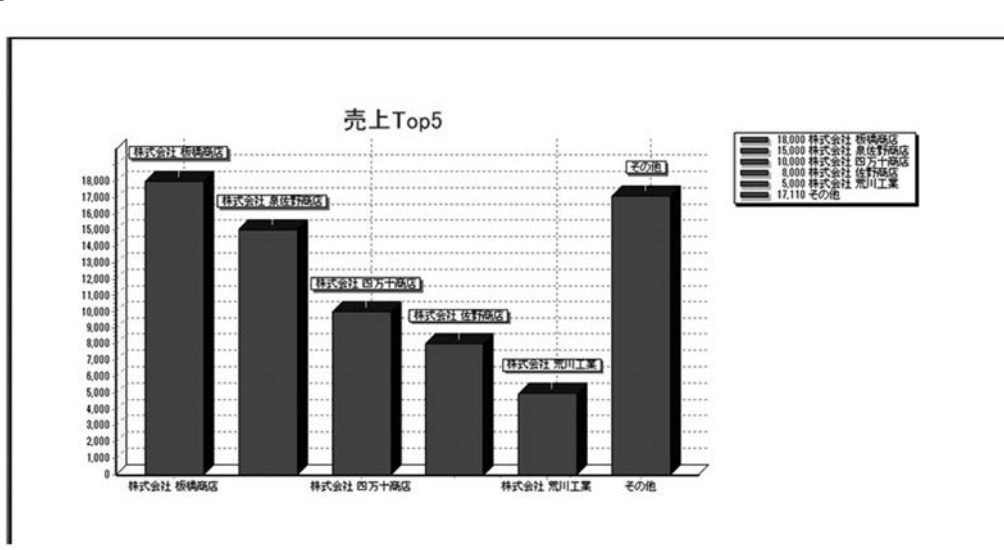

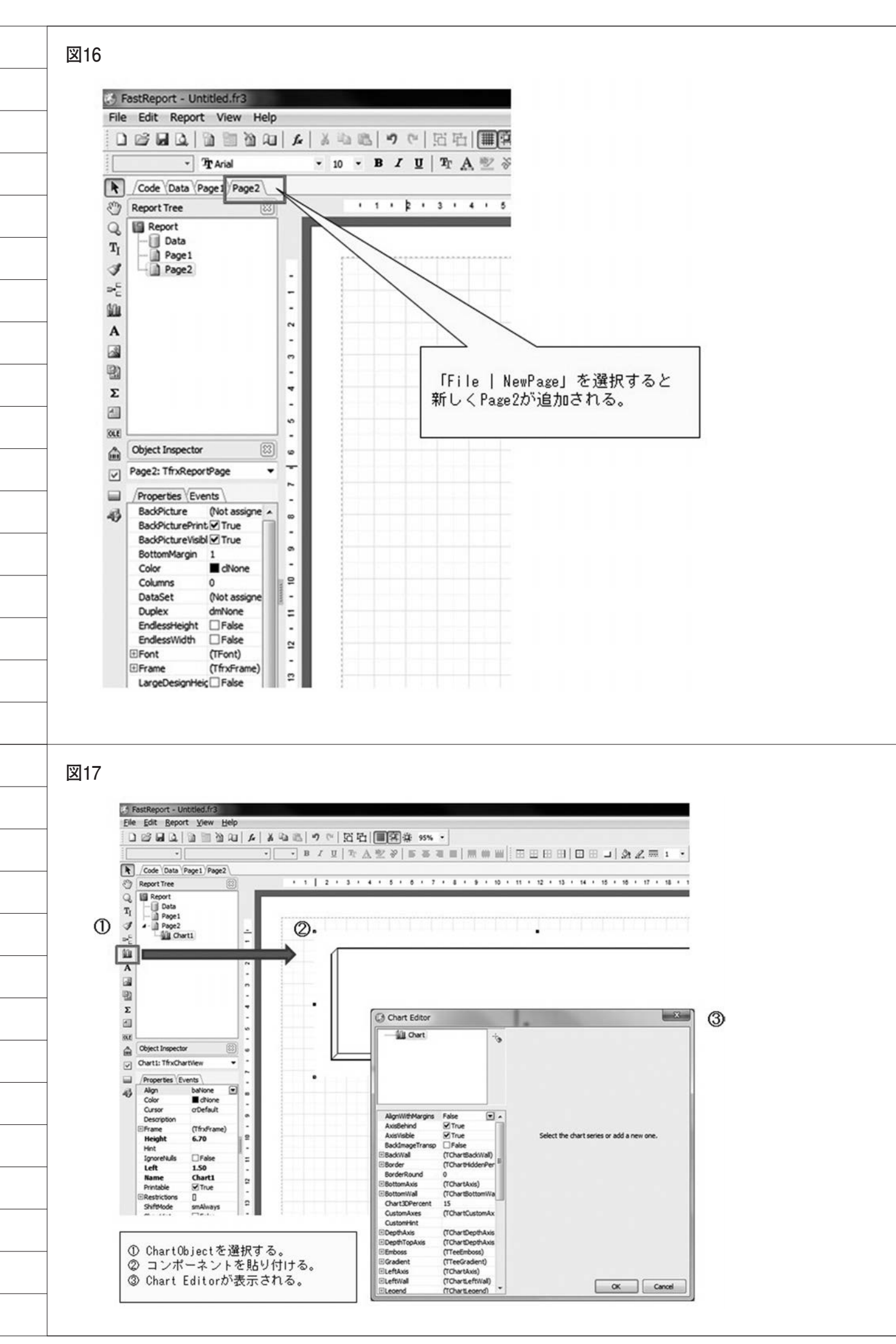

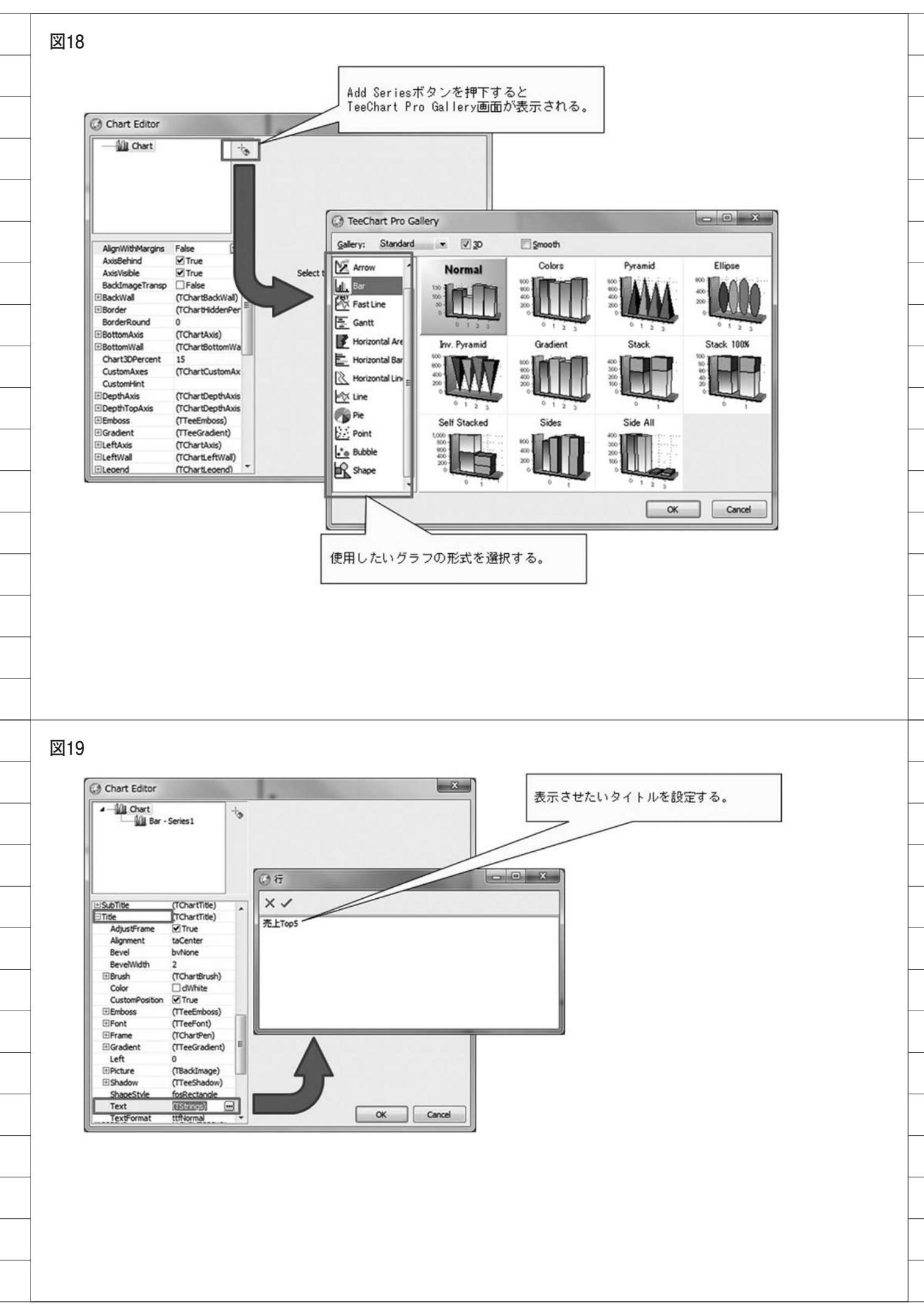

| With the second of the second of the seco                                                                                                    | Chart Editor                                                                                                    |                                                                                                    |                  |
|----------------------------------------------------------------------------------------------------|----------------------------------------------------------------------------------------------------|----------------------------------------------------------------------------------------------------|------------------|
| Image: State of the state of the state                                                                                                    | Chart     Bar - Series1                                                                                                    | Data Source     Otata Set frxD8Dataset1                                                                                                    |                  |
| Note:       Image: State in the state in the state in th                                                                                                    |                                                                                                    | ③ Band source </td <td></td>                                                                                                    |                  |
| Image: State State Stat                                                                                                    | 1                                                                                                    | © Fixed data                                                                                                    |                  |
| Note: In the indexed of the second of the second of th                                                                                                    |                                                                                                    | Values                                                                                                    |                  |
| Name       Image: State State S                                                                                                    | Active True                                                                                                    | Y frxD6Dataset1. MGUR14"                                                                                                    |                  |
| Bibling       Code (seteme)       Image: Code (seteme)       Image: Code (seteme)       Image: Code (seteme)         Bibling       File       Code (seteme)       Image: Code (seteme)       Image: Code (seteme)       Image: Code (seteme)         Bibling       File       Code (seteme)       Image: Code (seteme)       Image: Code (sete                                                                                                    | AutoMarkPosition                                                                                                    | X (optional)                                                                                                    |                  |
| Data Production       Other space         Description       Train to see the second second seco                                                                                                    | EBarPen (TChartPen)<br>BarParod br∆tValue                                                                                                    | Color (optional) マレン が設定する                                                                                                    | 2                |
| Image: Interview       Image: Image: Im                                                                                                    | BarStyle bsRectangle<br>BarWidthPercent 20                                                                                                    | Other options                                                                                                    |                  |
| Durder With 0       Intervention         Durder With 0       Intervention         Durder With 0       Interventi                                                                                                    | BevelSize 1<br>ColorEactPoint Ealce                                                                                                    | TopN values 6                                                                                                    |                  |
| Image: 0       Image: 0       Image: 0         Image: 0       Image: 0       Image: 0         Image: 0       Image: 0       Image: 0         Image: 0       Image: 0       Image: 0         Image: 0       Image: 0       Image: 0         Image: 0       Image: 0       Image: 0         Image: 0       Image: 0       Image: 0         Image: 0       Image: 0       Image: 0         Image: 0       Image: 0       Image: 0         Image: 0       Image: 0       Image: 0         Image: 0       Image: 0       Image: 0         Image: 0       Image: 0       Image: 0         Image: 0       Image: 0       Image: 0       Image: 0         Image: 0       Image: 0       Image: 0       Image: 0         Image: 0       Image: 0       Image: 0       Image: 0         Image: 0       Image: 0       Image: 0       Image: 0         Image: 0       Image: 0       Image: 0       Image: 0       Image: 0         Image: 0       Image: 0       Image: 0       Image: 0       Image: 0       Image: 0         Image: 0       Image: 0       Image: 0       Image: 0       Image: 0       Image: 0       Image: 0                                                                                                    | CustomBarWidth 0                                                                                                    | TopN caption その他                                                                                                    |                  |
| Without Treebaad       00 000         MS201277HWS       MOMEOTHM         MS201277HWS       MOMEOTHM         MS201277HWS       MOMEOTHM         MS201277HWS       MOMEOTHM         MS201277HWS       MOMEOTHM         MS201277HWS       MOMEOTHM         MS201277HWS       MOMEOTHM         MS201277HWS       MOMEOTHM         MS201277HWS       MOMEOTHM         MS201277HWS       MOMEOTHM         MS201277HWS       MOMEOTHM         MS201277HWS       MOMEOTHM         MS201277HWS       MOMEOTHM         MS2012077HWS       MOMEOTHM         MS2012077HWS       MOMEOTHM </td <td>DarkPen 0<br/>Depth</td> <td>X Axis Text •</td> <td></td>                                                                                                    | DarkPen 0<br>Depth                                                                                                    | X Axis Text •                                                                                                    |                  |
| Code       Code       Statistical       Statistical       Statis       Statistical       Statis <td>DepthPercent 100</td> <td></td> <td></td>                                                                                                    | DepthPercent 100                                                                                                    |                                                                                                    |                  |
| Code       Cancel         MSESSIERD7+HWS       XD3HE077+HS         MSESSIERD7+HWS       XD3HE077+HS         MSESSIER07+HWS       XD3HE077+HS <td>E Gradient (TreeGradien</td> <td></td> <td></td>                                                                                                    | E Gradient (TreeGradien                                                                                                    |                                                                                                    |                  |
| MESH207:HW3     BURK27H5     1-1-5     XXXXXXXXXXXXXXXXXXXXXXXXXXXXXXXXXXXX                                                                                                    | HorizAxis aCustomHoriz                                                                                                    | Axis • OK Cancel                                                                                                    |                  |
| #15211277+183 20月279+18 1-1-5 2000.2000.2000.2000.2000.2000<br>分信: 7.2100<br>20148222251 5<br>Pg+1<br>20148222251 5<br>Pg+1<br>20148222251 5<br>Pg+1<br>2014822251 5<br>Pg+1<br>201482251 5<br>Pg+1<br>201482251 5<br>Pg+1<br>20148252251 5<br>Pg+1<br>20148252251 5<br>Pg+1<br>20148252251 5<br>Pg+1<br>20148252251 5<br>Pg+1<br>20148252251 5<br>Pg+1<br>20148252251 5<br>Pg+1<br>20148252251 5<br>Pg+1<br>2014825251 5<br>2014825251 5<br>2014825251 5<br>2014825251 5<br>2014825251 5<br>2014825251 5<br>2014825251 5<br>2014825251 5<br>2014825251 5<br>2014825251 5<br>2014825251 5<br>2014825251 5<br>2014825251 5<br>201482551 5<br>2014825551 5<br>2014825555<br>2014825555<br>2014825555<br>2014825555<br>2014825555<br>2014825555<br>2014825555<br>2014825555<br>2014825555<br>2014825555<br>2014825555<br>2014825555<br>2014825555<br>2014825555<br>2014855555<br>2014855555<br>2014855555<br>2014855555<br>2014855555<br>2014855555<br>2014855555<br>2014855555<br>2014855555<br>2014855555<br>2014855555<br>2014855555<br>2014855555<br>2014855555<br>2014855555<br>2014855555<br>2014855555<br>2014855555<br>20148555555<br>20148555555<br>2014855555<br>2014855555<br>2014855555<br>2014855555<br>20148555555<br>2014855555<br>20148555555<br>2014855555<br>20148555555<br>20148555555<br>20148555555<br>201485555555<br>20148555555555<br>201485555555<br>20148555555<br>20148555555555555                                                                                                    |                                                                                                    |                                                                                                    |                  |
| 10.000 20.25.00 20.000 20.000 20.000 20.000 20.000 20.000 20.25.00 20.000 20.25.00 20.25.00 20.25.00 2                                                                                                    |                                                                                                    |                                                                                                    |                  |
| MSS社1257:##2 263 #257:##2 1=1-5 XXXXXXXXXXXXXXXXXXXXXXXXXXXXXXXXXXXX                                                                                                    |                                                                                                    |                                                                                                    |                  |
| B#SEH1ES7H#S       2014/857H#S       1-1-5       XXXXXXXXXXXXXXXXXXXXXXXXXXXXXXXXXXXX                                                                                                    |                                                                                                    |                                                                                                    |                  |
| Bit:       7,110         2014/00/20 22:51:06       Page1         Page1       Page1         Report/Inte:       Report/Inte:         Report/Inte:       Page1         Page1       1 1 2 2 3 3 4 4 5 5 0 7 7 8 8 9 9 10 0 11 1 1         Page1       Page1         Report/Inte:       Page1         Report/Inte:       Page1         Page1       1 1 2 2 3 3 4 4 5 5 0 7 7 8 8 9 9 10 0 11 1 1         Page1       Page1         Report/Inte:       Page1         Page1       Page1         Page1       1 1 2 7 3 1 4 1 5 1 0 7 7 8 8 9 10 0 11 1 1 1         Page1       Page1         Page1       Page1         Page1       1 1 2 7 3 1 4 1 5 1 0 7 7 8 8 9 10 0 11 1 1 1         Page1       Page1         Page1       Page1         Page1       Page1         Page1       Page1         Page1       Page1         Page1       Page1         Page1       Page1         Page1       Page1         Page1       Page1         Page1       Page1         Page1       Page1         Page1       Page1         Page1       Page1                                                                                                    | 株式会社四万十商店                                                                                                    | 高短県四万十市 1-1-5 XXX-XXXX XXX-XXXX XXX-XXXX 1<br>小吉t: 1                                                                                                    | 10,000<br>12,910 |
| Code (Data) Page1         Report                                                                                                    |                                                                                                    | <u>승</u> 하: 7                                                                                                    | 73,110           |
| Code Data       Page1         Report       1       2       3       4       5       0       7       8       9       10       11       1         Report       Body       1       2       3       4       5       0       7       8       9       10       11       1         Report       Body       1       2       3       4       5       0       7       8       9       10       11       1         Report       ReportTitle:       ReportTitle:       Report:       Repo                                                                                                    |                                                                                                    | 2014/08/28 22                                                                                                    | 2:51:06          |
| Code (Data) Page1         Report                                                                                                    |                                                                                                    |                                                                                                    | Page 1           |
| Code       Data       Page1         ReportTitle:       ReportTitle:       ReportTitle:         PageHeader:       PageHeader:       PageHeader:         PageHeader:       PageHeader:       PageHeader:         PageHeader:       PageH                                                                                                    |                                                                                                    |                                                                                                    |                  |
| Code       Data       Page1         Report Title:       1       1       2       3       4       5       6       7       8       9       10       11       1         Image: Title:       PageHeader:       PageHeader:       Pagee:       Pagee:       Pagee:       Pagee:       Pagee: </th <th></th> <th></th> <th></th>                                                                                                    |                                                                                                    |                                                                                                    |                  |
| Code         Outs         Page1           ReportTible:         ReportTible:         ReportTible:           PageHeader:         PageHeader:         ReportTible:           CoupHeader:         GroupHeader:         ReportTible:           CoupHeader:         GroupHeader:         ReportTible:           CoupHeader:         GroupHeader:         GroupHeader:           Fr.:         EnderState:         MasterData:           MasterData:         MasterData:         IfrxDBDataset1."MGCAD1"]           Froepe::         Footer:         Footer:           BadSRC:         BadSRC:         BadSRC:           BadSRC:         BadSRC:         BadSRC:           BadSRC:         BadSRC:         BadSRC:           BadSRC:         BadSRC:         BadSRC:           BadSRC:         BadSRC:         BadSRC:           BadSRC:         BadSRC:         BadSRC:           BadSRC:         BadSRC:         BadSRC:           BadSRC:         BadSRC:         BadSRC:           BadSRC:         BadSRC:         BadSRC:           BadSRC:         BadSRC:         BadSRC:                                                                                                    |                                                                                                    |                                                                                                    |                  |
| Code       Data       Page 1         Report Title:       Report Title:       Report Title:         Report Title:       Report Title:       Report Title:         Report Title:       Report Title:       Report Title:         Report Title:       Report Title:       Report Title:         Report Title:       Report Title:       Report Title:         Report Title:       Report Title:       Report Title:         Report Title:       Report Title:       Report Title:         Report Title:       Report Title:       Report Title:         Report Title:       Report Title:       Report Title:         Page Header:       GroupHeader:       GroupHeader:         GroupFoote::       GroupFoote:       GroupFoote:         Report Title:       Report Title:       Report Title:         Report Title:       Report Title:       Report Title:         GroupFoote::       GroupFoote::       GroupFoote:         Report Title:       Report Title:       Report Title:         Page Header:       GroupFoote:       Report Title:         Report Title:       Report Title:       Report Title:         Report Title:       Report Title:       Report Title:         Report Title:       Report Title                                                                                                    |                                                                                                    |                                                                                                    |                  |
| Code (Data) Page1         Report (2)         Page1         Page1          Page1         Page1                                                                                                    |                                                                                                    |                                                                                                    |                  |
| Code (Data) Page1         Report III         Pagetleader: ReportTitle:         Pagetleader: Pagetleader 1         ENA         ENA         Image: Code (Data) Pagetleader 1         ENA         Endeskie         Pagetleader: GroupHeader 1         ENA         Endeskie         Endeskie         Endeskie         Endeskie         Endeskie         Endeskie         Endeskie         Endeskie                                                                                                    |                                                                                                    |                                                                                                    |                  |
| Report       Image: State of the state of the state                                                                                                    |                                                                                                    |                                                                                                    |                  |
| Page Header: PageHeader 1         名林         GroupHeader: GroupHeader 1         方本         「fxDBD ataset1."MGE GNM"]         MasterData: MasterData 1         fxDBD ataset1."MGCUNM"]         Jacker Dataset1."MGCUNM"]         Page1: Tfrx ▼         Page1: Tfrx ▼ <t< td=""><td>Code (Data (Parel)</td><td></td><td></td></t<>                                                                                                    | Code (Data (Parel)                                                                                                    |                                                                                                    |                  |
| ReportTitle: ReportTitle 1         PageHeader: PageHeader 1         21         21         GroupHeader: GroupHeader 1         1         1         1         1         1         1         1         1         1         1         1         1         1         1         1         1         1         1         1         1         1         1         1         1         1         1         1         1         1         1         1         1         1         1         1         1         1         1         1         1         1         1         1         1         1         1         1         1         1                                                                                                            | Code (Data) Page 1 Page 1 Pag | · 1 · 2 · 3 · 4 · 5 · 6 · 7 · 8 · 9 · 10 · 11 · 1                                                                                                    |                  |
| ReportTitle: ReportTitle:         PageHeader: PageHeader1                                                                                                    | Code (Data) Page1                                                                                                    | 1 · 1 · 2 · 3 · 4 · 5 · 6 · 7 · 8 · 9 · 10 · 11 · 1                                                                                                    |                  |
| PageHeader: PageHeader 1         合格         「GroupHeader: GroupHeader 1         [frxDBD ata set1."MGE GNM "]         MasterData: MasterData 1         [frxDBD ataset1."MGE GNM "]         MasterData: MasterData 1         [frxDBD ataset1."MGCUNM"]         [frxDBD ataset1."MGCUNM"]         [frxDB ataset1."MGCUNM"]         [fradework]         [fradework]         [fradework]     <                                                                                                    | Code (Data) Page 1                                                                                                    | · 1 · 2 · 3 · 4 · 5 · 6 · 7 · 8 · 9 · 10 · 11 · 1                                                                                                    |                  |
| Image: Additional and the second second s                                                                                                    | Code (Data) Page1                                                                                                    | 1         1         2         3         4         5         6         7         8         9         10         11         1           ReportTitle: ReportTitle:                                                                                                    |                  |
| GroupHeader: GroupHeader 1<br>[frxDBD ataset1."MGE GNM"]<br>HasterData: MasterData 1<br>[frxDBD ataset1."MGCUNM"]<br>[frxDBD ataset1."MGCAD 1"]<br>GroupFooter: GroupFooter 1<br>Footer: Footer 1<br>BadSPtur<br>BadSPtur<br>BottomMa<br>Color<br>Columns<br>DataSet<br>Duplex<br>EndlessMu<br>2<br>4<br>4<br>4<br>4<br>4<br>4<br>4<br>4<br>4<br>4<br>4<br>4<br>4                                                                                                    | Code (Data) / Page1           ??           Report (2)                                                                                                    | •         1         •         2         •         3         •         4         •         5         •         7         •         8         •         9         •         10         •         11         •         1           ReportTitle: ReportTitle:           Panelleader: Panelleader 1                                                                                                    |                  |
| GroupHeader: GroupHeader 1<br>frxDBD ata set 1. "MGE GNM "]<br>MasterData: MasterData 1<br>frxDBD ata set 1. "MGCUNM"] [frxDBD ataset 1. "MGCAD 1"]<br>GroupFooter: GroupFooter 1<br>BadAPkCur<br>BadAPkCur<br>BadAPkCur<br>BottomMa<br>Color<br>Columns<br>DataSet<br>DutaSet<br>DutaSet<br>BottomMa<br>Color<br>DutaSet<br>DutaSet<br>BadAPkCur<br>BottomMa<br>Color<br>Columns<br>DataSet<br>BadAPkCur<br>BottomMa<br>Color<br>Columns<br>DataSet<br>BadAPkCur<br>BottomMa<br>Color<br>Columns<br>DataSet<br>BadAPkCur<br>BottomMa<br>Color<br>Columns<br>DataSet<br>BadAPkCur<br>BottomMa<br>Color<br>Columns<br>DataSet<br>BadAPkCur<br>BottomMa<br>Color<br>Columns<br>DataSet<br>BadAPkCur<br>BottomMa<br>Color<br>Columns<br>DataSet<br>BadAPkCur<br>BadAPkCur<br>BottomMa<br>Color<br>Columns<br>Color<br>Columns<br>DataSet<br>BadAPkCur<br>BadAPkCur<br>BottomMa<br>Color<br>Columns<br>DataSet<br>Color<br>Columns<br>Color<br>Columns<br>Color<br>Color<br>Col | Code Data Page1                                                                                                    | 1       1       2       3       4       4       5       6       7       1       8       9       10       11       1         ReportTitle: ReportTitle 1         PageHeader: PageHeader 1         *注所1                                                                                                    |                  |
| GroupHeader: GroupHeader1<br>[frxDBD ataset1."MGE GNM"]<br>MasterData: MasterData1<br>[frxDBD ataset1."MGCUNM"]<br>[frxDBD ataset1."MGCUNM"]<br>[frxDBD ataset1."MGCUNM"]<br>[frxDBD ataset1."MGCAD 1"]<br>GroupFooter: GroupFooter1<br>Footer: Footer1<br>BackPictur<br>BackPictur<br>BottomMs<br>Color<br>Columns<br>DataSet<br>Duplex<br>EndlessNie<br>2<br>2<br>2<br>4<br>4<br>4<br>4<br>4<br>4<br>4<br>4<br>4<br>4<br>4<br>4<br>4                                                                                                    | Code Data Page1  Report  Pag TI F A                                                                                                    | + 1 + 2 + 3 + 4 + 5 + 6 + 7 + 8 + 9 + 10 + 11 + 1<br>ReportTitle: ReportTitle 1 PageHeader: PageHeader 1 名称 工程所1                                                                                                    |                  |
| If XUBD ataset1. "MGE GNM"]         MasterData: MasterData1         fxDBD ataset1. "MGCUNM"]         If xDBD ataset1. "MGCAD 1"]         GroupFooter: GroupFooter1         BadPicur         BadPicur         BadPicur         BadPicur         BadPicur         BadPicur         BadPicur         BadPicur         BadPicur         BadPicur         BatomNa         Columns         DataSet         Duplex         Endlessifie         States         States         Badesite         States         Badesite         Badesite         Ba                                                                                                    | Code (Data) Page1                                                                                                    | · 1 · 2 · 3 · 4 · 5 · 6 · 7 · 8 · 9 · 10 · 11 · 1         ReportTitle: ReportTitle 1         PageHeader: PageHeader 1         名称                                                                                                    |                  |
| PasterUata: MasterUata1         Object         frxDBDataset1."MGCUNM"]         IfrxDBDataset1."MGCAD1"]         GroupFooter: GroupFooter1         BaddPk@         BaddPk@         BaddPkm         BaddPkm         BadPkm         BadPkm                                                                                                    | Code Data       Page1         Pag       -         TI       -         -       -         -       -         -       -         -       -         -       -         -       -         -       -         -       -         -       -         -       -         -       -         -       -         -       -         -       -         -       -         -       -         -       -         -       -         -       -         -       -         -       -         -       -         -       -         -       -         -       -         -       -         -       -         -       -         -       -         -       -         -       -         -       -         -       -         -       -         -       -                                                                                                    | · 1 · 2 · 3 · 4 · 5 · 6 · 7 · 8 · 9 · 10 · 11 · 1         ReportTitle: ReportTitle 1         PageHeader: PageHeader 1         名称<                                                                                                    |                  |
| Object     Color       Page 1: Tfrx     GroupFooter: GroupFooter 1       BadAPic(m)     BadAPic(m)       BadAPic(m)     BadAPic(m)                                                                                                    | Code     Data     Page1       Report     Pag       TI     Pag       Image: Contract of the second second se                                                                                                    | · 1 · 2 · 3 · 4 · 5 · 6 · 7 · 8 · 9 · 10 · 11 · 1         ReportTitle: ReportTitle1         PageHeader: PageHeader1         名称         GroupHeader: GroupHeader1         frxDBDataset1."MGEGNM"]                                                                                                    |                  |
| Page1: Tfrx   Pr E BadAPicur BadAPicur BadAPicur BattomMa Columns DataSet Duplex EndlessHe S                                                                                                    | Code         Data         Page1           Pag         -         -         -           T1         -         -         -         -           A         -         -         -         -           Σ         -         -         -         -           ω         -         -         -         -           ω         -         -         -         -           ω         -         -         -         -                                                                                                    | * 1 * 2 * 3 * 4 * 5 * 6 * 7 * 8 * 9 * 10 * 11 * 1         ReportTitle: ReportTitle 1         PageHeader: PageHeader 1         중roupHeader: GroupHeader 1         FrxDBD ataset 1."MGEGNM"]         MasterData: MasterData 1         frxDBD ataset 1."MGEGNM"]                                                                                                    |                  |
| Pr (E)     -       BadAPicur     -       BadAPictur     -       BadAPictur     -       DataSet     -       Duplex     -       EndlessWi     -       Badeswite     -                                                                                                    | Code       Data       Page1         Image: Page for the second second sec                                                                            | Image: Image: Image  |                  |
| BadsPictur<br>BadsPictur<br>BottomMa<br>Color<br>Columns<br>DataSet<br>Duplex<br>EndlessHe<br>Set                                                                                                    | Code Data Page1       Page1       Page1       Page1       Page1       Page1       Page1       Page1       Page1                                                                                                    | - 1 - 2 - 3 - 4 - 5 - 6 - 7 - 8 - 9 - 10 - 11 - 1         ReportTitle: ReportTitle 1         PageHeader: PageHeader 1         중标         「住所1         「「水DBD ataset1."MGE GNM"]         MasterData: MasterData1         [frxDBD ataset1."MGCUNM"]         [frxDBD ataset1."MGCUNM"]         [frxDBD ataset1."MGCAD 1"]         [GroupFooter: GroupFooter 1                                                                                                    |                  |
| BadsPictur<br>BottomMa<br>Color<br>DutaSet<br>Duplex<br>EndlessHe<br>EndlessWi                                                                                                    | Code       Data       Page1         Pag       Pag       Page1         T1       Pag       Page1         Pag       Page1       Page1         Pag       Page1       Page1         Pag       Page1       Page1         Page1       Page1       Page1         Page1       Page1       Page1         Page1       Page1       Page1         Page1:       Tfrx       Page1:         Page1:       Tfrx       Page1:                                                                                                    | * 1 * 2 * 3 * 4 * 5 * 6 * 7 * 8 * 9 * 10 * 11 * 1         ReportTitle: ReportTitle 1         PageHeader: PageHeader 1         중roupHeader: GroupHeader 1         [frxDBD ata set 1."MGE GNM"]         HasterData: MasterData1         [frxDBD ataset 1."MGE GNM"]         [GroupFooter: GroupFooter 1         [Footer: Footer 1                                                                                                    |                  |
| Color<br>Columns 2<br>DataSet -<br>Duplex 2<br>EndlessHe -<br>EndlessWi 2                                                                                                    | Code       Data       Page1         Pag       Pag       Pag         TI       Pag       Pag         S       Pag       Pag         Q       Pag       Pag         V       Pag       Pag         V       Pag       Pag         Q       Pag       Pag         V       Object       Pag         Pag       Pr       E         BackPkC       Pag       Pag                                                                                                    | * 1 * 2 * 3 * 4 * 5 * 6 * 7 * 8 * 9 * 10 * 11 * 1         ReportTitle: ReportTitle 1         PageHeader: PageHeader 1         중roupHeader: GroupHeader 1         [fr xDBD ata set 1. "MGE GNM "]         MasterData: MasterData 1         [frxDBD ata set 1. "MGE GNM "]         GroupFooter: GroupFooter 1         [frotBr : Footer 1                                                                                                    |                  |
| DataSet - Duplex =                                                                                                    | Image: Code (Data) Page1         Image: Page 1         Image: Page 1         Image: Page 1         Image: Page 1         Image: Page 1         Image: Page 1         Image: Page 1         Image: Page 1         Image: Page 1         Image: Page 1: Tfrx ▼         Image: Page 1: Tfrx ▼         Image: Page 1: Tfrx ™         Image: Page 1: Tfrx ™         Image: Page 1: Tfrx ™         Image: Page 1: Tfrx ™                                                                                                    | * 1 * 2 * 3 * 4 * 5 * 8 * 7 * 8 * 9 * 10 * 11 * 1         ReportTitle: ReportTitle 1         PageHeader: PageHeader 1         중/本         第次第         「住所1         「ケンBD ata set1." MGE GNM "]         MasterData: MasterData1         「frxDBD ataset1." MGE GNM "]         「frxDBD ataset1." MGE GNM "]         MasterData: MasterData1         frxDBD ataset1." MGCUNM ]         「frxDBD ataset1." MGCUNM ]         「frxDBD ataset1." MGCUNM ]         「frxDBD ataset1." MGCUNM ]         「frxDBD ataset1." MGCUNM ]                                                                                                    |                  |
| Duplex =<br>EndlessHe =<br>EndlessWi =                                                                                                    | Code     Data     Page1       Pag     Pag       Ti     Pag       Fi     Pag       Fi     Pag       Pag     Pag       Pag     Pag       P                                                                                                    | ************************************                                                                                                    |                  |
| EndessWi 2                                                                                                    | Code       Data       Page1         Pag       Pag       Page1         Pag       Pag       Page1         Pag       Pag       Page1         Pag       Pag       Page1         Pag       Pag       Page1         Pag       Pag       Page1         Pag       Pag       Page1         Pag       Pag       Page1         Pag       Page1       Page1         Page1:       Page1:       Page1:         Page1:       Fr       Page1:         Page1:       Page1:       Page1:         Page1:       Page1:       Page1:         Page1:       Page1:       Page1:         Page1:       Page1:       Page1:         Page1:       Pag       Page1:         Pag       Pag       Pag         Pag       Pag       Pag         Pag       Pag       Pag         Pag       Pag       Pag         Pag       Pag       Pag         Pag       Pag       Pag         Pag       Pag       Pag         Pag       Pag       Pag         Pag       Pag                                                                                                    | Image: Image: |                  |
| (Cleant                                                                                                    | <ul> <li>Code (Data) Page1</li> <li>Report (2)</li> <li>Pag →</li> <li>Ti</li> <li>Pag →</li> <li>Ti</li> <li>Pag →</li> <li>Pag →</li> <li>Pag</li></ul>                                                                                                    | 1       2       3       4       5       6       7       8       9       10       11       1         ReportTitle: ReportTitle:         PageHeader: PageHeader 1         24%       ************************************                                                                                                    |                  |
|                                                                                                    | Code       Data       Page1         Pag       Page1         Pag       Page1         Image: Page1       Image: Page1         Image: Page1       Image: Page1         Image: Page1 <td>* 1 * 2 * 3 * 4 * 5 * 6 * 7 * 8 * 9 * 10 * 11 * 1         ReportTitle: ReportTitle 1         PageHeader: PageHeader 1         含体         GroupHeader: GroupHeader 1         [frxDBD ataset1.**MGE GNM**]         MasterData         MasterData         MasterData         Foote:: Footer 1         Foote:: Footer 1         -         -</td> <td></td>                                                                                                    | * 1 * 2 * 3 * 4 * 5 * 6 * 7 * 8 * 9 * 10 * 11 * 1         ReportTitle: ReportTitle 1         PageHeader: PageHeader 1         含体         GroupHeader: GroupHeader 1         [frxDBD ataset1.**MGE GNM**]         MasterData         MasterData         MasterData         Foote:: Footer 1         Foote:: Footer 1         -         -                                                                                                    |                  |
|                                                                                                    | Code       Data       Page1         Pag       Pag         T1       Pag         Pag       Pag         Pag       Pag                                                                                                    | * 1 * 2 * 3 * 4 * 5 * 8 * 7 * 8 * 9 * 10 * 11 * 1         ReportTitle: ReportTitle 1         PageHeader: PageHeader 1         名称         GroupHeader: PageHeader 1         FroupHeader: GroupHeader 1         IfrxDBD ataset1."MGE GNM"]         MasterData         MasterData: MasterData1         frxDBD ataset1."MGE GNM"]         IfrxDBD ataset1."MGE GNM"]         Foote:: Footer 1         Foote:: Footer 1         -         -         -                                                                                                    |                  |

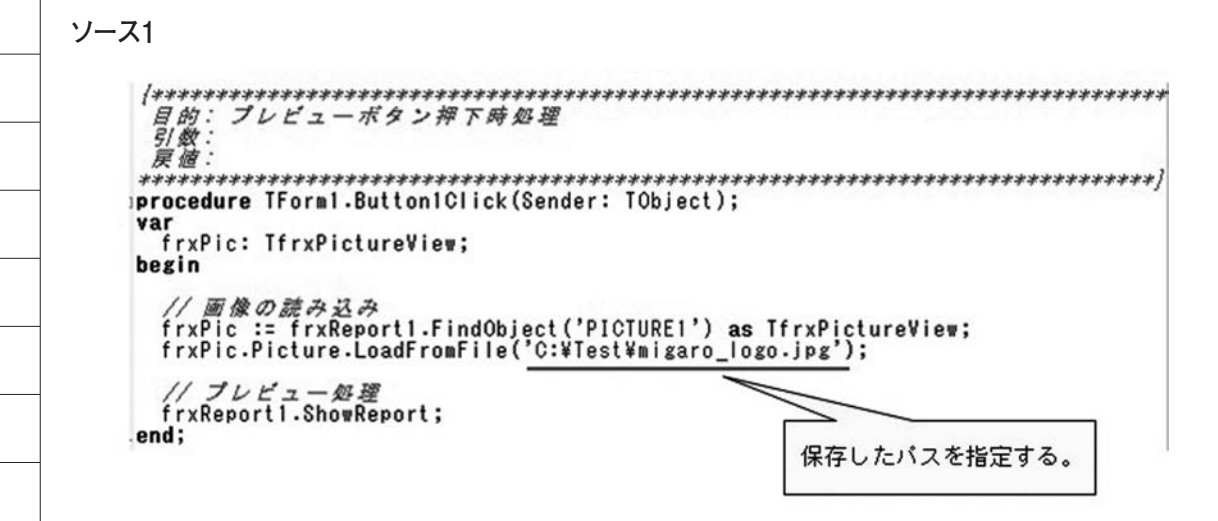

図23

|        |        | (過去5万年) |        |        |        |
|--------|--------|---------|--------|--------|--------|
| 営業所名   | 2010年  | 2011年   | 2012年  | 2013年  | 2014年  |
| 東京営業所  | 1,000  | 1,000   | 2,000  | 3,000  | 4,000  |
| 大阪営業所  | 2,000  | 2,000   | 4,000  | 6,000  | 8,000  |
| 名古屋営業所 | 3,000  | 3,000   | 6,000  | 9,000  | 12,000 |
| 青森営業所  | 4,000  | 4,000   | 8,000  | 12,000 | 16,000 |
| 広島営業所  | 5,000  | 5,000   | 10,000 | 15,000 | 20,000 |
| 高知営業所  | 6,000  | 6,000   | 12,000 | 18,000 | 24,000 |
| 仙台営業所  | 7,000  | 7,000   | 14,000 | 21,000 | 28,000 |
| 博多営業所  | 8,000  | 8,000   | 16,000 | 24,000 | 32,000 |
| 宫崎営業所  | 9,000  | 9,000   | 18,000 | 27,000 | 36,000 |
| 鹿児島営業所 | 10,000 | 10,000  | 20,000 | 30,000 | 40,000 |

図24

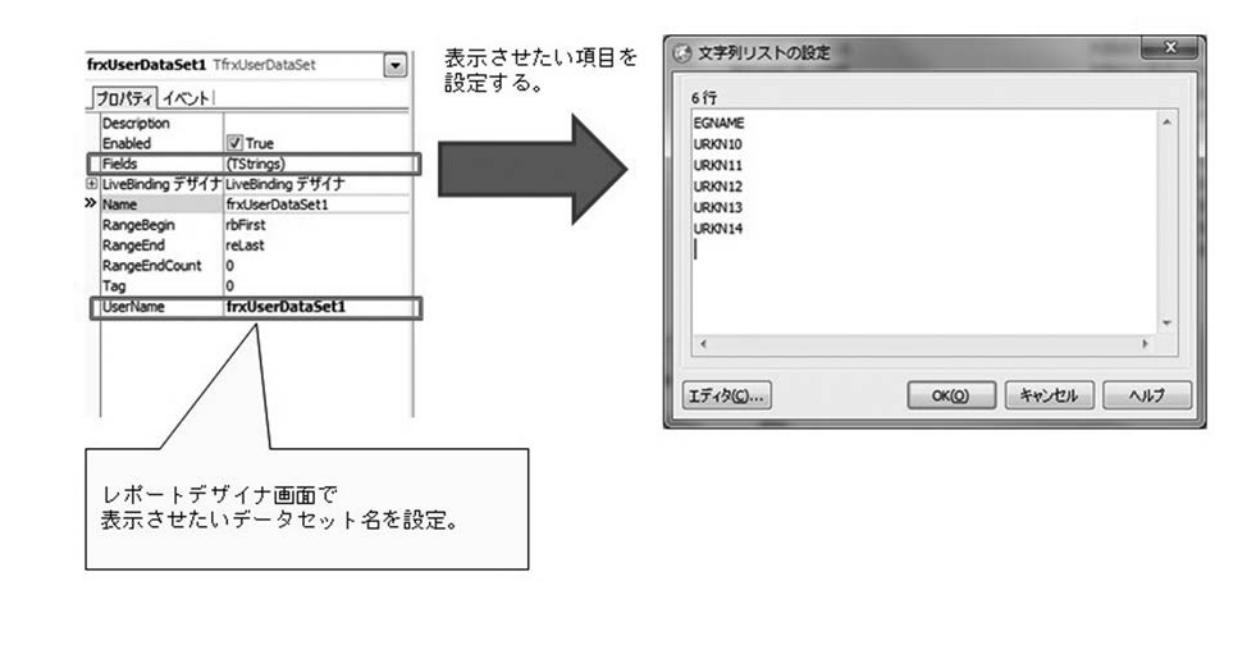

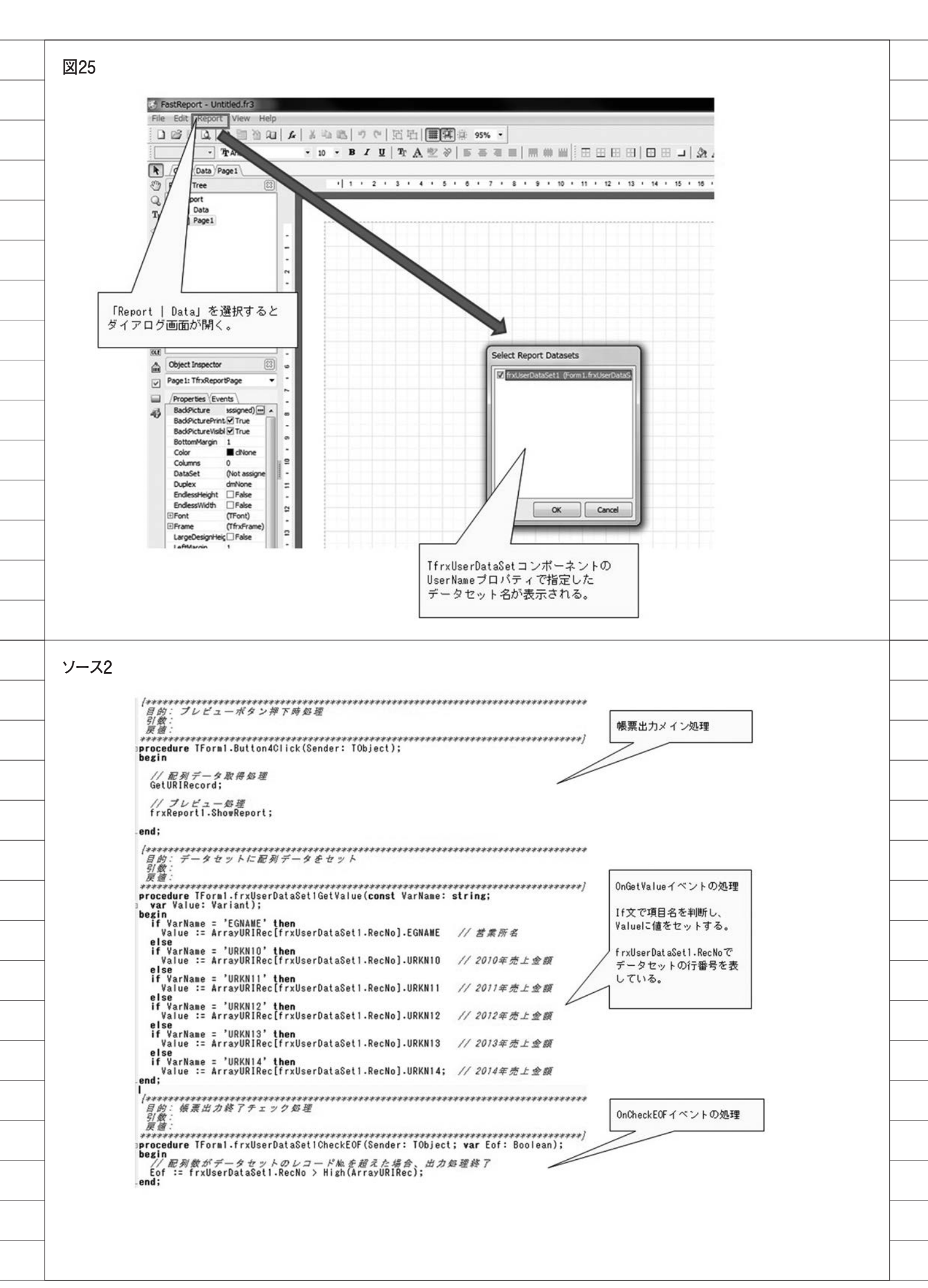

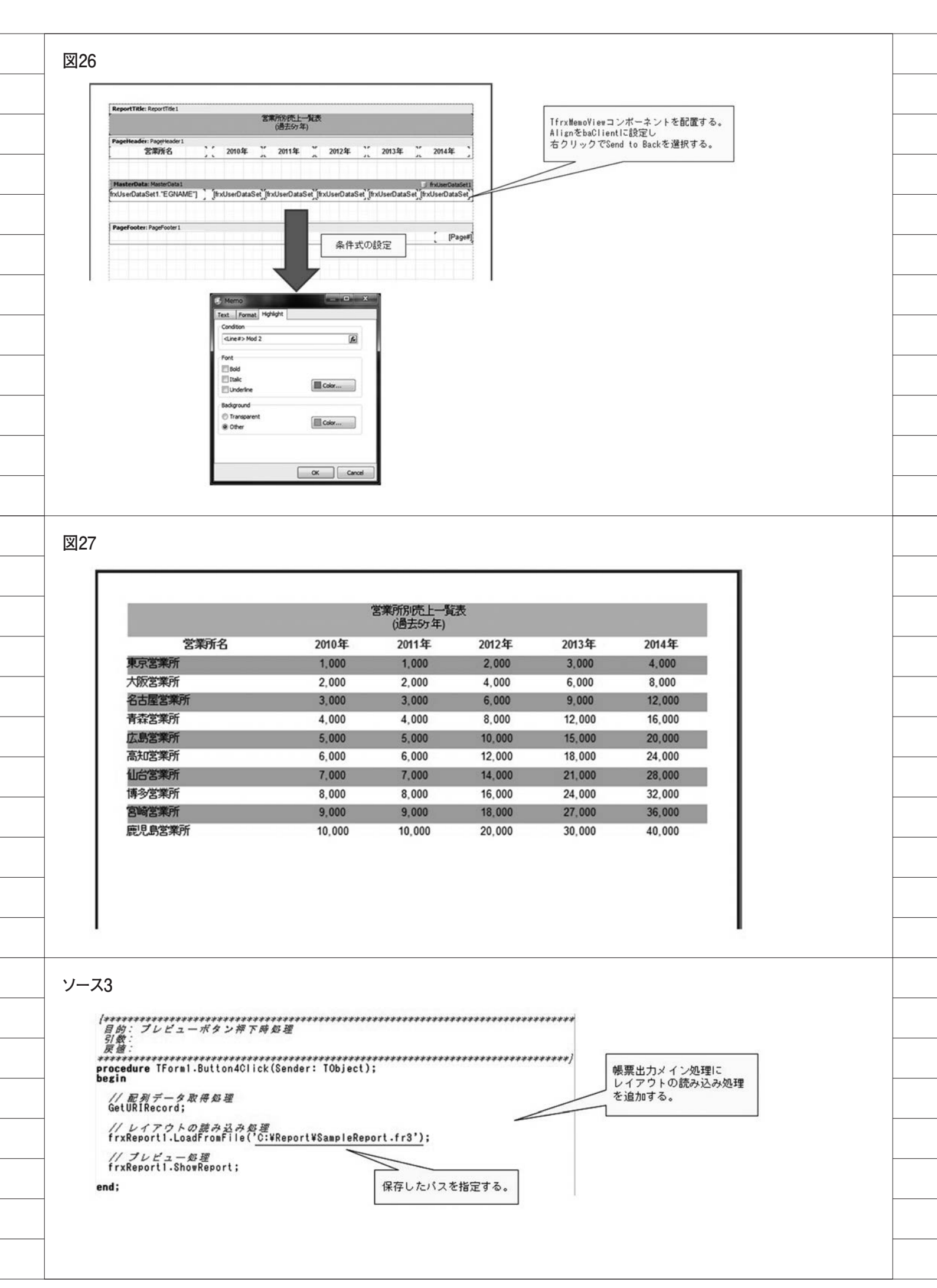

## 佐田 雄一

株式会社ミガロ.

システム事業部

# [Delphi/400] 大量データ処理テクニック -FTPを利用したデータ転送

●はじめに ● Indy を利用した FTP 転送 ●クライアント PC と IBM i 間のファイル、レコード転送 ●まとめ

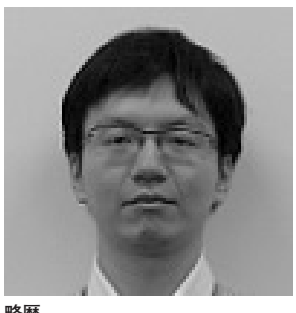

<sup>昭</sup>/22 1985年12月6日生

2009 年 甲南大学 経営学部卒 2009 年 4月 株式会社ミガロ. 入社 2009 年 4月 システム事業部配属

現在の仕事内容:

Delphi/400 を利用したシステム開 発や保守作業を担当。Delphi およ び Delphi/400 のスペシャリスト を目指して日々、精進している。

# 1.はじめに

クライアントPCから IBM i にデー タ更新を行うプログラムにおいて、例え ばバッチ系処理であれば何万件、もしく は何十万件という大量データを一括で更 新する場合がある。こうした大量データ 処理では、処理量に比例して時間を要す るため、パフォーマンスが課題になるこ とが多い。本稿では、Delphi/400 機能 の1つである「Indy」を使用して、こ のような大量データ処理を行う際のレス ポンス改善手法を紹介する。

## 2.Indyを利用した FTP転送

「Indy」とは、Delphi/400 で使用で きるオープンソースのネットワーク関連 コンポーネント群のことであり、 Delphi/400 に標準で付属している。本 稿ではこの Indy が持つ FTP 転送機能 を用いて、クライアント PC から IBM i に、大量データの更新を行う手法を紹介 する。

#### 2-1. FTP転送の流れ

FTP (File Transfer Protocol) とは、 サーバー間、またはサーバーとクライア ント PC の間でファイルの送受信を行う 際に利用される手段の1つである。IBM i とクライアント PC 間の FTP 転送は、 主に SAVEFILE の送受信や、IBM iを ファイルサーバーの代替として使用する 場合に用いられる。

クライアントPCからIBM i ヘファ イルを送信する場合、送信先にはIBM i 内のライブラリを指定することが多い が、今回の処理ではIFS(Integrated File System、統合ファイルシステム) 領域を指定する。【図1】

Delphi/400とIFSの間でファイルの 送受信を行う方法はほかにも存在する が、FTP 転送の技術は、一度習得すれ ばIBM i 以外のサーバー通信でも汎用 的に活用することができる。

#### 2-2. FTP転送を行うメリット

本稿のテクニックにおいて FTP 転送 を利用する最大のメリットは、通信回数 の削減によるレスポンスの向上である。

通常、アプリケーションのデータベー ス処理は1レコードごとに更新を行うた め、処理レコード数が多い場合、同じ回 数の通信も発生してしまう。しかし、ク ライアント PC から IFS 上に CSV 形式 のファイルで更新内容を転送することが できれば、IBM i 上では RPG で一括処 理することができる。その際に便利なの が、IBM iの「CPYFRMIMPF」コマ ンドである。このコマンドを実行すると、 その CSV ファイルの内容をデータベー スファイルに直接転送することができ る。

このコマンドと FTP でのファイル転 送を組み合わせることで、従来であれば レコード単位で発生していたクライアン ト PC と IBM i の間の通信が一度で済 む。通信回数が削減された結果、処理時 間を大幅に短縮することができるのであ

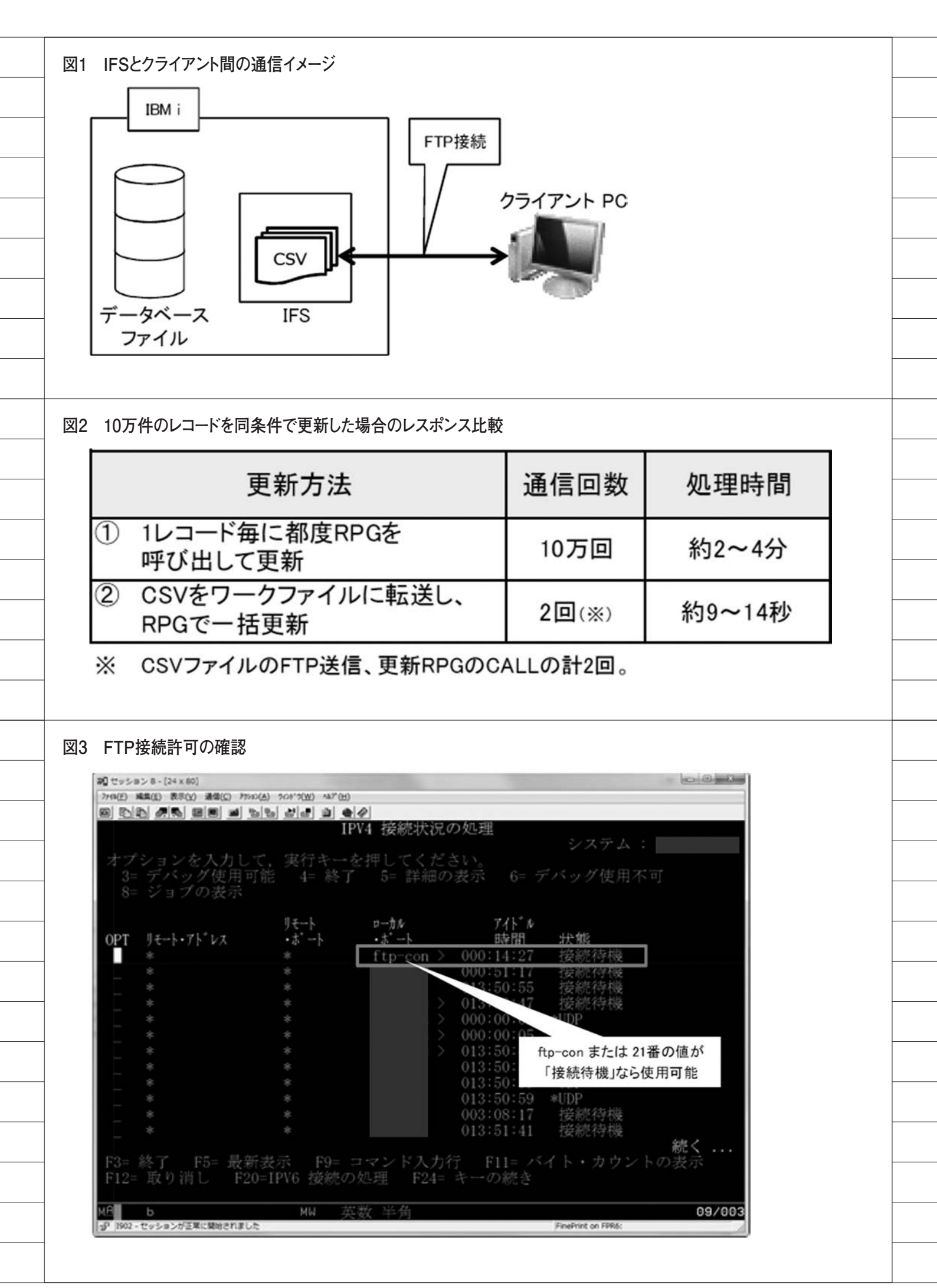

る。

【図 2】は、IBM i 上のあるデータベー スファイル内のレコード 10 万件に対し て、それぞれの手法で同じ更新を実行し た場合の、通信回数と処理時間の例であ る。

この結果を比較すると、通信回数、処 理時間ともにその差は大きく、②の手法 が効果的であることがわかる。次章では、 ここまでに紹介したテクニックをプログ ラムに実装する方法をサンプルとして紹 介する。

## 3.クライアントPCと IBM i間のファイル、 レコード転送

本章では、サンプルプログラムの作成 を通じて、クライアントPCからIBM i へのFTP 転送、および CPYFRMIMPF コマンドを使用する方法を紹介する。な お、CPYFRMIMPF コマンドは、V4R3 以降のIBM i で使用可能となっている。

### 3-1. FTP接続許可の確認

IBM i に対してファイルの FTP 転送 を行うための前提条件として、まず IBM i で FTP 転送が許可されている必 要がある。

確認方法を説明する。5250 画面で 「NETSTAT \*CNN」コマンドを実行す ると、IPV4 接続状況の一覧が表示され る。【図 3】

この一覧の中で、「ftp-con」または 21 番のローカルポートが「接続待機」になっ ていれば、FTP 接続が許可されている。 存在しない場合は、5250 画面側で 「STRTCPSVR SERVER(\*FTP)」コ マンドを実行すると、開始することがで きる。

また、IBM i 側で接続待機になってい ても FTP 接続ができない場合は、ファ イアウォールの設定で IBM i との FTP 接続が許可されているか確認していただ きたい。

#### 3-2. CSVファイルの書式

次に、IBM i に転送する CSV ファイ ルの書式について説明する。【図 4】は CSV ファイルに格納したデータの例で ある。

CSV ファイルの項目の並び順は、レ

コード転送先となるデータベースファイ ルのフィールド順と揃える必要がある。 また、文字フィールドの値がブランクに ならないように注意していただきたい。 ブランクが指定されていると CPYFRMIMPFコマンド実行時に NULLとして認識されるため、意図的 にNULLを渡す場合を除き、ブランク を転送するフィールドには1文字以上の 半角スペースを指定する。

それ以外の制約については CPYFRMIMPF コマンドのパラメータ に依存するため、あとはフィールドの過 不足と桁あふれに気を付ければよい。 CPYFRMIMPF コマンドの詳細につい ては後述する。

#### 3-3. サンプルプログラムの作成

上記の準備事項が確認できたら、 CSV からワークファイルへの基本的な レコード転送と、更新 RPG の呼び出し を行うプログラムを実際に作成してい く。なお、本稿で作成しているサンプル プログラム は、Delphi/400 Version XE3を使用している。

本項でのサンプルプログラムは、次の 手順で作成する。

(1)コンポーネントの配置

(2)ファイル指定[…]ボタンクリック時処理の作成

(3)送信ボタンクリック時処理の作成(4)コマンド実行処理の作成

なお、事前準備として、IFS 領域の「/ QIBM/UserData」フォルダ内に「TR07/ CSV」フォルダを作成しておく。本稿 のサンプルプログラムでは、このフォル ダに対して FTP 転送を行う。また、 CSV ファイル名、更新先のライブラリ 名およびワークファイル名は、環境に合 わせて適宜読み替えていただきたい。本 稿のサンプルプログラムにおけるデータ の流れを【図 5】に示す。

#### (1) コンポーネントの配置

このサンプルプログラムでは、Indy の機能の1つである「TIdFTP」コンポー ネントを用いて、IBM iとのFTP 転送 を行う。

最初に、ネイティブ接続を行うための TAS400、接続先情報と送信ファイルパ スを入力または指定するための TEdit、 FTP 転送を行うための TIdFTP、送信 ファイル指定のための TOpenDialog 、 ならびに TLabel や TButton をそれぞ れ画面に配置する。【図 6】

# (2)ファイル指定[…] ボタンクリック時処理の作成

TOpenDialog コンポーネントを使用 し、アップロードするファイルを選択す るダイアログを表示させる。【ソース1】

#### (3)送信ボタンクリック時処理の作成

配置した送信ボタンの OnClick 処理 を作成したら、TIdFTP コンポーネン トを使った接続・転送のソース記述を行 う。【ソース 2】

以下に、TIdFTP コンポーネントが 持つプロパティや、今回の処理で行って いるメソッドについて解説する。

#### (3)-①接続設定と接続処理

Host、Username、Password の各プ ロパティに、FTP 転送を行うための値 を設定する。Host には接続先 IBM iの サーバー名 (IP アドレス)、Username と Password には接続に使用するユー ザー名とパスワードを指定する。接続設 定が完了したら、Connect メソッドで 接続を行う。接続後は、try ~ finally で処理を囲み、処理終了後は DisConnect メソッドで接続を終了する。

#### (3)-② TransferType プロパティ

ftASCII、ftBinaryの2種類が存在し、 ファイルの送受信をテキスト形式、バイ ナリ形式のどちらで行うかを事前に指定 することができる。しかし、ftASCIIを 指定するとテキスト形式であっても送受 信の結果に文字化けが発生する場合があ るため、常に ftBinary に設定しておく ことを推奨する。

な お、ftBinary は IdFTPCommon. pas で定義されているので、uses 節に 「IdFTPCommon」を追加する。

#### (3)-③ ChangeDir メソッド

引数で指定した名前のディレクトリ を、カレントディレクトリ(ユーザーが 現時点で作業を行っているディレクト リ)に設定する。

《第1引数》カレントディレクトリに

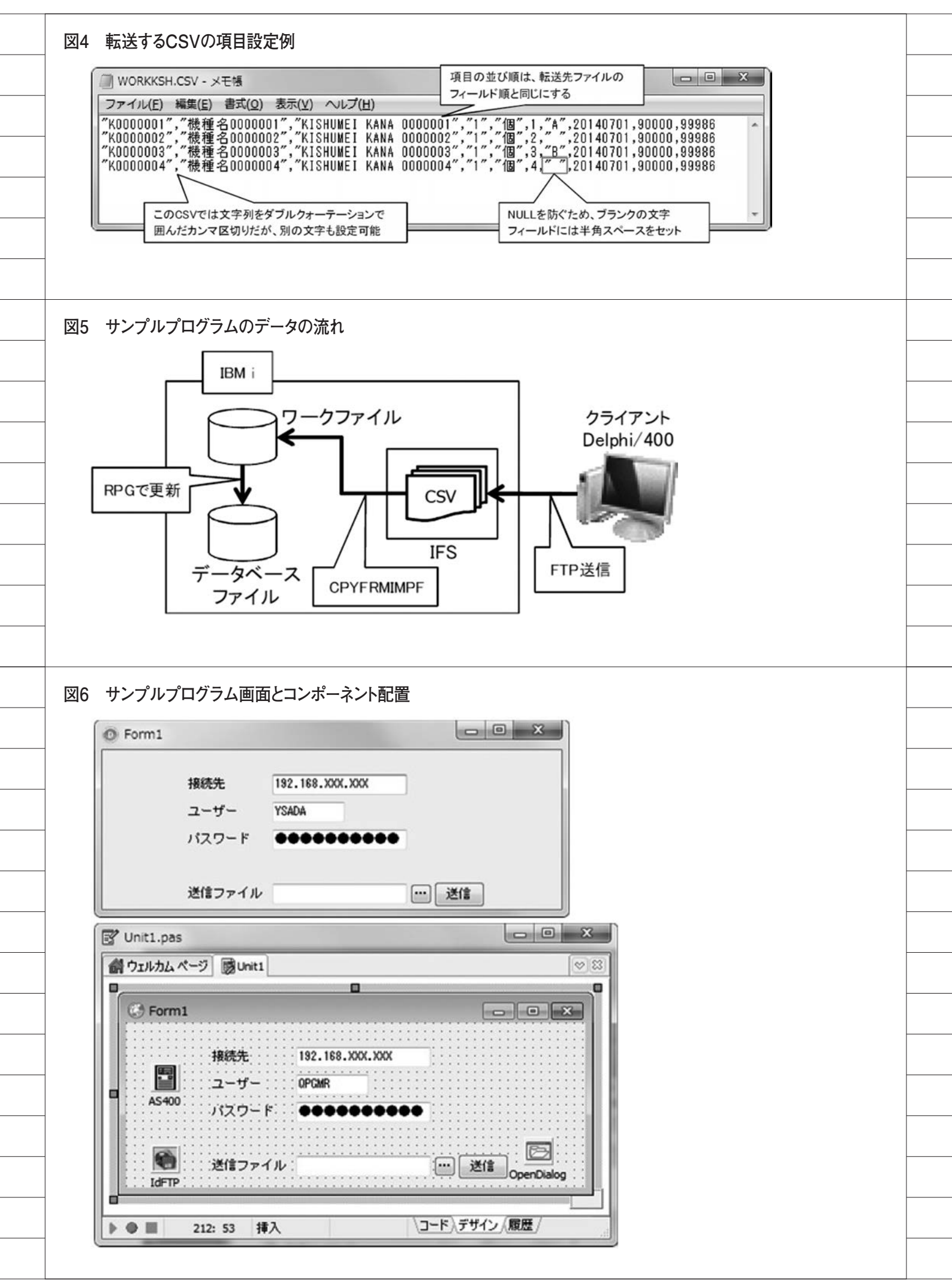

|   | 設定するディレクトリパスを指定する。                          | (4)-④ RCDDLM(レコード区切り文字                    |
|---|---------------------------------------------|-------------------------------------------|
|   | ※ ChangeDirUp メソッドを使うと、                     |                                           |
|   | 名則を指定せずに1つ上のアイレクトリ                          | 「*CRLF」指定時は、改行とそれに続<br>ノ行送りのコードを謹即して レコード |
|   | をカレンドナイレクドリに設定する。                           | 、11 広りのコートを識別して、レコートの分割を行う。 改行コード以外の文字も   |
|   | (3)-④Put メソッド                               | お定可能である。                                  |
|   | 引数で指定した条件で、ファイルを                            |                                           |
|   | FTP 送信先にアップロードする。第2                         | (4)-⑤ STRDLM(ストリング区切り文                    |
|   | 以降の引数は省略可能である。                              | 字) ※任意                                    |
|   | 《第1引数》アップロード元ファイルの                          | 文字列を囲む際の囲み文字の指定を                          |
|   | フルパスを指定する。                                  | 行う。デフォルト値は「*DBLQUOTE」                     |
|   | 《第2引数》アップロード先のファイル                          | で、ダブルクォーテーションで囲まれた                        |
|   | 名を指定する。省略時は、第1引数と同                          | 文字列を認識する。半角文字列指定時                         |
|   | じファイル名になる。                                  | (例:「'#'」) はその文字で認識する。                     |
|   | 《第3引数》True を指定すると、上書                        | 「*NONE」指定時は認識を行わない。                       |
|   | きする。省略時は False。                             |                                           |
|   |                                             | (4)-⑥ FLDDLM(フィールド区切り文                    |
|   | (4) コマンド実行処理の作成                             | 字)※任意                                     |
|   | 上記 (3) の処理の最後に、IBM i 側                      | 一般的な CSV と同様に、デフォルト                       |
|   | で取り込んた CSV のレコード転送コマ                        | 値はカンマ ()) となっている。タブ文                      |
|   | ンド、および史新 KPG を美行するコマ<br>ンドなおばよう。            | 子区切りにする場合は「*TAB」を、その他の立つでに加っ担く            |
|   | ンドを記述りる。[ソース3] ではコマ<br>ンドとして発行しているが、TC=1400 | の他の又子で区別る場合はての又子を指                        |
|   | ットとして光11しているが、10all400<br>コンポーネントを利用してのレーアが | 化りる。                                      |
|   | ー・小「小・Fを打用してし」こして時<br>び出して処理を行うこともできる。      | これらのパラメータのうち①~④が                          |
| _ |                                             | 以須指定。⑤と⑥が任音指定となってい                        |
|   | ここで、使用する CPYFRMIMPF コ                       | る。ここに記載した以外のパラメータに                        |
|   | マンドで使用する主なパラメータについ                          | ついては、5250上での実行において、                       |
|   | て解説する。                                      | ヘルプなどを確認していただきたい。以                        |
|   |                                             | 上で、サンプルプログラムは完成である。                       |
|   | (4)-① FROMSTMF(FROM ストリー                    | 実行すると、この FTP を用いた仕組                       |
|   | ムファイル)                                      | みでの大量レコード処理のパフォーマン                        |
|   | 先述の TIdFTP コンポーネントで                         | スを確認できる。                                  |
|   | IFS 内に送信したファイル(今回は                          |                                           |
|   | 「WORKKSH.CSV」)をパス付きで指定                      | 4 まとめ                                     |
|   | する。                                         |                                           |
|   |                                             | 大量データ処理のプログラムにおい                          |
|   | (4)- ② TOFILE(TO データベースファ                   | て、どれだけパフォーマンスよく処理で                        |
| - | 1ル)                                         | さるかは、1つの重要なホイントであり、                       |
|   | しいの内谷を史新するデータベース                            |                                           |
|   | ノアイルで指定する (今回は  I KU/LIB/<br>WORKKSH  )     | 里ナーク処理でハノオーマノスか課題と<br>たった場合には、本道のレフポンフロト  |
|   | WORRESH1/0                                  | なつに吻口には、平面ワレム小マス回上<br>テクニックを一度お試しいただきたい   |
|   | (4)- ③ MBROPT (追記 / ト書きの指定)                 | 1レコードごとの処理で何時間もかかっ                        |
|   | 「*REPLACE」指定時は、更新する                         | ているようであれば、この什組みによっ                        |
|   | データベースファイルの全レコードを①                          | て大幅に処理時間を短縮できる可能性が                        |
|   | のファイルの値に置き換える。「*ADD」                        | ある。                                       |
|   | 指定時は、レコードを追記する。レコー                          | 本稿で紹介したテクニックが、業務シ                         |
|   | ド追記の際はエラーを防ぐため、ユニー                          | ステムをさらによくするための一助とな                        |
|   | クキーの重複がないか転送前に確認して                          | れば幸いである。                                  |
|   | おく。                                         | $\mathbf{M}$                              |
|   |                                             |                                           |

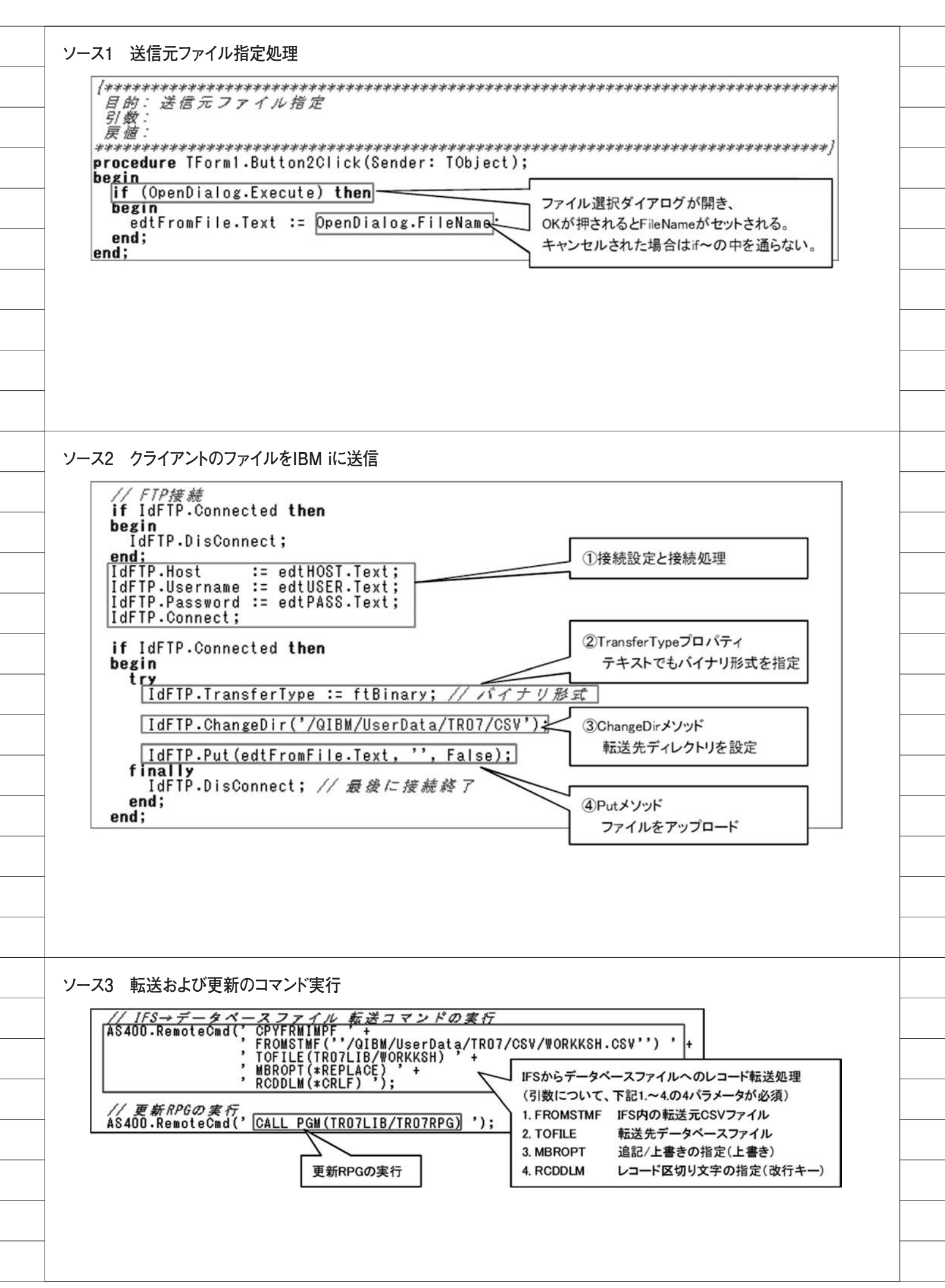

## 尾崎 浩司 / 國元 祐二

株式会社ミガロ.

RAD事業部 営業・営業推進課 / RAD事業部 技術支援課

# [SmartPad4i] **スマートデバイスWebアプリケーション入門** —HTMLを使ったユーザーインタフェースの工夫

#### ●はじめに

● JC/400、SmartPad4iにおける画面作成の基本
 ● HTML5 を利用した画面項目の工夫
 ● HTML5 を利用した画面表示の設定
 ● HTML5 を活用したグラフの実現
 ● さいごに

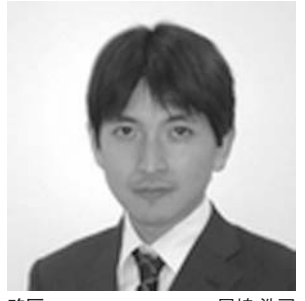

略歴 尾崎 浩司 1973 年 8 月 16 日生 1996 年 三重大学 工学部卒 1999 年 10 月 株式会社ミガロ.入社 1999 年 10 月 システム事業部配属 2013 年 4 月 RAD 事業部配属

現在の仕事内容:

ミガロ. 製品の素晴らしさをアピール するためのセミナーやイベントの企 画・運営などを主に担当しています。

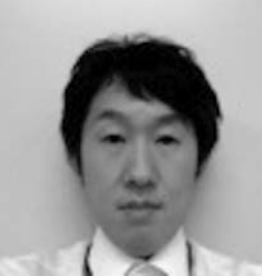

**略歴** 國元 祐二 1979 年 3 月 27 日生 2002 年 3 月 追手門学院大学 文学 部アジア文化学科卒 2010 年 10 月 株式会社ミガロ. 入社 2010 年 10 月 RAD 事業部配属

現在の仕事内容: JC/400、SmartPad4i、Business4 Mobile の製品試験やサポート業務 などを行っています。

## 1.はじめに

近年、スマートフォンやタブレットと いったスマートデバイスを業務システム でも活用したいという要求が大きくなっ ている。

JC/400 は、IBM iを活用した PC 向 け Web アプリケーション開発ツールだ が、そのオプションである SmartPad4i を使用するとスマートデバイス向けの Web アプリケーションも作成できるよ うになる。

PC 向けの画面の場合、十分なサイズ の画面や操作性の高いマウスやキーボー ドが使用できるが、スマートデバイスの 場合、画面サイズに制約があり、入力操 作などもソフトキーボードとなるため、 表示や入力に制約が発生しやすい。

つまり、使いやすいスマートデバイス 向けの Web アプリケーションを作成す るには、ユーザーインターフェースの工 夫が必要となるのである。

本稿では、SmartPad4iを使用した、 スマートデバイス向けの Web アプリ ケーションを作成する際に役立つスキル を紹介したい。

## 2.JC/400、Smart Pad4iにおける 画面作成の基本

JC/400 や SmartPad4i でアプリケー ションを作成する場合、従来の 5250 ア プリケーションで作成していた DSPF (画面ファイル)の代わりに HTML を 使用して画面を作成する。その際、入出 力項目の要素にユニークな id 名を設定 するのがルールである。DSPF における フィールド ID 同様、HTML の要素に id 名を設定することで、RPG あるいは COBOL のプログラムから入出力項目に アクセスできるようになる。

作成した HTML を Designer で読み 込み、入出力フィールドの型や長さを指 定後、IBM iに RPG あるいは COBOL を配布する。配布されたスケルトンの RPG/COBOL に業務ロジックを記述す ることで、簡単に Web アプリケーショ ンが作成できるのが特徴だ。【図 1】

JC/400 や SmartPad4i では、型や文 字長に応じたエラーチェックや入力制御 が自動的に設定される。また、RPG/ COBOL 側のサブルーチンを呼び出すだ けで、HTML の属性を変更する機能も 用意されているため、JavaScript など を使用しなくても、使いやすい Web ア プリケーションが構築できるようになっ ている。

もちろん、標準機能で一通りの Web アプリケーションを構築できるのだが、 さらに HTML や JavaScript などを活 用すれば、よりさまざまな機能やイン ターフェースを作成できる。

それでは本稿のテーマである、スマー トデバイス向けの Web アプリケーショ ン作成に役立つスキルとして、まずは HTML5 を活用した SmartPad4i のイン ターフェースの拡張に焦点をあてて紹介 していこう。

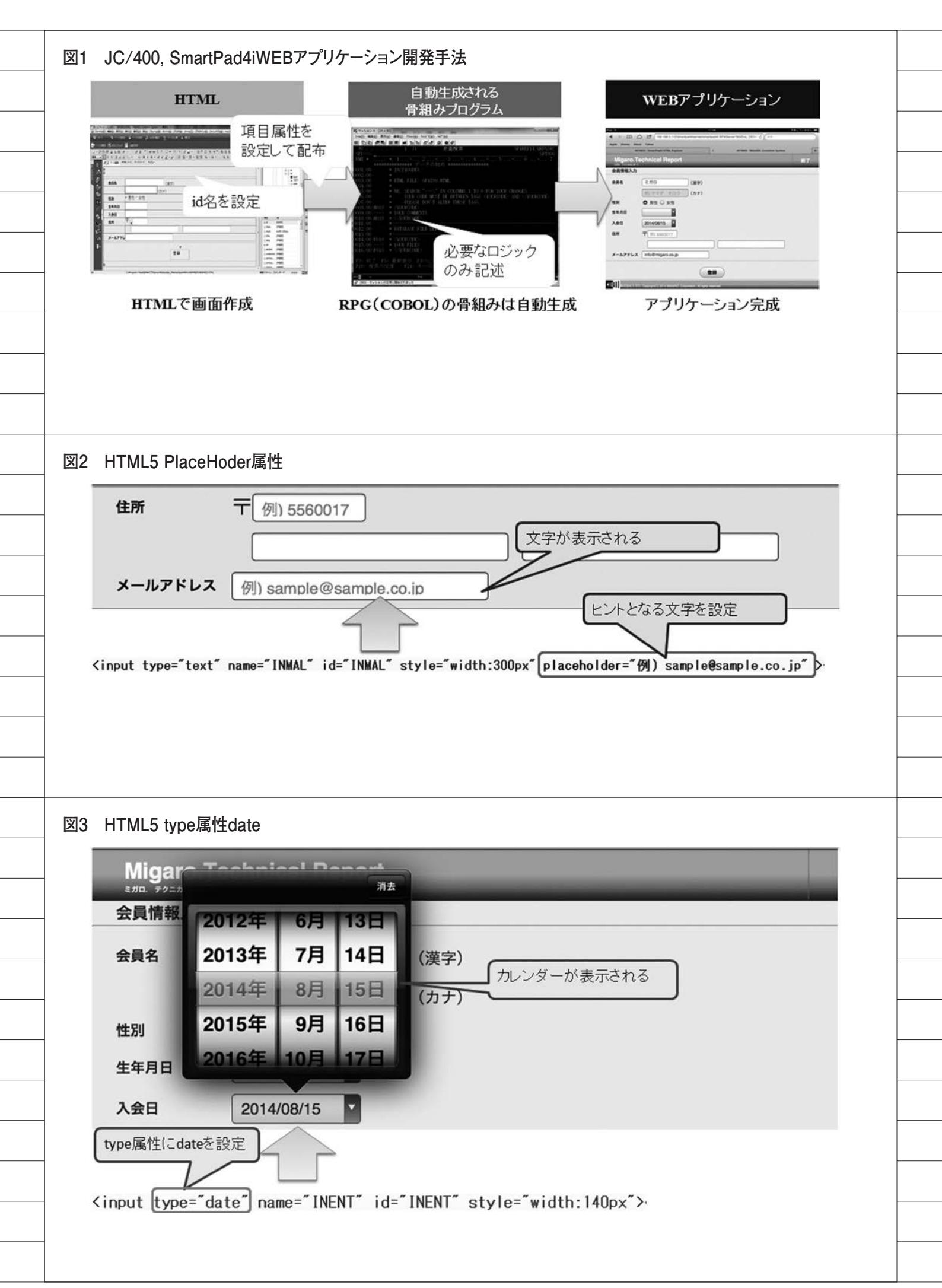

## 3.HTML5を利用した 画面項目の工夫

#### HTML5とは?

HTML5 は、World Wide Web Consortium (W3C) で進められている HTMLの5度目のメジャーバージョン アップで、2008年頃に草案が発表され、 現在正式勧告に向けて策定中の最新仕様 である。ブラウザの種類ごとに対応状況 は異なるが、さまざまな新しい機能が各 ブラウザに実装されてきている。

従来の HTML では、flash や Java な どのプラグインを利用しないと動画や音 声、グラフィックなどを制御することは 難しかったが、HTML5 では、新たに追 加された video タグや、audio タグ、 canvas タグなどを使用することで、プ ラグインなしでこれらを取り扱えるよう になった。それ以外にも、クライアント 上に大量データを保持する機能や、現在 位置情報の取得、フォーム上の入力書式 設定や妥当性チェックなどさまざまな機 能が追加されている。

スマートデバイスに対応した SmartPad4iでは、このHTML5を利用 することが可能である。特にスマートデ バイスで利用される Safariや Chrome といったブラウザはHTML5への対応 が進んでいるため、HTML5を活用する ことで、今までにないインターフェース や表現を容易に実現できるようになっ た。

まずは、SmartPad4i で比較的簡単に 利用でき、効果的な HTML5 の機能に ついて紹介したい。

#### placeholder

Web アプリケーションで、薄いグレー の文字があらかじめ入っている入力欄を 見たことがないだろうか。HTML5 で追 加された placeholder 機能を利用する と、フォームの入力欄にあらかじめ入力 のヒントとなる文字列を設定しておくこ とができるのである。例えば、メールア ドレスの入力欄にあらかじめ、"例) sample@sample.co.jp"のような入力例 を初期表示しておくことができる。

以前の HTML では、同様の機能を JavaScript で実装する必要があったが、 placeholder を利用すると、input タグ や textarea タグに placeholder 属性を 追加するだけで利用できるようになる。 【図 2】

スマートフォンなどの限られた画面 サイズでは、別途説明エリアを設けるの は難しいことが多いため、こういった工 夫が効果的だろう。これは簡単に追加で きるので、ぜひ入力項目に設定すること をお勧めしたい。

#### フォーム機能の拡張 type属性

HTML5では、フォーム機能が拡張さ れて、さまざまな type 属性が利用でき るようになった。その中で今回は、type 属性の date について取り上げたい。

input タグの type 属性に date を設定 すると、HTML5 に対応しているブラウ ザであれば、カレンダーなどの入力補助 が表示されるようになる。例えば、 iPhone や iPad で利用される Safari で は、ドラム式のカレンダーが表示される。 【図 3】

このように type 属性を利用するだけ で、リッチなインターフェースを利用で きるのだ。しかも date を指定したもの は日付値の入力ということが明確なた め、日付値以外の値が入力できなくなる のも利点であろう。

画面自体はこれだけで利用できるよ うになるが、これをSmartPad4iの入出 力項目として利用するには、ひと工夫必 要だ。なぜならば、この date を指定し た input 項目は、"2014-01-01"のよう に 10桁の文字として値がセットされる からである。つまり date を利用する場 合、SmartPad4iの Designer における System i Type (属性) は Atype に、 System i length (桁数) は 10 に設定す る必要がある。

IBM i上のファイルでは、日付値を "20140101"のような数値8桁で保持す ることが多いだろう。そのため、例えば 入力項目であれば、IBM i側で日付文字 列 10桁を数値8桁に変換するようなロ ジックを作成すればよいのである。【ソー ス1】は、RPGを使用した場合の記述 例だ。【ソース1】

逆に出力項目の場合には、8桁の数値 を"2014-01-01"のような書式に変換し て出力すればよいこともご理解いただけ るであろう。

## 入力妥当性チェックの追加

HTML5 では、入力欄の妥当性チェッ ク機能として、未入力チェックの required 属性や、正規表現を使った チェックが可能な pattern 属性が追加さ れた。

SmartPad4i でも、これらの属性と CSSの invalid フィルターとを組み合わ せて利用することで、入力誤り通知機能 を追加することができる。

必須入力欄に文字が未入力である場 合や、形式に合わない文字列が入力され ているなど、入力に不備がある場合に、 入力欄の背景色を変更するには、以下の 設定を行う。

まず、【ソース 2】のように HTML の head タグ内に style タグで CSS の定義 を追加する。これは、項目値が不正 (invalid) となった場合の書式を設定し ており、今回の場合は、backgroundcolor (背景色) の色コードを定義して いるのである。【ソース 2】

あとは、HTML 内の各 input タグに 必須項目であれば、required 属性を、 書式をチェックしたい場合は、pattern 属性を追加するだけで実現できる。【図 4】

書式をチェックする pattern の場合、 チェックしたい書式を正規表現で定義す るのがポイントである。

正規表現とは、文字列の集合を1つ の文字列で表現する方法で、例えば、郵 便番号やメールアドレスなど特定の文字 列パターンで表せるものをチェックする ために利用することが多い。

例えば、郵便番号であれば、一般に7 桁の数字で表現できる。数字7桁を定義 する正規表現は、"^¥d ⟨7⟩"のようにな る。

これは、先頭文字(^)から数字(¥d) が7桁({7})であることを表現してい るのである。また、メールアドレスの場 合は、例えば、"^[a-zA-Z0-9.!#\$%&'\* +/=?^\_`{|}<sup>-</sup>-]+@[a-zA-Z0-9-]+(?:¥. [a-zA-Z0-9-]+)\*\$"のように表現すると よいだろう。

簡単な実装で、リアルタイムに入力の 誤りを表現することができるので、ぜひ 活用していただきたい。

| 0435.00 C<br>0436.00 C                                                                                                    | ~) <u>+</u> c c c c c c c c c c c c c c c c c c c | 21天9 ②                                                                                                    |                                                                       |                                                                                     |  |
|----------------------------------------------------------------------------------------------------|---------------------------------------------------|----------------------------------------------------------------------------------------------------|-----------------------------------------------------------------------|-------------------------------------------------------------------------------------|--|
|                                                                                                    | *SBCRDY<br>*                                      | BEGSR                                                                                                    |                                                                       |                                                                                     |  |
| 0437.00 C<br>0438.00 C                                                                                                    |                                                   | MOVEL∗BLANK<br>MOVEL∗BLANK                                                                                                    | WKYYMM<br>WKYYMD                                                      | 10桁の文字を8桁の数値にする                                                                     |  |
| 0439.00 C<br>0440.00 C<br>0441.00 C<br>0442.00 C                                                                                                    | * 4<br>2<br>2                                     | SUBSTWKGDAY:1<br>SUBSTWKGDAY:6<br>SUBSTWKGDAY:9                                                                                                    | TYEAR 4<br>TMON 2<br>TDAY 2                                           | 年 YYYY<br>月 MM<br>日 DD                                                              |  |
| 0443.00 C<br>0444.00 C<br>0445.00 C<br>0446.00 C<br>0447.00 C                                                                                                    | **<br>WKYYMM                                      | CAT TMON:0<br>CAT TDAY:0<br>MOVE WKYYMD<br>ENDSR                                                                                                    | WKYYMM<br>WKYYMD<br>WKIDAY                                            | 日付に変換                                                                               |  |
| -Z2 CSS3 i<br>HTMLファイル<br>ht<br <html><br/><head><br/><meta charse<br=""/><meta <br="" name="&lt;br&gt;&lt;meta name="/><link rel="s&lt;br&gt;&lt;title&gt;MIGAF&lt;br&gt;(style&gt;&lt;br&gt;input:inval&lt;/th&gt;&lt;th&gt;nvalidフィルター&lt;br&gt;tml&gt;〜&lt;br&gt;et=~Shift_JIS&lt;br&gt;viewport cor&lt;br&gt;format-detect&lt;br&gt;stylesheet hr&lt;br&gt;RO. Customer S&lt;br&gt;id {~&lt;/th&gt;&lt;th&gt;-の定義&lt;br&gt;/&gt;ー&lt;br&gt;itent=&lt;sup&gt;*&lt;/sup&gt;width=&lt;br&gt;ion&lt;sup&gt;*&lt;/sup&gt; content&lt;br&gt;ef=&lt;sup&gt;*&lt;/sup&gt;DEMOCSS.c&lt;br&gt;iystem&lt;/title&lt;/th&gt;&lt;th&gt;device-hei&lt;br&gt;=″telephon&lt;br&gt;css″ type=&lt;br&gt;&gt;↔&lt;/th&gt;&lt;th&gt;ght"/>↩<br/>e=no"/&gt;↩<br/>"text/css"&gt;↩</head></html> |                                                   |                                                                                                    |                                                                       |                                                                                     |  |
| Vatula                                                                                                    |                                                   | T                                                                                                    |                                                                       |                                                                                     |  |
| <pre>↔<br/>↔</pre>                                                                                                    | quire、pattern属                                    | 性による入力研                                                                                                    | 隺認                                                                    |                                                                                     |  |
| ✓Styrey는<br>↩<br><body>↩<br/>1 HTML5 rec<br/>require属性</body>                                                                                                    | quire、pattern属                                    | 性による入力研                                                                                                    | <b>産認</b><br>入力の場合は                                                   | 背景色が変わる                                                                             |  |
| ✓Style>←<br>←<br><body>←<br/>4 HTML5 rec<br/>require属性<br/>会員名</body>                                                                                                    | quire、pattern属                                    | 性による入力研 未 太郎 ( )                                                                                                    | 在認<br>入力の場合は<br>(漢字)                                                  | 背景色が変わる                                                                             |  |
|                                                                                                    | quire、pattern属                                    | 性による入力研 未 太郎 なのの 会員名                                                                                                    | 在認<br>入力の場合は<br>(漢字)                                                  | 背景色が変わる<br><b>ブロ (漢字)</b>                                                           |  |
|                                                                                                    | quire、pattern属                                    | 性による入力研 未 太郎 ( 大郎 ( 大郎 ( 大郎 ) ( 大郎 ) (  ) ( | 確認<br>入力の場合は<br>(漢字)                                                  | 背景色が変わる<br>Jロ (漢字)                                                                  |  |
| ✓styrey는 ✓/head>↔ ✓body>↔ I HTML5 rec require属性 会員名                                                                                                    | quire、pattern属<br>例山田                             | 性による入力研<br>未<br>太郎<br>(<br>金具名<br>INNM1 / id= 1 IN                                                                                                    |                                                                       | 背景色が変わる<br>ゴロ (漢字)<br>uiredを設定                                                      |  |
|                                                                                                    | quire、pattern属<br>例山田                             | 性による入力研<br><u>未</u><br>太郎<br>(<br><u>余員名</u><br>INNM1 <sup>*</sup> id= <sup>*</sup> IN                                                                                                    | 在認<br>入力の場合は<br>(漢字)<br>INM1 <sup>で</sup> requ                        | 背景色が変わる<br>ゴロ (漢字)<br>uiredを設定<br>red placeholder="例)山田口太郎">                        |  |
|                                                                                                    | quire、pattern属<br>例山田                             | 性による入力研<br><u>未</u><br>太郎<br>「                                                                                                    | 在認<br>入力の場合は<br>(漢字)<br>ミ:<br>(NM1 <sup>*</sup> requ<br>行でない場合(       | 背景色が変わる<br>jロ (漢字)<br>uiredを設定<br>red placeholder="例)山田□太郎">                        |  |
| A HTML5 rec     A HTML5 rec     require属性     会員名             A input type=         pattern属性            Bettern属性                                                                                                    | guire、pattern属<br>例山田<br>"text" name="<br>丁 55600 | 性による入力研<br>未<br>太郎 (<br>本員名<br>INNM1 ~ id=~ IN<br>数値7株                                                                                                    | 崔認<br>入力の場合は<br>(漢字)<br>ミン<br>INM1 <sup>*</sup> requ<br>行でない場合(       | 背景色が変わる<br>Jロ (漢字)<br>uiredを設定<br>red placeholder="例)山田口太郎">                        |  |
| A HTML5 rec 4 HTML5 rec 4 HTML5 rec 7 require属性 会員名 6 (input type= 7 pattern属性 6 住所                                                                                                    | quire、pattern属<br>例山田<br>"text" name="<br>丁 55600 | 性による入力研<br>未<br>太郎 (<br>金員名<br>INNM1 id= IN<br>数値7株                                                                                                    | 崔認<br>入力の場合は<br>(漢字)<br>ミニ<br>(NM1 <sup>で</sup> requ<br>行でない場合(<br>下[ | 背景色が変わる<br>ゴロ (漢字)<br>wiredを設定<br>red placeholder="例)山田口太郎"><br>生背景色が変わる<br>5560017 |  |

\_\_\_\_\_

\_\_\_\_\_

\_\_\_\_

## 4.HTML5を利用した 画面表示の設定

前節では、入出力項目となる input タ グで活用可能な HTML5 を紹介したが、 本節では画面全体の制御に関連する項目 を紹介したい。

#### viewport

SmartPad4i はスマートデバイスに対応した Web アプリケーションが作成できるツールである。スマートフォンや、 タブレットはデバイスごとに画面サイズ がそれぞれ異なるため、画面サイズに適切なインターフェースの作成が必要となる。

スマートデバイスに対応していない、 Web サイトをスマートフォンで見たこ とがあるだろうか。

スマートデバイスで、PC向けのサイ トをそのまま表示すると、縮小してサイ ト全体を表示する。その結果、文字が小 さくなってしまい、拡大しないときちん と文字が読めない状態になるだろう。【図 5左】

しかし、最近の Web サイトでは、ス マートフォン用画面が用意されており、 スマートフォンでアクセスした際に利用 しやすい表示になることが多い。【図 5 右】

この時、スマートデバイス向けに HTMLを作成していることをブラウザ に通知する方法が、viewportである。

スマートフォンやタブレット向けに インターフェースをデザインする場合に は、head タグ内に meta 要素 として viewport を指定すると、画面がデバイ スのサイズに合わせて適切なサイズで表 示してくれるのである。

例えば、【ソース3】のように viewport を定義した場合、デバイスの横幅に合わ せて描画をする指定となる。【ソース3】

また、viewport には、画面の横/縦 幅に合わせて描画する機能だけでなく、 初期表示時の拡大率や、拡大縮小の操作 の制御の可否なども設定することができ

る。【ソース 4】

例えば、初期表示される拡大率は initial-scale で設定可能である。100% サイズの場合を1.0とし、0~10の範囲 で数値が大きくなるに従って、初期表示 される拡大率が大きくなるのである。同 様に minimum-scale は最小の拡大率、 maximum-scale は最大の拡大率で、 initial-scale と同様に 0 ~ 10 の範囲を 指定可能だ。user-scalable はユーザー のピンチ操作(縮小や拡大)の可否を設 定できる。

このように viewport の設定を適切に 指定することで、ユーザーが利用しやす い画面を作成することができる。スマー トフォンやタブレット向きのアプリケー ション画面を作成する場合には、 viewport の設定をお勧めしたい。

## レスポンシブルデザイン

viewport の項でも触れたが、PC と スマートフォンとでは、画面サイズが異 なるため、PC ブラウザ向け画面と、ス マートフォン向け画面の2つを用意した い場合があるだろう。その場合、通常2 種類のHTMLを作成する必要があるが、 レスポンシブルデザインという CSS の 機能を利用した Web デザインの手法に より、1つの HTML を PC ブラウザと スマートフォンの両方に対応させること が可能になる。【図 6】

このレスポンシブルデザインは、 SmartPad4iのアプリケーションでも有 効で、1つのHTMLでPCブラウザと スマートフォンの両方に対応した画面を 表示するアプリケーションを作成するこ とができるのだ。【図7】

このレスポンシブルデザインで使用 する CSS (カスケーディング・スタイル・ シート)とは、Webページのスタイル を指定するための言語で、文書定義であ る HTML と組み合わせて利用するもの だ。ここでは CSS の基本については触 れないが、インターネットなどで検索す ると説明があるので、ご存じない方は一 度確認しておいてほしい。

レスポンシブルデザインは、HTML5 で追加された CSS のメディアクエリー という機能を利用することで作成でき る。この機能を用いると、画面サイズご とにデザイン定義である CSS を切り替 えて画面を表示できるのだ。

メディアクエリーの記述方法は簡単 である。

例えば、@media内にmax-width: 640pxと指定すると、表示横幅 640px 以下の場合のみ適用する CSS ができる のである。【ソース 5】 作成した CSS に名前を付けて保存し ておき(ここでは"DEMOCSS\_mobile. css"として保存)、文書定義である HTMLと同一階層へ配置の上、HTML の外部リンクで、通常サイズ用の外部ス タイルシートを読み込んだあとに、 640px 以下用の外部スタイルシートの読 み込みを追加すればよい。【ソース 6】

このような定義を行うと、PC やタブ レットを想定した 640px より大きいサ イズをもつデバイスの場合は、標準の CSS(この例では、"DEMOCSS.css") のみが適用されるが、スマートフォンを 想定した 640px 以下のデバイスの場合、 標 準 CSS に付加して、"DEMOCSS\_ mobile.css"が適用されるのである。

SmartPad4i の 場 合 に は、1 つ の HTML が 1 つの RPG プログラムと関連 付けられるため、レスポンシブルデザイ ンを利用することで、異なる画面サイズ 用に類似のプログラムを複数作成しなく てもよいというメリットも出てくるであ ろう。そのため、PC 用とスマートフォ ン用の 2 つのデザインを用意したい場合 には、レスポンシブルデザイン対応の HTML の作成をお勧めしたい。

## 5.HTML5を活用した グラフの実現

canvas について

データを分析する際、最も有効なのは グラフの利用である。直感的に状況がわ かるグラフをIBM i上に登録されたデー タから表示できると便利であろう。そこ で今回は、HTML5の canvas を使った グラフ表示方法を紹介したい。

canvas は、HTML5 で追加された要 素で、ブラウザ上に図形を描画するため に利用するものである。

従来のHTMLでは、FlashやJava を別途利用しなければブラウザ上に図形 を描画するのは困難であったが、 HTML5で追加された canvas により、 JavaScript ベースで簡単に図形描画で きるようになった。

もちろん、canvas を利用すれば、自 由に図形描画ができるため、独自の実装 でグラフを作成することも可能だが、そ れでは手間がかかるだろう。そこで今回 は、canvas にグラフを描画する方法と して、オープンソースで提供されている

| Ba                                                                                                    | 5.11-                                                                                                    |                                                                                                    | モバイル向けViewp                                          | portあり                                         |               |  |
|----------------------------------------------------------------------------------------------------|----------------------------------------------------------------------------------------------------|----------------------------------------------------------------------------------------------------|------------------------------------------------------|------------------------------------------------|---------------|--|
| (#2128) world                                                                                                    | * 80.072740884 (88350)<br>************************************                                                                                                    | КОН ВЕ АА7<br>2730-В<br>2740-8<br>2440-2<br>2440-2<br>2 | YAHOO!<br>JAPAN                                      | メール 占し                                         | ★設定           |  |
| + 6.5 F CR<br>+ 五0マービス<br>デ ジッスクト<br>ローレス<br>デ ジッスクト<br>国 ニュース<br>ア スス<br>マ スポーツ<br>国 ファイナンス                                                                        | KOLLASH (日本) (日本) (日本) (日本) (日本) (日本) (日本) (日本)                                                                                                    | Q ##<br>HHRE → 2007C8.802+>2/73><br>= SoftBank<br>輝きの正体を探れ!<br>++ <click!< td=""><td>10秒で<br/>たかる! Q1<br/>提供:ユーキャン</td><td>感で資<br/>(1) (1) (1) (1) (1) (1) (1) (1) (1) (1)</td><td></td><td></td></click!<>                                                                                                    | 10秒で<br>たかる! Q1<br>提供:ユーキャン                          | 感で資<br>(1) (1) (1) (1) (1) (1) (1) (1) (1) (1) |               |  |
| <ul> <li>デレビ</li> <li>O System</li> <li>パ デーム</li> <li>C VEパワー</li> <li>売 200</li> <li>売 200</li> <li>戸 # SOOT</li> </ul>                                           | ・テジリ用紙 相志(1-752 × 40<br>5-72月を 20年一年<br>田島らう キリングに来 おみたい ( 9月72) かわいい      マックス ( 10月日日) ( 10月72) かわいい      マックス ( 10月日日) ( 10月12) ( 10月12) ( 10H12) ( 10H12)    | 004/2<br>9765-26時に(単単単用)<br>シテール・タールアドンスを用<br>日<br>000 日ドドルストロ<br>000 日ドドルストロ                                                                                                    | Q- +-ワ-ド                                             | を入力                                            | 検索            |  |
| <ul> <li>語 末人、フルバイト</li> <li>語 末人、フルバイト</li> <li>売 不助度</li> <li>一 市 和市</li> <li>中 和市局</li> <li>売 70月</li> <li>〇 東田、タイエット</li> </ul>                                 |                                                                                                    | 日本                                                                                                    | ₹ 急上昇 水卜麻美                                           | スヌーピー切手                                        | ₽ ⊐≠ <b>₽</b> |  |
| <ul> <li>○ クックパッド</li> <li>● お気に入り</li> <li>○ 数字の単</li> </ul>                                                                                                    |                                                                                                    |                                                                                                    | 夏バテせず(                                               | こ、暑さを乗り                                        | 切ろう           |  |
| 画 168<br>(注 div<br>Q 156<br>(末)                                                                                                    | ・01700行きの場所に、1月上を中しますような日大市<br>・1 - 1 - 1 - 25/5<br>PM NHE0C2Cにたちい現在コンチンソを見る                                                                                                    | 07インしてFielderADBEを出記     INF TAXAT20756     アメリカロプレスアム 4805-5人どこにする?     のこを見るした以えアムライフトークご取ら     のためののからしたいのののの                                                                                                    | 主なサービス                                               | サービ                                            | スアプリ          |  |
| 6期 パイト 単直 医療<br>前日×0万 2世長新期<br>前日100月日上の単直<br>年日200万に氏を第                                                                                                    | 映像トピックス<br>・ああすから信頼したなぞみたりに等称<br>・日本の個人形在地内地に休息人どックジ<br>・前部本も、クラウンドにいた法の何                                                                                                    | PH<br>· MAXIMULARY BARRADOOS 1<br>· MAXIMULARY BARRADOOS 1<br>· MAXIMULARY BARRADOOS 1                                                                                                    | ヤフオク!                                                | 知恵袋                                            | スポーツ          |  |
| Yabert 188<br>最安美の4000.01位下げ<br>光母日1.020円形形的<br>ビジネスで送用するなら                                                                                                    | Constant Service     Constant Service     Cons | ・年間のカードローズ開放が確認とつして後期の広い<br>・カードローン重要大変大学用目離長の年年1/重要<br>・物種11号目前1号もたが増いたみードローン広範<br>・リンベルノバ気から浸べる力がログギント差型<br>・年日去生から高す「自然いかで簡単に左考人」/重要                                                                                                    | ファイナンス                                               | テレビ                                            | 地図            |  |
| サラーに広告を発車する<br>株村でネットショップ取<br>東部に加くすポイント1<br>株村の飲食店東南サービン                                                                                                    | 1 19 1999 1999 (C)                                                                                                    | ・設備外来情報なら「すく装備」」ファイザー<br>・設備券集制度(タンディバクスでモニシー構築中<br>・モスマの有限のと「万用大参考」を構成で一つ支援<br>・今日中に出産得りる「創業で発達を受け取る」提供                                                                                                    | お気に入り                                                | GREE                                           | 路線            |  |
|                                                                                                    | ダイヤジュ 第44 Mucch キッチン 助力保護指導 知り アイカ<br>第一日<br>2014年5月15日之日 第一日<br>大規算第1900 月生業第1900 大規算第1900 大規<br>・・・・・・                                                                                                    | All To YORはスコアボード<br>お月19日3人の秋日                                                                                                    | 🐱 思わず胸キュン                                            | v、にゃんこの                                        | 無料壁紙          |  |
|                                                                                                    | на всебаруушт артонала                                                                                                    | 0+7 4-3 47972A<br>20077 (0-4598)<br>102047 4-6 (0.4<br>102047)<br>102047 4-6 (0.4<br>102047)<br>0+84 6-8 (0.6)                                                                                                    | ニュース 国内                                              | 3 エンタン                                         | ペースポーツ        |  |
|                                                                                                    | わんなのアンテナ<br>あなたは知ってる? Trailingをこざわず放着                                                                                                    | Каят<br>Каят<br>Каят<br>Каят<br>Валь - жх                                                                                                    | 22時30分更新                                             |                                                |               |  |
|                                                                                                    | ewportの記述1                                                                                                    |                                                                                                    |                                                      |                                                |               |  |
| <pre>X3 Vie<br/><!--DOCT<br--><html><br/><head><br/><meta of<br=""/><meta of<br=""/><meta of<br=""/><link<br><title< pre=""></title<></link<br></head></html></pre> | YPE html><br>charset="Shift JI<br>name="viewport" c<br>name="format-deter<br>rel="stylesheet"  <br>MIGARO.Technical                                                                                                    | <u>S″/&gt;</u> ←<br>ontent=″width=de<br>ction″ content=″<br>href=″DEMOCSS.cs<br>Report←                                                                                                    | vice-width″/><br>telephone=no″/><br>s″type=″text/css | headタグ内にい<br>                                  | viewportを定義   |  |

【Flotr2】ライブラリを利用したい。(公 式 サ イ ト:http://humblesoftware. com/flotr2/)

Flotr2 を利用すると、canvas上に、 棒グラフや円グラフ、レーダーチャート グラフのような、さまざまなグラフを簡 単に描画できる。

なお、グラフの描画には、外部 Web サービスである Google Chart API など を組み合わせた方法もあるが、今回の方 法はインターネットに接続しなくても実 行できることがメリットである。また、 外部 Web サービスの場合、サービス提 供者が API の仕様を変更する可能性も あるため、その際にはプログラムの変更 対応が必要となるが、今回の方法では、 ライブラリのスクリプトファイルをバー ジョンアップしない限り、同じプログラ ムを使い続けられることもメリットだ。

ここでは例として、会員の年代別割合 を表示する円グラフの実現方法を説明す る。データベースにある会員情報には、 年齢が含まれるため、年齢から年代を取 得して年代あたりの会員数を集計して、 それをグラフで出力するのだ。【図 8】

#### HTMLの作成

HTML を利用したユーザーインター フェース部分を作成していこう。ここで はグラフを埋め込むのに必要な箇所につ いて説明したい。

#### (A) Flotr2 の設定

まず、HTML に Flotr2 ライブラリを 読み込む必要がある。https://github. com/HumbleSoftware/Flotr2から DownloadZIP ボタンをクリックして ファイルをダウンロードする。【図 9】

次に、ダウンロードしたファイルを展 開したデータ内にある flotr2.min.js を取 得して、HTML と同階層に js フォルダ を作成後、flotr2.min.js を配置する。

配置後、HTMLのheadタグ内に Flotr2の外部 JavaScriptファイルの参 照を追加すればよい。【ソース7】

#### (B)表示領域の設定

次に、HTML にグラフを表示する領 域を定義する。今回、グラフ本体を描画 する div タグには、id 名に graphView と指定している。【ソース 8】 グラフ出力の実装例は後述するが、こ の graphView に対して Flotr2 のグラ フ出力処理を実行するのである。また、 id 名が GDATA の table 要素には、会 員の年代と会員数を出力する。つまり、 SmartPad4i のサブファイルを利用し て、RPG 側から年代と会員数を出力す るのだ。

#### **RPGの作成**

#### (A) 配列定義の設定

次に IBM i 側の処理例を紹介しよう。 今回は RPG での実装例を紹介したい。 RPG 側の定義では、年代別のラベルと 年代別の会員数の合計を保持する配列を 定義する。【ソース 9】

今回の例では、コンパイル時配列を利 用し、【ソース10】のように10代から 100代までのラベル名称を定義した。 【ソース10】

#### (B)サブファイル出力の設定

【ソース11】および【ソース12】が 会員ファイルを読み込んで、会員一覧を 画面出力する際に、年代別の会員数をカ ウントして、その結果を年代リスト用の サブファイルに出力する例である。【ソー ス11、ソース12】

年代別のラベルと会員数を出力可能 な仕組みができれば、RPG 側の作業は 完了だ。

#### グラフの作成

#### (A) initpage 関数の設定

次は、グラフの表示元データとなる、 年代別のサブファイルを JavaScript か ら読み込み、Flotr2 のグラフ出力機能 を呼び出す処理を記述する。

ここで、initpage 関数と cansubmit 関数について説明しておこう。JC/400 および SmartPad4i では、HTML内に initpage 関数を定義しておくと、RPG/ COBOL プログラムが実行されて画面が ブラウザに表示される時に、initpage 関数に記述した JavaScript が実行され る。

また、cansubmit 関数を定義してお くと、IBM i に値を送信(submit)す る直前のタイミングに cansubmit 関数 が実行される。つまりページ表示時に、 グラフを表示するには、initpage 関数 内でグラフ描画処理を記述することが必 要だ。実装例が、【ソース 13】である。

#### 【ソース 13】

#### (B) 要素の取得とグラフ描画の設定

関数の先頭部分で SP4i.getElement ById メソッドを利用しているのがわか ると思うが、この SP4i.getElementById メソッドは、引数に指定した id 名を元 に実行時に要素を取得する方法である。 この方法は、SmartPad4iにおいて JavaScript 側で処理を実行する際に多 用するので、ぜひ覚えておこう。

では、ソース 13 の内容を確認してい こう。まず初めに、①のように、SP4i. getElementById メソッドで年代別サブ ファイルの table 要素を取得する。

次に、②のように、サブファイルの情 報を rows プロパティと cells プロパティ を利用して配列に格納する。この際1行 目は、列タイトルを表示しており、1行 目を読み飛ばすために for ループの開始 値は1と設定している点にご注意いただ きたい。

グラフに必要なデータを配列に格納 したら、あとは Flotr2 を利用してグラ フを出力すればよいのである。

出力には、Flotrオブジェクトの drawメソッドを実行する。この draw メソッドには、次の3つの引数がある。

1つ目には、図形を描画する div 領域 を指定する。今回はソース8で定義した graphView の id 名をもつ要素を使用す る。この graphView は SmartPad4i の Designer で定義した項目ではないため、 ③のように document.getElementById で要素を取得する必要がある。

2つ目には、グラフの元になる配列 データをセットする。今回は、②の部分 で取得した配列を④のように dgAttArr 変数として渡している。

3つ目は、描画するグラフ表示を設定 するオプション設定である。⑤のように、 横軸のラベルや、縦軸のラベル、グラフ の形状などを設定すればよい。

今回のように円グラフを表示する場 合、横軸ラベルや、縦軸ラベルは不要の ため引数に false を設定している。

以上でプログラムは完了である。完成 したプログラムを実行すると、集計され た年代別の人数をもとに円グラフがきれ いに表示されるのである。

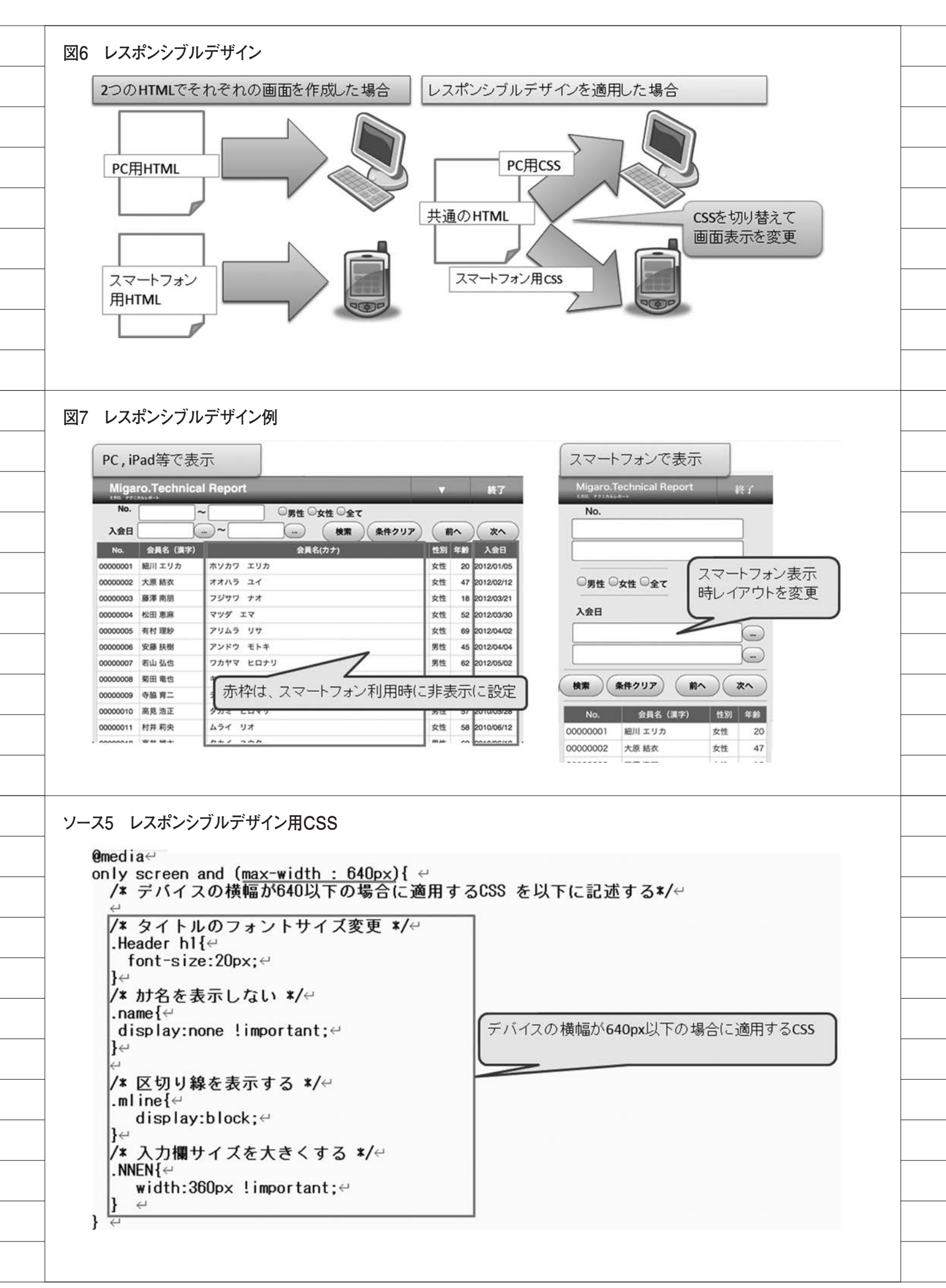

## Flotr2について

なお、今回は円グラフの例を紹介した が、Flotr2では設定により、さまざま なグラフを出力することが可能である。 さらに静的なグラフだけでなく、アニ メーションを持つグラフも作成できるな ど、非常に高機能なグラフ出力ライブラ リである。いろいろと応用してみてほし い。Flotr2の公式サイトにはさまざま な例が記載されているので、ぜひ参考に していただきたい。【図 10】

# 6.最後に

本稿では、スマートデバイスに対応す る Web インターフェースの工夫につい て紹介した。SmartPad4i では HTML5 が利用できるため、リッチなインター フェースを簡単に作成できることをおわ かりいただけたかと思う。

さらに、SmartPad4iは、Flotr2のよ うな外部のライブラリと連携しやすい点 も魅力の1つである、便利なライブラリ が多数あるので、ぜひいろいろな連携に 挑戦していただきたい。

Μ

| 76 177                                                                                                    | ポンシブルラ                                                                                                    | デザイン用CSS タ                                                                                                    | 外部読み込み                                                                                                    |                                                                                                    |                                                                                                    |                                                                                                    |                                                                 |    |
|----------------------------------------------------------------------------------------------------|----------------------------------------------------------------------------------------------------|----------------------------------------------------------------------------------------------------|----------------------------------------------------------------------------------------------------|----------------------------------------------------------------------------------------------------|----------------------------------------------------------------------------------------------------|----------------------------------------------------------------------------------------------------|-----------------------------------------------------------------|----|
|                                                                                                    |                                                                                                    |                                                                                                    |                                                                                                    |                                                                                                    |                                                                                                    |                                                                                                    |                                                                 |    |
| sav</td <td>ed from u</td> <td>url=(0014)about</td> <td>t:internet≻←</td> <td>L.</td> <td></td> <td></td> <td></td> <td></td>                                                                                                    | ed from u                                                                                                    | url=(0014)about                                                                                                    | t:internet≻←                                                                                                    | L.                                                                                                    |                                                                                                    |                                                                                                    |                                                                 |    |
| DOCTYP</td <td>E html≻↩</td> <td></td> <td></td> <td>C</td> <td>0.50</td> <td>17 IX IX</td> <td>2</td> <td></td>                                                                                                    | E html≻↩                                                                                                    |                                                                                                    |                                                                                                    | C                                                                                                    | 0.50                                                                                                    | 17 IX IX                                                                                                    | 2                                                               |    |
| <html>↩<br/><head>↩</head></html>                                                                                                    |                                                                                                    |                                                                                                    |                                                                                                    | CS                                                                                                    | sは最後に言                                                                                                    | 売み込まれ                                                                                                    | るように                                                            | 追加 |
| <meta ch<="" td=""/> <td>arset="SH</td> <td>nift_JIS″/≻⇔</td> <td></td> <td></td> <td></td> <td></td> <td></td> <td></td>                                                                                                    | arset="SH                                                                                                    | nift_JIS″/≻⇔                                                                                                    |                                                                                                    |                                                                                                    |                                                                                                    |                                                                                                    |                                                                 |    |
| <meta na<="" td=""/> <td>me="viewp</td> <td>port" content="</td> <td>width=device-h</td> <td>eight″/&gt;↩</td> <td><math>\backslash</math></td> <td></td> <td></td> <td></td>                                                                                                    | me="viewp                                                                                                    | port" content="                                                                                                    | width=device-h                                                                                                    | eight″/>↩                                                                                                    | $\backslash$                                                                                                    |                                                                                                    |                                                                 |    |
| <pre><meta <link="" na="" pre="" re<=""/></pre>                                                                                                    | me- rorma<br>l="styles                                                                                                    | sheet" href="DE                                                                                                    | -MOCSS.css″tvp                                                                                                    | e="text/css                                                                                                    | ">eV                                                                                                    |                                                                                                    |                                                                 |    |
| <link re<="" td=""/> <td>l="styles</td> <td>sheet″href=″DE</td> <td>MOCSS mobile.c</td> <td>ss" type="t</td> <td>ext/css"</td> <td><b>≻</b>⊷</td> <td></td> <td></td>                                                                                                    | l="styles                                                                                                    | sheet″href=″DE                                                                                                    | MOCSS mobile.c                                                                                                    | ss" type="t                                                                                                    | ext/css"                                                                                                    | <b>≻</b> ⊷                                                                                                    |                                                                 |    |
| <title>M</title>                                                                                                    | IGARO. Tec                                                                                                    | chnical Report<                                                                                                    | <td></td> <td></td> <td></td> <td></td> <td></td>                                                                                                |                                                                                                    |                                                                                                    |                                                                                                    |                                                                 |    |
|                                                                                                    |                                                                                                    |                                                                                                    |                                                                                                    |                                                                                                    |                                                                                                    |                                                                                                    |                                                                 |    |
| グラフ完                                                                                                    | 成画面                                                                                                    |                                                                                                    |                                                                                                    |                                                                                                    |                                                                                                    |                                                                                                    |                                                                 |    |
| Migaro                                                                                                    | .Technica                                                                                                    | al Report                                                                                                    |                                                                                                    |                                                                                                    | 終                                                                                                    | 7                                                                                                    |                                                                 |    |
|                                                                                                    | 年代到                                                                                                    | 今日ガラフ                                                                                                    | 年代                                                                                                    |                                                                                                    |                                                                                                    |                                                                                                    |                                                                 |    |
|                                                                                                    |                                                                                                    |                                                                                                    | 10代                                                                                                    | 2 会員情報                                                                                                    | 暇から年齢を                                                                                                    |                                                                                                    |                                                                 |    |
|                                                                                                    | 16.00%                                                                                                    | 4.00%                                                                                                    | 20代                                                                                                    | 9 年代別(                                                                                                    | こ集計する。                                                                                                    |                                                                                                    |                                                                 |    |
|                                                                                                    |                                                                                                    | 18.00%                                                                                                    | 30代                                                                                                    | 16                                                                                                    |                                                                                                    |                                                                                                    |                                                                 |    |
|                                                                                                    | 22 000%                                                                                                    |                                                                                                    | 40代                                                                                                    | 4                                                                                                    |                                                                                                    |                                                                                                    |                                                                 |    |
|                                                                                                    |                                                                                                    |                                                                                                    | 50代                                                                                                    | 11                                                                                                    |                                                                                                    |                                                                                                    |                                                                 |    |
|                                                                                                    |                                                                                                    |                                                                                                    | 60代                                                                                                    | 8                                                                                                    |                                                                                                    |                                                                                                    |                                                                 |    |
|                                                                                                    | 8.00%                                                                                                    | 32.004                                                                                                    | 10/t<br>20/t<br>30/t                                                                                                    |                                                                                                    |                                                                                                    |                                                                                                    |                                                                 |    |
|                                                                                                    |                                                                                                    | 32.00%                                                                                                    | ■ 40ft<br>■ Soft                                                                                                    |                                                                                                    |                                                                                                    |                                                                                                    |                                                                 |    |
|                                                                                                    |                                                                                                    |                                                                                                    | 2100                                                                                                    |                                                                                                    |                                                                                                    |                                                                                                    |                                                                 |    |
|                                                                                                    |                                                                                                    |                                                                                                    |                                                                                                    |                                                                                                    |                                                                                                    |                                                                                                    |                                                                 |    |
| No.                                                                                                    | 会員名(漢字)                                                                                                    |                                                                                                    | 会員名(カナ)                                                                                                    | 性別                                                                                                    | 年齢 入会                                                                                                    | B                                                                                                    |                                                                 |    |
| No.<br>00000001 å                                                                                                    | 会員名(漢字)<br>田川 エリカ                                                                                                    | ホソカワ エリカ                                                                                                    | 会員名(カナ)                                                                                                    | 性別<br>女性                                                                                                    | 年齢 入会<br>20 2012/01                                                                                                    | ⊟<br>/05                                                                                                    |                                                                 |    |
| No.<br>00000001                                                                                                    | 会員名(漢字)<br>田川 エリカ<br>大原 結衣                                                                                                    | ホソカワ エリカ<br>オオハラ ユイ                                                                                                    | 会員名(カナ)                                                                                                    | 性別<br>女性<br>女性                                                                                                    | 年齢 入会<br>20 2012/01<br>47 2012/02                                                                                                    | E //05 //12                                                                                                    |                                                                 |    |
| No. 00000001 \$<br>00000002 5<br>00000003 \$                                                                                                    | <b>会員名(漢字)</b><br>田川 エリカ<br>大原 結衣<br>寨澤 南朋                                                                                                    | ホソカワ エリカ<br>オオハラ ユイ<br>フジサワ ナオ                                                                                                    | 会員名(カナ)                                                                                                    | 性别<br>女性<br>女性<br>女性                                                                                                    | 年齢 入会<br>20 2012/01<br>47 2012/02<br>18 2012/03                                                                                                    | E<br>/05<br>2/12<br>3/21                                                                                                    |                                                                 |    |
| No.         Image: No.         Image: No. <th><ul> <li>会員名(漢字)</li> <li>田川エリカ</li> <li>大原結衣</li> <li>豪澤南朋</li> <li>公田恵麻</li> </ul></th> <th>ホソカワ エリカ<br/>オオハラ ユイ<br/>フジサワ ナオ<br/>マツダ エマ</th> <th>会員名(カナ)</th> <th>性別<br/>女性<br/>女性<br/>女性<br/>女性</th> <th>年齢 入会<br/>20 2012/01<br/>47 2012/02<br/>18 2012/03<br/>52 2012/03</th> <th>E<br/>/05<br/>2/12<br/>3/21</th> <th></th> <th></th>                                                                                                    | <ul> <li>会員名(漢字)</li> <li>田川エリカ</li> <li>大原結衣</li> <li>豪澤南朋</li> <li>公田恵麻</li> </ul>                                                                                                    | ホソカワ エリカ<br>オオハラ ユイ<br>フジサワ ナオ<br>マツダ エマ                                                                                                    | 会員名(カナ)                                                                                                    | 性別<br>女性<br>女性<br>女性<br>女性                                                                                                    | 年齢 入会<br>20 2012/01<br>47 2012/02<br>18 2012/03<br>52 2012/03                                                                                                    | E<br>/05<br>2/12<br>3/21                                                                                                    |                                                                 |    |
| No.         00000001         #           00000002         2         2           00000003         #         00000003         #           00000004         #         4                                                                                                    | 会員名(漢字)<br>田川 エリカ<br>大原 結衣<br>豪澤 南朋<br>公田 恵麻                                                                                                    | ホソカワ エリカ<br>オオハラ ユイ<br>フジサワ ナオ<br>マツダ エマ                                                                                                    | 会員名(カナ)                                                                                                    | 性別<br>女性<br>女性<br>女性<br>女性                                                                                                    | 年齢 入会<br>20 2012/01<br>47 2012/02<br>18 2012/03<br>52 2012/03                                                                                                    | E //05<br>2/12<br>3/21                                                                                                    |                                                                 |    |
| No.           00000001         #           00000002         2           00000003         #           00000004         #                                                                                                    | 会員名(漢字)<br>田川 エリカ<br>大原 結衣<br>豪澤 南朋<br>公田 恵麻                                                                                                    | ホソカワ エリカ<br>オオハラ ユイ<br>フジサワ ナオ<br>マツダ エマ                                                                                                    | 会員名(カナ)                                                                                                    | 性別<br>女性<br>女性<br>女性<br>女性                                                                                                    | 年齢         入会           20         2012/01           47         2012/02           18         2012/03           52         2012/03                                                                                                    | E //05<br>2/12<br>3/21<br>3/30                                                                                                    |                                                                 |    |
| No.<br>00000001 8<br>00000002 7<br>00000003 8<br>00000004 8                                                                                                    | <ul> <li>会員名(漢字)</li> <li>田川エリカ</li> <li>大原結衣</li> <li>豪澤南朋</li> <li>公田恵麻</li> </ul>                                                                                                    | ホソカワ エリカ<br>オオハラ ユイ<br>フジサワ ナオ<br>マツダ エマ                                                                                                    | 会員名(カナ)                                                                                                    | 性別<br>女性<br>女性<br>女性<br>女性                                                                                                    | 年齢 入会<br>20 2012/01<br>47 2012/02<br>18 2012/03<br>52 2012/03                                                                                                    | E //05<br>2/12<br>3/21                                                                                                    |                                                                 |    |
| No.<br>00000001 1<br>00000002 2<br>00000003 1<br>00000004 1                                                                                                    | 会員名(漢字)<br>部川 エリカ<br>大原 結衣<br>豪澤 南朋<br>公田 恵麻<br>                                                                                                    | ホソカワ エリカ<br>オオハラ ユイ<br>フジサワ ナオ<br>マツダ エマ                                                                                                    | 会員名(カナ)                                                                                                    | 性別<br>女性<br>女性<br>女性<br>女性                                                                                                    | 年齢 入会<br>20 2012/01<br>47 2012/02<br>18 2012/03<br>52 2012/03                                                                                                    | E //05<br>2/12<br>3/21                                                                                                    |                                                                 |    |
| No.<br>00000001 #<br>00000002 :<br>00000003 #<br>00000004 #                                                                                                    | 会員名(漢字)       田川エリカ       大原結衣       豪澤南朋       公田恵麻                                                                                                    | ホソカワ エリカ<br>オオハラ ユイ<br>フジサワ ナオ<br>マツダ エマ                                                                                                    | 会員名(カナ)                                                                                                    | 性別<br>女性<br>女性<br>女性<br>女性                                                                                                    | 年齢 入会<br>20 2012/01<br>47 2012/02<br>18 2012/03<br>52 2012/03                                                                                                    | E //05<br>2/12<br>3/21                                                                                                    |                                                                 |    |
| No.<br>00000001 第<br>00000002 第<br>00000003 第<br>00000004 第<br>flotr2 ダ<br>GitHub                                                                                                    | 会員名(漢字)       田川エリカ       大原結衣       豪澤南朋       公田恵麻       ウンロード       This repository                                                                                                    | ホソカワ エリカ<br>オオハラ ユイ<br>フジサワ ナオ<br>マツダ エマ                                                                                                    | 会員名(カナ)<br>Explore Feat                                                                                                    | 性别<br>女性<br>女性<br>女性                                                                                                    | 年齢<br>入会<br>20 2012/01<br>47 2012/02<br>18 2012/03<br>52 2012/03                                                                                                    | E //05<br>2/12<br>3/21<br>3/30                                                                                                    | Sign in                                                         |    |
| No.<br>00000001 第<br>00000003 第<br>00000004 第<br>flotr2 ダ<br>GitHub                                                                                                    | 会員名(漢字)       部川 エリカ       大原 結衣       豪澤 南朋       公田 恵麻       ウンロード       This repository                                                                                                    | ホソカワ エリカ<br>オオハラ ユイ<br>フジサワ ナオ<br>マツダ エマ<br>Search                                                                                                    | 会員名(カナ)<br>Explore Feat                                                                                                    | 性别<br>女性<br>女性<br>女性                                                                                                    | 年齢 入会<br>20 2012/01<br>47 2012/02<br>18 2012/03<br>52 2012/03                                                                                                    | E /05<br>2/12<br>3/21<br>3/30<br>Sign up                                                                                                    | Sign in                                                         |    |
| No.<br>00000001 第<br>00000002 第<br>00000003 第<br>00000004 第<br>flotr2 ダ<br>GitHub                                                                                                    | 会員名(漢字)         田川エリカ         大原結衣         婆澤南朋         公田恵麻         ウンロード         This repository         leSoftware /                                                                                                    | ホソカワ エリカ<br>オオハラ ユイ<br>フジサワ ナオ<br>マツダ エマ<br>Search                                                                                                    | 会員名(カナ)<br>Explore Feat                                                                                                    | 性别<br>女性<br>女性<br>女性                                                                                                    | 年齢 入会<br>20 2012/01<br>47 2012/02<br>18 2012/03<br>52 2012/03                                                                                                    | E<br>/05<br>2/12<br>3/21<br>3/30<br>Sign up                                                                                                    | Sign in<br>1k 407                                               |    |
| No.           00000001           00000002           00000003           00000003           00000004           flotr2 ダ           GitHub           Graphs and                                                                                                    | 会員名(漢字)         部川エリカ         大原結衣         豪澤南朋         公田恵麻         ウンロード         ① This repository         IleSoftware /         Charts for Canvert                                                                                                    | ホソカワ エリカ<br>オオハラ ユイ<br>フジサワ ナオ<br>マツダ エマ<br>Search<br>Flotr2<br>/as in JavaScript. http://ww                                                                                                    | 会員名(カナ)<br>Explore Feat<br>ww.humblesoftware.com/flo                                                                                             | 性别<br>女性<br>女性<br>女性                                                                                                    | 年齢 入会<br>20 2012/01<br>47 2012/02<br>18 2012/03<br>52 2012/03                                                                                                    | E<br>/05<br>2/12<br>3/21<br>3/30<br>Sign up                                                                                                    | Sign in<br>ik 407                                               |    |
| No.           00000001           00000002           00000003           00000004           flotr2 ダ           GitHub           Graphs and           © 1,0                                                                                                    | 会員名(漢字)         田川 エリカ         大原 結衣         豪澤 南朋         公田 恵麻         ウンロード         This repository         IdeSoftware /         Charts for Canv         071 commits                                                                                                    | ホソカワ エリカ<br>オオハラ ユイ<br>フジサワ ナオ<br>マツダ エマ<br>Search<br>Flotr2<br>vas in JavaScript. http://www<br><b>⊮ 10</b> branches                                                                                                    | 会員名(カナ)<br>Explore Feat<br>ww.humblesoftware.com/flol<br>© 0 releases                                                                            | 性别<br>女性<br>女性<br>女性<br>女性                                                                                                    | 年齢 入会<br>20 2012/01<br>47 2012/02<br>18 2012/03<br>52 2012/03<br>52 2012/03                                                                                                    | E<br>/05<br>2/12<br>3/21<br>3/21<br>3/21<br>3/21<br>3/21<br>2/12<br>3/21<br>2/12<br>3/21<br>2/12<br>3/21<br>3/21 | Sign in<br>ik 407                                               |    |
| No.           00000001           00000002           00000003           00000004           flotr2 ダ           GitHub           Graphs and           © 1,4                                                                                                    | 会員名(漢字)         田川エリカ         大原結衣         家澤南朋         公田恵麻         ウンロード         ① This repository         JeSoftware /         Charts for Canver         071 commits                                                                                                    | ホソカワ エリカ<br>オオハラ ユイ<br>フジサワ ナオ<br>マツダ エマ<br>Search<br>Flotr2<br>/+<br>Plobranches                                                                                                    | 会員名(カナ)<br>Explore Feat<br>ww.humblesoftware.com/flot<br>令 0 releases                                                                            | 性别<br>女性<br>女性<br>女性<br>女性                                                                                                    | 年齢 入会<br>20 2012/01<br>47 2012/02<br>18 2012/03<br>52 2012/03                                                                                                    | E<br>/05<br>2/12<br>3/21<br>3/30<br>Sign up<br>2,123<br>¥ For<br>Code<br>D Issues<br>P pull Pagentin                                                                                                    | Sign in<br>k 407                                                |    |
| No.           00000001           00000002           00000003           00000004           flotr2 ダ           GitHub           Graphs and           ② 1,/           Werge pull re                                                                                                    | 会員名(漢字)         部川エリカ         大原結衣         豪澤南朋         公田恵麻         ウンロード         ① This repository         IdeSoftware /         Charts for Canver         071 commits         nch: master ~ F         quest #280 from K0                                                      | ホソカワ エリカ<br>オオハラ ユイ<br>フジサワ ナオ<br>マツダ エマ<br>Search<br>Flotr2<br>/as in JavaScript. http://ww<br>₽ 10 branches                                                                                                    | 会員名(カナ)<br>Explore Feat<br>ww.humblesoftware.com/flo<br>© 0 releases                                                                             | 性别<br>女性<br>女性<br>女性<br>女性                                                                                                    | 年齢 入会<br>20 2012/01<br>47 2012/02<br>18 2012/03<br>52 2012/03<br>52 2012/03                                                                                                    | E<br>/05<br>2/12<br>2/12<br>3/21<br>3/30<br>2<br>2,123<br>Y For<br>Code<br>D Issues<br>Pull Requests<br>III Wat:                                                                                                    | Sign in<br>k 407<br>98)<br>(22)                                 |    |
| No.           00000001           00000002           00000003           00000004           flotr2 ダ           GitHub           Graphs and           ② 1,           Werge pull re           Merge pull re           Cesutherd                                                                                                    | 会員名(漢字)         田川エリカ         大原結衣         家澤南朋         公田恵麻         ウンロード         ① This repository         NelSoftware /         Charts for Canver         Off commits         nch: master *         F         quest #280 from K0         and authored on 22 J                 | ホソカワ エリカ<br>オオハラ ユイ<br>フジサワ ナオ<br>マツダ エマ<br>Search<br>Flotr2<br>/as in JavaScript. http://ww<br>₽ 10 branches                                                                                                    | 会員名(カナ)<br>Explore Feat<br>ww.humblesoftware.com/flot<br>喩 0 releases                                                                            | 性别<br>女性<br>女性<br>女性<br>女性<br>女性                                                                                                    | 年齢 入会<br>20 2012/01<br>47 2012/02<br>18 2012/03<br>52 2012/03<br>52 2012/03                                                                                                    | E<br>/05<br>2/12<br>3/21<br>3/30<br>2/12<br>3/21<br>3/30<br>2/12<br>3/21<br>3/21 | Sign in<br>k 407<br>98<br>22                                    |    |
| No.           00000001           00000002           00000003           00000004           flotr2 ダ           GitHub           Graphs and           ② 1,/           Image pull re           Merge pull re           Cesuthert           Image pull re           Image pull re                                                                                                    | 会員名(漢字)<br>部川 エリカ<br>大原 結衣<br>豪澤 南朋<br>公田 恵麻<br>ウンロード<br>) This repository<br>NeSoftware /<br>Charts for Canv<br>071 commits<br>nch: master マ F<br>quest #280 from K0<br>and authored on 22 J                                                                                    | ホソカワ エリカ<br>オオハラ ユイ<br>フジサワ ナオ<br>マツダ エマ<br>Search<br>Flotr2<br>vas in JavaScript. http://ww<br>ジ 10 branches                                                                                                    | 会員名(カナ)<br>Explore Feat<br>ww.humblesoftware.com/floi<br>© 0 releases                                                                            | 性别<br>女性<br>女性<br>女性<br>女性<br>生<br>rures Enterprise Blog<br>tr2/<br>① 18 contribute                                                                   | 年齢 入会<br>20 2012/01<br>47 2012/02<br>18 2012/03<br>52 2012/03<br>52 2012/03                                                                                                    | E<br>/05<br>2/12<br>3/21<br>3/21<br>3/21<br>3/21<br>3/21<br>3/21<br>2/12<br>3/2<br>2/12<br>3/2<br>2/12<br>3/2<br>2/12<br>3/2<br>2/12<br>3/2<br>2/12<br>3/2<br>2/12<br>3/2<br>3/2<br>3/2<br>3/2<br>3/2<br>3/2<br>3/2<br>3/                                                                                                    | Sign in<br>k 407<br>98<br>22                                    |    |
| No.           00000001           00000002           00000003           00000004           flotr2 ダ           GitHub           Graphs and           ② 1,/           Image: Second second s                                                                                                    | 会員名(漢字)         御川エリカ         大原結衣         豪澤南朋         公田恵麻         ウンロード         「This repository         IdeSoftware /         Charts for Canvel         OT1 commits         nch: master ~ F         quest #280 from K0         and authored on 22 J                          | ホソカワ エリカ<br>オオハラ ユイ<br>フジサワ ナオ<br>マツダ エマ<br>Search<br>Flotr2<br>/as in JavaScript. http://ww<br>ジロケン/ +<br>Nder/firefox_mobile_browser_fix<br>Jul<br>Added spacing notes.                                                                                                    | 会員名(カナ)<br>Explore Feat<br>ww.humblesoftware.com/flo<br>③ 0 releases<br>ayed examples.                                                           | 性别<br>女性<br>女性<br>女性<br>女性<br>女性<br>女性<br>女性<br>女性<br>月<br>日<br>日<br>日<br>日<br>日<br>日<br>日<br>日<br>日<br>日<br>日<br>日<br>日<br>日<br>日<br>日<br>日<br>日     | 年齢 入会<br>20 2012/01<br>47 2012/02<br>18 2012/03<br>52 2012/03<br>52 2012/03<br>g<br>★ Star<br>ors<br>IIII<br>sidedcab 怪<br>years ago<br>nonths ago                                                                                                    | E<br>/05<br>2/12<br>3/21<br>3/30<br>2,123<br>2,123<br>2,123<br>2,123<br>2,123<br>2,123<br>2,123<br>2,123<br>2,123<br>2,123<br>2,123<br>2,123<br>2,123<br>2,123<br>2,123<br>2,123<br>2,124<br>1,25<br>2,125<br>2,125                                                                                                 | Sign in<br>k 407<br>98<br>22                                    |    |
| No.           00000001           00000002           00000003           00000004           flotr2 ダ           GitHub           Graphs and           ② 1,           Y bra           Merge pull re           Cesuthert           m dev           m samples           js                                                                                                    | 会員名(漢字)<br>田川 エリカ<br>大原 結衣<br>豪澤 南朋<br>公田 恵麻<br>ウンロード<br>・<br>「This repository<br>HeSoftware /<br>Charts for Canv<br>071 commits<br>nch: master ▼ F<br>quest #280 from K0<br>and authored on 22 J                                                                                | ホソカワ エリカ<br>オオハラ ユイ<br>フジサワ ナオ<br>マツダ エマ<br>Search<br>Flotr2<br>vas in JavaScript. http://ww<br>ジロケント<br>totr2 / +<br>kden/firefox_mobile_browser_fix<br>Jul<br>Added spacing notes.<br>Add candle barchart to the displa<br>Firefox mobile browser doesn't u                                                                                                    | 会員名(カナ)<br>Explore Feat<br>ww.humblesoftware.com/flot<br>③ 0 releases<br>ayed examples.<br>use window.event. So changed th                       | 性别<br>女性<br>女性<br>女性<br>女性<br>女性<br>女性<br>女性<br>女性<br>女性<br>女性<br>女性                                                                                  | 年齢 入会<br>20 2012/01<br>47 2012/02<br>18 2012/03<br>52 2012/03<br>52 2012/03<br>52 2012/03<br>52 2012/03<br>52 2012/03                                                                                                    | E<br>/05<br>2/12<br>3/21<br>3/30<br>2,123<br>¥ For<br>2,123<br>¥ For<br>32<br>Code<br>D Issues<br>1 Pull Requests<br>11 Wiki<br>14 Pulse<br>14 Graphs                                                                                                    | Sign in<br>k 407<br>98<br>22                                    |    |
| No.           00000001           00000002           00000003           00000004           flotr2 Ø           GitHub           I Humb           Graphs and           © 1,/           I bra           Merge pull re           Cesuthert           I dev           I examples           js           ib                                                                                                    | 会員名(漢字)<br>田川 エリカ<br>大原 結衣<br>豪澤 南朋<br>公田 恵麻<br>ウンロード<br>) This repository<br>JeSoftware /<br>Charts for Canv<br>071 commits<br>nch: master → F<br>quest #280 from K0<br>and authored on 22 J                                                                                    | ホソカワ エリカ<br>オオハラ ユイ<br>フジサワ ナオ<br>マツダ エマ<br>Search<br>Flotr2<br>vas in JavaScript. http://ww<br>⊮ 10 branches<br>Flotr2 / +<br>Men/firefox_mobile_browser_fix<br>Jul<br>Added spacing notes.<br>Add candle barchart to the displa<br>Firefox mobile browser doesn't u<br>Updated to jasmine-1.2.0                                                                                                    | 会員名(カナ)<br>Explore Feat<br>ww.humblesoftware.com/floi<br>③ 0 releases<br>ayed examples.<br>use window.event. So changed th                       | 性别<br>女性<br>女性<br>女性<br>女性<br>女性<br><b>tures Enterprise Blog</b><br>tr2/<br>① 18 contribute<br>1atest commit df@d<br>3<br>7 m<br>e code 2 m           | 年齢 入会<br>20 2012/01<br>47 2012/02<br>18 2012/03<br>52 2012/03<br>52 2012/03<br>52 2012/03                                                                                                    | E<br>/05<br>2/12<br>3/21<br>3/21<br>3/2  | Sign in<br>1k 407<br>98<br>22                                   |    |
| No.         00000001         00000002         20000003         00000004         flotr2         ØitHub         Graphs and         @ 1,4         Werge pull re         @ cesutherl         Merge pull re         @ cesutherl         m dev         m js         m lib         m make                                                                                                    | 会員名(漢字)         部川エリカ         大原結衣         豪澤南朋         公田恵麻         ウンロード         ① This repository         IdeSoftware /         Charts for Canver         071 commits         nch: master ~         F         quest #280 from K0         and authored on 22 J                 | ホソカワ エリカ<br>オオハラ ユイ<br>フジサワ ナオ<br>マツダ エマ<br>Search<br>Flotr2<br>/as in JavaScript. http://ww<br>ジロbranches<br>Flotr2 / +<br>kden/firefox_mobile_browser_fix<br>Jul<br>Added spacing notes.<br>Add candle barchart to the displa<br>Firefox mobile browser doesn't u<br>Updated to jasmine-1.2.0<br>Added examples for financial bar                                                                                                    | 会員名(カナ)<br>全員名(カナ)<br>Explore Feat<br>ww.humblesoftware.com/flol<br>③ 0 releases<br>ayed examples.<br>use window.event. So changed th<br>r chart | 性别<br>女性<br>女性<br>女性<br>女性<br>生<br>女性<br><b>tures Enterprise Blog</b><br>tr2/<br>① 18 contribute<br>1stest commit dffee<br>3<br>rm<br>e code 2 m<br>2 | 年齢 入会<br>20 2012/01<br>47 2012/02<br>18 2012/03<br>52 2012/03<br>52 2012/03<br>9<br>★ Star<br>ors<br>iiii 1<br>sidedcab 億<br>years ago<br>nonths ago<br>years ago                                                                                                    | E<br>/05<br>2/12<br>3/21<br>3/30<br>2,123<br>♀ For<br>2,123<br>♀ For<br>Code<br>D Issues<br>↑ Pull Requests<br>Ⅲ Wiki<br>← Pulse<br>▲ Graphs<br>TPS clone URL<br>tttps://github.com                                                                                                    | Sign in<br>k 407<br>98<br>22                                    |    |
| No.           00000001           00000002           00000003           00000004           flotr2 ダ           GitHub           Graphs and           © 1,4           Oraphs and           © 1,4           Image pull re           Merge pull re           Image cesuther           Image pull re           Image pull re <tr< td=""><td>会員名(漢字)         田川エリカ         大原結衣         豪澤南朋         公田恵麻         ウンロード         「This repository         JeSoftware /         Charts for Canw         071 commits         nch: master マ F         quest #280 from K0         and authored on 22 J</td><td>ホソカワ エリカ<br/>オオハラ ユイ<br/>フジサワ ナオ<br/>マツダ エマ<br/>Search<br/>Flotr2<br/>vas in JavaScript. http://ww<br/>ジロケント<br/>totr2 / +<br/>kden/firefox_mobile_browser_fix<br/>Jul<br/>Added spacing notes.<br/>Add candle barchart to the displa<br/>Firefox mobile browser doesn't u<br/>Updated to jasmine-1.2.0<br/>Added examples for financial bar<br/>Build and update reference.</td><td>会員名(カナ)<br/>Explore Feat<br/>ww.humblesoftware.com/flod<br/>③ 0 releases<br/>ayed examples.<br/>use window.event. So changed th<br/>ar chart</td><td>性別<br/>女性<br/>女性<br/>女性<br/>女性<br/>女性<br/>女性<br/>女性<br/>女性<br/>女性<br/>女性<br/>女性<br/>女性<br/>女性</td><td>年齢 入会<br/>20 2012/01<br/>47 2012/02<br/>18 2012/03<br/>52 2012/03<br/>52 2012/03<br/>52 2012/03<br/>52 2012/03<br/>52 2012/03<br/>52 2012/03<br/>52 2012/03<br/>52 2012/03<br/>52 2012/03</td><td>E<br/>/05<br/>2/12<br/>2/12<br/>3/21<br/>3/30<br/>2,123<br/>¥ For<br/>2,123<br/>¥ For<br/>3/2 For<br/>3/2 For<br/>3/2 For<br/>3/2 For<br/>3/2 For<br/>4/2 For<br/>3/2 For<br/>3/2 For<br/>4/2 For<br/>4/2 For<br/>5/2 For<br/>5/2 F</td><td>Sign in<br/>k 407<br/>98<br/>22</td><td></td></tr<> | 会員名(漢字)         田川エリカ         大原結衣         豪澤南朋         公田恵麻         ウンロード         「This repository         JeSoftware /         Charts for Canw         071 commits         nch: master マ F         quest #280 from K0         and authored on 22 J                             | ホソカワ エリカ<br>オオハラ ユイ<br>フジサワ ナオ<br>マツダ エマ<br>Search<br>Flotr2<br>vas in JavaScript. http://ww<br>ジロケント<br>totr2 / +<br>kden/firefox_mobile_browser_fix<br>Jul<br>Added spacing notes.<br>Add candle barchart to the displa<br>Firefox mobile browser doesn't u<br>Updated to jasmine-1.2.0<br>Added examples for financial bar<br>Build and update reference.                                                                                 | 会員名(カナ)<br>Explore Feat<br>ww.humblesoftware.com/flod<br>③ 0 releases<br>ayed examples.<br>use window.event. So changed th<br>ar chart           | 性別<br>女性<br>女性<br>女性<br>女性<br>女性<br>女性<br>女性<br>女性<br>女性<br>女性<br>女性<br>女性<br>女性                                                                      | 年齢 入会<br>20 2012/01<br>47 2012/02<br>18 2012/03<br>52 2012/03<br>52 2012/03<br>52 2012/03<br>52 2012/03<br>52 2012/03<br>52 2012/03<br>52 2012/03<br>52 2012/03<br>52 2012/03                                                                                                    | E<br>/05<br>2/12<br>2/12<br>3/21<br>3/30<br>2,123<br>¥ For<br>2,123<br>¥ For<br>3/2 For<br>3/2 For<br>3/2 For<br>3/2 For<br>3/2 For<br>4/2 For<br>3/2 For<br>3/2 For<br>4/2 For<br>4/2 For<br>5/2 For<br>5/2 F                                                                                                    | Sign in<br>k 407<br>98<br>22                                    |    |
| No.<br>00000001 \$<br>00000002 \$<br>00000003 \$<br>00000004 \$<br>flotr2 \$<br>GitHub<br>Graphs and<br>© 1,4<br>Graphs and<br>© 1,4<br>Merge pull re<br>Cosuthert<br>m dev<br>m examples<br>m js<br>m lib<br>m make<br>m spec<br>m gitignore                                                                                                    | 会員名(漢字)<br>田川 エリカ<br>大原 結衣<br>豪澤 南朋<br>公田 恵麻<br>ウンロード<br>) This repository<br>JeSoftware /<br>Charts for Canv<br>N1 commits<br>nch: master ▼ F<br>quest #280 from K0<br>and authored on 22 J                                                                                     | ホソカワ エリカ<br>オオハラ ユイ<br>フジサワ ナオ<br>マツダ エマ<br>Search<br>Flotr2<br>vas in JavaScript. http://ww<br>⊮ 10 branches<br>Flotr2 / +<br>Men/firefox_mobile_browser_fix<br>Jul<br>Added spacing notes.<br>Add candle barchart to the displa<br>Firefox mobile browser doesn't u<br>Updated to jasmine-1.2.0<br>Added examples for financial bar<br>Build and update reference.<br>Add package json for dependence                                      | 会員名(カナ)<br>Explore Feat<br>ww.humblesoftware.com/floi<br>③ 0 releases<br>ayed examples.<br>use window.event. So changed th<br>r chart<br>cies    | 性別<br>女性<br>女性<br>女性<br>女性<br>女性<br>女性<br>1atest commit offed<br>3<br>7m<br>e code 2m<br>2<br>ズロード                                                    | 年齢 入会<br>20 2012/01<br>47 2012/02<br>18 2012/03<br>52 2012/03<br>52 2012/03<br>52 2012/03<br>52 2012/03<br>52 2012/03<br>52 2012/03<br>52 2012/03<br>52 2012/03                                                                                                    | E<br>/05<br>2/12<br>3/21<br>3/21<br>3/2  | Sign in<br>k 407<br>98<br>22<br>// C2<br>PS or<br>sktop         |    |
| No.<br>00000001 4<br>00000002 5<br>00000003 4<br>00000004 4<br>flotr2 5<br>GitHub<br>Graphs and<br>© 1,4<br>Graphs and<br>© 1,4<br>Merge pull re<br>© cesuthert<br>m dev<br>m examples<br>m js<br>m ib<br>m make<br>m spec<br>© gitignore<br>© CONTRIE                                                                                                    | 会員名(漢字)         御川エリカ         大原結衣         豪澤南朋         公田恵麻         ウンロード         ①「This repository         IdeSoftware /         Charts for Cany         071 commits         nch: master ~ F         quest #280 from K0         and authored on 22 J         BUTING.md         | ホソカワ エリカ<br>オオハラ ユイ<br>フジサワ ナオ<br>マツダ エマ<br>Search<br>Flotr2<br>//as in JavaScript. http://ww<br>ジロ branches<br>Flotr2 / +<br>kden/firefox_mobile_browser_fix<br>Jul<br>Added spacing notes.<br>Add candle barchart to the displa<br>Firefox mobile browser doesn't u<br>Updated to jasmine-1.2.0<br>Added examples for financial ban<br>Build and update reference.<br>Add package.json for dependence.<br>Add package.json for dependence. | 会員名(カナ)<br>Explore Feat<br>ww.humblesoftware.com/flo/<br>③ 0 releases<br>ayed examples.<br>use window.event. So changed th<br>rr chart<br>cies   | 性別<br>女性<br>女性<br>女性<br>女性<br>女性<br>女性<br>18 contribut<br>18 contribut<br>18 contribut<br>18 contribut<br>18 contribut<br>2 m<br>ダウンロード<br>5 m<br>2   | 年齢 入会<br>20 2012/01<br>47 2012/02<br>18 2012/03<br>52 2012/03<br>52 200<br>52 200<br>52 200<br>52 200<br>52 200<br>52 200<br>52 200<br>52 200<br>52 200<br>52 200<br>52 200<br>52 200<br>52 200<br>52 200<br>52 200<br>52 200<br>52 200<br>52 200<br>52 200<br>52 200<br>52 50<br>52 50<br>52 50<br>50 50<br>50 50<br>50 50<br>50 50<br>50 50<br>50 50<br>5 | E<br>/05<br>2/12<br>3/21<br>3/30<br>2,123<br>V For<br>2,123<br>V For<br>Code<br>D Issues<br>Pull Requests<br>II Wiki<br>← Pulse<br>II Wiki<br>← Pulse<br>II Graphs<br>TPS clone URL<br>ttps://github.com<br>u can clone with HTT<br>version. ③<br>Clone in Der                                                                                                    | Sign In<br>k 407<br>98<br>22<br>// Ce<br>PS or<br>sktop<br>ZIP  |    |
| No.<br>00000001 4<br>00000002 7<br>00000003 4<br>00000004 4<br>flotr2 \$<br>GitHub<br>Graphs and<br>0 1,<br>1 1<br>1 1<br>1 1<br>1 1<br>1 1<br>1 1<br>1 1                                                                                                    | 会員名(漢字)         細川エリカ         大原結衣         漆澤南朋         公田恵麻         ウンロード         ① This repository         NelSoftware /         Charts for Canw         071 commits         nch: master ~         F         quest #280 from K0         and authored on 22 .         BUTING.md | ホンカワ エリカ<br>オオハラ ユイ<br>フジサワ ナオ<br>マツダ エマ<br>Search<br>Flotr2<br>Added spacing notes.<br>Add candle barchart to the displa<br>Firefox mobile_browser_fix<br>Jul<br>Added spacing notes.<br>Add candle barchart to the displa<br>Firefox mobile browser doesn't u<br>Updated to jasmine-1.2.0<br>Added examples for financial bar<br>Build and update reference.<br>Add package json for dependence<br>Added CONTRIBUTING.md<br>2012.          | 会員名(カナ)<br>Explore Feat<br>ww.humblesoftware.com/flod<br>③ 0 releases<br>ayed examples.<br>use window.event. So changed th<br>ir chart<br>cies   | 性別<br>女性<br>女性<br>女性<br>女性<br>女性<br>女性<br>女性<br>女性<br>女性<br>女性<br>女性<br>女性<br>女性                                                                      | 年齢       入金         20       2012/01         47       2012/02         18       2012/03         52       2012/03         52       2012/03         52       2012/03         52       2012/03         52       2012/03         52       2012/03         52       2012/03         52       2012/03         52       2012/03         52       2012/03         52       2012/03         52       2012/03         52       2012/03         52       2012/03         52       2012/03         53       52         54       52         9       2012/03         10       4         11       4         12       4         13       4         14       4         15       4         14       4         15       4         16       4         17       4         18       4         19       4         10       4         10                                                                                                    | E<br>/05<br>2/12<br>2/12<br>2/1  | Sign in<br>k 407<br>98<br>22<br>// Co-<br>PS or<br>kktop<br>ZIP |    |

\_\_\_\_

\_\_\_\_\_

\_\_\_\_\_

\_\_\_\_\_

\_

\_\_\_\_\_
|                                                                                                    | PEhtml≻↔                                                                                                    |  |
|----------------------------------------------------------------------------------------------------|----------------------------------------------------------------------------------------------------|--|
| <html>↩</html>                                                                                                    |                                                                                                    |  |
| <head>↔</head>                                                                                                    | arset="Shift JIS" />                                                                                                    |  |
| <meta na<="" th=""/> <th>ame="viewport" content="width=device-height" /&gt;~</th>                                                                                                    | ame="viewport" content="width=device-height" />~                                                                                                    |  |
| <pre><meta <li="" na=""/><li><li><li></li></li></li></pre>                                                                                                    | ame="format-detection" content="telephone=no" />                                                                                                    |  |
| <u>Ktitle</u>                                                                                                    | AIGARO. Technical Report                                                                                                    |  |
| Kscript                                                                                                    | type="text/javascript" src="js/flotr2.min.js">                                                                                                    |  |
|                                                                                                    |                                                                                                    |  |
|                                                                                                    |                                                                                                    |  |
|                                                                                                    |                                                                                                    |  |
|                                                                                                    |                                                                                                    |  |
| .70 ガニ                                                                                                    | コのキテはとグラフデータのサブファイルを完美                                                                                                    |  |
|                                                                                                    |                                                                                                    |  |
|                                                                                                    | <u>クラフの表示域&gt;&lt;</u><br>/ id="gView" > </td                                                                                                    |  |
|                                                                                                    | liv id="graphTitle" class="graph-title">                                                                                                    |  |
|                                                                                                    | vye グラフデータを表示する領域                                                                                                    |  |
| </td <td>グラフデータの表示域&gt;~</td>                                                                                                    | グラフデータの表示域>~                                                                                                    |  |
| ( <t< td=""><td>able id="GDATA" class="PAGE" border="1px" cellspacing="0" cellpadding="5px"</td></t<>                                                                                                    | able id="GDATA" class="PAGE" border="1px" cellspacing="0" cellpadding="5px"                                                                                                    |  |
|                                                                                                    | <thead>ビー<br/>くth style="width:100nx:"&gt; 年代く/th&gt;くth style="width:100nx:"&gt; 今昌教く/th&gt;ビー</thead>                                                                                                    |  |
|                                                                                                    | e                                                                                                    |  |
|                                                                                                    | (thody)                                                                                                    |  |
|                                                                                                    | <tr<<td><t< th=""></t<></tr<<td>                                                                                                    |  |
|                                                                                                    | <th< th=""></th<>                                                                                                    |  |
|                                                                                                    | <                                                                                                    |  |
|                                                                                                    |                                                                                                    |  |
| <th></th>                                                                                                    |                                                                                                    |  |
| <th><pre></pre></th>                                                                                                    | <pre></pre>                                                                                                    |  |
| <th><pre></pre></th>                                                                                                    | <pre></pre>                                                                                                    |  |
|                                                                                                    | 〈tr〉e<br>〈th id="GD1"><<br>〈tb><br>〈/tr〉e<br>〈/tbody〉e<br>〉table〉e<br>y〉e<br>会員情報の表示域〉e                                                                                                    |  |
| -79 RPG                                                                                                    | <pre></pre>                                                                                                    |  |
| 7.9 RPG                                                                                                    | <pre></pre>                                                                                                    |  |
| <b>7.9 RPG</b><br>0014.00<br>0015.00<br>0016.00                                                                                                    | <pre></pre>                                                                                                    |  |
| <b>2.79 RPG</b><br>0014.00<br>0015.00<br>0016.00<br>0017.00<br>0018.00                                                                                                    | <pre>(tr&gt;e'</pre>                                                                                                    |  |
| <b>7.9 RPG</b><br>0014.00<br>0015.00<br>0016.00<br>0017.00<br>0018.00<br>0019.00                                                                                                    | <pre>(tr&gt;e</pre>                                                                                                    |  |
| <b>7.9 RPG</b><br>0014.00<br>0015.00<br>0016.00<br>0017.00<br>0018.00<br>0019.00<br>0020.00<br>0021.00                                                                                                    | <pre>(tr&gt;e</pre>                                                                                                    |  |
| <b>7.9 RPG</b><br>0014.00<br>0015.00<br>0016.00<br>0017.00<br>0019.00<br>0020.00<br>0021.00<br>0022.00                                                                                                    | <pre></pre>                                                                                                    |  |
| <b>7.9 RPG</b><br>0014.00<br>0015.00<br>0016.00<br>0017.00<br>0019.00<br>0020.00<br>0021.00<br>0022.00<br>0023.00<br>0024.00                                                                                         | (tr)>         (tr)>         (tr)> <th (t<="" td=""></th>                                                                                                    |  |
| <b>7.9 RPG</b><br>0014.00<br>0015.00<br>0016.00<br>0017.00<br>0018.00<br>0019.00<br>0020.00<br>0022.00<br>0022.00<br>0022.00<br>0022.00<br>0022.00<br>0022.00                                                        |                                                                                                    |  |
| <b>7.9 RPG</b><br>0014.00<br>0015.00<br>0015.00<br>0016.00<br>0017.00<br>0019.00<br>0020.00<br>0022.00<br>0022.00<br>0022.00<br>0022.00<br>0022.00<br>0022.00<br>0022.00<br>0022.00<br>0022.00<br>0022.00<br>0022.00 | (tr)>e       (tr)>e         (tr)>e       (th id="GD1">         (th id="GD1">       (th)>         (tr)>e       (thody)         (thody)       (thody)         (th)       (thody)         (th)       (thody)         (th)       (thody)         (th)       (thody)         (th)       (thody)         (th)       (thody)         (th)       (thody)         (th)       (thody)         (th)       (thody)         (th)       (th)         (th)       (th)         (th                                                                                                    |  |
| - <b>79 RPG</b><br>0014.00<br>0015.00<br>0016.00<br>0017.00<br>0018.00<br>0019.00<br>0020.00<br>0022.00<br>0022.00<br>0022.00<br>0022.00<br>0024.00<br>0025.00<br>0026.00                                            | <pre>(tr)~e'</pre>                                                                                                    |  |
| - <b>7.9 RPG</b><br>0014.00<br>0015.00<br>0016.00<br>0017.00<br>0019.00<br>0020.00<br>0021.00<br>0022.00<br>0022.00<br>0023.00<br>0024.00<br>0025.00<br>0026.00                                                      | (tr)++       (tr)++         (tr)++       (tr)++         (tr)++       (tr)++         (tb)++       (tb)++         (tb)++       (tb)++         <                                                                                                    |  |
| - <b>X9 RPG</b><br>0014.00<br>0015.00<br>0016.00<br>0017.00<br>0018.00<br>0019.00<br>0020.00<br>0022.00<br>0022.00<br>0022.00<br>0024.00<br>0025.00<br>0026.00                                                       | (tr)+e'       (th id="GD1">       (th)        (th id="GD1">       (th)        (th id="GD1">       (th)         (th id="GD1">       (th)       (th)         (th)       (th)       (th)         (th)       (th)       (th)                                                                                                    |  |
| <b>7.9 RPG</b><br>0014.00<br>0015.00<br>0016.00<br>0017.00<br>0018.00<br>0020.00<br>0021.00<br>0022.00<br>0022.00<br>0022.00<br>0022.00<br>0024.00<br>0025.00<br>0026.00                                             | (tr)>e'       (th id="GD1">       (th id="GD2" style="text-align:right">         (th id="GD1">       (th id="GD2" style="text-align:right">         (th id="GD1">       (th id="GD2" style="text-align:right">         (th id="GD1">       (th id="GD2" style="text-align:right">         (th id="GD1">       (th id="GD2" style="text-align:right">         (th id="GD1">       (th id="GD2" style="text-align:right">         (th id="GD1">       (th id="GD2" style="text-align:right">         (th id="GD1">       (th id="GD2" style="text-align:right">         (th id="GD1">       (th id="GD2" style="text-align:right">         (th id="GD1">       (th id="GD2" style="text-align:right">         (th id="GD1")>       (th id="GD2" style="text-align:right">         (th id="GD1")>       (th id="GD2" style="text-align:right">         (th id="GD1")>       (th id="GD2")>         (th id="GD1")>       (th id="GD2")>         (th id="GD1")>       (th id="GD2")>         (th id="GD2")>       (th id="GD2")>         (th id="GD2")>       (th id="GD2")       (th id="GD2")         (th id="GD2")>       (th id="GD2")       (th id="GD2")         (th id="GD2")>       (th id="GD2")       (th id="GD2")         (th id="GD2")>       (th id="GD2")       (th id="GD2")         (th id="GD2") |  |

| 0601 00                                                                                                    | 0代                                                                                          |                        |                                                                                                    |                         |                |                                                                      |
|----------------------------------------------------------------------------------------------------|---------------------------------------------------------------------------------------------|------------------------|----------------------------------------------------------------------------------------------------|-------------------------|----------------|----------------------------------------------------------------------|
| 0000.00                                                                                                    | 30代                                                                                         |                        |                                                                                                    |                         |                |                                                                      |
| 0602.00                                                                                                    | 50代                                                                                         |                        |                                                                                                    |                         |                |                                                                      |
| 0604.00                                                                                                    | 50代                                                                                         |                        |                                                                                                    |                         |                |                                                                      |
| 0605.00                                                                                                    | 70代                                                                                         |                        |                                                                                                    |                         |                |                                                                      |
| 0607.00                                                                                                    | 90代                                                                                         |                        |                                                                                                    |                         |                |                                                                      |
|                                                                                                    | 100代<br>(本 @GD1                                                                             |                        |                                                                                                    |                         |                |                                                                      |
| 0610.00 (                                                                                                    | )                                                                                           |                        |                                                                                                    |                         |                |                                                                      |
|                                                                                                    | )<br>1                                                                                      |                        |                                                                                                    |                         |                |                                                                      |
| 0613.00                                                                                                    | ,<br>)                                                                                      |                        |                                                                                                    |                         |                |                                                                      |
| 0614.00                                                                                                    | )                                                                                           |                        |                                                                                                    |                         |                |                                                                      |
| 0616.00                                                                                                    | )                                                                                           |                        |                                                                                                    |                         |                |                                                                      |
| 0617.00                                                                                                    | )                                                                                           |                        |                                                                                                    |                         |                |                                                                      |
|                                                                                                    | )                                                                                           |                        |                                                                                                    |                         |                |                                                                      |
|                                                                                                    |                                                                                             |                        |                                                                                                    |                         |                |                                                                      |
|                                                                                                    |                                                                                             |                        |                                                                                                    |                         |                |                                                                      |
| 0507.00                                                                                                    | C**<会員フ                                                                                     | ァイルの読                  | み込み〉                                                                                                    |                         |                |                                                                      |
| 0508 00                                                                                                    | C                                                                                           |                        | SETOF                                                                                                    | THE                     | 50             |                                                                      |
| 0000.00                                                                                                    | U                                                                                           |                        | Z-AUU*ZERU                                                                                                    | I NILI                  | 10             |                                                                      |
| 0509.00                                                                                                    | C                                                                                           |                        | CLEARSONED2                                                                                                    | TND                     | 40             |                                                                      |
| 0509.00<br>0510.00<br>0511.00                                                                                                    | C                                                                                           | *LOVAL                 | CLEARSOOF02<br>SETLLCUSTFR                                                                                                    | IND                     | 40             |                                                                      |
| 0509.00<br>0510.00<br>0511.00<br>0512.00                                                                                                    | C<br>C<br>C                                                                                 | *LOVAL                 | CLEARSOOF02<br>SETLLCUSTFR<br>DO *HIVAL                                                                                                    | IND                     | 40             |                                                                      |
| 0509.00<br>0510.00<br>0511.00<br>0512.00<br>0513.00                                                                                                    | C<br>C<br>C<br>C                                                                            | *LOVAL                 | CLEARSOOF02<br>SETLLCUSTFR<br>DO *HIVAL<br>READ CUSTFR<br>LEED *ON                                                                                                    | IND                     | 40             | 81                                                                   |
| 0509.00<br>0510.00<br>0511.00<br>0512.00<br>0513.00<br>0514.00<br>0515.00                                                                                                    |                                                                                             | *LOVAL<br>*IN81        | CLEARSOOFO2<br>SETLLCUSTFR<br>DO *HIVAL<br>READ CUSTFR<br>IFEQ *ON<br>LEAVE                                                                                                    |                         | 40             | 81                                                                   |
| 0509.00<br>0510.00<br>0511.00<br>0512.00<br>0513.00<br>0514.00<br>0515.00<br>0516.00                                                                                                    | C<br>C<br>C<br>C<br>C<br>C<br>C<br>C                                                        | *LOVAL<br>*IN81        | CLEARSOOFO2<br>SETLLCUSTFR<br>DO *HIVAL<br>READ CUSTFR<br>IFEQ *ON<br>LEAVE<br>ENDIF                                                                                                | IND                     | 40             | 81<br>ファイルの読み込み                                                      |
| 0509.00<br>0510.00<br>0511.00<br>0512.00<br>0513.00<br>0514.00<br>0515.00<br>0516.00<br>0517.00                                                                                                    | C<br>C<br>C<br>C<br>C<br>C<br>C<br>C<br>C<br>C<br>C<br>C                                    | *LOVAL<br>*IN81        | CLEARSOOFO2<br>SETLLCUSTFR<br>DO *HIVAL<br>READ CUSTFR<br>IFEQ *ON<br>LEAVE<br>ENDIF                                                                                                |                         | 40             | 81<br>ファイルの読み込み                                                      |
| 0509.00<br>0510.00<br>0511.00<br>0512.00<br>0513.00<br>0514.00<br>0515.00<br>0516.00<br>0517.00<br>0518.00<br>0518.00                                                                              | C<br>C<br>C<br>C<br>C<br>C<br>C<br>C<br>C<br>C<br>C                                         | *LOVAL<br>*IN81        | CLEARSOOF02<br>SETLLCUSTFR<br>DO *HIVAL<br>READ CUSTFR<br>IFEQ *ON<br>LEAVE<br>ENDIF<br>ADD 1<br>OCUP SOOF02                                                                        | IND                     | 40             | 81<br>ファイルの読み込み                                                      |
| 0509.00<br>0510.00<br>0511.00<br>0512.00<br>0513.00<br>0514.00<br>0515.00<br>0516.00<br>0516.00<br>0517.00<br>0518.00<br>0519.00                                                                   | C<br>C<br>C<br>C<br>C<br>C<br>C<br>C<br>C<br>C<br>C<br>C<br>C<br>C                          | *LOVAL<br>*IN81<br>IND | CLEARSOOF02<br>SETLLCUSTFR<br>DO *HIVAL<br>READ CUSTFR<br>IFEQ *ON<br>LEAVE<br>ENDIF<br>ADD 1<br>OCUR SOOF03<br>EXSR RDETLE                                                         | IND                     | 40             | 81<br>ファイルの読み込み<br>データを出力するための                                       |
| 0509.00<br>0510.00<br>0511.00<br>0512.00<br>0513.00<br>0514.00<br>0515.00<br>0516.00<br>0516.00<br>0517.00<br>0518.00<br>0519.00<br>0520.00<br>0521.00                                             | C<br>C<br>C<br>C<br>C<br>C<br>C<br>C<br>C<br>C<br>C<br>C<br>C<br>C<br>C<br>C<br>C<br>C<br>C | *LOVAL<br>*IN81<br>IND | CLEARSOOF02<br>SETLLCUSTFR<br>DO *HIVAL<br>READ CUSTFR<br>IFEQ *ON<br>LEAVE<br>ENDIF<br>ADD 1<br>OCUR SOOF03<br>EXSR RDFILE<br>ENDDU                                                | IND                     | 40             | 81<br>ファイルの読み込み<br>データを出力するための<br>サブルーチン                             |
| 0509.00<br>0510.00<br>0511.00<br>0512.00<br>0513.00<br>0514.00<br>0515.00<br>0516.00<br>0517.00<br>0518.00<br>0519.00<br>0520.00<br>0522.00                                                        | C<br>C<br>C<br>C<br>C<br>C<br>C<br>C<br>C<br>C<br>C<br>C<br>C<br>C<br>C<br>C<br>C<br>C<br>C | *LOVAL<br>*IN81<br>IND | CLEARSOOF02<br>SETLLCUSTFR<br>DO *HIVAL<br>READ CUSTFR<br>IFEQ *ON<br>LEAVE<br>ENDIF<br>ADD 1<br>OCUR SOOF03<br>EXSR RDFILE<br>ENUUU<br>Z-ADD1                                      | IND<br>JCL103           | 40             | 81<br>ファイルの読み込み<br>データを出力するための<br>サブルーチン                             |
| 0509.00<br>0510.00<br>0511.00<br>0512.00<br>0513.00<br>0514.00<br>0515.00<br>0516.00<br>0516.00<br>0517.00<br>0518.00<br>0519.00<br>0520.00<br>0522.00<br>0522.00                                  |                                                                                             | *LOVAL<br>*IN81<br>IND | CLEARSOOF02<br>SETLLCUSTFR<br>DO *HIVAL<br>READ CUSTFR<br>IFEQ *ON<br>LEAVE<br>ENDIF<br>ADD 1<br>OCUR SOOF03<br>EXSR RDFILE<br>ENDUU<br>Z-ADD1<br>Z-ADD1ND                          | IND<br>JCL103<br>JCL903 | 40<br>40<br>40 | 81<br>ファイルの読み込み<br>データを出力するための<br>サブルーチン                             |
| 0509.00<br>0510.00<br>0511.00<br>0512.00<br>0513.00<br>0514.00<br>0515.00<br>0516.00<br>0517.00<br>0518.00<br>0519.00<br>0520.00<br>0522.00<br>0522.00<br>0523.00<br>0524.00<br>0525.00            | C<br>C<br>C<br>C<br>C<br>C<br>C<br>C<br>C<br>C<br>C<br>C<br>C<br>C<br>C<br>C<br>C<br>C<br>C | *LOVAL<br>*IN81<br>IND | CLEARSOOF02<br>SETLLCUSTFR<br>DO *HIVAL<br>READ CUSTFR<br>IFEQ *ON<br>LEAVE<br>ENDIF<br>ADD 1<br>OCUR SOOF03<br>EXSR RDFILE<br>ENDUU<br>Z-ADD1<br>Z-ADD1<br>Z-ADD1ND                | IND<br>JCL103<br>JCL903 | 40<br>40<br>40 | 81<br>ファイルの読み込み<br>データを出力するための<br>サブルーチン<br>グラフデータを出力するための           |
| 0509.00<br>0510.00<br>0511.00<br>0512.00<br>0513.00<br>0514.00<br>0515.00<br>0516.00<br>0517.00<br>0518.00<br>0519.00<br>0520.00<br>0521.00<br>0522.00<br>0522.00<br>0523.00<br>0524.00<br>0525.00 | C<br>C<br>C<br>C<br>C<br>C<br>C<br>C<br>C<br>C<br>C<br>C<br>C<br>C<br>C<br>C<br>C<br>C<br>C | *LOVAL<br>*IN81<br>IND | CLEARSOOFO2<br>SETLLCUSTFR<br>DO *HIVAL<br>READ CUSTFR<br>IFEQ *ON<br>LEAVE<br>ENDIF<br>ADD 1<br>OCUR SOOFO3<br>EXSR RDFILE<br>ENDUU<br>Z-ADD1<br>Z-ADD1<br>Z-ADD1ND<br>EXSR GRAPHD | IND<br>JCL103<br>JCL903 | 40<br>40<br>40 | 81<br>ファイルの読み込み<br>データを出力するための<br>サブルーチン<br>グラフデータを出力するための<br>サブルーチン |
| 0509.00<br>0510.00<br>0511.00<br>0512.00<br>0513.00<br>0514.00<br>0515.00<br>0516.00<br>0516.00<br>0517.00<br>0518.00<br>0519.00<br>0520.00<br>0522.00<br>0522.00<br>0522.00<br>0522.00            | C<br>C<br>C<br>C<br>C<br>C<br>C<br>C<br>C<br>C<br>C<br>C<br>C<br>C<br>C<br>C<br>C<br>C<br>C | *LOVAL<br>*IN81<br>IND | CLEARSOOF02<br>SETLLCUSTFR<br>DO *HIVAL<br>READ CUSTFR<br>IFEQ *ON<br>LEAVE<br>ENDIF<br>ADD 1<br>OCUR SOOF03<br>EXSR RDFILE<br>ENDUU<br>Z-ADD1<br>Z-ADD1<br>Z-ADD1ND<br>EXSR GRAPHD | IND<br>JCL103<br>JCL903 | 40<br>40<br>40 | 81<br>ファイルの読み込み<br>データを出力するための<br>サブルーチン<br>グラフデータを出力するための<br>サブルーチン |
| 0509.00<br>0510.00<br>0511.00<br>0512.00<br>0513.00<br>0514.00<br>0515.00<br>0516.00<br>0516.00<br>0517.00<br>0518.00<br>0519.00<br>0520.00<br>0522.00<br>0522.00<br>0522.00<br>0522.00            | C<br>C<br>C<br>C<br>C<br>C<br>C<br>C<br>C<br>C<br>C<br>C<br>C<br>C<br>C<br>C<br>C<br>C<br>C | *LOVAL<br>*IN81<br>IND | CLEARSOOFO2<br>SETLLCUSTFR<br>DO *HIVAL<br>READ CUSTFR<br>IFEQ *ON<br>LEAVE<br>ENDIF<br>ADD 1<br>OCUR SOOFO3<br>EXSR RDFILE<br>ENDDU<br>Z-ADD1<br>Z-ADD1<br>Z-ADD1ND<br>EXSR GRAPHD | IND<br>JCL103<br>JCL903 | 40             | 81<br>ファイルの読み込み<br>データを出力するための<br>サブルーチン<br>グラフデータを出力するための<br>サブルーチン |

| 0552.00 | * 顧客ファ<br>* 一覧(こ出 | ,イル出力<br>3力する項[ | データを出力するための<br>サブルーチン |          |    |                    |
|---------|-------------------|-----------------|-----------------------|----------|----|--------------------|
| 0554.00 |                   | RDFILE          | BEGSR                 |          | _  | 2                  |
| 0556.00 |                   | / ] /           | MOVELCUSTNO           | OLCNO    |    | 顧客番号               |
| 0557.00 | C                 |                 | MOVELCUNAME           | OLCNM1   |    | 名前                 |
| 0558.00 | C                 | CHOEV           | MOVELCUKANA           | OLCNM2   |    | カナ名                |
| 0559.00 |                   | CUSEX           | IFEU U<br>MOVEI '里杜'  | OL SEX   |    |                    |
| 0561.00 | Č                 |                 | ELSE                  | OLULA    |    | 12.01              |
| 0562.00 | C                 |                 | MOVEL'女性'             | OLSEX    |    |                    |
| 0563.00 | C                 |                 | ENDIF                 |          |    | # # B B B          |
| 0565 00 |                   |                 |                       |          |    |                    |
| 0566.00 | C**<一覧出           | 力終了>            | 2 ADDOULNID           | OLLINID  |    |                    |
| 0567.00 | C**<グラフ           | 用データ取           | 得>                    |          |    |                    |
| 0568.00 |                   | CUAGE           | DIV 10                | G        | 50 | 年代取得               |
| 0559.00 |                   | G               | IFLE IU               |          |    |                    |
| 0570.00 | lč                | u               | MOVE @GD1 G           | TGD1     | 50 |                    |
| 0572.00 | Ĺ                 |                 | ADD 1                 | TGD1     |    | 年代                 |
| 0573.00 | C                 |                 | MOVE TGD1             | @GD1,G   |    |                    |
| 0574.00 | 1 C               |                 | ENDIF                 |          |    |                    |
| 05/5.00 |                   |                 | ENUIF                 |          |    |                    |
| 0570.00 | L**<グラフ           | 田デー々取           | (得終了)                 |          | -  |                    |
| 0578.00 | C                 |                 | ENDSR                 |          |    |                    |
| 0579.00 | *                 |                 |                       |          |    | 佐田の今号物を取到に         |
| 0580.00 | * グラファ            | 9               |                       |          |    | 年代別の芸員数を配列に        |
| 0581.00 | *                 |                 |                       |          |    |                    |
| 0583 00 | r<br>L            | GRAPHD          | REGSR                 |          |    | 1                  |
| 0584.00 | č                 | GIVAI HD        | Z-ADD*ZERO            | GDIND    | 40 |                    |
| 0585.00 | C                 |                 | Z-ADD*ZERO            | Ι        | 40 | グラフデータを出力するた       |
| 0586.00 | C                 | 1               | DO 10                 | Ι        |    | サブルーギン             |
| 0587.00 | U C               | @GDT,I          | IFNE U                | COIND    |    |                    |
| 0589.00 | C                 | GDIND           | OCUR SOOFO2           | GUTNU    |    |                    |
| 0590.00 | Ċ                 | de ine          | MOVEL@GL1.I           | OGD1     | Р  | 年代                 |
| 0591.00 | C                 |                 | MOVEL@GD1,I           | OGD2     | Р  | 会員数                |
| 0592.00 | C                 |                 | ENDIF                 |          |    |                    |
| 0593.00 | C                 |                 | ENDDO                 | 101 1 00 | 10 |                    |
| 0594.00 |                   |                 |                       | JCL102   | 40 | FIRST LINE TO SEND |
| 0596 00 | C*                |                 | Z-ADDGD IND           | 361302   | 40 | LAST LINE TO SEND  |
| 0000.00 |                   |                 | ENDOD                 |          |    |                    |

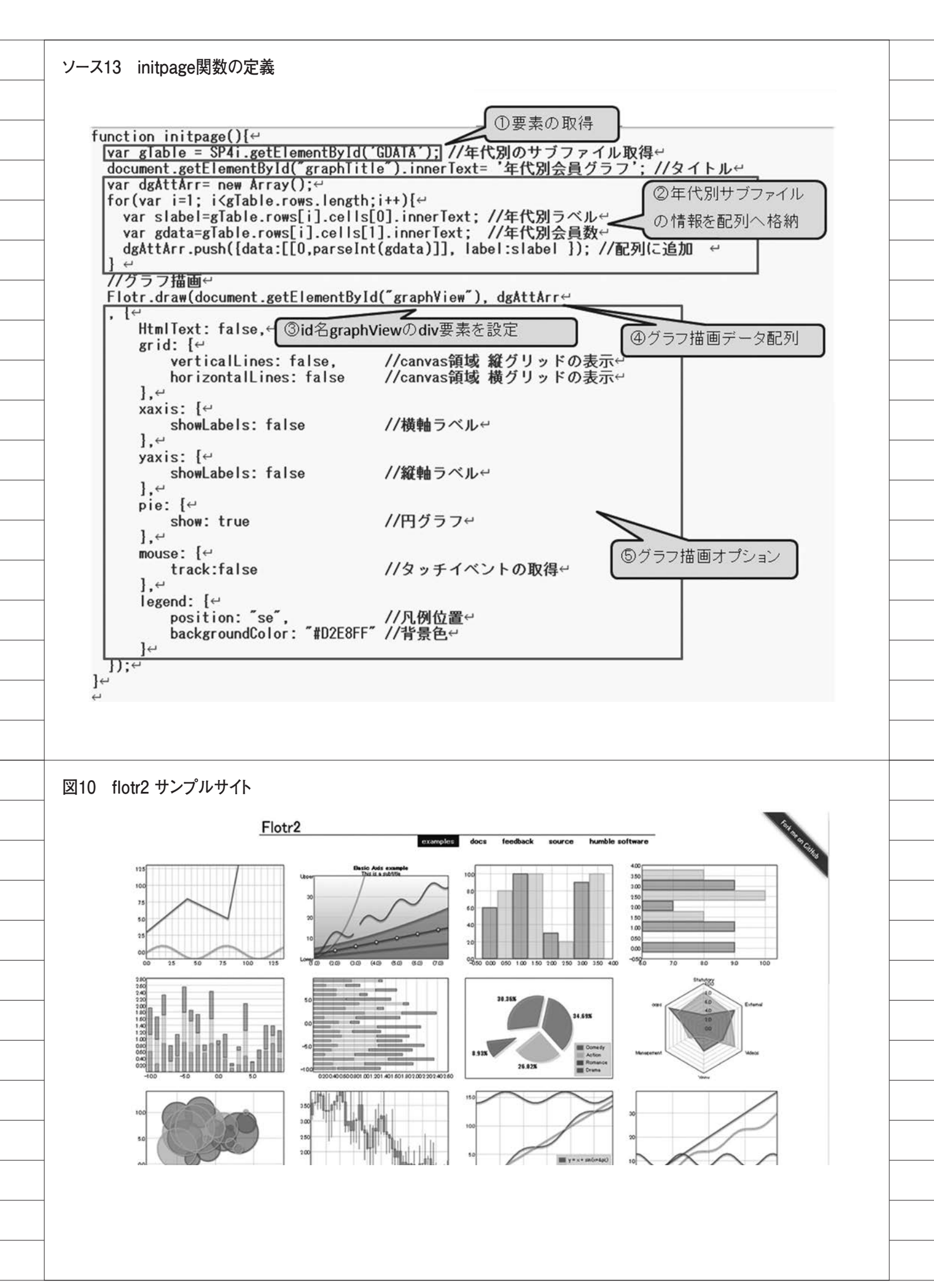

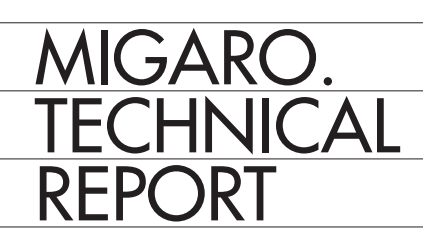

Migaro.Technical Report No.7 2014 年秋 ミガロ.テクニカルレポート

2014年11月1日初版発行

◆発行
 株式会社ミガロ.
 〒 556-0017
 大阪府大阪市浪速区湊町 2-1-57 難波サンケイビル 13F
 TEL: 06(6631)8601 FAX: 06(6631)8603
 http://www.migaro.co.jp/

◆発行人

上甲 將隆

◆編集協力

アイマガジン株式会社

◆デザインフォーマット

近江デザイン事務所

©Migaro.Technical Report2014 本誌コンテンツの無断転載を禁じます 本誌に記載されている会社名、製品名、サービスなどは一般に各社の商標または 登録商標です。本誌では、TM、®マークは明記していません。

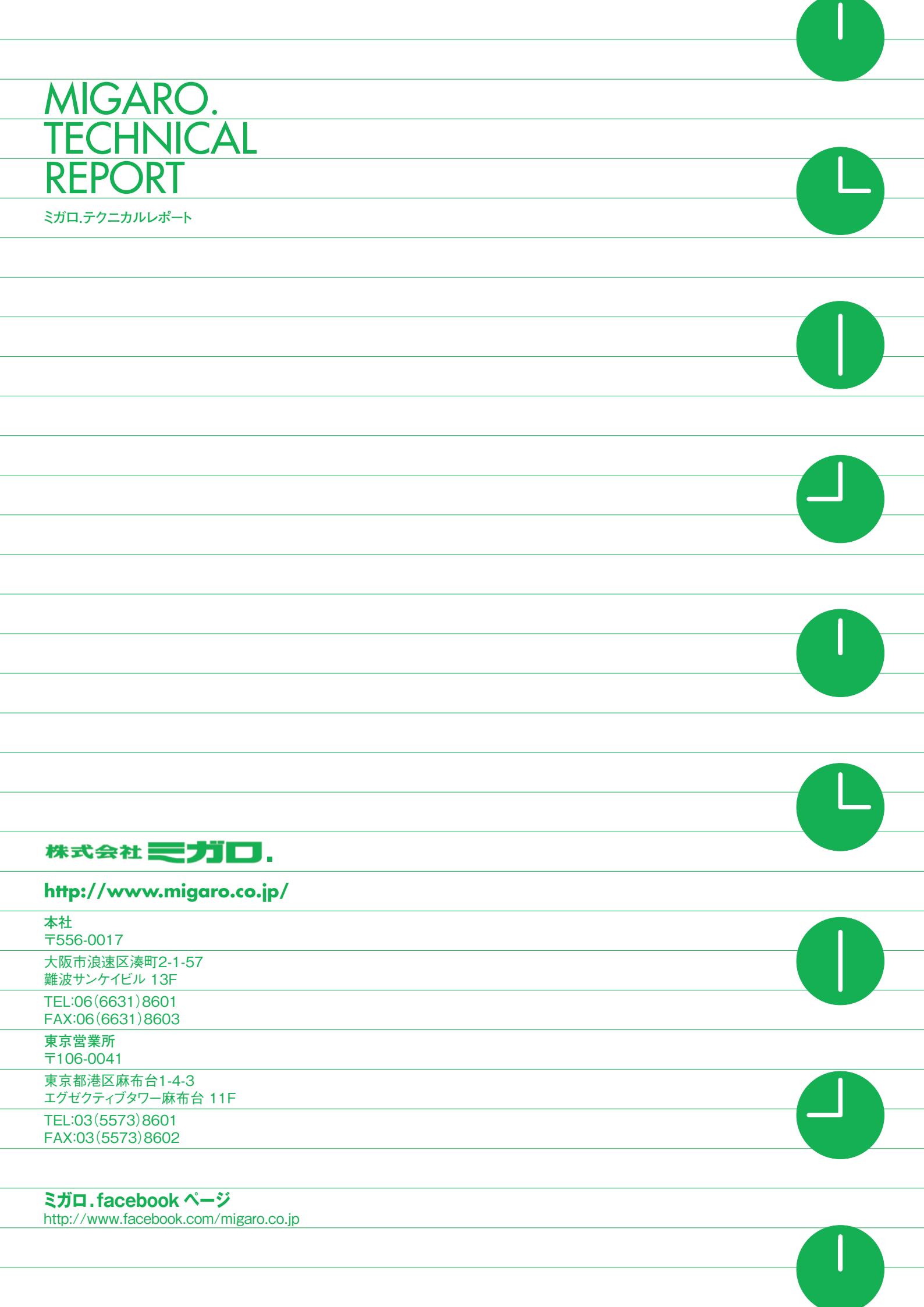